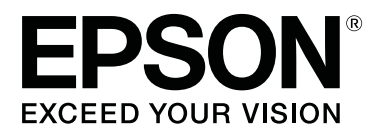

# SC-F9400H Series SC-F9400 Series

## Kasutusjuhend

CMP0194-01 ET

### Kopeerimisõigused ja kaubamärgid

Ühtki käesoleva väljaande osa ei tohi ilma ettevõtte Seiko Epson Corporation eelneva kirjaliku loata paljundada, talletada ega edasi anda, mis tahes kujul ega mingite elektrooniliste, mehaaniliste, kopeerimistehniliste, salvestus- ega muude vahenditega. Käesolev informatsioon on ette nähtud kasutamiseks ainult selle Epsoni printeriga. Epson ei ole vastutav selle informatsiooni kasutamise eest teiste printeritega.

Ettevõte Seiko Epson Corporation ja tema sidusettevõtted ei vastuta käesoleva toote ostjate ega kolmandate poolte ees mis tahes kahjustuste, kahjude, saamata jäänud tulude või lisakulude eest, mis võivad tekkida õnnetuse või toote väärkasutuse tagajärjel või autoriseerimata muudatuste või paranduste tegemisel ning (v.a USA-s) Seiko Epson Corporationi tegevus- ja hooldusjuhiste eeskirjade mittetäitmisel.

Ettevõte Seiko Epson Corporation ei võta endale vastutust mis tahes kahjustuste või probleemide tekkimise eest, kui need on tekkinud muude lisaseadmete või kulutarvikute kasutamisel, mis ei kanna tähistust Original Epson Products (Epsoni originaaltoode) või Epson Approved Products by Seiko Epson Corporation (Seiko Epson Corporationi heakskiiduga toode).

Ettevõte Seiko Epson Corporation ei võta endale vastutust mis tahes kahjustuste eest, kui see on tekkinud elektromagnetilistest häiretest, kasutades ühenduskaablit, mis ei kanna tähistust Epson Approved Products by Seiko Epson Corporation (Seiko Epson Corporationi heakskiiduga toode).

EPSON, EPSON EXCEED YOUR VISION või EXCEED YOUR VISION ja nende logod on registreeritud kaubamärgid või ettevõtte Seiko Epson Corporation kaubamärgid.

Microsoft<sup>®</sup> and Windows<sup>®</sup> are registered trademarks of Microsoft Corporation.

Apple, Mac, and OS X are registered trademarks of Apple Inc.

Adobe, Acrobat, and Reader are either registered trademarks or trademarks of Adobe Systems Incorporated in the United States and/or other countries.

Bemcot<sup>™</sup> is a trademark of Asahi Kasei Corporation.

YouTube® and the YouTube logo are registered trademarks or trademarks of YouTube, LLC.

Firefox is a trademark of the Mozilla Foundation in the U.S. and other countries.

Üldine teadaanne: muid siintoodud tootenimesid on kasutatud ainult identifitseerimise eesmärgil ja need võivad olla teiste vastavate omanike kaubamärgid. Epson loobub kõigist õigustest selliste kaubamärkide suhtes.

© 2019 Seiko Epson Corporation. All rights reserved.

### Sisukord

### Kopeerimisõigused ja kaubamärgid

### Sissejuhatus

| Printeri osad                               |
|---------------------------------------------|
| Esikülg5                                    |
| Parempoolne vaade                           |
| Sisemus9                                    |
| Taga10                                      |
| Liugur                                      |
| Juhtpaneel                                  |
| Kuvari mõistmine                            |
| Funktsioonid                                |
| Kõrge tootlikkuse saavutamine               |
| Erakordne kasutamislihtsus                  |
| Kõrge prindikvaliteet                       |
| Märkused kasutamise ja hoiundamise kohta 18 |
| Paigaldusruum                               |
| Märkused printeri kasutamise kohta 19       |
| Märkused printeri mittekasutamise kohta 19  |
| Märkused tindipakkide ja tindimahutite      |
| käsitsemise kohta                           |
| Kandja käitlemine                           |
| Lisatud tarkvara tutvustus                  |
| Rakenduse Epson Edge Dashboard              |
| käivitamine24                               |
| Rakendusest Epson Edge Dashboard            |
| väljumine                                   |
| Rakenduse EPSON Software Updater            |
| kasutamine                                  |
| Tarkvara desinstallimine                    |

### Põhitoimingud

| Märkused kandja laadimise kohta           |  |  |
|-------------------------------------------|--|--|
| Märkused kandja laadimise kohta           |  |  |
| Kandja laadimine                          |  |  |
| Auto Take-up Reel Unit (Auto pinguti)     |  |  |
| kasutamine                                |  |  |
| Olulised punktid õigeks vastuvõtmiseks 34 |  |  |
| Rullisüdamiku kinnitamine                 |  |  |
| Vastuvõtmine prinditud külg allpool 38    |  |  |
| Vastuvõtmine prinditud külg ülespidi 40   |  |  |
| Laaditud kandja seadistused               |  |  |
| Vastuvõturulli eemaldamine                |  |  |
| Järelejäänud kandja koguse printimine 43  |  |  |
| Kandja lõikamine                          |  |  |

| Kandja eemaldamine                     |
|----------------------------------------|
| Enne printimist                        |
| Uue kandja sätete salvestamine         |
| Kandja sätete tüübid ja kokkuvõte 46   |
| Easy Media Setup kasutamine            |
| Media Adjust                           |
| Media Adjust (Auto Feed Adjustment) 49 |
| Media Adjust (Manual)                  |
| Sätete muutmine printimise ajal        |
| Soojendi temperatuuri muutmine         |
| Triipefekti korrigeerimine             |
| Prindiala                              |

### Hooldus

| Erinevate hooldustoimingute läbiviimise aeg 57             |
|------------------------------------------------------------|
| Hoolduskohad ja hooldusaeg                                 |
| Kulutarvikute asendamine ja täitmine 58                    |
| Regulaarne hooldus                                         |
| Muu hooldus                                                |
| Mida teil vaja läheb                                       |
| $Ettevaatusabin \tilde{o}ud\ hooldusel.\ \dots\ \dots\ 61$ |
| Igapäevane puhastus                                        |
| Korrapärase puhastuse läbiviimine 62                       |
| Kasutamine: ink cleaner (tindi puhastaja) 63               |
| Prindipea liigutamine                                      |
| Prindipea ümbruse puhastamine 64                           |
| Korkide ümbruse puhastamine 65                             |
| Puhastamise lõpetamine                                     |
| Tindi lisamine                                             |
| Tindi lisamise intervall                                   |
| Ettevaatusabinõud tindi lisamisel 68                       |
| Tindi lisamise protseduur                                  |
| Kõrge densiteediga musta tindi ja fluorestseeruva          |
| tindi segamine                                             |
| Tindijääkidest vabanemine                                  |
| Ette valmistamise ja vahetamise ajastamine 76              |
| Jääktindi loendur                                          |
| Waste Ink Bottle (Hoolduskonteiner)                        |
| vahetamine                                                 |
| Prindipea puhastuskomplekti vahetamine 78                  |
| Ette valmistamise ja vahetamise ajastamine 78              |
| Prindipea puhastuskomplekti vahetamise                     |
| õpetus                                                     |
| Kandja servaplaatide vahetamine                            |
| Vahetamine                                                 |

### Sisukord

| Kasutatud kulutarvikute kõrvaldamine 83  |
|------------------------------------------|
| Kõrvaldamine83                           |
| Ummistunud pihustite kontrollimine 83    |
| Võimalused ummistuste kontrollimiseks 83 |
| Düüside kontrollmustrite printimine 84   |
| Prindipea puhastus                       |
| Prindipea puhastuse liigid               |
| Prindipea puhastamine                    |
| Soojuskaitse puhastamine                 |
| Kelguvardale määrde kandmine             |
| Kelguvarda ja kasutatud padja asukoht 87 |
| Kelguvarda A määrimisprotseduur 87       |
| Kelguvarda B määrimisprotseduur 89       |
| Määrdeaine hoiustamine                   |
|                                          |

### Juhtpaneeli menüü kasutamine

| Menüü toimingud      |
|----------------------|
| Menüüloend           |
| Menüü üksikasjad     |
| Menüü Media Setup    |
| Menüü Printer Setup  |
| Menüü Maintenance    |
| Menüü Printer Status |
| Menüü Preference     |

### Probleemide lahendamine

| Kui kuvatakse teade                              |
|--------------------------------------------------|
| Hoolduse vajaduse/teeninduse vajaduse korral 111 |
| Tõrkeotsing                                      |
| Te ei saa printida (sest printer ei tööta) 112   |
| Printerist kostab printimisele iseloomulikku     |
| heli, kuid printer ei prindi                     |
| Väljaprindid pole ootuspärased 113               |
| Kandja 114                                       |
| Muud                                             |

### Lisa

| Lisaseadmed ja kulumaterjalid              |
|--------------------------------------------|
| Toetatud kandjad                           |
| Printeri liigutamine ja transportimine 120 |
| Printeri liigutamine                       |
| Transportimine                             |
| Paralleelsed kohandused Auto pingutile 122 |
| Paralleelse kohanduse ettevalmistamine 122 |
| Reguleerimine                              |
|                                            |

| Kandjasätete nimekiri vastavalt igale |     |
|---------------------------------------|-----|
| kandjatüübile                         | 130 |
| Süsteeminõuded                        | 131 |
| Epson Edge Dashboard                  | 131 |
| Epson Edge Print.                     | 132 |
| Tehniliste andmete tabel              | 133 |

### Kust saada abi

| Tehnilise toe veebisait                     | 5 |
|---------------------------------------------|---|
| Epsoni toe poole pöördumine                 | 5 |
| Enne pöördumist Epsonisse                   | 5 |
| Spikker Põhja-Ameerika kasutajatele 136     | 5 |
| Spikker Euroopa kasutajatele 136            | 5 |
| Spikker Taiwani kasutajatele 136            | 5 |
| Spikker Austraalia/Uus-Meremaa kasutajatele |   |
|                                             | 7 |
| Spikker Singapuri kasutajatele 138          | 3 |
| Spikker Tai kasutajatele                    | 3 |
| Spikker Vietnami kasutajatele               | 3 |
| Spikker Indoneesia kasutajatele             | 3 |
| Spikker Hongkongi kasutajatele              | ) |
| Spikker Malaisia kasutajatele               | ) |
| Spikker India kasutajatele                  | ) |
| Spikker Filipiinide kasutajatele 140        | ) |
|                                             |   |

### Tarkvara litsentsitingimused

| Vabavara litsentsid                     | 141 |
|-----------------------------------------|-----|
| Bonjour                                 | 141 |
| OpenSSL License/Original SSLeay License | 146 |
| Teised tarkvaralitsentsid               | 150 |
| Info-ZIP copyright and license          | 150 |

### Sissejuhatus

### Printeri osad

### Esikülg

Käesolevas kirjelduses kasutatakse SC-F9400H Series illustratsioone.

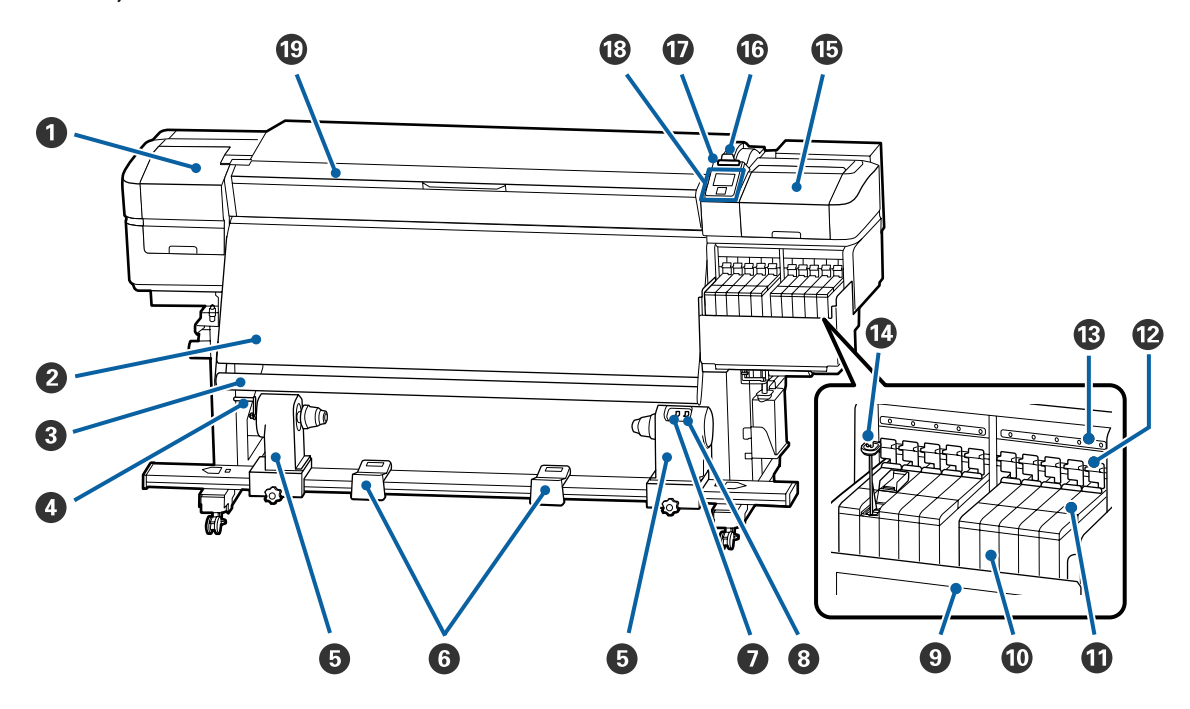

### Hoolduskaas (vasak)

Avage see kaas, et puhastada prindipead ümbritsevat ala. Printeri kasutamise ajal on see üldjuhul suletud.

∠ ? "Prindipea ümbruse puhastamine" lk 64

### 2 Soojendi

Soojendit saab kasutada kiireks printimisjärgseks tindi kuivatamiseks.

∠ Soojendi temperatuuri muutmine" lk 52

### 8 Kandja juhthoob

Hoob hoiab pinget, et kandja vastuvõtmisel ei lõtvuks.

### 4 Käepide

Pärast rullisüdamiku paigaldamist vasakpoolsele rullisüdamiku hoidjale pöörake käepidet, et rullisüdamiku hoidjat suruda ja rullisüdamikule survet avaldada.

### 6 Rullisüdamiku hoidja

Asetage rullisüdamik kandja vastuvõtmiseks nendele hoidjatele. Nii paremal kui ka vasakul on mõned osad.

Auto Take-up Reel Unit (Auto pinguti) kasutamine" lk 33

### 6 Rullitugi

Toetage kandja ajutiselt nendele tugedele, kui te eemaldate vastuvõturulli. Nii paremal kui ka vasakul on mõned osad.

### 🕖 Lüliti Auto

Kasutage seda lülitit, et valida automaatne vastuvõtusuund. Valige Off, et automaatne vastuvõtt välja lülitada.

### 8 Lüliti Manual

Kasutage seda lülitit, et valida manuaalne vastuvõtusuund. Tehtud valik rakendub, kui lüliti Auto on asendis Off.

#### Soojuskaitse

See ei võimalda tindimahutis tindi temperatuuril tõusta, kui kasutate kaubandusvõrgus müüdavat soojendit. Kui tindimahuti sisse on soojuskaitsele kleepunud tindi tõttu raske näha, puhastage seda.

∠ℑ "Soojuskaitse puhastamine" lk 86

#### 1 Tindimahuti

Tootel SC-F9400 Series on kaheksa mahutit.

Selles hoitakse printimiseks kasutatavat tinti.

#### Liugur

∠ Cr "Liugur" lk 12

### Lukustushoovad

Kiibi asendamiseks liugurit eemaldades tõstke lukustushoovad luku avamiseks üles. Pärast liuguri paigaldamist langetage kindlasti lukustushoovad.

### B Kiibi kontroll-lambid

Need süttivad kiibiga seotud teadete näitamiseks.

Põleb : Kontrollige juhtpaneeli ekraanil olevat teadet ja tehke asjakohased toimingud.

Ei põle : Tõrget ei ole.

### Gegamisvars

See on kaasas vaid tindimahutitega, milles on tint High Density Black (Kõrge densiteediga must) ja fluorestseeruv tint (ainult SC-F9400H Series). Segage tindimahutis segamispulgaga tinti kord nädalas.

∠ 37 "Kõrge densiteediga musta tindi ja fluorestseeruva tindi segamine" lk 74

#### (b) Hoolduskaas (parem)

Avage see kaas, et puhastada korke ümbritsev ala. Printeri kasutamise ajal on see üldjuhul suletud.

∠ 37 "Korkide ümbruse puhastamine" lk 65

#### 🕼 Kandja laadimise hoob

Pärast kandja laadimist langetage kandja laadimise hoob, et kandja paigal püsiks. Tõstke hoob üles, et kandja enne eemaldamist vabastada.

### Hoiatuslamp

See tuli süttib või vilgub, kui ilmneb tõrge.

Põleb/vil- : Tekkinud on tõrge. Tõrke tüübile viitab see, kuidas tuli põleb või vilgub. Vaadake juhtpaneeli gub ekraanil tõrkesisu.

Ei põle : Tõrget ei ole.

#### 1 Juhtpaneel

∠ ? "Juhtpaneel" lk 12

### 1 Esikaas

Avage kaas kandja sisestamiseks, printeri sisemuse puhastamiseks või ummistunud kandja eemaldamiseks. Printeri kasutamise ajal on see üldjuhul suletud.

### Parempoolne vaade

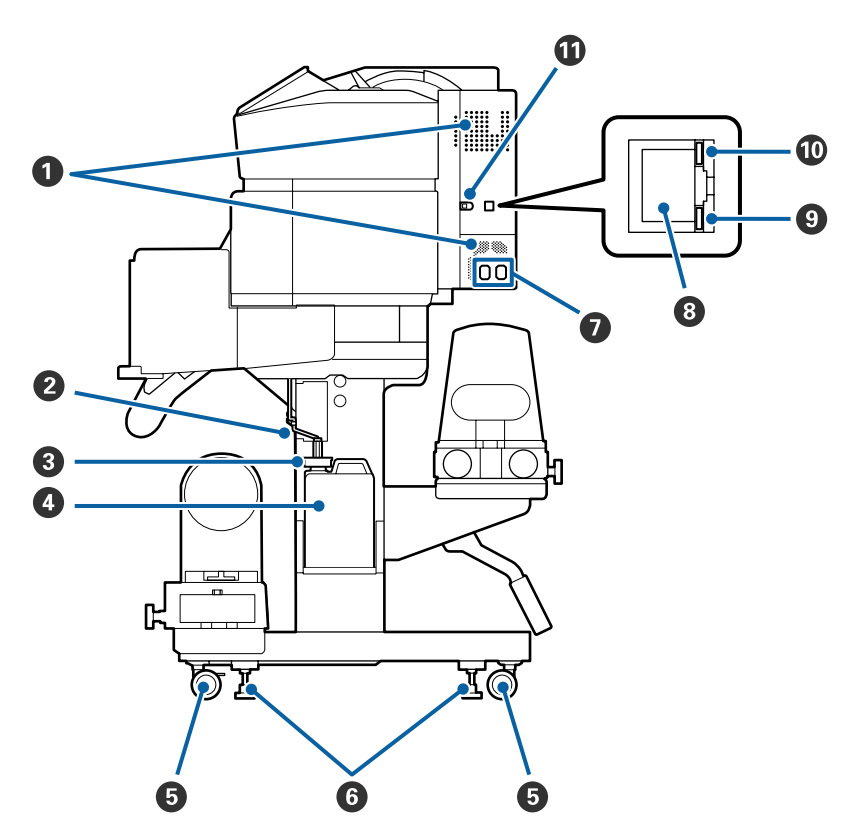

### Õhuvooluavad

Võimaldab õhu ligipääsu printerile. Ärge neid avasid kinni katke.

#### 2 Jääktindi toru

Jääktindi väljutamise torud. Veenduge, et printeri kasutamise ajal on selle toru ots jääktindipudelis Waste Ink Bottle (Hoolduskonteiner).

### 3 Tõkis

See takistab pritsimist, kui eemaldatakse jääkinti.

Printimise ajal peab Waste Ink Bottle (Hoolduskonteiner) ava olema suletud, välja arvatud juhul, kui vahetate Waste Ink Bottle (Hoolduskonteiner).

#### Waste Ink Bottle (Hoolduskonteiner)

Tindijäägid kogutakse sellesse konteinerisse.

Kui juhtpaneelil kuvatakse vastav teade, vahetage Waste Ink Bottle (Hoolduskonteiner) uue vastu välja.

∠ 37 "Tindijääkidest vabanemine" lk 76

### 6 Rattad

Igal jalal on kaks ratast. Kui te olete paigaldamise lõpetanud, tuleb esimesed rattad printeri kasutamise ajal lukustada.

### 6 Regulaatorid

Kui paigaldate seadet vaipkattega või kaldus põrandale, kontrollige printeri paiknemist tasapinna suhtes ja reguleerige seda, et tagada printeri stabiilsus.

#### ∠ Seadistusjuhend

#### Vahelduvvoolu sisend #1/vahelduvvoolu sisend #2

Ühendab toitekaabli. Ühendage kindlasti mõlemad kaablid.

### 8 LAN-port

Ühendab LAN-kaabli. Kasutage varjestatud bifilaarkaablit (kategooria 5e või kõrgem).

### O Andmetuli

Andmetuli süttib või vilgub, et näidata võrguühenduse olekut ja seda, kas printer võtab andmeid vastu.

Põleb : Ühendatud.

Vilgub : Ühendatud. Andmete vastuvõtmine.

### Olekulamp

Värv näitab võrguside kiirust.

Punane : 100Base-TX

Roheline : 1000Base-T

### USB-port

Ühendab USB-kaabli.

### Sisemus

Mustus järgmistes kohtades võib prindikvaliteeti halvendada. Puhastage neid kohti regulaarselt, nagu on kirjeldatud allpool viitejaotistes loetletud peatükkides.

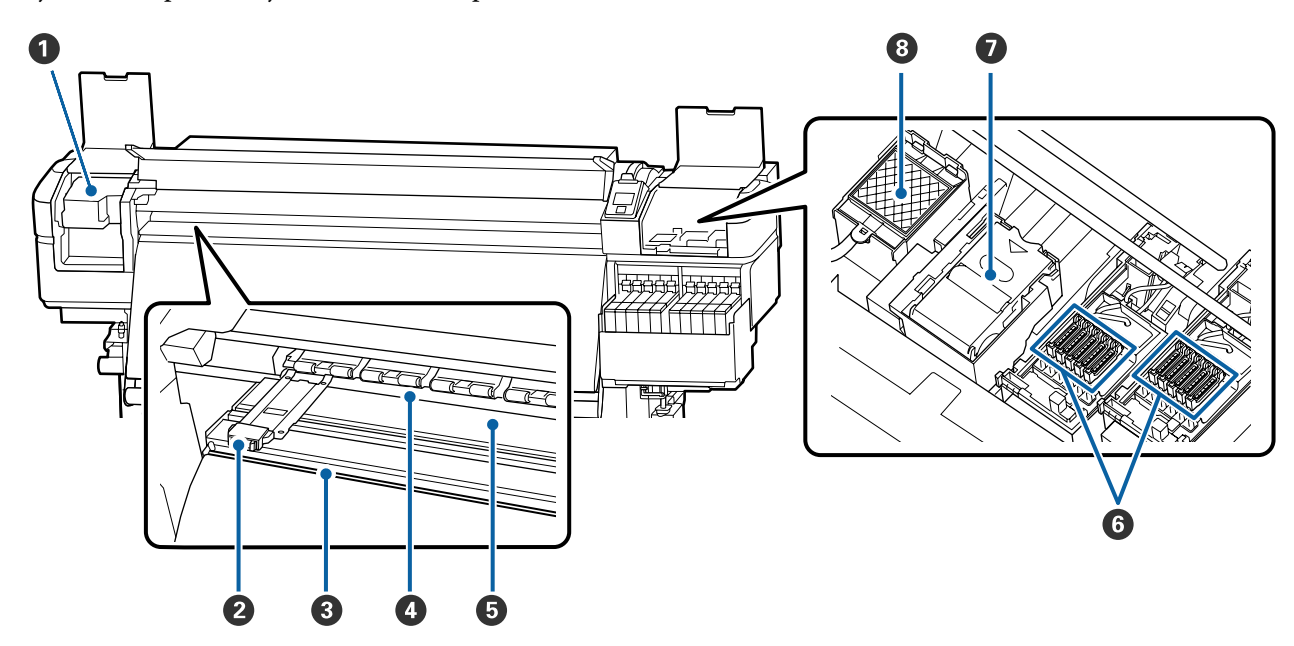

### Prindipea

Prindipea prindib, liikudes tindi väljastamise ajal vasakule ja paremale. Puhastage vähemalt kord kuus.

∠ ? "Prindipea ümbruse puhastamine" lk 64

#### Kandja servaplaadid

Kandja servaplaadid ei lase kandjal ülespoole liikuda ja takistavad narmastel kandja lõikeserval prindipea vastu minemist. Asetage plaadid enne printimist mõlemale poole kandjat.

∠ ∽ "Kandja laadimine" lk 27

#### 8 Lõikuri soon

Viige lõikuri (turul müügil) tera mööda seda soont alla, et kandjat lõigata.

∠ ״ "Kandja lõikamine" lk 44

### 4 Surverullid

Need rullid suruvad printimise ajal vastu kandjat.

∠ 3 "Igapäevane puhastus" lk 61

### 5 Trükisilinder

See tõmbab ja fikseerib kandjat, et printimine ja kandja söötmine oleks sujuv.

∠ 3 "Igapäevane puhastus" lk 61

### 6 Korgid

Kui parasjagu just ei prindita, katavad need korgid prindipea düüse, et need ära ei kuivaks. Puhastage vähemalt kord kuus.

∠ Gr "Korkide ümbruse puhastamine" lk 65

### 🕖 Puhasti

Prindipeapuhasti eemaldab tindi prindipea düüside pinnalt. Puhasti on kulutarvik. Kui juhtpaneelil kuvatakse vastav teade, vahetage see uue vastu välja.

∠ ? "Prindipea puhastuskomplekti vahetamine" lk 78

### 8 Loputuspadi

Tint lastakse loputuse ajal sellele padjale. Tegemist on kulutarvikuga. Vahetage samal ajal välja ka puhasti.

∠ Prindipea puhastuskomplekti vahetamine" lk 78

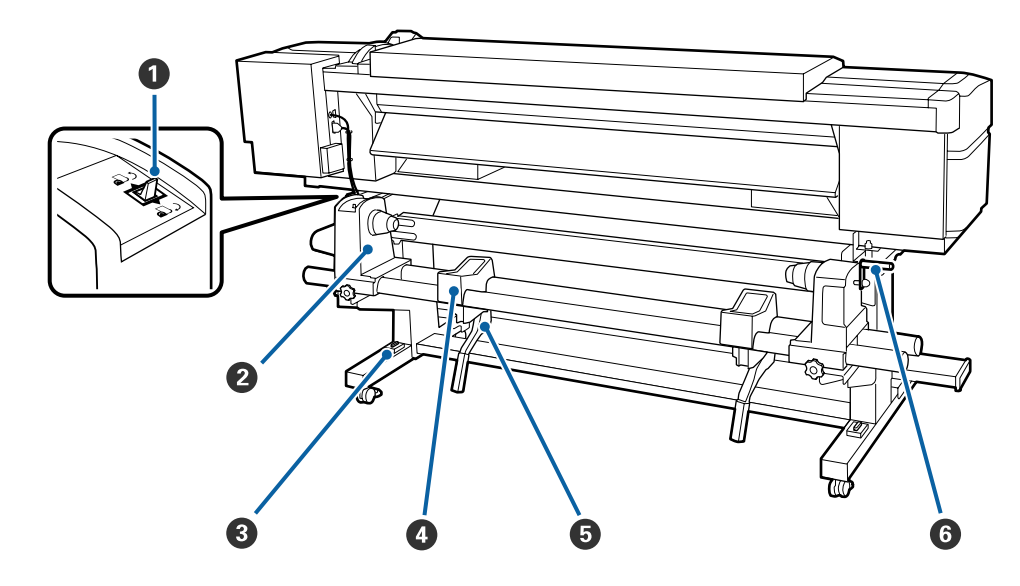

### Taga

### Ajamilüliti

Ajamilülitit kasutatakse laadimisel kandja söötmiseks ja kandja tagasikerimiseks vahetamise ajal.

### 2 Rullihoidja

Paigutage kandja nendele hoidjatele. Nii paremal kui ka vasakul on mõned osad.

### 8 Loodimine

Kui paigaldate printerit vaipkattega või kaldus põrandale, kontrollige, et printer on horisontaalselt loodis. Nii paremal kui ka vasakul on mõned osad.

*L*ℑ Seadistusjuhend

### 4 Rullitugi

Toetage kandja enne rullihoidjatele asetamist nendele tugedele. Nii paremal kui ka vasakul on mõned osad.

### 5 Tõstehoob

Kui rullihoidjatele paigaldatav kandja on raske, kasutage neid hoobasid, et kandja lihtsasti rullihoidjate kõrguseni tõsta. Need asuvad nii vasakul kui paremal küljel.

### **6** Käepide

Pärast kandja paigaldamist parempoolsele rullihoidjale pöörake käepidet, et hoidjat suruda ja rullisüdamikule survet avaldada.

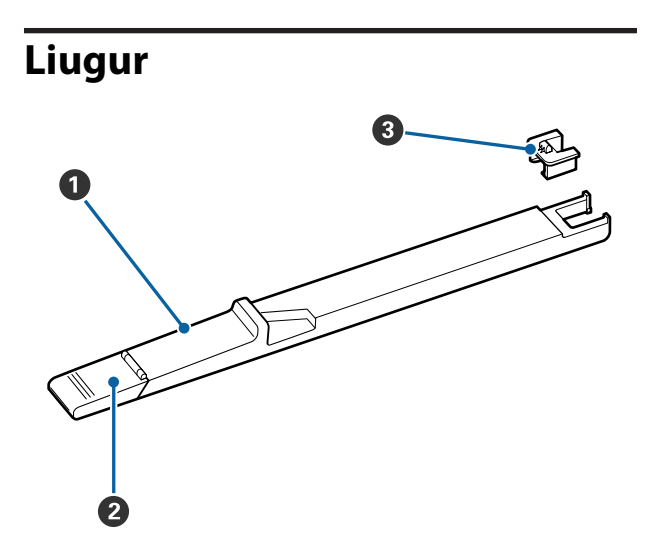

### 1 Liugur

Kinnitage kiip, mis on tindipakiga kaasas.

∠ Tindi lisamine" lk 68

### **2** Tindi sisselaske kaas

Avage see, kui täidate tindimahutit tindiga.

### 8 Kiip

IC-kiip on sisseehitatud üksus.

See on tindipakiga kaasas.

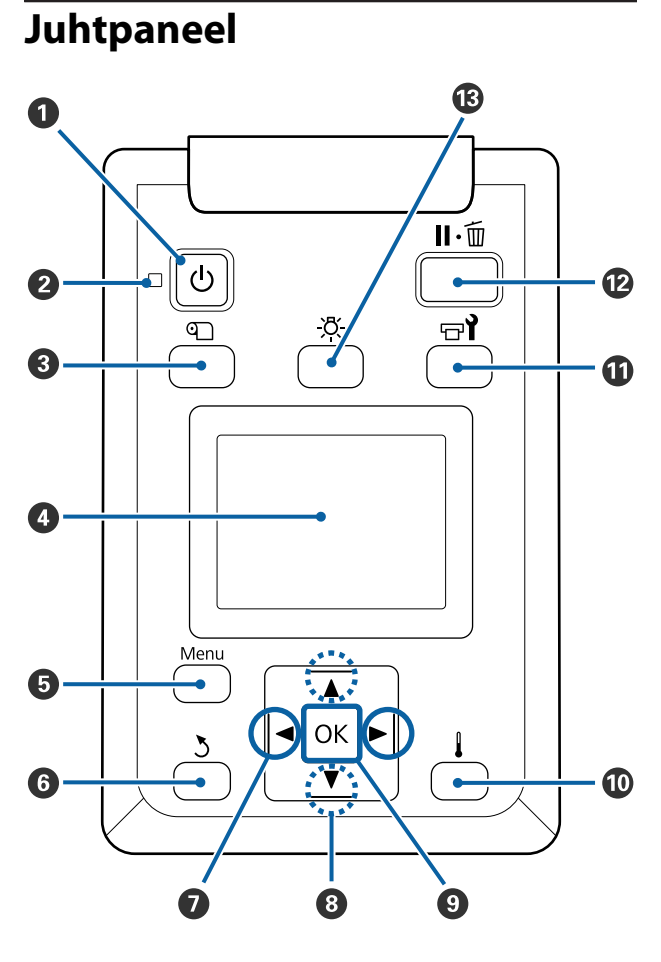

Unupp (toitenupp)
 Lülitab toite sisse ja välja.

### 🕑 也 tuli (toitetuli)

Printeri töötamisolekust annab teada põlev või vilkuv tuli.

- Põleb : Toide on sisselülitatud.
- Vilgub : Printer võtab vastu andmeid, puhastab prindipead või teeb muid toiminguid väljalülitamise ajal.
- Ei põle : Toide on väljalülitatud.

### ③ 𝔍 nupp (nupp Media Setup)

Sellele nupule vajutamisel kuvatakse ekraanil menüü Media Setup, mis võimaldab valida funktsioonide Feed To Cut Position, Media Remaining, Select Media, Customize Settings ja Easy Media Setup vahel.

### ∠͡͡͡͡͡͡͡͡͡͡͡͡͡͡͡͡͡͡͡͡͡͡ː ˈAntonia Media Setup" lk 97

Kui vajutate seda printimise ajal, saate reguleerida kandja söötmist.

∠ 7 "Triipefekti korrigeerimine" lk 52

### 4 Ekraan

Kuvab teateid printeri oleku, menüüde, tõrgeteadete jms kohta.

### 🟮 Menu nupp

Vajutage sellele nupule, et kuvada menüüsid.

### 🟮 ී nupp (tagasinupp)

Vajutage seda nuppu, et väljuda eelmisesse menüüsse, kui kuvatakse suvandid.

Impud (vasakule ja paremale noole nupud) Kasutage kursori liigutamiseks näiteks juhul, kui sisestate häälestusmenüüs Setting Name või IP address.

### ⑧ ▲/▼ nupud (üles- ja allanupp)

□ Kui kandja laadimise hoob on allasendis ja vajutatakse nupule ▼, siis söödetakse kandja ette. Kui vajutatakse nupule ▲, siis keritakse kandja tagasi. See toimub sõltumata sellest, kuidas laaditud kandjat rullitakse. Arvestage, et kui te kerite tagasi nupuga ▲, siis kandja jääb seisma, kui selle serv iõuab printimise.

kandja jääb seisma, kui selle serv jõuab printimise alustamise kohani. Tagasikerimist saab jätkata, kui te nupu vabastate ja seejärel seda uuesti vajutate.

- ❑ Kui kandja laadimise hoob on üleval, siis sõltub kandja tagasikerimise nupp sellest, kuidas laaditud kandjat rullitakse.
   Printable Side Out: vajutage nupule ▲.
   Printable Side In: vajutage nupule ▼.
   Hoidke nuppu all, et kerida kandja tagasi kuni 25 cm.

### OK nupp

- Kui mõni menüükirje on esiletõstetud ja seda nuppu vajutatakse, kuvatakse valitud kirje suvandid.
- Kui mõni suvand on esile tõstetud ja seda nuppu vajutatakse, siis valitakse esiletõstetud kirje või tehakse valitud toiming.
- Hoiatussumisti töötamise ajal sellele nupule vajutamine peatab sumisti.

### Image: Image:

Kuvatakse menüü Heating & Drying, kus saate kasutada funktsioone Start Preheat, Heater Temperature, Blank Area Feed, Drying Time Per Pass ja After Heater Feed. Heater Temperature on valitav ainult printimise ajal.

∠ Soojendi temperatuuri muutmine" lk 52

### 🛈 🖃 ั nupp (hoolduse nupp)

Kuvatakse menüü Maintenance, kus saate kasutada funktsioone Nozzle Check, Cleaning, Head Maintenance, Replace Ink Bottle, Head Cleaning Set ja Other Maintenance. Toiminguid ei tehta printimise ajal ühegi nupu vajutamise korral.

∠ 37 "Menüü Maintenance" lk 106

#### II·m nupp (tee paus/tühista nupp)

- L Kui nuppu vajutatakse printimise ajal, läheb printer pausiolekusse. Pausioleku vabastamiseks vajutage uuesti nuppu II. 🛍 või valige ekraanilt Pause Cancel ning vajutage seejärel nuppu OK. Töödeldavate printimistööde tühistamiseks valige ekraanilt Job **Cancel** ning vajutage seejärel nuppu OK.
- Kui seda nuppu vajutatakse menüüde kuvamise ajal, menüü sulgub ja printer naaseb valmisolekusse.

#### I [-Ö-] nupp (valgustusnupp)

Vajutage seda nuppu sisemise valgustuse väljalülitamiseks, kui valgustus on sees.

Vajutage seda nuppu sisemise valgustuse sisselülitamiseks, kui valgustus on väljas.

Kui vajutate nuppu sellise töö käigus, mille puhul pole tule põlemine lubatud, valgustus sisse ei lülitu.

### Kuvari mõistmine

Käesolevas kirjelduses kasutatakse SC-F9400H Series ekraanitõmmiseid.

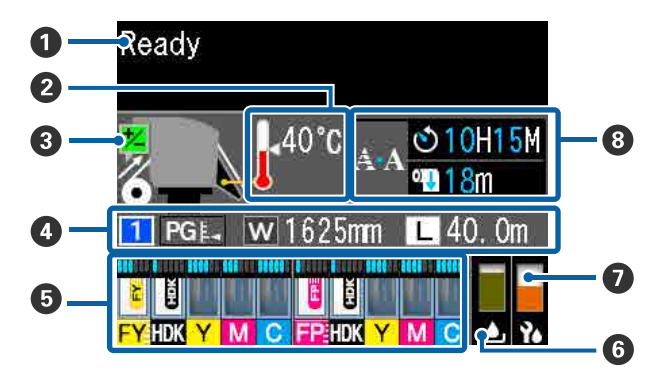

### Teated

Kuvab teateid printeri oleku, toimingute ja tõrgete kohta. ∠ ¬ "Kui kuvatakse teade" lk 109

### Soojendi temperatuur

Termomeetri ikoonid annavad teada soojendite ligikaudse hetketemperatuuri.

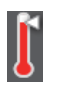

- : Soojendi on saavutanud valitud temperatuuri.
- : Soojendi ei ole saavutanud valitud temperatuuri.

**Söötmise reguleerimise teave printimise ajal** See teave kuvatakse siis, kui printimise ajal täpsustatakse reguleerimisväärtust.

∠ "Triipefekti korrigeerimine" lk 52

#### 4 Kandja teave

1

1

See näitab kandjaga seotud teavet, nagu allpool toodud.

- See on valitud kandja sätte number. :
- Paberitoe vahe väärtuseid näidatakse PGL vastavalt asukohale ikoonil 🔜, nagu on allpool toodud.

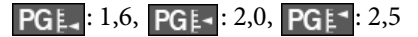

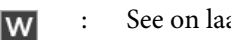

- See on laaditud kandja laius.
- / Kui **III**, siis järelejäänud kandja kogust (järelejäänud rullkandja pikkus) : kuvatakse sammu pikkusega 0,1 m.

Kui | **L** |: printimise pikkust töö kohta kuvatakse sammu pikkusega 1 m.

Kuva muutmiseks kasutage sättemenüü kirjet Screen Display.

Kui valite suvandi Length sätteks menüüs Media Remaining sätte Off, ei kuvata järelejäänud kandja pikkust.

∠ menüü Media Setup" lk 97

6 Hinnanguline tindi kogus ja kiibi olek Kuvatakse hinnangulist tindi kogust ja printerisse paigaldatud kiibi olekut.

Kuva muutub allpool näidatud viisil, kui esineb hoiatus või tõrge.

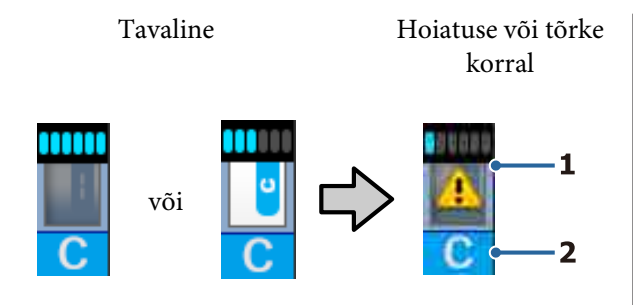

### 1 Olekuindikaatorid

Kiibi oleku ja prognoositava järelejäänud tindi koguse näidikud on alljärgnevad.

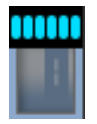

Tindimahutis on probleemideta printimiseks hinnanguliselt piisavalt tinti.

Näidikutasemeid vähendatakse vastavalt hinnangulisele tindi kogusele.

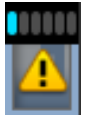

Tinti on hinnanguliselt vähe.

Pange valmis uus tindipakk.

Tinti on hinnanguliselt otsa lõppemas. Kontrollige tindi kogust ja asendage kiip ning lisage tinti, kui tinti on tindimahuti põhjast alles 50 mm või vähem. Kui tinti on tindimahuti põhjast alles rohkem kui 50 mm, jätkake printimist, kuni tindi järelejäänud kogus on alla 50 mm, seejärel asendage kiip ja lisage tinti.

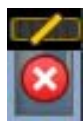

Printimine on seiskunud, sest tint on otsas.

Asendage kiip ja lisage üks pakk tinti.

Näidikute alumine osa muutub vastavalt kiibi olekule, nagu allpool kirjeldatud.

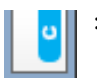

Paigaldatud on kiip automaatseks laadimiseks<sup>\*</sup>.

Kui tint on hinnanguliselt otsa lõppemas, ei väljastata hoiatust tindi otsalõppemise kohta. Lisage ühe tindipaki jagu tinti, kui tinti on tindimahuti põhjast alles 50 mm või vähem.

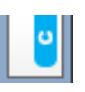

### (Vilgub)

Paigaldatud automaatse laadimise<sup>\*</sup> kiip on eemaldatud.

Lukustushoobade langetamisel kuvatakse normaalne ikoon.

Teie eemaldatud kiip on sama hea kui uus.

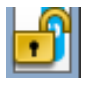

Automaatset laadimist ei saa läbi viia, sest lukustushoovad on üles tõstetud. Langetage lukustushoovad.

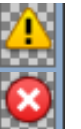

See viitab ühele alljärgnevatest olekutest.

Paigaldage kiip uuesti või vahetage see õige kiibi vastu.

- □ Kiip on valesti paigaldatud.
- Paigaldatud kiip on ette nähtud tindimahutist erinevat värvi tindipaki jaoks.
- Paigaldatud on tindipaki kiip, mis pole selle printeriga ühilduv.

\* Kui kiip paigaldatakse printerisse, kirjutatakse printerisse kohe automaatselt teave järelejäänud tindi koguse kohta tindipakis, mis on uues kiibis registreeritud. Kiibi teabe kirjutamist printerisse nimetatakse "laadimiseks". Kui laadimine on lõpetatud, lähevad näidikud täis ja laadimisoleku ikoon muutub halliks. Pärast laadimist ei ole printerisse paigaldatud kiipi rohkem vaja. Laadimine toimub näidikutasemel 0 automaatselt, kui te eemaldate ebavajaliku kiibi ja asendate selle uuega. Automaatseks laadimiseks uue kiibi paigaldamist nimetatakse "reserveerimiseks". Reserveerimist saab teha ükskõik millal, kui prognoositud allesoleva tindikoguse indikaatori tase on 1 ja 6 vahel.

### 2 Tindi värvikoodid

SC-F9400H seeria

- FY : Fluorescent Yellow
- FP : Fluorescent Pink
- HDK : High Density Black (Kõrge densiteediga must)
- Y : Yellow (Kollane)

- M : Magenta
- C : Cyan (Tsüaan)

SC-F9400 seeria

- HDK : High Density Black (Kõrge densiteediga must)
- Y : Yellow (Kollane)
- M : Magenta
- C : Cyan (Tsüaan)

### **G** Jääktindipudeli Waste Ink Bottle (Hoolduskonteiner) olek

Kuvatakse, kui palju on jääktindipudelis Waste Ink Bottle (Hoolduskonteiner) ligikaudu vaba ruumi. Kuva muutub allnäidatud viisil, kui hoolduskonteiner on täis saamas või kui ilmneb tõrge.

Tavaline

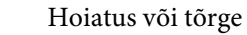

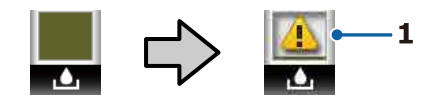

### 1 Olekuindikaatorid

Waste Ink Bottle (Hoolduskonteiner) olekut kuvatakse vastavalt alljärgnevale.

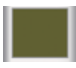

 Tõrget ei ole. Näidik muutub, et näidata allesjäänud mahtu.

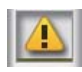

: Waste Ink Bottle (Hoolduskonteiner) on peaaegu täis. Pange valmis uus Waste Ink Bottle (Hoolduskonteiner).

 Waste Ink Bottle (Hoolduskonteiner) on täis. Vahetage see välja uue jääktindipudeli Waste Ink Bottle (Hoolduskonteiner) vastu.

### Prindipea puhastuskomplekti olek

Kuvatakse prindipea puhastuskomplekti vahetamise juhised.

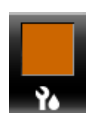

: Näidik langeb aegamööda koos vahetuskuupäeva lähenemisega. Teatis regulaarse/automaatse puhastamise läbiviimisaja kohta

Teatised selle kohta, millal peab aset leidma regulaarne või automaatne puhastus\*, kuvatakse, nagu on allpool näidatud.

Nende toimumisajad muutuvad palju, olenedes prindipeasid ümbritsevast temperatuurist. Lisaks võidakse toite sisselülitamisel automaatne puhastus läbi viia teatise kuvast sõltumata.

- \*\* H\*\* M : See kuvatakse 24 tundi enne automaatse või regulaarse puhastuse läbiviimist (kui intervall on suvandis **Printing Time** määratud).
- \*\*\* m : See kuvatakse 20 minutit enne regulaarse puhastuse läbiviimist (kui intervall on suvandis **Media Usage** määratud).

Kui tahate printida ajal, mil kätte on jõudmas prindipea puhastamise aeg, aitab funktsioon **Preventive Cleaning** täpsemate sätete menüüs printimise poole pealt katkestamist ära hoida.

### ∠ 37 "Menüü Maintenance" lk 106

\* Automaatne puhastus on prindipea puhastus, mida printer viib teatud aja tagant automaatselt läbi, et prindipead püsiksid heas seisukorras.

### Funktsioonid

See suureformaadiline värviline tindipritsprinter toetab rullkandjat laiusega 1626 mm (64 tolli). Allpool on ära toodud selle printeri põhiomadused.

### Kõrge tootlikkuse saavutamine

### Kiirem kuivamine tänu sisseehitatud soojendile

Soojendi kuivatab tindi praktiliselt hetkega, mis parandab prindikvaliteeti ja tootlikkust.

### Media Feeding Unit (Paberi söötja) Mahutab kuni 45 kg kaaluvaid rulle

Media Feeding Unit (Paberi söötja) suudab toime tulla suurte rullidega, mille väiline diameeter on kuni 250 mm ja mis kaaluvad kuni 45 kg, tagades seeläbi selle, et kandjat ei pea nii tihti vahetama.

### Auto Take-up Reel Unit (Auto pinguti) kuulub standardvarustusse

Automaatne vastuvõtuseade võtab prinditud kandja automaatselt vastu sellesse kortse tekkida laskmata. Suuremahulised ja öised katkematud prinditööd suure täpsusega vastuvõtuga, mis on vajalik katkematult töötavates sublimatsioonprinterites.

### Paigaldatud suuremahuline tindimahuti

Kõrge tootlikkuse saavutamiseks on paigaldatud suuremahuline tindimahuti. Tindipakkide täited on saadaval ka suuremahulistes 1100 ml mahututes(High Density Black (Kõrge densiteediga must), Cyan (Tsüaan), Magenta, and Yellow (Kollane)) ja 1000 ml (Fluorescent Yellow ja Fluorescent Pink). Nii ei pea te tüütult sageli tindikassette vahetama.

### Kiire printimine

2 peaga vahelduva töö konfiguratsioon võimaldab kiiret printimist. Lisaks on kiireks printimiseks iga värvi kohta, välja arvatud fluorestseeruv tint, kaks tindimahutit.

### Erakordne kasutamislihtsus

### Kandja kiire paigaldamine ja vastuvõtmine

Rull ja rullisüdamiku hoidjad ei vaja spindleid, seega ei ole ka enne kandja paigaldamist vaja spindleid kinnitada. Paigaldage kandja otse printerisse. Kuna te ei pea pikkade spindlitega tegelema, on kandja paigaldamine kiire isegi piiratud ruumiga kohtades.

Kandja toetamiseks paigalduse ajal on olemas ka rullitoed, seega on kandjat lihtne rullihoidjate kõrgusele tõsta.

### Lihtsate funktsioonidega RIP-tarkvara "Epson Edge Print" tugi (ainult Windows)

"Epson Edge Print" on Epsoni arendatud standardne RIP-tarkvara. Selles leiduvad Epsoni kõrgkvaliteetsed pilditöötlustehnoloogiad annavad teie printerile maksimaalse printimiskiiruse ja pildikvaliteedi. Epson Edge Printi saab igaüks kasutada sarnaselt tavalisele printeridraiverile, selles saab registreerida kandja sätteid ja kuvada printeri olekut.

Lisaks toetab see SC-F9400H Series fluorestseeruvaid tinte, mida saab kasutada järgmiste põhitoimingute jaoks.

- □ Kujutise andmete loomisel saab fluorestseeruva värvi valida Epsoni värvinäidiste raamatust.
- Saate luua eraldi kujutise fluorestseeeruva tingida ja kombineerida selle olemasolevaid värve kasutava kujutisega.
- □ Ka tavakujutiste jaoks on olemas režiim, mis võimaldab printides asendada konkreetse värvi fluorestseeruva tindiga.

### Kasutatava kandja jaoks optimaalsete printimissätete registreerimine on lihtne

Valikus on mitmed erinevad sätted, mis võimaldavad optimaalset printimist vastavalt kasutatava kandja suurusele ja tüübile. Kui häälestusmenüüs on lubatud funktsioon **Easy Media Setup**, võite kiiresti ja lihtsalt registreerida mitmed sätteid vastavalt kandja tüübile.

Kui kasutate tarkvara "Epson Edge Dashboard", võite alla laadida ja seadistada Epsoni printimissätete faile (EMX). EMX on printimissätete fail, mis on saadaval iga kandjatüübi jaoks ning sisaldab printimisteavet, mis on vajalik korrektseks printimiseks müügil olevatele kandjatele. See teave hõlmab printeris registreeritud kandjate sätteid, ICC profiile kasutamiseks rastertöötlusel (RIP), töökäikude arvu ja eraldusvõimet. Et muuta printimine mugavalt optimaalseks, peate vaid registreerima kandja sätted printeris ning seejärel täpsustama printimisteabe, kasutades kas printeri rakendust "Epson Edge Print" või kaubandusvõrgust ostetud RIP-tarkvara.

### Lihtne hooldada

Prindikvaliteedi saab tagada vaid hooldusega. Tänu printerisse sisseehitatud puhastitele on puhastustoimingute arvu vähendatud. Lisaks on selle printeri kujundus on selline, mis jätab hooldamiseks palju ruumi, muutes selle lihtsaks.

Lisaks saate düüside ummistumist ära hoida regulaarse puhastuse funktsiooni abil.

### Printeri olekut on lihtne kontrollida

Printeri olekut on lihtne kontrollida, sest printeris olev LED-lamp läheb printimise ajal automaatselt põlema.

### Meiliteavitus tõrke/hoiatuse korral

EpsonNet Config printeri võrguliidesesse ehitatud veebibrauseriga süsteem võimaldab meiliteavitust. Kui olete meiliteavitused seadistanud, saadab printer veateateid ja hoiatusi valitud meiliaadressidele, mis kindlustab teile meelarahu ajal, mil printer jäetakse ööseks ilma järelevalveta tööle või muudes sarnastes olukordades.

EpsonNet Config käivitamine (brauseriga) *P* Võrgujuhend (pdf)

### Tule ja sumisti tõrketeated

Kui ilmneb tõrge, teeb sumisti häält ja märgutuli läheb põlema. Suur märgutuli on hästi nähtav ka eemalt.

Sumisti teeb samal ajal häält, et hoida ära ajakadu, mis on põhjustatud tähelepanuta jäävatest tõrgetest tulenevatest seisakutest.

### Kiire USB/gigabitine Ethernet

Printer on varustatud kiire USB-liidesega ja 100 Base-TX/1000 Base-T võrguliidestega.

### Kõrge prindikvaliteet

### Tindi High Density Black (Kõrge densiteediga must) kasutamine

High Density Black (Kõrge densiteediga must) annab veelgi rikkalikuma ja sügavama musta värvi, olles suurema musta kontsentratsiooniga kui tint Black (Must). Lisaks võimaldab suurendatud värvihaare luua julgete kontrastide saavutamiseks erksaid värvitoone.

### Esimene Epsoni sublimatsiooniülekandega printer, mis toetab fluorestseeruvat tinti

Värskelt välja töötatud fluerestseeruvaid tinte kasutav SC-F9400H Series võimaldab kasutada eredaid ja elavaid värve, mida tavapärased neljavärvilised tindiprinterid ei saavuta. See võimaldab printerit kasutada mitmekülgsemalt, näiteks ka spordivarustuse ja pehmete siltide jaoks.

Fluorescent Yellow kasutamine tagab väga ereda tulemuse ja Fluorescent Pink toonib suurepäraselt ka väga väikese tindikogusega.

### Kandja asendi stabiliseerimine printimise ajal

Optimeeritud kujuga paberitugi stabiliseerib printimise ajal kandja asendit, et tagada kõrge prindikvaliteet.

### Märkused kasutamise ja hoiundamise kohta

### Paigaldusruum

Jälgige, et te tagate järgneva ruumi, kus ei ole lisaks mingeid teisi esemeid, nii et mitte miski ei takistaks paberi väljastamist ja kulumaterjalide vahetamist.

Printeri välismõõtmed leiate tabelist "Tehniliste andmete tabel".

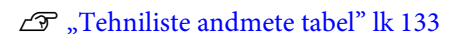

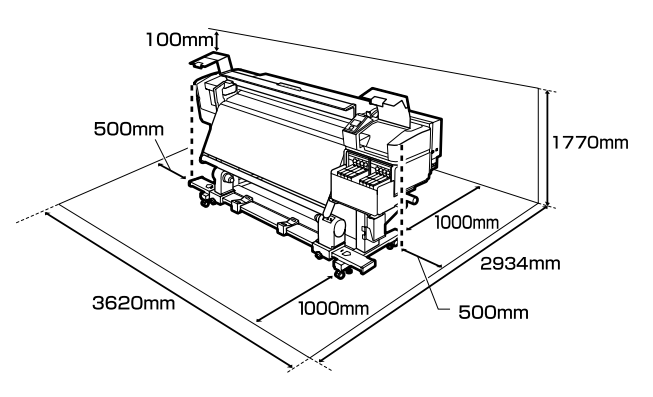

### Märkused printeri kasutamise kohta

Lugege palun printeri kasutamisel läbi järgmised punktid, et vältida seadme töökorrast väljaminemisi, tõrkeid ja prindi kvaliteedi langemist.

 Jälgige printeri kasutamise ajal "Tehniliste andmete tabelis" kirjeldatud töötemperatuure ja õhuniiskuse vahemikke.
 "Tehniliste andmete tabel" lk 133 Arvestage siiski, et soovitud tulemust ei pruugi

õnnestuda saavutada, kui temperatuur ja õhuniiskus jäävad printeri jaoks lubatud piiridesse, aga kandja jaoks mitte. Veenduge, et tööolud on kandjale sobivad. Täpsemat teavet leiate kandjaga kaasasolevast dokumentatsioonist. Samuti tuleb kuivades piirkondades, konditsioneeritud õhuga keskkonnas või otsese päikesevalguse käes töötades säilitada sobiv õhuniiskus.

- Vältige printeri kasutamist kohtades, kus on soojusallikaid või kust ventilaatorid või kliimaseadmed võtavad otseselt õhku. Prindipea düüsid võivad ära kuivada ja ummistuda.
- Kui kasutate kaubandusvõrgus müüdavat soojendit, soovitame seda kasutada soovitatud töötemperatuuri vahemikus. Kasutamine väljaspool soovitatud vahemikku võib prindikvaliteeti vähendada või põhjustada prindipeade düüside ummistumist.
   "Tehniliste andmete tabel" lk 133
- Ärge painutage ega sikutage jääktindi toru. Tint võib printeri sees või ümber maha minna.

- Sellised hooldustööd nagu puhastamine ja asendamine tuleb teostada vastavalt kasutussagedusele või soovitatud ajavahemike tagant. Korrapärase hoolduse tegemata jätmine võib põhjustada prindikvaliteedis langust. Nõuetekohase hooldamise puudumisel võib jätkuv kasutamine prindipead kahjustada.
   "Hoolduskohad ja hooldusaeg" lk 57
- Prindipea ei pruugi olla korgiga kaetud (prindipea ei pruugi naasta paremasse serva), kui printer lülitatakse välja kinni jäänud paberi või tõrke ilmnemise tõttu. Korkimine on funktsioon, millega automaatselt kaetakse prindipea korgiga (kaanega), et vältida prindipea kuivamist. Sellisel puhul lülitage toide sisse ning oodake, kuni korkimine automaatselt aset leiab.
- Kui toide on sisse lülitatud, ärge eemaldage toitepistikut ega deaktiveerige ahelakatkestajat.
   Prindipea ei pruugi olla nõuetekohaselt korgitud.
   Sellisel puhul lülitage toide sisse ning oodake, kuni korkimine automaatselt aset leiab.
- Prindipead puhastatakse pärast printimist automaatselt kindlaksmääratud intervallidega, et düüsid ei ummistuks.
   Veenduge, et alati, mil printer on sisse lülitatud, on Waste Ink Bottle (Hoolduskonteiner) oma kohal.
- □ Lisaks kulumisele printimise ajal kulub tinti ka prindipea puhastamiseks ja muude prindipea hooldustoimingute ajal, mis prindipead töökorras hoida aitavad.
- ❑ Soovitud värvide tagamiseks peab ruumitemperatuur olema ühtlaselt vahemikus 15–25 °C.

### Märkused printeri mittekasutamise kohta

Kui te printerit ei kasuta, pidage printeri hoiundamisel silmas järgmisi punkte. Kui printerit ei hoiustata korralikult, ei pruugi teil olla võimalik järgmisel kasutamiskorral korralikult printida.

 Lülitage toide sisse iga 7 päeva tagant, kui te ei kasuta printerit pikka aega.
 Kui te pikemat aega ei prindi, võib juhtuda, et prindipea düüsid ummistuvad. Pea puhastatakse automaatselt pärast printeri sisselülitamist ja käivitamist. Pea puhastamine ennetab selle

ummistumist ja säilitab printimise kvaliteedi. Ärge lülitage printerit enne puhastamise lõpetamist välja.

- Kui printerit ei kasutata kauem kui 2 nädalat, peab hooldustehnik läbi viima eel- ja järelhoolduse. Eel- ja järelhoolduse teenus on tasuline.
   Lisaks võib olenevalt säilitamise keskkonnast ja kestusest järelhoolduse käigus vajalik olla remont, isegi kui tehtud on eelhooldus. Kui vajalik on remont, tehakse see tasu eest.
   Võtke ühendust edasimüüjaga või Epsoni toega.
- Surverullid võivad printerisse jäänud kandjat kortsutada. Kandja võib muutuda ka laineliseks või koolduda, mis võib põhjustada ummistusi või kandja kokkupuute prindipeaga. Eemaldage kandja enne printeri hoiundamist.
- Hoiustage printer, olles eelnevalt veendunud, et prindipea on korgitud (prindipea asub paremal lõpus). Kui prindipea jääb pikaks ajaks korkimata, võib prindi kvaliteet langeda.

### Märkus:

Kui prindipea ei ole korgitud, lülitage printer sisse ning seejärel välja.

- Sulgege enne printeri hoiundamist kõik kaaned. Kui te ei kasuta printerit pikka aega, asetage printerile tolmu eest kaitsmiseks antistaatiline riie. Prindipea düüsid on väga väikesed ning nad ummistuvad kergelt, kui peen tolm satub prindipeale, mistõttu teil ei pruugi õnnestuda korralikult printida.
- Kui printer on pikemat aega kasutamata seisnud, kontrollige prindipeasid enne printimise alustamist ummistuste suhtes. Kui prindipead on ummistunud, puhastage neid.
   "Ummistunud pihustite kontrollimine" lk 83
- Printerit hoiundades jälgige, et see oleks tasaselt: ärge hoiundage printerit kaldu, külili ega tagurpidi.

### Märkused tindipakkide ja tindimahutite käsitsemise kohta

Tindipakkide ja tindimahutite käsitsemisel arvestage järgmiste punktidega.

- Ärge eemaldage tindimahuteid. Tindimahutid jäävad reguleerimise ajal paigaldatuks. Nende eemaldamine võib mõjutada negatiivselt kvaliteeti ja tööd.
- □ Hoidke tindipakke toatemperatuuril asukohas, kus ei ole otsest päikesevalgust.
- Prindikvaliteedi tagamiseks kasutage mahutist ära kogu tint enne järgmisi kuupäevi.
  - □ Tindipakile märgitud aegumiskuupäev
  - 25 päeva pärast tindimahuti täitmist
- □ Tindipakke, mida on pikka aega hoitud madalal temperatuuril, tuleb enne kasutamist hoida neli tundi toatemperatuuril.
- □ Kui täidate tindimahutit tindiga, valage tindipakist välja kogu tint.
- □ Täitke tindimahuti tindiga kohe, kui olete tindipaki avanud.
- Ärge asetage midagi tindimahutitele ega põrutage neid. Tindimahuti võib lahti tulla. Kui tindimahuti tuleb lahti, pöörduge edasimüüja või Epsoni toe poole.

### Kandja käitlemine

Kandja käitlemisel ja hoiundamisel pidage silmas järgmist. Halvas seisukorras kandja ei anna tulemuseks kvaliteetset väljaprinti.

Lugege igat tüüpi kandjatega kaasasolevat dokumentatsiooni.

### Märkused käsitsemise kohta

- □ Ärge murdke kandjat ega kahjustage selle prinditavat pinda.
- Ärge puudutage prinditavat pinda. Teie kätel leiduv niiskus ja rasvad võivad mõjutada prindi kvaliteeti.
- Kandja käitlemisel hoidke seda mõlemast servast. Soovitame teil kanda puuvillaseid kindaid.
- □ Hoidke kandja kuivana.

- Pakkematerjale saab kasutada kandja hoiundamiseks ja neid on parem mitte ära visata.
- Vältige kohti, kuhu ulatub otsene päikesevalgus, liigne soojus või õhuniiskus.
- Kui kandja ei ole kasutuses, tuleb see printerist eemaldada, kokku kerida ja paigutada hoiundamiseks originaalpakendisse. Kandja pikemaks ajaks printerisse jätmine võib selle kvaliteeti rikkuda.

### Kandja käitlemine pärast printimist

Lugege kauakestvate ja kõrgekvaliteetsete prinditulemuste saamiseks läbi järgmised punktid.

- Ärge hõõruge ega kriimustage prindipead. Kui neid hõõruda või kriimustada, siis võib värv maha kooruda.
- □ Ärge puudutage prinditud pinda, sest see võib tindi eemaldada.
- Veenduge enne kokkumurdmist või virnastamist, et väljaprindid oleksid täiesti kuivad. Kui väljaprinte virnastatakse või võetakse vastu enne, kui need on piisavalt kuivanud, võib prinditud pind saada kahjustada.
- □ Vältige otsest päikesevalgust.
- □ Värvide tuhmumise vältimiseks eksponeerige ja hoiundage väljaprinte kandja dokumentatsiooni juhtnööride kohaselt.

### Lisatud tarkvara tutvustus

Printeriga on kaasas järgmised kahte tüüpi CD-plaadid

- Tarkvaraketas
   Lisatud tarkvara kohta vaadake kirjeldusi järgmisest jaotisest.
- Epson Edge Print— plaat
   Epson Edge Print on lihtsasti kasutatav RIP-tarkvara.
   Tarkvara installimise õpetust lugege brošüürist *Seadistusjuhend*.
   Funktsioonide kohta lugege lähemalt võrguspikrist.

Operatsioonisüsteemile Windows on tarkvarakettal saadaval järgmised rakendused. Operatsioonisüsteemi Mac või ilma kettaajamita arvutite korral saate tarkvara installida aadressilt http://epson.sn. Installige nõuete kohaselt.

Nende rakenduste kohta täpsema teabe saamiseks vaadake juhendit *Võrgujuhend* (veebis olev kasutusjuhend) või kasutage veebis konkreetse rakenduse jaoks pakutavat abiteenust.

#### Märkus:

Printeri draiverid ei kuulu komplekti. Printimiseks on vajalik tarkvaraline rasterprotsessor. Epsoni RIP-tarkvara "Epson Edge Print" on sellele printerile lisatud eraldi CD-plaadil.

Epsoni veebisaidil on printeri jaoks saadaval lisandmoodulid.

| Tarkvara nimetus                                             | Kokkuvõte                                                                                                    |
|--------------------------------------------------------------|----------------------------------------------------------------------------------------------------|
| Epson Edge Dashboard                                         | Järgnev Epsoni poolt avaldatud teave on hõlpsasti leitav internetist.                                                                                                    |
|                                                              | Printimissätete (EMX) failid*                                                                                                    |
|                                                              | Printeri püsivara värskendusteave (saate püsivara hõlpsasti värskendada Epson Edge Dashboard kaudu)                                                                                                    |
|                                                              | Värskendage tarkvara ja kasutusjuhendeid puudutavat teavet (kui värskendusteave<br>on saadaval, käivitage värskenduse teostamiseks EPSON Software Updater), mis on<br>paigaldatud kaasas olnud tarkvarakettalt ja seadistusjuhi abil |
|                                                              | Epsoni avaldatud teave                                                                                                    |
|                                                              | Kui paigaldatud on Epson Edge Dashboard, saate jälgida võrgu- või USB-ühenduse abil<br>arvutiga ühendatud printeri olekut.                                                                                                    |
|                                                              | Gaate kerge vaevaga määrata ja muuta arvutist kandja sätteid ja edastada need printerile.                                                                                                    |
|                                                              | 🖙 "Rakenduse Epson Edge Dashboard käivitamine" lk 24                                                                                                    |
|                                                              | ব্রে "Rakendusest Epson Edge Dashboard väljumine" lk 24                                                                                                    |
| EPSON Software Updater                                       | Tarkvara kontrollib internetist, kas saadaval uus tarkvara või värskendusteave ning selle<br>olemasolul paigaldab selle. Lisaks on värskendatavad printeri kasutusjuhendid, Epson Edge<br>Dashboard ja Epson Edge Print.             |
| Epson communications<br>drivers (Epsoni sidedraive-<br>reid) | (Ainult Windows)                                                                                                    |
|                                                              | Epson communications drivers (Epsoni sidedraivereid) on nõutav, kui kasutatakse tarkvara<br>Epson Edge Dashboard, Epson Edge Print ja kui arvutit ühendatakse printeriga USB kaudu.<br>Veenduge, et need on paigaldatud.             |
| Install Navi                                                 | See on installer. Installimise ajal saate võrguühenduse aadressi sätete määramiseks kasutada<br>lihtsat viisardit.                                                                                                    |

| Tarkvara nimetus   | Kokkuvõte                                                                                                    |
|--------------------|----------------------------------------------------------------------------------------------------|
| EpsonNet Config SE | Selle tarkvaraga saate te oma arvutist konfigureerida erinevaid printeri võrguseadeid. See on<br>väga kasulik, kuna võimaldab teil klaviatuuri abil sisestada aadresse ja nimesid. |

\* Saadaval failid sõltuvad riigist ja piirkonnast.

### Rakenduse Epson Edge Dashboard käivitamine

Epson Edge Dashboard on veebirakendus.

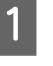

Käivitage rakendus ühel viisil järgmistest.

### Windows

Klõpsake arvutis **Epson Edge Dashboard** Taskbar (Tegumiribal) ja valige **Open Epson Edge Dashboard**.

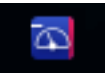

### Mac

Klõpsake arvutis **Epson Edge Dashboard** menu bar (menüüribal) ja valige **Open Epson Edge Dashboard**.

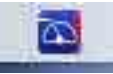

#### Linux

Klõpsake Applications - Other — Epson Edge Dashboard.

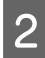

Epson Edge Dashboard käivitub.

Täpsemat teavet leiate rakenduse Epson Edge Dashboard abiinfost.

### Rakendusest Epson Edge Dashboard väljumine

Sulgege veebibrauser.

### Rakenduse EPSON Software Updater kasutamine

### Tarkvaravärskenduse saadavuse kontrollimine

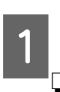

Kontrollige järgmist olekut.

Arvuti on internetiga ühendatud.

Printer ja arvuti saavad omavahel infot edastada.

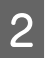

Käivitage EPSON Software Updater.

Windows 8.1/Windows 8

Sisestage otsingusse tarkvara nimetus ja valige kuvatav ikoon.

Välja arvatud Windows 8.1/Windows 8

Klõpsake Start (Alusta) > All Programs (Kõik programmid) (või Programs (Programmid)) > Epson Software > EPSON Software Updater.

Mac

Klõpsake Move (Teisalda) — Applications (Rakendused) — Epson Software — EPSON Software Updater.

#### Märkus:

Operatsioonisüsteemi Windows puhul saate rakenduse käivitada ka töölaua tööriistaribal oleval printeri ikoonil klõpsates ja valides Software Update (Tarkvaravärskendus).

3

Värskendage tarkvara ja kasutusjuhendeid.

Jätkamiseks järgige ekraanil kuvatavaid juhtnööre.

### **Oluline**:

Ärge lülitage arvutit ega printerit värskendamise ajal välja.

#### Märkus:

Tarkvara, mida loendis ei kuvata, ei ole võimalik rakendust EPSON Software Updater kasutades paigaldada. Kontrollige Epsoni veebilehelt, kas saadaval on tarkvara uusimaid versioone.

http://www.epson.com

### Värskendusteavituste saamine

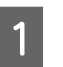

Käivitage EPSON Software Updater.

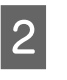

Klõpsake valikut Auto update settings (Automaatvärskenduse sätted).

3 Valige värskenduste kontrollimise intervall printeri boksis Interval to Check (Kontrollimise intervall) ja klõpsake nuppu OK.

### Tarkvara desinstallimine

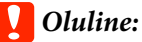

- Logige sisse kasutaja "Computer administrator (Arvutiadministraator)" kontoga (konto, millel on administrative privileges (administraatoriõigused)).
- Sisestage arvutiülema parool, kui seda küsitakse, ja lõpetage toiming.
- □ Väljuge kõigist teistest rakendustest, mis töötavad.

Järgmiselt kirjeldame Epson communications drivers (Epsoni sidedraivereid) eemaldamist.

Lülitage printer välja ning ühendage liideskaabel lahti.

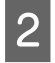

Avage Control Panel (Juhtpaneel) ning klõpsake suvandile Uninstall a program (Desinstalli programm) kategoorias Programs (Programmid).

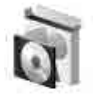

Programs Uninstall a program

- 3 Valige EPSON SC-F9400H Series Comm Driver Printer Uninstall või EPSON SC-F9400 Series Comm Driver Printer Uninstall ja klõpsake seejärel Uninstall/ Change (Eemalda/muuda).
- 4 Valige eemaldatava printeri ikoon ning seejärel klõpsake **OK**.
- 5 Jätkamiseks järgige ekraanil kuvatavaid juhtnööre.

Kui kuvatakse kustutamise kinnitusteade, klõpsake nuppu **Yes (Jah)**.

Kui tei installite Epson communications drivers (Epsoni sidedraivereid) uuesti, taaskäivitage arvuti.

### Ettevaatusabinõud kandja käitlemisel

Kui kandja käitlemisel eiratakse alljärgnevaid juhiseid, võib kandja pinnale kleepuda väikseses koguses tolmu ja kiude, mis põhjustavad väljaprintide määrdumist tindiplekkidega või düüside ummistumist.

### Ärge asetage kaitsmata kandjat otse põrandale.

Hoiundamiseks tuleks kandja tagasi kerida ja paigutada originaalpakendisse.

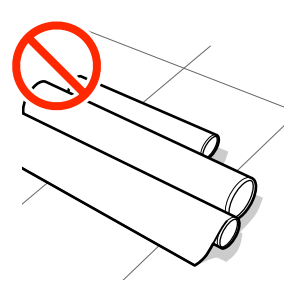

### Ärge suruge kandjat selle tõstmisel oma riiete vastu.

Hoidke kandjat selle individuaalses pakendis kuni hetkeni, mil selle printerisse laadite.

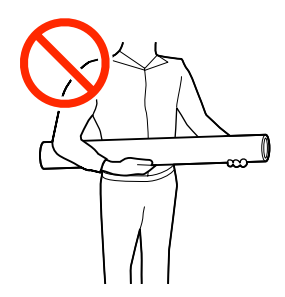

### Märkused kandja laadimise kohta

### 🕂 Ettevaatust:

- Soojendi võib olla kuum, järgige kõiki vajalikke ettevaatusabinõusid. Kui te ei pea kinni asjakohastest ettevaatusabinõudest, võite ennast põletada.
- Kuna kandja on raske, ei tohiks seda kanda vaid üks inimene. Soovitame kasutada üle 40 kg kaaluva kandja jaoks tõstjat.
- Eesmise kaane avamisel olge ettevaatlik, et teie käed või sõrmed ei jääks selle vahele. Selle nõude eiramine võib põhjustada kehavigastusi.
- Ärge hõõruge kätega kandja servi. Kandja servad on teravad ja võivad põhjustada vigastusi.

### Laadige kandja vahetult enne printimist.

Surverullid võivad printerisse jäänud kandjat kortsutada. Kandja võib muutuda ka laineliseks või koolduda, mis võib põhjustada ummistusi või kandja kokkupuute prindipeaga.

### Ärge laadige kandjat, kui parem ja vasak serv pole ühtlased.

Kui kandja laadimisel on rulli parem ja vasak serv ebaühtlane, võivad kandja söötmise probleemid põhjustada kandja liikumahakkamist printimise ajal. Kerige rull servade joondamiseks tagasi või kasutage probleemivaba rulli.

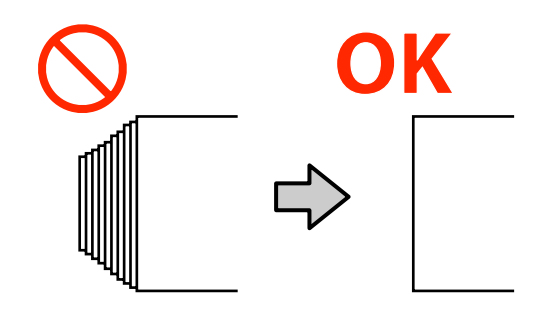

### Kasutamiseks mittesobiv kandja

Ärge kasutage kokkumurtud, kortsunud, kulunud, rebenenud ega määrdunud kandjaid. Kandja võib üles tõusta ja minna vastu prindipeasid ning neid kahjustada.

Näide kokkumurtud/kortsunud servadega kandjast.

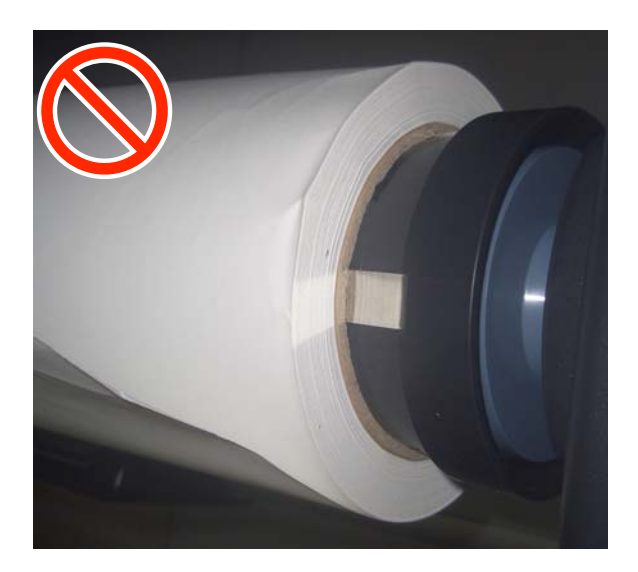

### Kandja laadimine

Selle protsessiga saate tutvuda video kaudu veebilehel YouTube.

Epson Video Manuals

1

Vajutage nuppu 🖱 ning seejärel oodake, kuni ekraanil kuvatakse **Load media.** 

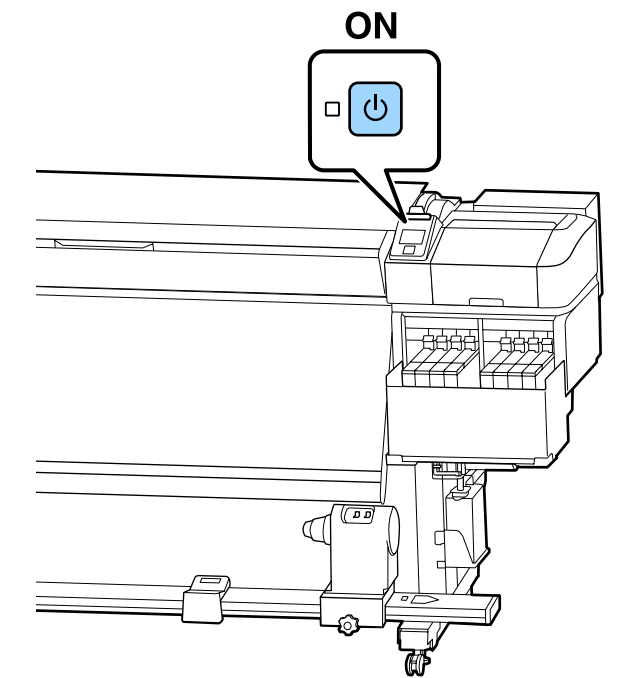

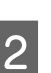

Avage esikaas ja seejärel langetage kandja laadimise hooba.

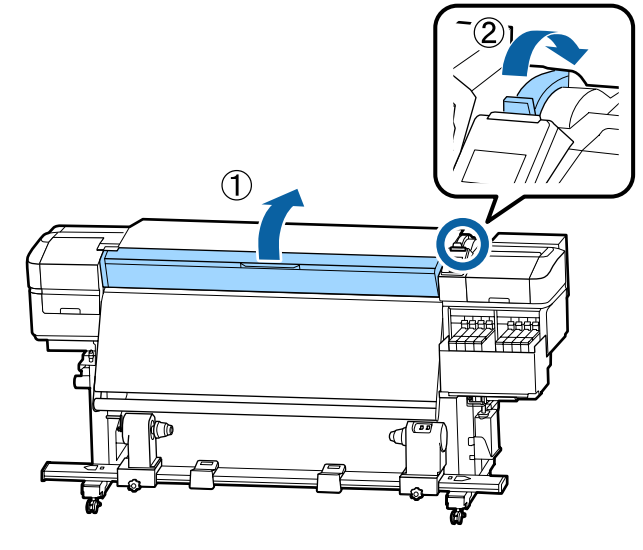

6

3 Hoides kandja servaplaadi sakke külgedel, liigutage plaat trükipressi servade suunas tee pealt eest ära.

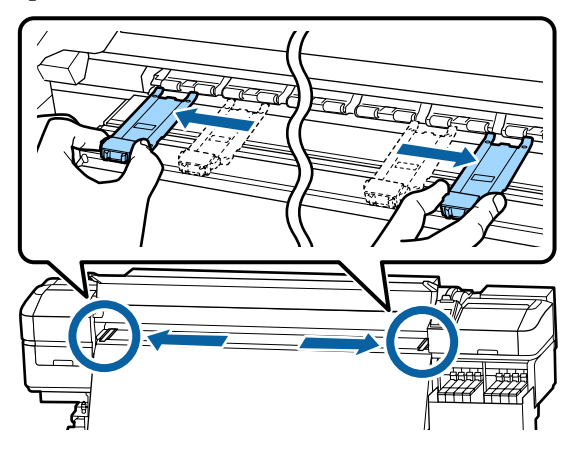

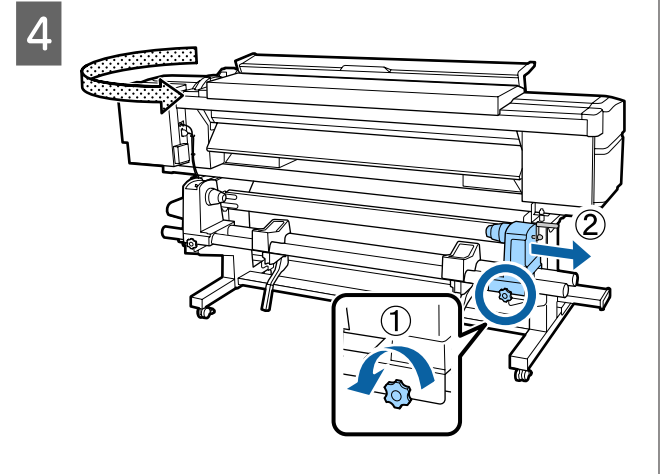

### **Oluline**:

Kui parempoolse hoidja käepideme võll ei ole nähtav, pöörake käepidet edasi, kuni see peatub. Kandjat ei saa korralikult laadida, kui käepideme võll ei ole nähtav.

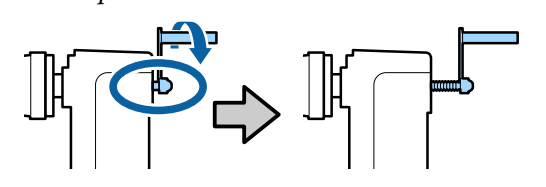

5 Liigutage vastavalt laaditava kandja rulli siseläbimõõdule rullihoidja ettenähtud asendisse.

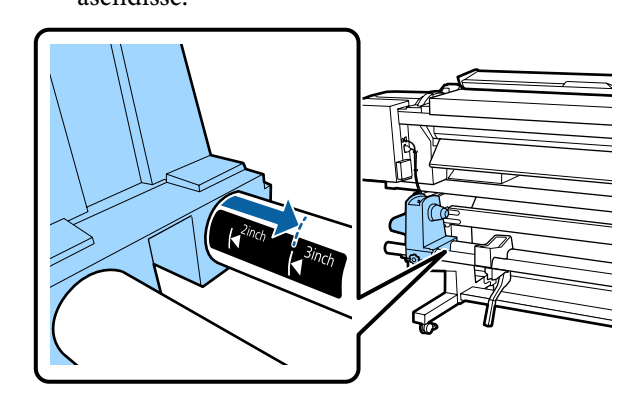

Vajutage rullihoidja ülaosa ja pingutage samal ajal kinnituskruvi, kuni seda ei saa enam keerata.

Pingutage seda, et rullihoidja ei liiguks.

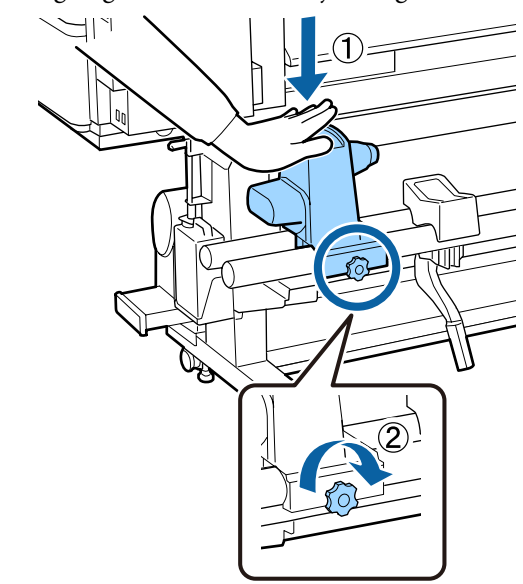

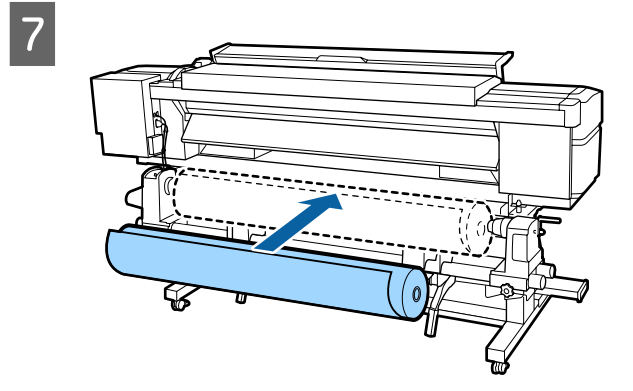

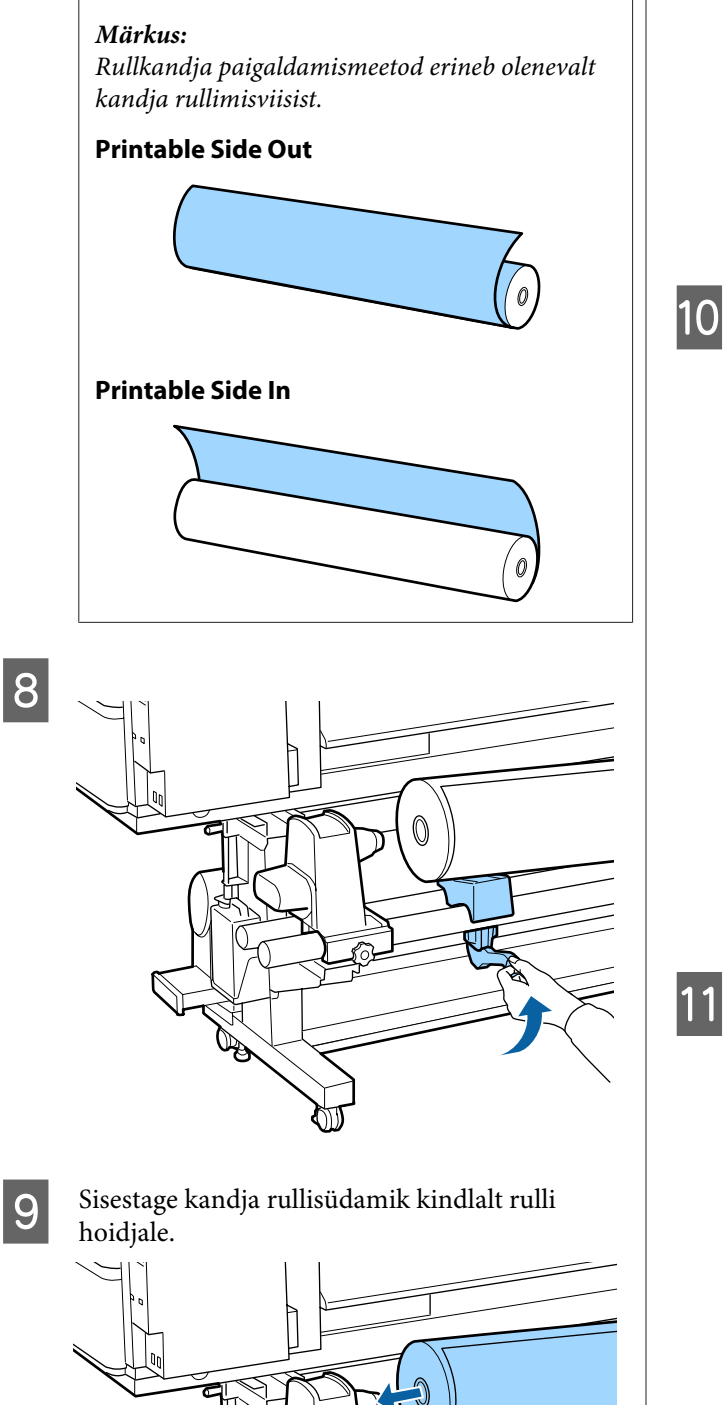

Ð

### Märkus:

Kui kandja rulli väline läbimõõt on väiksem kui 140 mm, ei ulatu rullisüdamik rullihoidjani, kui seda tõstehoova abil tõstetakse.

Tõstke seda kätega ja sisestage rullisüdamik rullihoidjasse.

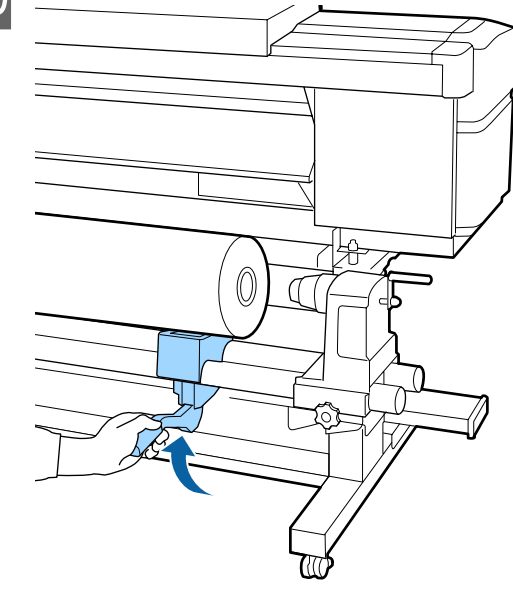

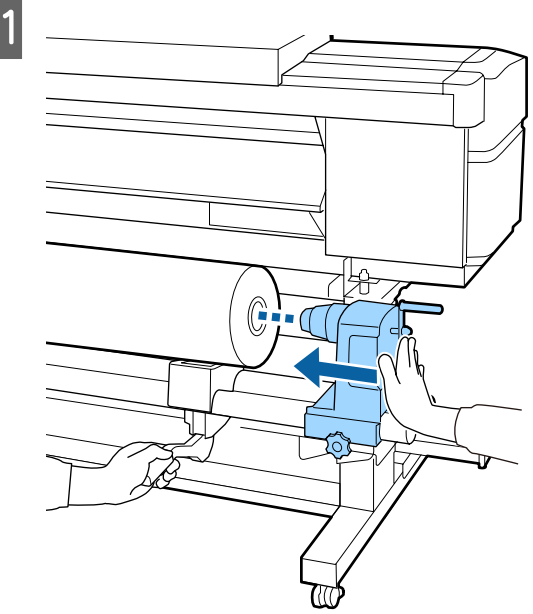

#### Märkus:

Kui kandja rulli väline läbimõõt on väiksem kui 140 mm, ei ulatu rullisüdamik rullihoidjani, kui seda tõstehoova abil tõstetakse.

Tõstke seda kätega ja sisestage rullisüdamik rullihoidjasse.

12

Rullihoidja piisava rullisüdamikku sisestatuse tagamiseks vajutage rullihoidjat kaks korda pealt rulli otste poole.

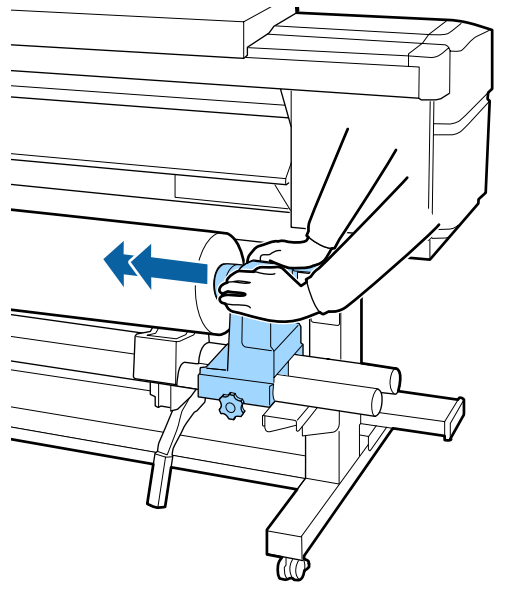

### **Oluline**:

Kui rullihoidja ei ole südamikus piisavalt sügavale lükatud, siis ei söödeta printimisel kandjat õigesti, kuna rullihoidja ja -südamiku vahel tekib libisemine.

See võib printimisel põhjustada triipefekti.

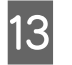

Vajutage rullihoidja ülaosa ja pingutage samal ajal kinnituskruvi, kuni seda ei saa enam keerata.

Pingutage seda, et rullihoidja ei liiguks.

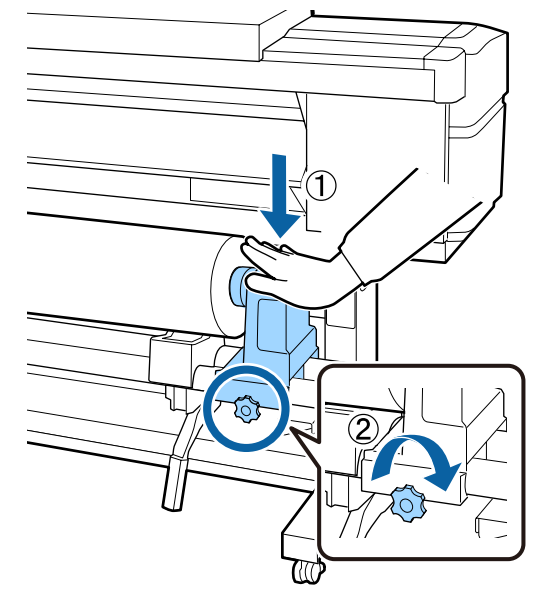

### **Oluline**:

Kui rullihoidja kruvi on lõtv, siis võib hoidja printimise ajal liikuma hakata. See võib põhjustada triipe ja ebaühtlast värvijagunemist printimistulemustes.

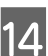

Pöörake käepidet, kuni allpool toodud joonisel näidatud detail A on täielikult sisestatud.

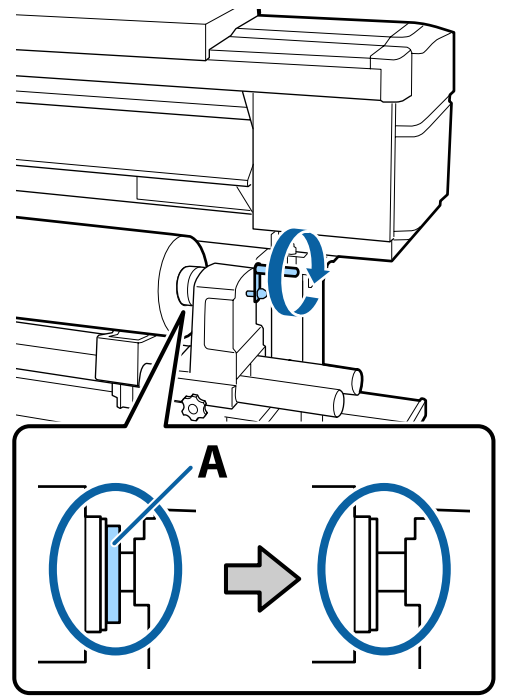

### **Oluline:**

Kui detail A on peidus, ärge käepidet rohkem pöörake. Kui te sellest ettevaatusabinõust kinni ei pea, võib see kahjustada rullihoidjat.

Kui detail A on nähtav ka pärast käepideme täielikku pööramist, siis pöörake käepide tagasi. Lõdvestage paremal küljel asuv rullihoidja kruvi ja alustage uuesti alates sammust 4.

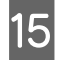

Sisestage kandja ligikaudu 30 cm sügavusele avasse ja langetage siis kandja laadimise hoob.

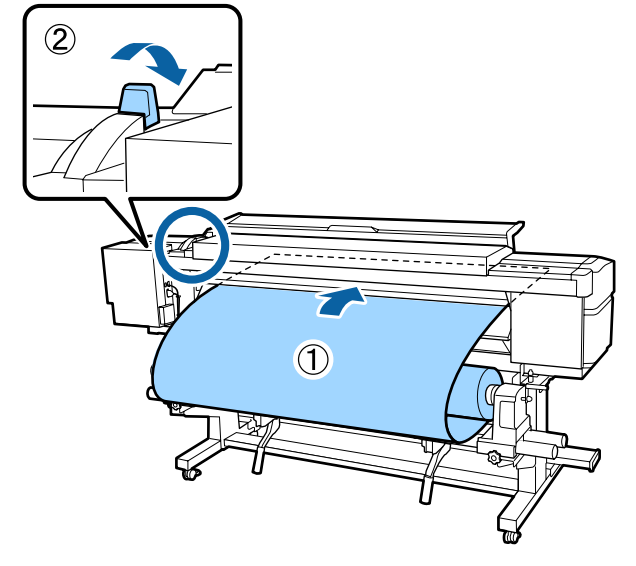

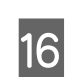

Veenduge, et kandja vasak serv oleks allpool toodud joonisel näidatud sildi nelinurga ulatuses.

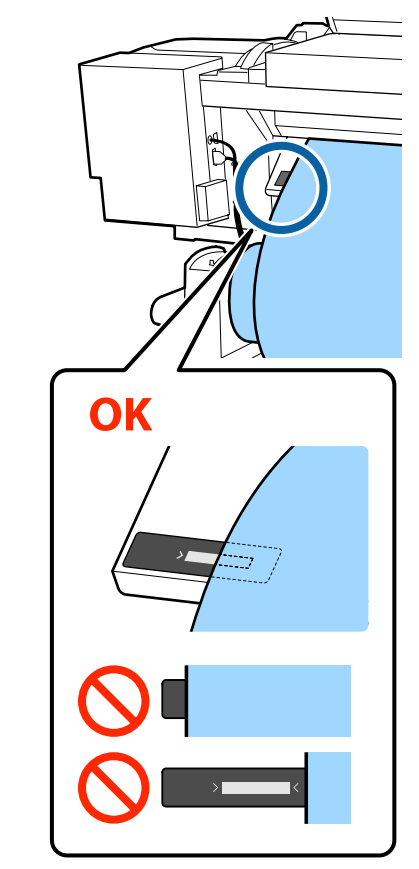

### **Oluline**:

Kui kandja vasak serv ei ole sildi musta ruudu sees, teostage sammud 5 kuni 16 vastupidises järjekorras, et reguleerida rullihoidja asukohta. Ärge püüdke rullihoidjaid ümber paigutada, kui need on kandjasse sisestatud.

20

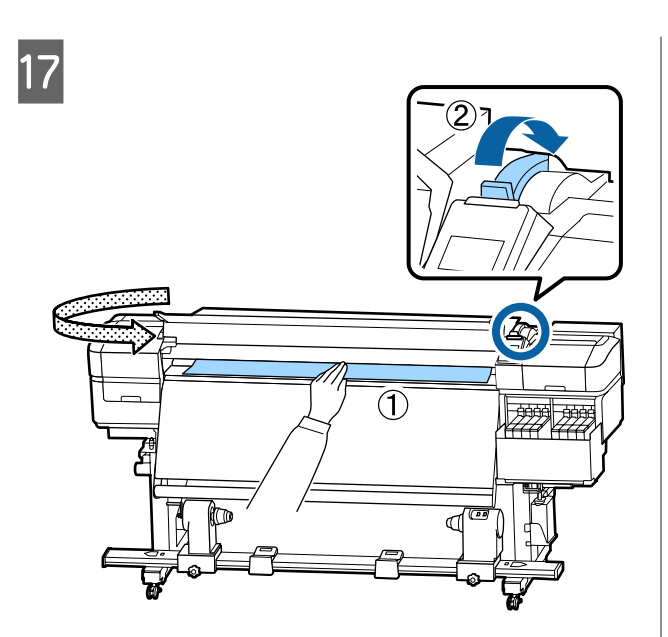

18

Hoidke kandja keskkohast ühe käega kinni ja tõmmake seda otse, kuni see on samal joonel soojendil oleva sildi alumise servaga.

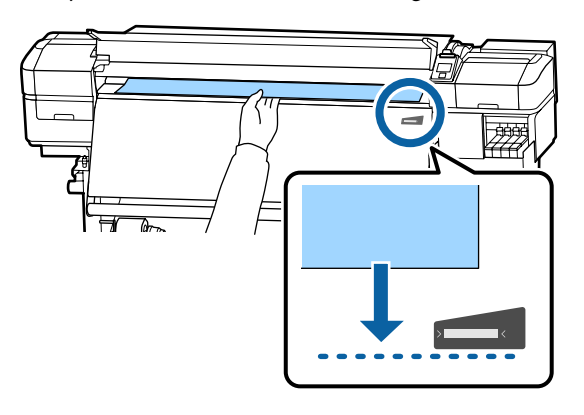

Ärge tõmmake kandjat kahe käega. See võib põhjustada kandja ebasümmeetriat või liikumist.

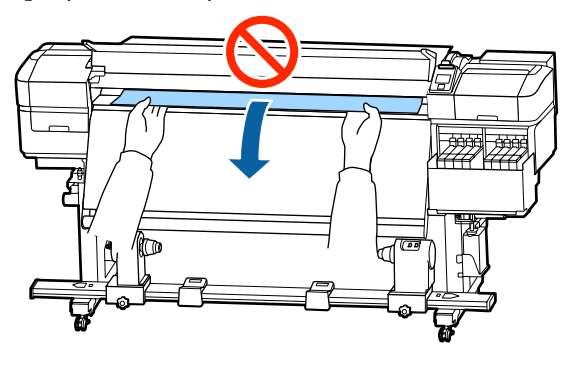

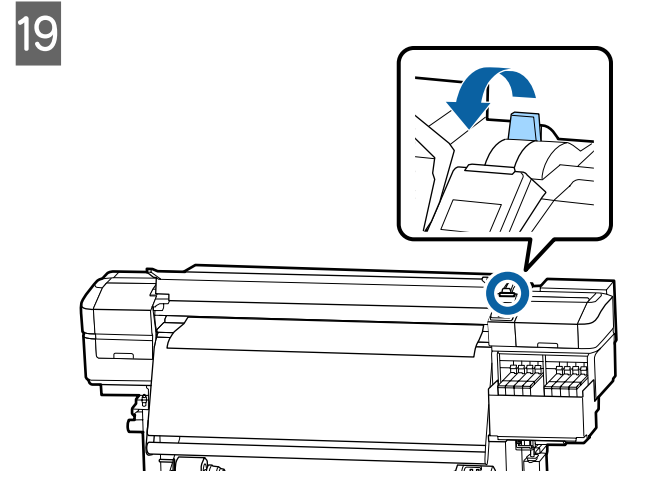

Koputage kergelt vastu kandja mõlemat serva, et teha kindlaks, kas vasema ja parema poole vahel esineb pinge erinevust.

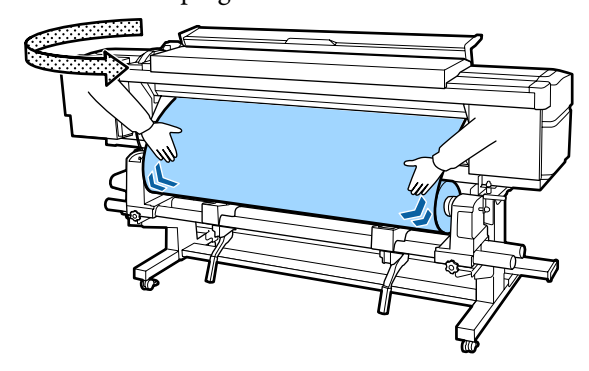

Kui pinge on erinev, siis muutub kandja lõdvaks.

Tõstke printeri esiosas kandja laadimise hoob üles ja eemaldage kandjas oleva lõtvus.

Kui lõtvus on eemaldatud, siis laske kandja laadimise hoob alla.

Hoidke kandja servaplaadi sakke külgedel ja nihutage samal ajal plaat kandja ülemise servani.

Paigutage kandja servad kohakuti kandja servaplaatides olevate ümmarguste aukude keskkohaga.

Kandja servaplaadid ei lase kandjal üles tõusta ja hoiavad kandja lõigatud serva kiude prindipeast eemal.

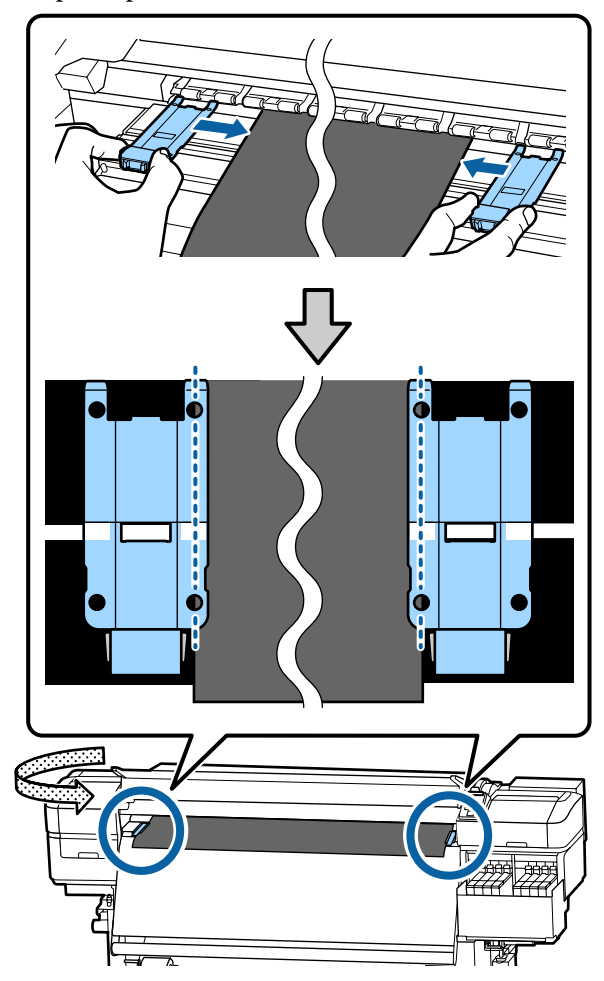

### **Oluline**:

- Ärge kasutage kandja servaplaate kandja puhul, mille paksus on 0,4 mm või enam. Kandja servaplaadid võivad minna vastu prindipead ja seda kahjustada.
- Asetage plaadid alati nii, et kandja servad oleksid ümarate aukude keskkohas. Vale paigutus põhjustab printimise ajal triipefekti (horisontaalsed triibud, värvitoonide ebaühtlus, jooned).
- Kui kandja servaplaadid pole kasutusel, siis nihutage need trükisilindri äärtesse.
- Ärge kasutage kandja servaplaate, kui trükitava kandja küljed on määrdunud.

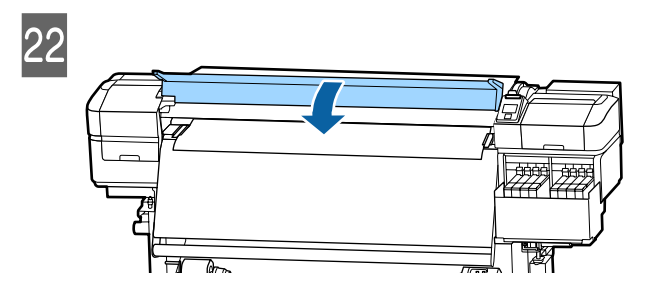

### Auto Take-up Reel Unit (Auto pinguti) kasutamine

Automaatne vastuvõtuseade Auto Take-up Reel Unit (Auto pinguti) võtab printimise ajal automaatselt kandjat vastu, mis parandab mehitamata printeri töö tõhusust.

Selle printeri puhul võtab automaatne vastuvõtuseade Auto Take-up Reel Unit (Auto pinguti) vastu kandjaid ühel järgmistel kujul.

Prinditud pool all Prinditud pool üleval

Prinditud pool all vastuvõtmisel läheb prinditud külg rulli välimisele küljele. Enamikus olukordades on soovitatav vastuvõtmine prinditud külg seespool.

Prinditud pool üleval vastuvõtmisel läheb prinditud külg rulli välimisele küljele.

Selle protsessiga saate tutvuda video kaudu veebilehel YouTube.

### Epson Video Manuals

### **A** Ettevaatust:

- Järgige kandja või rullisüdamike laadimisel ja kandja eemaldamisel vastuvõturullilt kasutusjuhendis toodud instruktsioone. Kandja, rullisüdamike või vastuvõturullide mahapillamine võib põhjustada vigastusi.
- Veenduge, et teie käed ja juukseid ei jää kinni seadmetesse Media Feeding Unit (Paberi söötja) või Auto Take-up Reel Unit (Auto pinguti) nende töö käigus. Selle nõude eiramine võib põhjustada kehavigastusi.

### Olulised punktid õigeks vastuvõtmiseks

Kandja õigesti vastuvõtmiseks tuleb järgida allpool toodud punkte.

- Soovitame kasutada kandjaga sama laiusega vastuvõturulli südamikku. Kui kasutatakse kandjast erineva laiusega vastuvõturulli südamikku, võib vastuvõturulli südamik painduda ja kandja võetakse valesti vastu.
- Soovitame kandjat vastu võtta prinditud külg seespool. Vastuvõtmisel prinditud küljega väljaspool võib kandja liikuda ja rulli suhtes valesti joonduda. Kui vastuvõtmine prinditud külg väljaspool ei ole võimalik, võtke kandja vastu prinditud külg seespool.
- Kandja, mille laius on väiksem kui 36 tolli, võib liikuda ja see võidakse valesti vastu võtta.

 Ärge kinnitage vastuvõturulli südamikke nii, nagu need on kinnitatud allpool toodud joonisel. Vastasel korral muutub vastuvõtupinge ebaühtlaseks ja südamikku tekkib pöörlemisel lõtk. Seetõttu ei kerita paberit õigesti, mis omakorda tekitab väljaprintidele triibud. Servad on kulunud

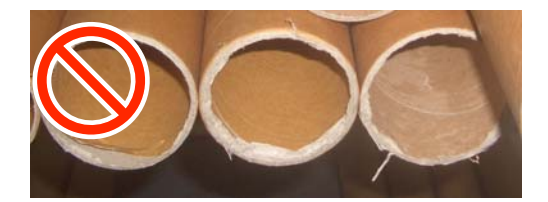

Deformatsioon

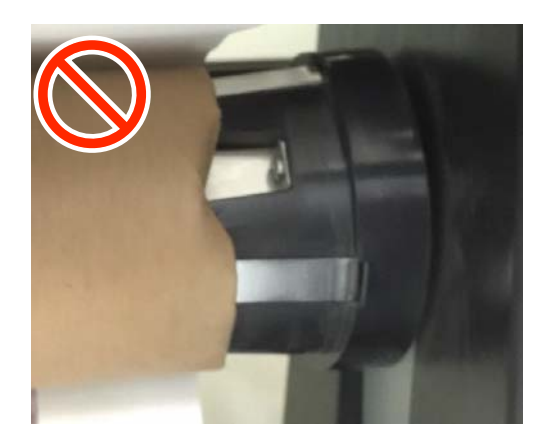

### Rullisüdamiku kinnitamine

### **Ette valmistamine**

Kasutage kandjaga sama laiusega vastuvõturulli südamikku.

Kasutage kaubandusvõrgus müüdavat kleeplinti.

### Laadimine

1 Kui olete kontrollinud, kas kandja on õigesti laaditud, hoidke all nuppu ▼, kuni kandja serv jõuab rullisüdamiku hoidjani.

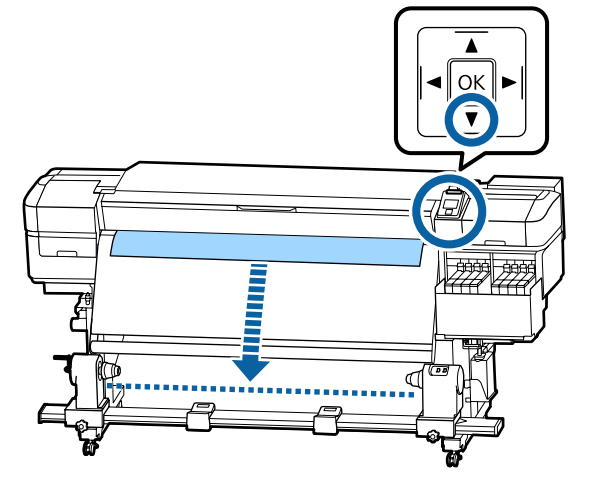

### **Oluline**:

Kandja ettesöötmiseks vajutage alati nuppu ▼. Kandja käsitsi tõmbamisel võib kandja vastuvõtmisel kortsu minna. 2

Lõdvendage mõlemalt poolt rullisüdamiku hoidja kinnituskruve ja reguleerige rullisüdamiku hoidjaid, et nendevaheline kaugus oleks suurem kandja laiusest.

Kui rulli toed ei ole paigutatud ühtlaselt, liigutage neid, et need oleksid samal kaugusel.

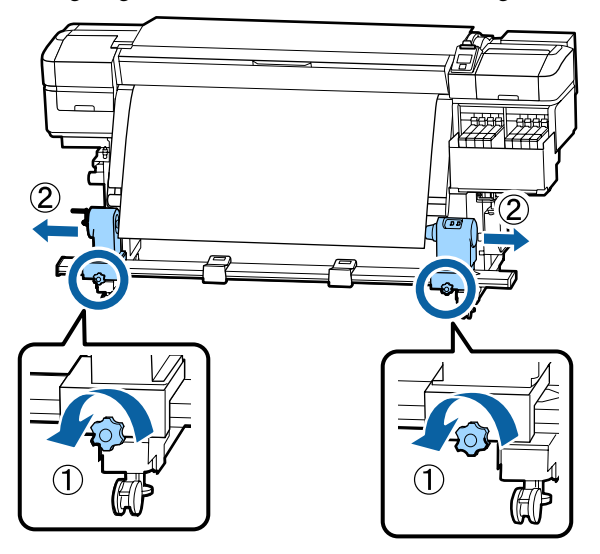

### **Oluline**:

Kui vasakpoolse rullisüdamiku käepideme võll ei ole nähtav, pöörake käepide lõpuni, nagu on joonisel näidatud. Rullisüdamikku ei saa korralikult laadida, kui käepideme võll ei ole nähtav.

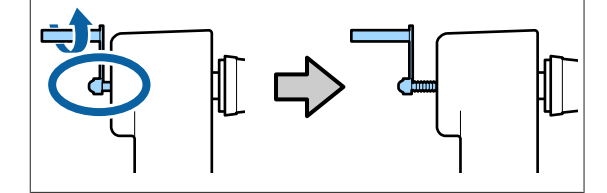

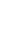

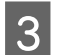

4

Joondage rullisüdamiku hoidja kandja parema servaga.

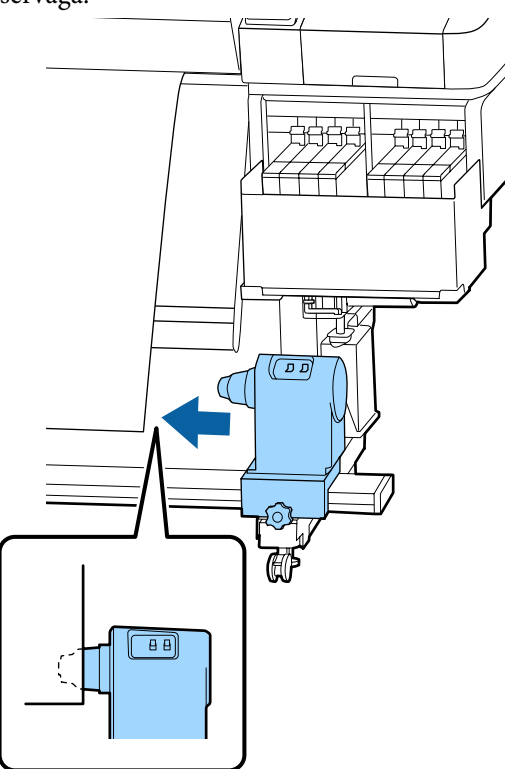

Vajutage rullisüdamiku hoidja ülaosa ja pingutage samal ajal kinnituskruvi oma kohale.

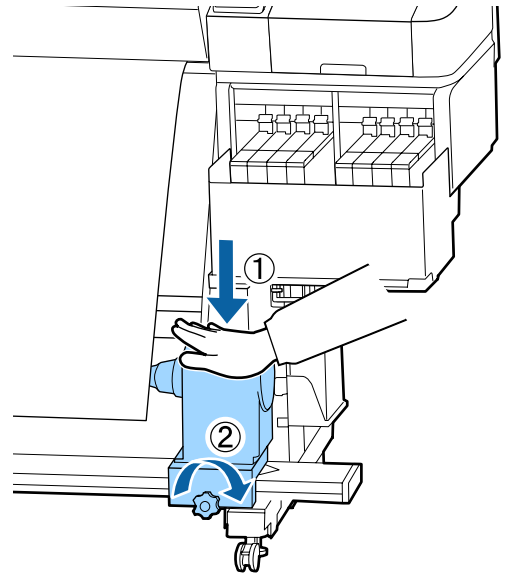

5 Sisestage rullisüdamik paremale hoidjale.

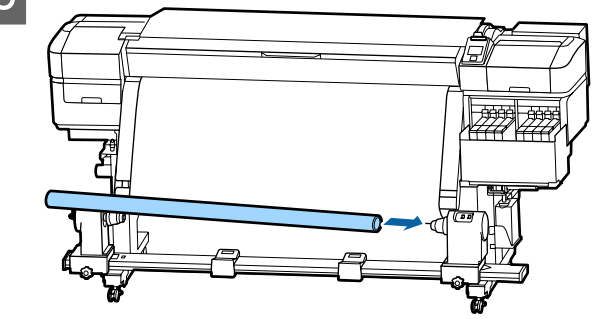

6

Kontrollige, kas rullisüdamiku hoidja vasak pool on täielikult sisestatud ja rullisüdamik ning kandja servad on õigesti joondatud.

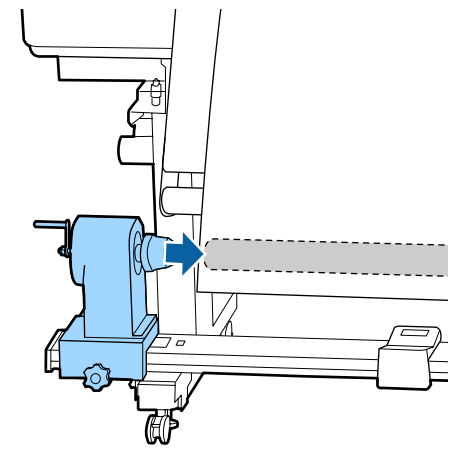

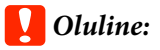

Kui kandja servad ei ole õigesti joondatud, ei saa kandjat õigesti vastu võtta. Kui servad ei ole õigesti joondatud, lõdvendage parempoolse rullisüdamiku hoidja kinnituskruvi ja seejärel alustage uuesti sammust 3.
9

7 Rullisüdamiku hoidja piisava rullisüdamikku sisestatuse tagamiseks vajutage rullisüdamiku hoidjat kaks korda pealt rulli otste poole.

Kontrollige, kas rullisüdamik ja kandja servad on õigesti joondatud.

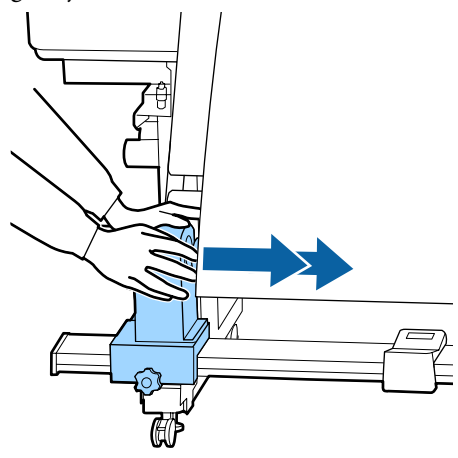

8 Vajutage rullisüdamiku hoidja ülaosa vasakut külge ja pingutage samal ajal kinnituskruvi.

Pingutage seda, et rullisüdamiku hoidja ei liiguks.

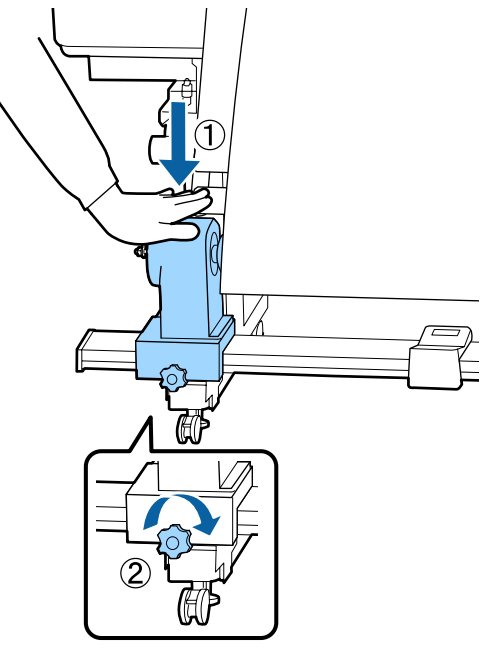

Pöörake käepidet, kuni allpool toodud joonisel näidatud detail A on täielikult sisestatud.

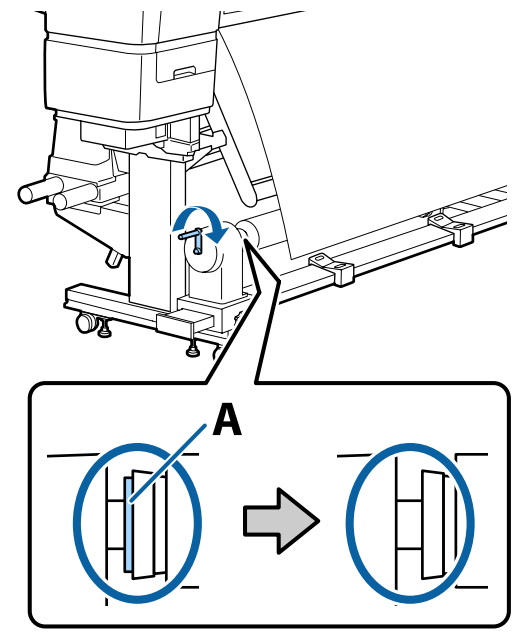

### **Oluline**:

Kui detail A on peidus, ärge käepidet rohkem pöörake. Kui vajutate liiga tugevalt, võib see kahjustada rullisüdamiku hoidjat.

Kui detail A on nähtav ka pärast käepideme lõpuni pööramist, ei pruugi rullisüdamiku hoidja olla lõpuni sisestatud. Pöörduge tagasi sammu 6 juurde. 10 Jätke kandja keskpaika 10 cm kuni 20 cm laiune osa ja lõigake vähemalt 25 cm kõrguselt kandja vasem ja parem nurk ära.

Kandja lõikamisega välditakse

söötmisprobleeme, nt kandja vasaku ja parema nurga voltimist ja vastuvõtmise käivitumisel.

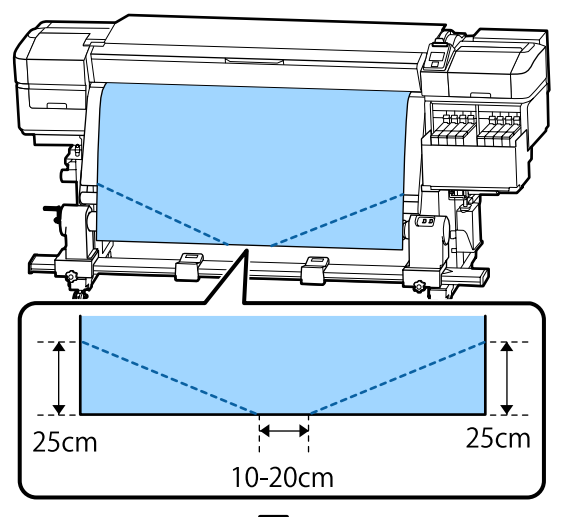

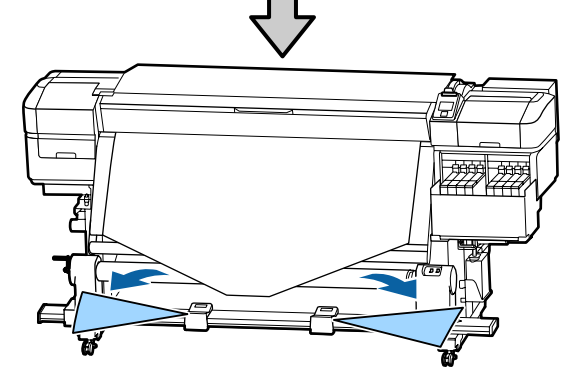

Järgmiste sammude jaoks tutvuge järgnevate juhistega sõltuvalt kandja rullimisviisist.

Kui soovite teavet vastuvõtmise kohta prinditud külg all, vaadake  $\bigtriangleup$  "Vastuvõtmine prinditud külg allpool" lk 38.

Kui soovite teavet vastuvõtmise kohta prinditud külg ülespidi, vaadake *I*, Vastuvõtmine prinditud külg ülespidi" lk 40.

## Vastuvõtmine prinditud külg allpool

1 Kui tõmbate kandja keskosa sirgelt allapoole, keerake see suunaga tagantpoolt ettepoole ümber rullisüdamiku ja kinnitage see kaubandusvõrgust kättesaadava kleeplindiga.

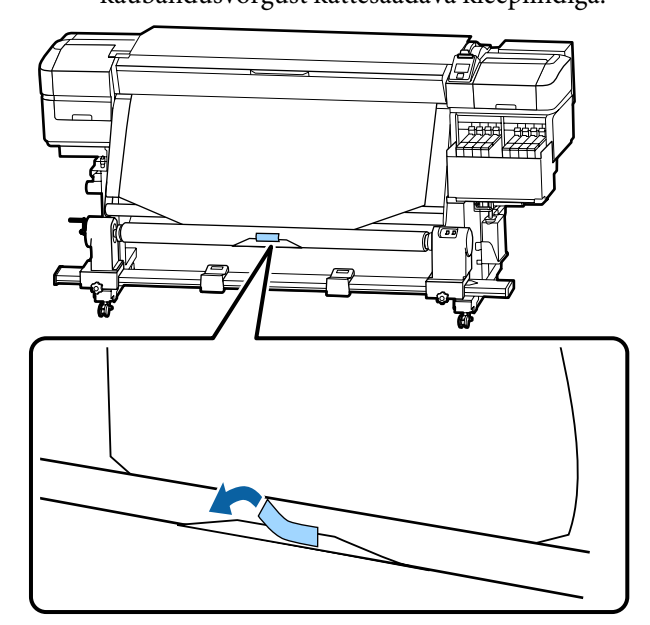

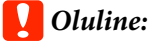

Kinnitage kandja tihedalt vastuvõturulli südamiku külge. Kui kandja kinnitatakse lõdvalt, võib see vastuvõtmise ajal liikuma hakata.

2 Hoidke juhtpaneelil all nuppu ▼, et sööta kandjat piisavalt palju ühekordseks vastuvõturulli südamiku ümber kerimiseks.

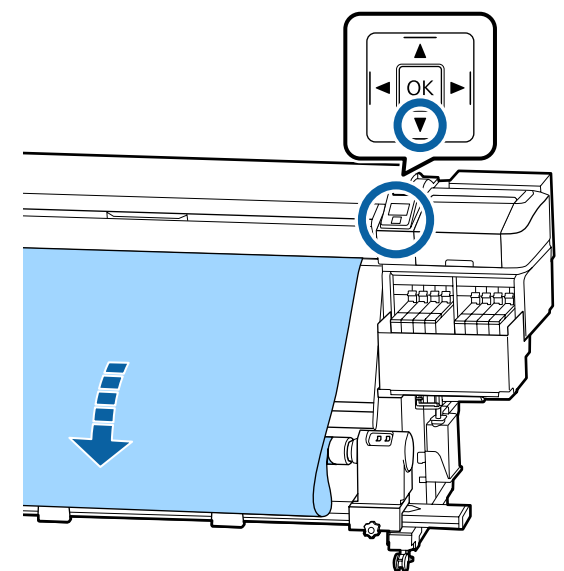

3 Lülitage lüliti Auto asendisse Off ja hoidke all lülitit Manual küljel tähisega , et võtta vastu piisavalt kandjat ühekordseks kerimiseks ümber südamiku.

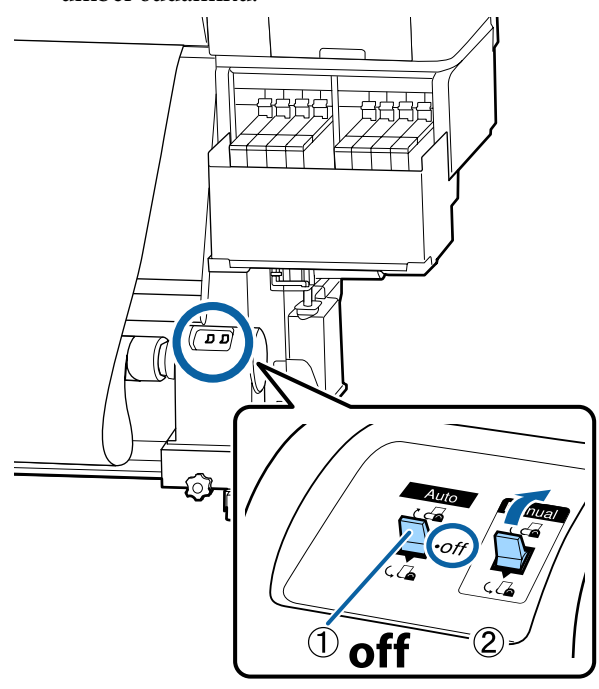

4 Lükake lüliti Auto asendisse Car.

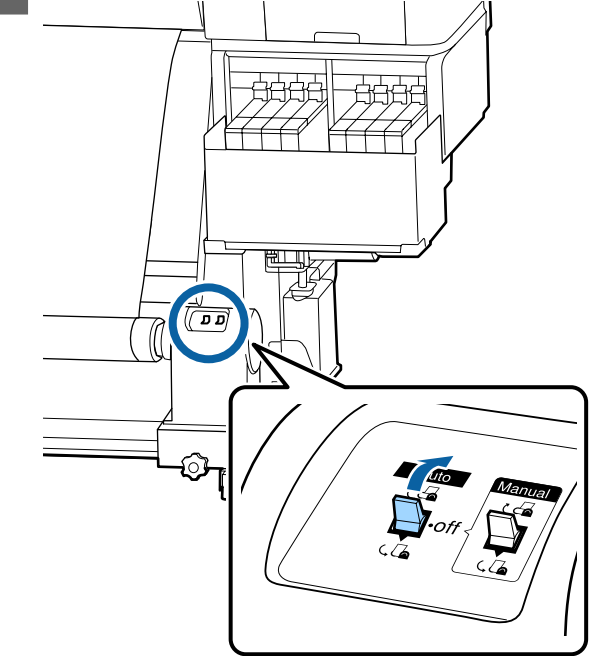

5

Veenduge, et kandja on kindlalt kinnitatud.

Kui pinge on kandja vasakul ja paremal küljel alloleval joonisel näidatud kohtades erinev, siis ei toimu kandja vastuvõtmine õigesti. Kui üks külg on lõtv, alustage protseduuri alates sammust 1 uuesti.

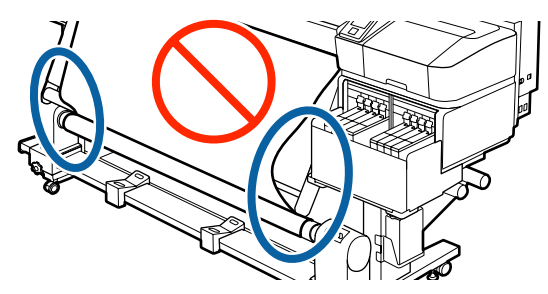

#### Märkus:

Pingeerinevuste kontrollimiseks võite kergelt koputada kandja mõlemale servale, nagu on näidatud alloleval joonisel.

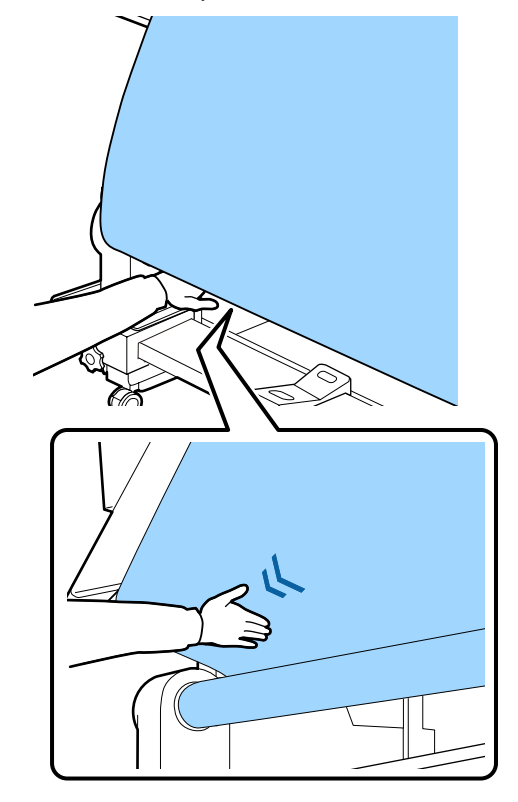

6 Hoidke nuppu ▼ all, kuni kandja servad võetakse vastu ja keritakse ühe- või kahekordselt ümber südamiku.

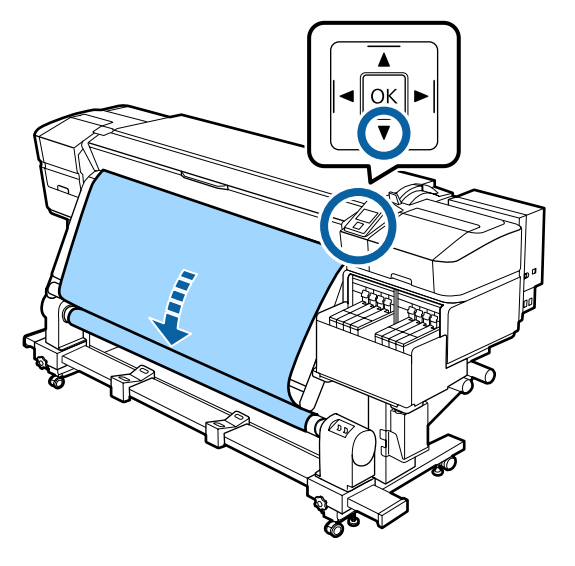

## Vastuvõtmine prinditud külg ülespidi

1 Tõmmates kandja keskpunkti otse alla, kinnitage kandja mõne kaubandusvõrgust saadaoleva teibiga vastuvõturulli südamiku külge.

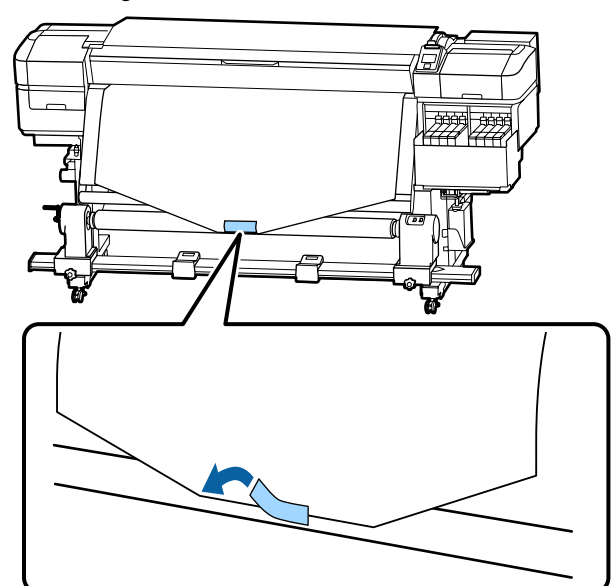

### **Oluline**:

Kinnitage kandja tihedalt vastuvõturulli südamiku külge. Kui kandja kinnitatakse lõdvalt, võib see vastuvõtmise ajal liikuma hakata.

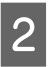

Hoidke juhtpaneelil all nuppu ▼, et sööta kandjat piisavalt palju ühekordseks vastuvõturulli südamiku ümber kerimiseks.

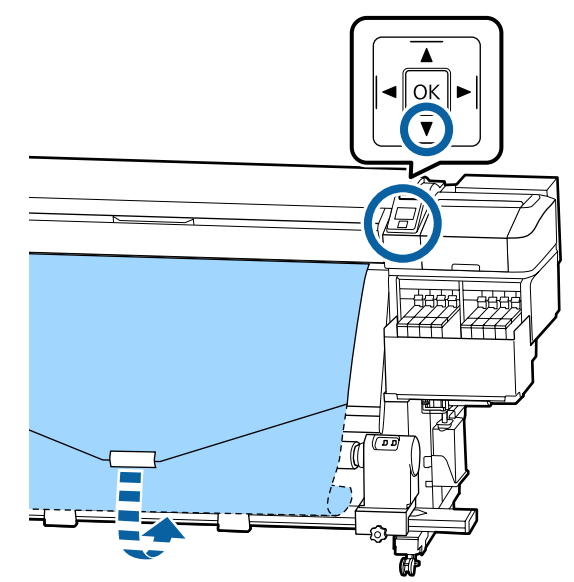

5

3 Lülitage lüliti Auto asendisse Off ja hoidke all lülitit Manual küljel tähisega (, ), et võtta vastu piisavalt kandjat ühekordseks kerimiseks ümber südamiku.

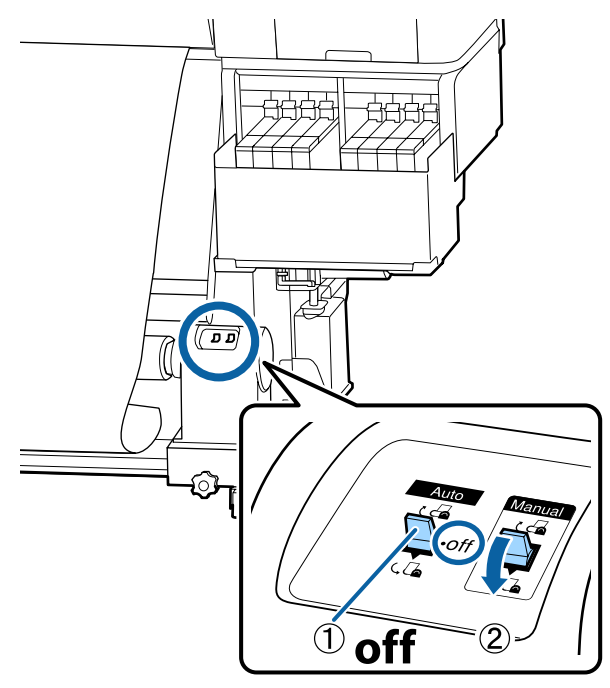

4 Lükake lüliti Auto asendisse  $\Box$ .

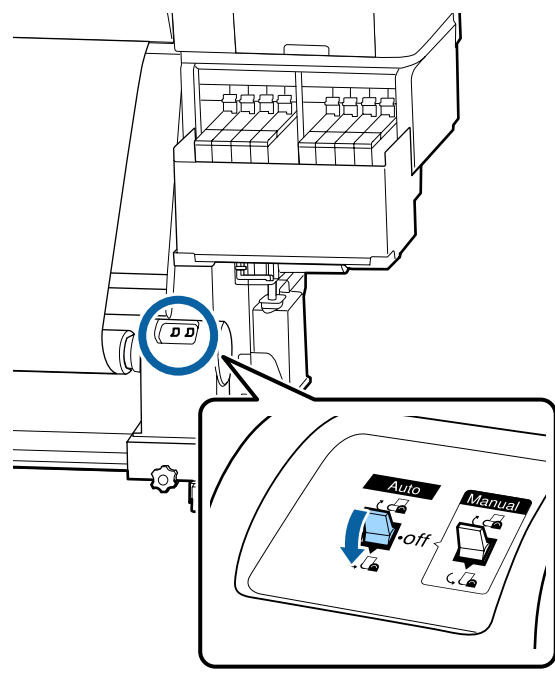

Veenduge, et kandja on kindlalt kinnitatud.

Kui pinge on kandja vasakul ja paremal küljel alloleval joonisel näidatud kohtades erinev, siis ei toimu kandja vastuvõtmine õigesti. Kui üks külg on lõtv, alustage protseduuri alates sammust 1 uuesti.

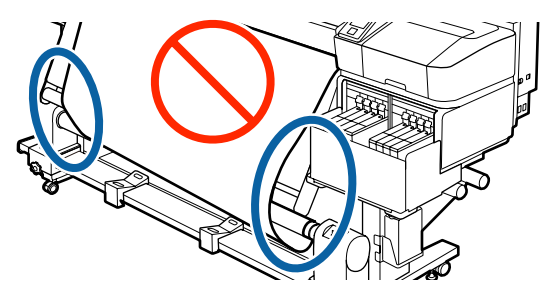

#### Märkus:

Pingeerinevuste kontrollimiseks võite kergelt koputada kandja mõlemale servale, nagu on näidatud alloleval joonisel.

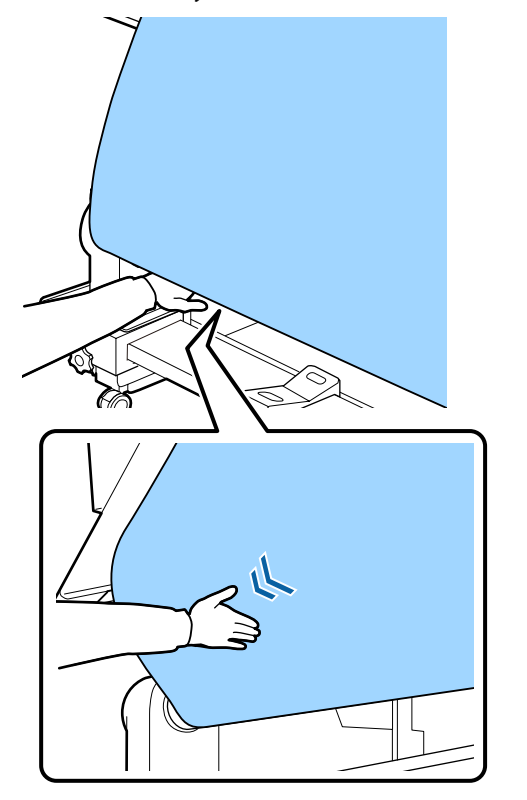

1

2

- 6
- Hoidke nuppu ▼ all, kuni kandja võetakse vastu ja keritakse ühe- või kahekordselt ümber südamiku.

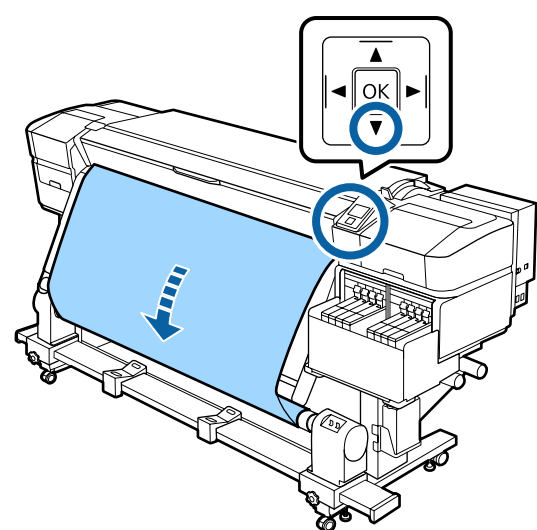

## Laaditud kandja seadistused

Kui olete kandja sisse laadimise lõpetanud, siis järgige juhtpaneelil olevaid juhiseid laaditud kandja seadistuste tegemise kohta.

#### 1. Valige kandja seadistusnumber

Valige kandja seadistusnumber, millega on seotud trükkimise seadistused.

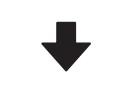

#### 2. Valige rulli keeramise sätted

Valige sisse laaditud kandjale vastav rulli tüüp.

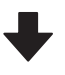

#### 3. Valige kandja pikkus

Valige sisse laaditud kandja pikkus.

Alljärgnevates seadistustes kasutatavad nupud

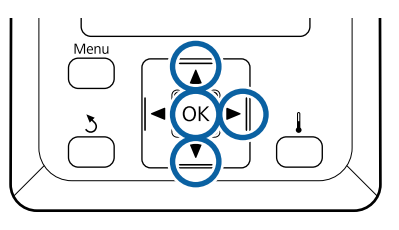

Kasutage nuppe ▼/▲, et valida kandja sätte number, mille kohta on registreeritud printimissätted, ning seejärel vajutage nuppu OK.

| Select Media |  |
|--------------|--|
| ✓ 1          |  |
| 2            |  |
| 3            |  |
| 4            |  |
| 5            |  |
| OK Done      |  |

Kui uuele kandjale vastavad sätted puuduvad, valige vaba number, lõpetaga kanda laadimine ja viige läbi Easy Media Setup.

∠ 3 "Uue kandja sätete salvestamine" lk 46

Kasutage nuppe ▼/▲, et valida rulli tüüp, mis vastab laaditud rulli omale, ning seejärel vajutage nuppu OK.

| Roll Type          |  |
|--------------------|--|
| Printable Side Out |  |
| Printable Side In  |  |
|                    |  |
|                    |  |
|                    |  |
| OK Done 3 Back     |  |

3 Ilmub nähtavale aken, millesse saate sisestada laaditud kandja pikkuse.

Kasutage nuppu ▼/▲, et valida pikkus vahemikus 1,0 kuni 600,0 m, ning vajutage nuppu OK.

| Length                   |  |
|--------------------------|--|
|                          |  |
| <mark>120.0</mark> m     |  |
|                          |  |
| Range: Off,1.0 - 600.0 m |  |
| Current: 120.0 m         |  |
| OK Done DFF              |  |

Sisestage väärtus, mille puhul alles jäänud kandja kogus trükitakse rullile.

Vajutage nuppu ▶, kui soovite valida sätte Off. Kui valite sätte Off, siis järelejäänud kogust ei arvutata.

#### Märkus:

#### Kaks funktsiooni, mis on lubatud valikuga Remaining Setup — On

Järgmised kaks funktsiooni annavad teile enne printimist hinnangu alles jäänud kandja ligikaudse koguse kohta, mis aitab kergemini kindlaks teha, millal on vaja kandja asendada.

- Alles jäänud kandja koguse näitamine Juhtpaneel näitab alles jäänud kandja ligikaudset kogust, mis põhineb kandja seadistatud pikkusele ja trükkimisel ära kasutatud kogusele.
- Alles jäänud kandja hoiatus Kui alles jäänud kandja kogus jõuab kindlaks määratud tasemeni, siis näidatakse hoiatust.

Pärast lühikest pausu kuvatakse printerist tekst Ready, mis näitab, et printer on printimiseks valmis. Saatke arvutist printimiseks andmed.

## Vastuvõturulli eemaldamine

Kandja asendamisel järgige järgmisi samme.

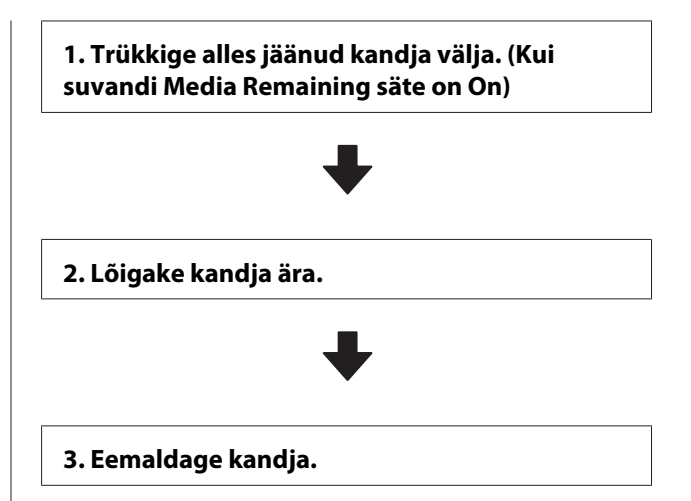

## Järelejäänud kandja koguse printimine

Trükkides alles jäänud koguse eemaldatava kandja peale, saate antud väärtust järgmisel kandja laadimisel kasutada kandja pikkuse sisestamisel. See on kasulik alles jääva kandja koguse täpseks haldamiseks. Järelejäänud kogust ei saa printida, kui suvandi **Remaining Setup** säte on **Off**.

Järgmine jaotis kirjeldab, kuidas printida järelejäänud kandja kogust.

Alljärgnevates seadistustes kasutatavad nupud

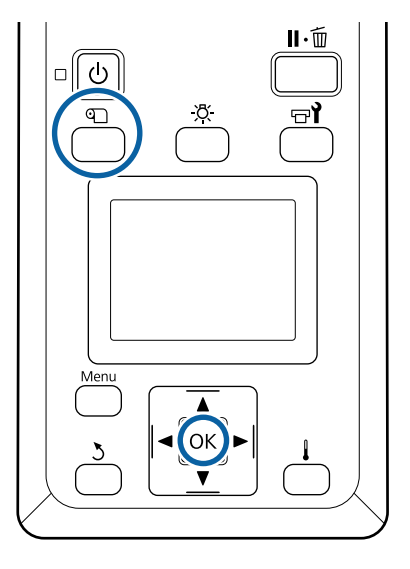

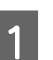

2

Kontrollige, kas printer on printimiseks valmis.

Vajutage nuppu D, valige Media Remaining ning vajutage seejärel nuppu OK.

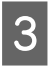

4

1

Valige **Print Remaining Length** ja vajutage nuppu OK.

Vajutage nuppu OK, et printida järelejäänud kandja kogus.

## Kandja lõikamine

Selle protsessiga saate tutvuda video kaudu veebilehel YouTube.

Epson Video Manuals

#### <u> Ettevaatust:</u>

- Soojendi võib olla kuum, järgige kõiki vajalikke ettevaatusabinõusid. Kui te ei pea kinni asjakohastest ettevaatusabinõudest, võite ennast põletada.
- Kandja lõikamisel hoiduge lõikamast lõikuri või muude teradega oma sõrmi või käsi.
  - Vajutage nuppu D, valige Feed To Cut Position ning vajutage seejärel nuppu OK.

Trükimaterjali tagaserv söödetakse äralõikeasendisse (lõikuri soon)

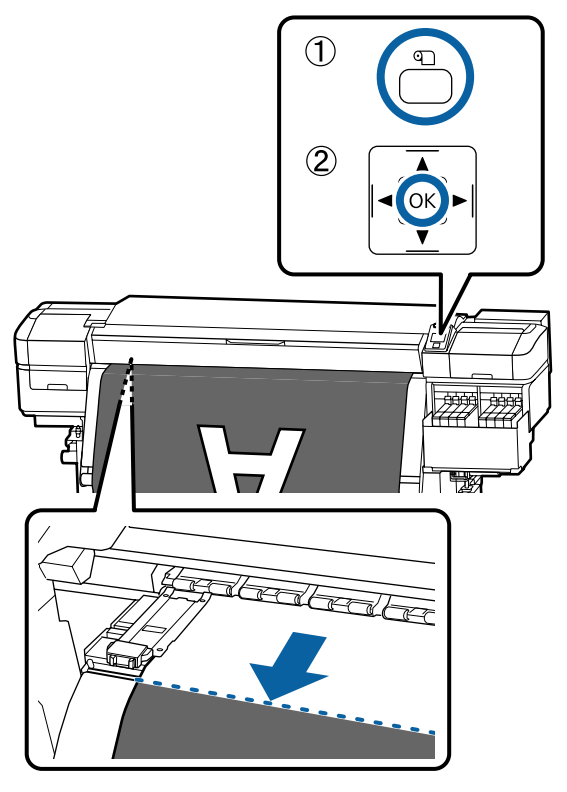

Kui olete printinud järelejäänud kandja koguse, vajutage nuppu ▲, et kerida kandja nii palju tagasi, et see teave jääks rulli küljele pärast lõikuri soont, nii et teave jääb pärast kandja lõikamist rullile.

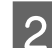

Pöörake Auto lüliti asendisse Off .

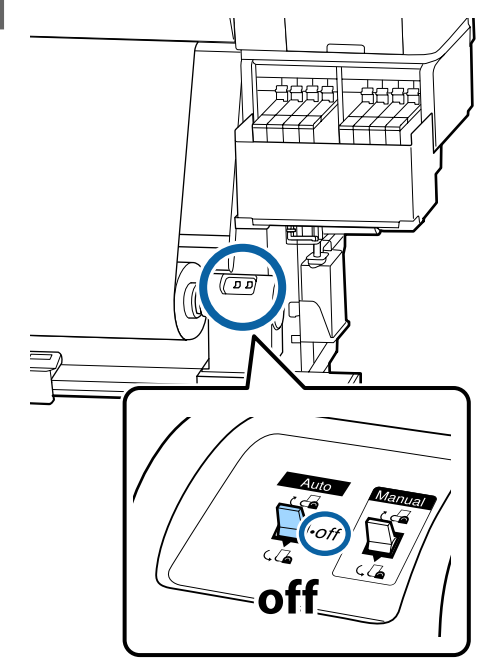

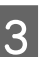

Tõstke lõikur üles ja liigutage seda nii, et lõikuri tera läheks korralikult lõikuri soonde.

Kui te ei saa esikaane tõttu kätt õigesti asetada, avage esikaas ja lõigake kandjat seejärel.

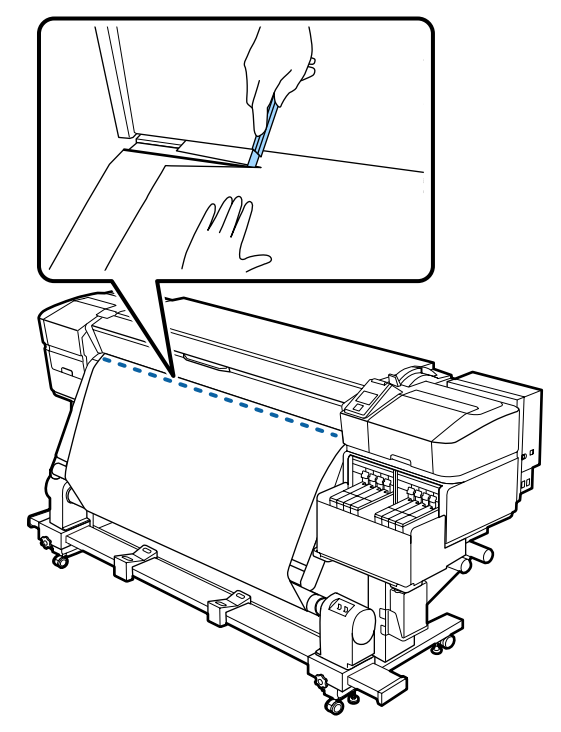

#### **Oluline**:

Kandja lõikamisel veenduge, et see esikaane sees üles ei kerki ega ole enne printimist kandja servaplaadi küljest lahti tulnud.

4 Võtke lõigatud kandja tervenisti vastu, kasutades lülitit Manual vastavalt kandja rullimisviisile.

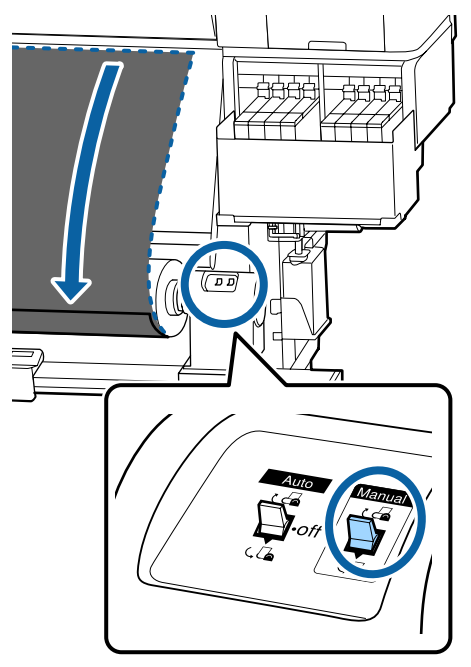

### Kandja eemaldamine

#### 🕂 Ettevaatust:

- Kui kandja kaalub enam kui 20 kg, siis peaks seda kandma mitmekesi. Kandja sisse laadimisel või eemaldamisel peavad osalema vähemalt kaks inimest.
- Järgige kandja või rullisüdamike laadimisel ja vastuvõturulli eemaldamisel vastuvõturullilt juhendi instruktsioone. Kandja, rullisüdamike või vastuvõturullide mahapillamine võib põhjustada vigastusi.

Pöörake vasakpoolse rullisüdamiku hoidja käepidet.

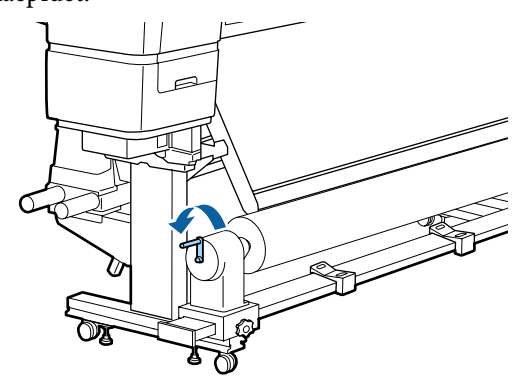

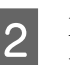

Et kandja rulli ümbert maha ei libiseks, toetage rulli vasakust otsast.

3 Lõdvendage vasakut rullisüdamiku hoidja fiksaatorkruvi ja eemaldage rullisüdamiku hoidja rullilt.

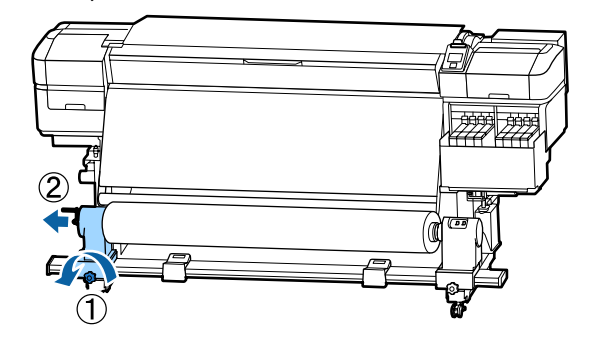

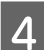

Langetage rull rullitoele.

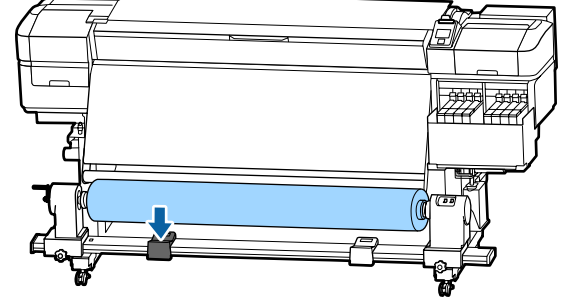

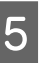

Et kandja rulli ümbert maha ei libiseks, toetage rulli paremast otsast.

6

Lõdvendage paremat rullisüdamiku hoidja fiksaatorkruvi ja eemaldage rullisüdamiku hoidja rullilt.

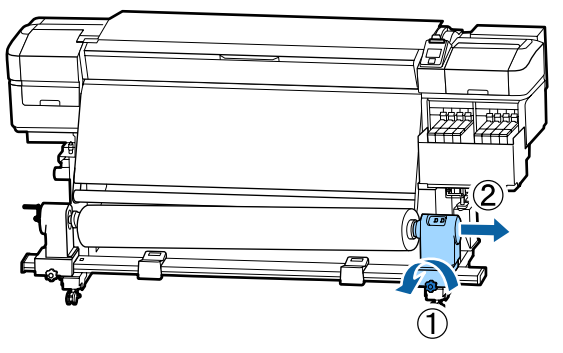

7

Langetage rull rullitoele.

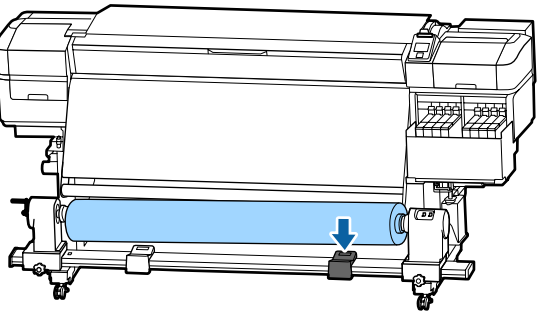

8 Kandja eemaldamiseks tagumiselt kandja sööturilt tehke laadimisele vastupidises järjekorras sammud.

## **Enne printimist**

Prindikvaliteedi hoidmiseks tehke enne iga tööpäeva algust järgmine ülevaatus.

#### Kontrollige järelejäänud tindihulka

Kontrollige tindi taset. Kui tinti on tindimahuti põhjast alles 50 mm või vähem, asendage kiip ja lisage tinti.

Saate printimise ajal vahetada ära kiibi ja lisada tinti printimist katkestamata, kui tinti on tindimahuti põhjast alles 50 mm või vähem.

#### ∠ 37 "Tindi lisamise protseduur" lk 69

#### Kontrollmustri printimine

Printige kontrollmuster, et tuvastada ummistunud düüse.

Puhastage prindipea, kui osa mustrist on ähmane või puudub.

Kontrollmustri printimine 🆅 "Düüside kontrollmustrite printimine" lk 84

Prindipea puhastus

## Uue kandja sätete salvestamine

## Kandja sätete tüübid ja kokkuvõte

Kasutatava kandja jaoks optimaalsete tingimustega printimiseks peate registreerima printeris ja RIP-tarkvaras printimisteabe ja sätteväärtused, mis sobivad kasutatavale kandjale.

Igal kandjal on erinevad omadused, näiteks võib mõni kandja vajada suures koguses tinti ja seetõttu kauem kuivada. Kui printimisel nende omadustega ei arvestata, ei pruugi tulemus olla rahuldav.

Iga kandja jaoks optimaalsete prindisätete leidmine võib aga olla keerukas ja aeganõudev ettevõtmine.

Saate kerge vaevaga kandja sätted printeris registreerida, kasutades ühte järgmistest meetoditest.

Easy Media Setup

See sobib kiireks printimiseks. Pärast kandja sätete registreerimist printeris valige funktsioonis Easy Media Setup üldine printimisteave, mis on juba lisatud RIP-tarkvarasse registreeritud (Epson Edge Print).

 Registreerige kandja sätted printerisse tarkvarast Epson Edge Dashboard.
 Kui kasutate prindisätete faile (EMX), mis on Epsonilt tasuta saadaval, saate lihtsasti printida prindikvaliteediga, mis on samaväärne professionaalse häälestusega printimisega.
 EMX-fail on prindisätete fail igale kandja tüübile, mis sisaldab alljärgnevat teavet, mida on vaja optimaalseks printimiseks kaubandusvõrgus müüdavale kandjale.

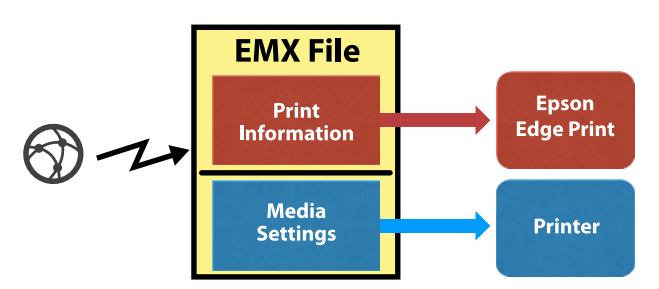

### Kandja seadistamise Easy Media Setup teostamine printeri häälestusmenüü kaudu

Kui valite printerisse laaditud kandja tüübi, laaditakse kandja jaoks sobivad sätted. Olenemata sellest, kas kandja on paigaldatud Auto Take-up Reel Unit (Auto pinguti) või mitte, toimub seejärel kandja reguleerimine, et optimeerida sätteid kasutatava kandja laiuse jms järgi.

Kandja reguleerimiseks võite teha valiku **Auto Feed Adjustment** või **Manual**. Tavapäraselt peaksite kasutama valikut **Auto Feed Adjustment**.

Funktsiooniga **Auto Feed Adjustment** reguleeritakse automaatselt kandja söötmist printimise ja kandja reguleerimismustri lugemise ajal. Pärast automaatset reguleerimist trükitakse Head Alignment muster, mis võimaldab trükipead käsitsi reguleerida.

Allpool on ära toodud ligikaudne kandja maksimumpikkus, mis on vajalik kontrollmustri printimiseks.

Ligikaudu 670 mm

Valiku **Manual** korral kontrollige visuaalselt prinditud kandja reguleerimismustreid ja seejärel tehke kohandusi, sisestades vastavad väärtused.

Allpool on ära toodud ligikaudne kandja maksimumpikkus, mis on vajalik kontrollmustri printimiseks.

| Feed Adjustment |                  | Ligikaudu 330 mm |
|-----------------|------------------|------------------|
| Head Alignment  |                  |                  |
|                 | 1 peaga režiimis | Ligikaudu 270 mm |
|                 | 2 peaga režiimis | Ligikaudu 320 mm |

## Kandja sätete registreerimine rakenduses Epson Edge Dashboard

Installige Epson Edge Dashboard jaotisest "Epson Setup Navi (Epsoni häälestusvalikud)" (http://epson.sn) või lisatud tarkvarakettalt ning käivitage tarkvara. Saate registreerida printerisse kandja sätteid, kasutades veebis saadaolevaid kandja sätteid või sätteid, mis on salvestatud samasse printerimudelisse.

Lisateavet vaadake rakenduse Epson Edge Dashboard veebiabist.

Järgnevalt on kirjeldatud Easy Media Setup kasutamist.

## Easy Media Setup kasutamine

Alljärgnevates seadistustes kasutatavad nupud

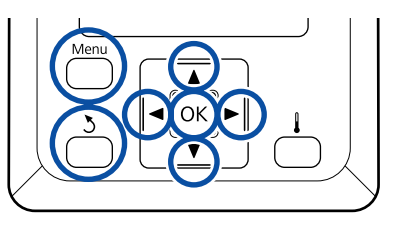

Kui olete kontrollinud, kas printer on valmis, vajutage nuppu **Menu**.

Kuvatakse sättemenüü.

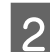

Valige Media Setup ja vajutage nuppu OK.

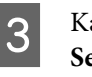

Kasutage nuppe ▼ või ▲, et valida Easy Media Setup ning seejärel vajutage nuppu OK.

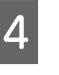

Kasutage nuppe  $\mathbf{\nabla}/\mathbf{A}$ , et valida soovitud kandja number, ja vajutage nuppu OK.

Kui valitakse salvestatud sätetega number, kirjutatakse olemasolevad sätted üle.

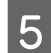

Sätte nimi on registreeritud.

Pange kandja sättepangale nimi. Selgelt eristuva nime kasutamine muudab õige panga valimise lihtsamaks.

Kasutage nuppe ♥/▲, et kuvada tähti ja sümboleid. Kui kuvatakse soovitud märk, vajutage nuppu ▶, et valida järgmise kirje asukoht.

Vigasid saab kustutada nupuga ◀, mis kustutab eelmise märgi ja viib kursori ühe punkti võrra tagasi.

Pärast nime sisestamist vajutage nuppu OK.

6

8

Kasutage nuppe ▼/▲, et valida kandja tüüp, mis vastab laaditud kandja omale, ning seejärel vajutage nuppu OK.

| Kandjatüüp | Paberi kaal (g/m <sup>2</sup> ) |
|------------|---------------------------------|
| Thinnest   | 60 või vähem                    |
| Thin       | 61 kuni 80                      |
| Thick      | 81 kuni 120                     |
| Thickest   | 121 või rohkem                  |
| Adhesive   | _*                              |

\* Liimuva kandja korral valige paberi kaalust olenemata **Adhesive**.

Vajutage nuppu ▼/▲, valige kas Auto Feed Adjustment või Manual ja seejärel vajutage nuppu OK.

Funktsiooni **Auto Feed Adjustment** kasutamisel: esmalt trükitakse reguleerimise muster ja teostatakse automaatne reguleerimine. Pärast automaatset reguleerimist trükitakse pea joondamise muster. Kui mustri printimine on lõpetatud, jätkake sammust 11, sest reguleerimisväärtuse sisestusekraan on juba kuvatud.

Kui rakendate valiku **Manual**, prinditakse reguleerimismuster. Kui mustri printimine on lõpetatud, jätkake sammust 9, sest reguleerimisväärtuse sisestusekraan on juba kuvatud. 9

Kontrollige prinditud reguleerimismustrit.

Prinditakse kaks gruppi reguleerimismustreid, A ja B. Valige iga grupi puhul selline muster, milles esineb kõige vähem kattumist ja vahesid. Allpool toodud juhtudel valige "0,0".

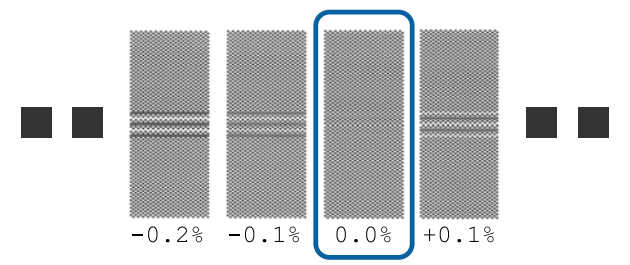

Kui esineb mustreid, mille puhul on kattumised ja vahed samasugused, sisestage etapis nr 10 keskmine väärtus. Allpool toodud juhtudel sisestage "-0,05%".

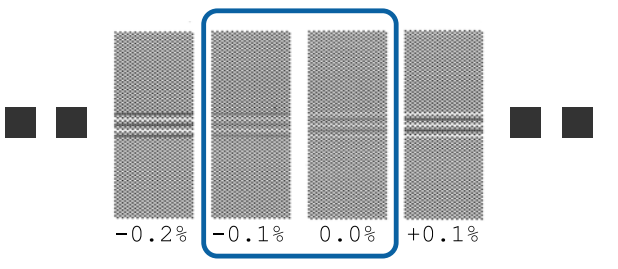

Kui kõik reguleerimismustrid sisaldavad kattumisi või joondamatust ja teil ei õnnestu vaid ühte mustrit valida, sisestage hetkel lihtsalt "0,0%".

10

Kuvatakse ekraan, kus saab sisestada reguleerimismustri kontrollimise tulemused.

Vajutage nuppe ▼/▲ ja seadistage väärtus, mis prinditi grupis A etapis 9 valitud mustri all, ning seejärel vajutage nuppu OK.

Seadistage B samamoodi.

Reguleerimisväärtuse sisestamise ekraan kuvatakse, kui reguleerimismustri printimist alustatakse uuesti ja kui printimine on lõppenud.

48

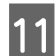

Kontrollige prinditud reguleerimismustrit.

| Olek             | Reguleerimismus-<br>ter |
|------------------|-------------------------|
| 1 peaga režiimis | 4 plokki, A kuni D      |
| 2 peaga režiimis | 12 plokki, A kuni L     |

Valige mõlemal juhul kõige täpsema joondusega muster (kõik jooned kattuvad). Allpool toodud juhtudel valige "-1".

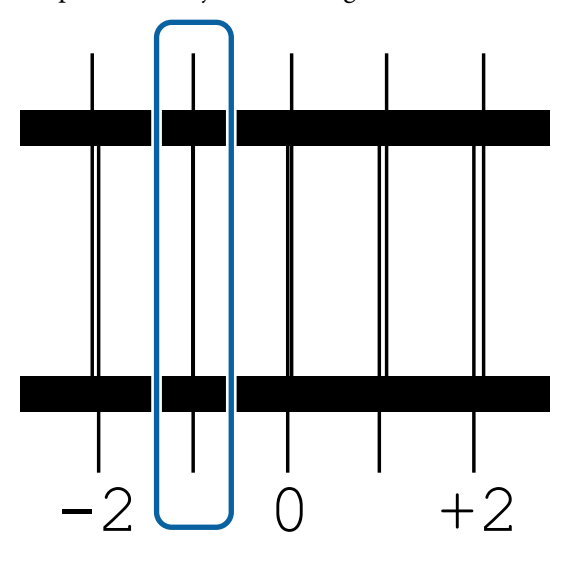

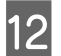

Kuvatakse ekraan väärtuste sisestamiseks.

Kasutage nuppe ▲/▼, et muuta etapis 11 salvestatud väärtust ning seejärel vajutage nuppu OK.

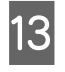

Mitme kontrollmustri printimisel valige arv mustri kohta ja vahutage nupule OK.

Kasutage nuppe ▲/▼, et muuta etapis 11 salvestatud väärtust ning seejärel vajutage nuppu OK.

Kui sisestate viimase sätte, kuvatakse oleku ekraan.

#### Pärast registreerimise sätete kohandamise Customize Settings teostamine

Kui teostate pärast registreerimist suvandi **Customize Settings** all valikuid **Media Type** või **Advanced Settings** peate uuesti läbi viima kandja reguleerimise **Media Adjust**.

∠ 37 "Media Adjust" lk 49

## Media Adjust

Kasutage seda menüüd allpool toodud juhtudel.

#### Kui kandja sätteväärtusi alla laaditud EMX-failidele registreeritakse printerisse rakendusega Epson Edge Dashboard.

## Kui pärast kandja reguleerimist esinevad järgmised tingimused.

- Väljaprintidel on triibud pärast seda, kui on kasutatud funktsiooni Auto Feed Adjustment Valige Standard ja seejärel viige läbi Feed Adjustment — Standard
- Kui kandja tüüp on sama, aga laius on erinev
- □ Kui sätteid Advanced Settings pärast kandja sätete salvestamist muudetakse

## Media Adjust (Auto Feed Adjustment)

Reguleerige kandja söötmist mustri printimise ajal samamoodi, nagu funktsiooniga Auto Feed Adjustment suvandis Easy Media Setup.

Allpool on ära toodud ligikaudne kandja maksimumpikkus, mis on vajalik kontrollmustri printimiseks.

Ligikaudu 670 mm

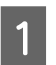

Kontrollige, et printer oleks valmis ja laadige kandja vastavalt tegelikele kasutustingimustele.

Kui kasutate automaatset vastuvõtuseadet Auto Take-up Reel Unit (Auto pinguti), kinnitage kandja rullisüdamikule.

∠͡͡͡ "Kandja laadimine" lk 27

∠ → "Auto Take-up Reel Unit (Auto pinguti) kasutamine" lk 33

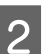

Vajutage nuppu Menu.

Kuvatakse sättemenüü.

3 Valige järjekorras Media Setup — Customize Settings — Media Adjust — Auto Feed Adjustment.

4

Kui te vajutate nuppu OK, käivitatakse automaatne reguleerimine ning prinditakse reguleerimismuster.

Oodake, kuni reguleerimine on lõppenud.

### Media Adjust (Manual)

### **Feed Adjustment**

Seda menüüd kasutatakse, kui väljaprintidel tuvastatakse triipefekti (horisontaalsed triibud, värvitoonide ebaühtlus, jooned).

Kohandusi saate teha, kui teete valiku **Standard**, **100mm Pattern**, **250mm Pattern** või **500mm Pattern**.

#### Standard

Tavaliselt tehakse see valik.

#### 100mm Pattern, 250mm Pattern ja 500mm Pattern

Tehke valik allpool toodud juhtudel.

- Väljaprintidel on triibud ka pärast seda, kui kohandused on tehtud suvandiga Standard
- Kui mustrite kontrollimine on ülevalgumise jms tõttu raskendatud suvandiga Standard
- □ Kui tahate printida täpse pikkusega

Kui pärast suvandite **100mm Pattern** ja **250mm Pattern** kasutamist tunnete, et kandja pole endiselt päris õigesti joondatud, kasutage suvandit **500mm Pattern**.

Allpool on ära toodud ligikaudne kandja maksimumpikkus, mis on vajalik kontrollmustri printimiseks.

Funktsiooniga Standard: ligikaudu 330 mm

Funktsiooniga 100mm Pattern: ligikaudu 570 mm

Funktsiooniga 250mm Pattern: ligikaudu 720 mm

Funktsiooniga 500mm Pattern: ligikaudu 970 mm

#### Seadistamine

Kontrollige, et printer oleks valmis ja laadige kandja vastavalt tegelikele kasutustingimustele. Kui kasutate automaatset vastuvõtuseadet Auto Take-up Reel Unit (Auto pinguti), kinnitage kandja rullisüdamikule. ∠ ¬ "Kandja laadimine" lk 27 Auto Take-up Reel Unit (Auto pinguti) kasutamine" lk 33 Vajutage nuppu Menu. 2 Kuvatakse sättemenüü. Valige Media Setup — Customize Settings — 3 Media Adjust — Manual — Feed Adjustment. Vajutage nuppu  $\mathbf{\nabla}/\mathbf{\Delta}$  ning valige täitmiseks 4 Feed Adjustment. 5 Vajutage nuppu OK, et printida reguleerimismuster. Oodake, kuni printimine on lõppenud. Kontrollige prinditud reguleerimismustrit. 6

#### Kui valitud on Standard

Prinditakse kaks gruppi reguleerimismustreid, A ja B. Valige iga grupi puhul selline muster, milles esineb kõige vähem kattumist ja vahesid. Allpool toodud juhtudel valige "0,0".

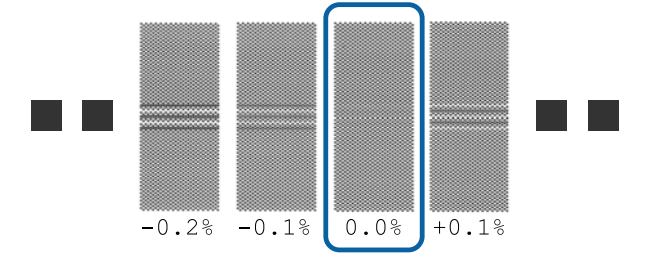

Kui esineb mustreid, mille puhul on kattumised ja vahed samasugused, sisestage etapis nr 7 keskmine väärtus. Allpool toodud juhtudel sisestage "-0,05%".

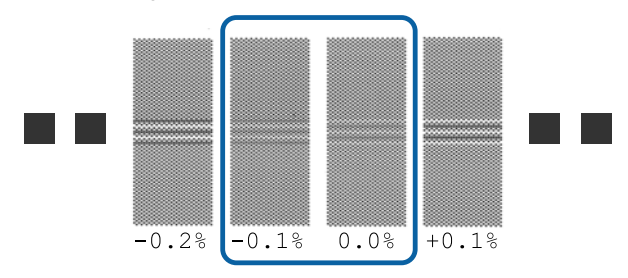

Kui kõik reguleerimismustrid sisaldavad kattumisi või joondamatust ja teil ei õnnestu vaid ühte mustrit valida, sisestage hetkel lihtsalt "0,0%".

Sel juhul ei reguleerita kandja söötmist. Funktsiooni Feed Adjustment kasutamiseks teostage allpool toodud sammud ja seejärel viige läbi Feed Adjustment — **500mm Pattern**.

#### Kui valitud on 100mm Pattern, 250mm Pattern või 500mm Pattern

Mõõtke, kasutades kuni 0,5 mm skaalat.

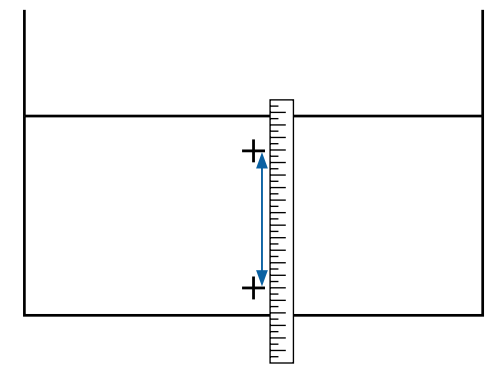

Kuvatakse ekraan, kus saab sisestada reguleerimismustri kinnitustulemused.

#### Kui valitud on Standard

7

Määrake gruppide A ja B all valitud prinditud mustrite väärtused ning vajutage seejärel nuppu OK.

#### Kui valitud on 100mm Pattern, 250mm Pattern või 500mm Pattern

Määrake etapis 6 määratletud väärtused ja vajutage seejärel nuppu OK.

Kui sätete reguleerimine on lõpetatud, kuvatakse oleku ekraan.

### **Head Alignment**

Kasutatavast mudelist või sätte olekust olenevalt erineb testmustri printimiseks vajaliku kandja maksimumpikkus järgnevalt.

| Olek             | Kasutatava kandja<br>pikkus |
|------------------|-----------------------------|
| 1 peaga režiimis | Ligikaudu 270 mm            |
| 2 peaga režiimis | Ligikaudu 320 mm            |

#### Seadistamine

| 1 | Kontrollige, et printer oleks valmis ja laadige<br>kandja vastavalt tegelikele kasutustingimustele.                     |
|---|----------------------------------------------------------------------------------------------------|
|   | Kui kasutate automaatset vastuvõtuseadet Auto<br>Take-up Reel Unit (Auto pinguti), kinnitage<br>kandja rullisüdamikule. |
|   | 🖙 "Kandja laadimine" lk 27                                                                                              |
|   | ∠ 3 "Auto Take-up Reel Unit (Auto pinguti)<br>kasutamine" lk 33                                                         |
| 2 | Vajutage nuppu <b>Menu</b> .<br>Kuvatakse sättemenüü.                                                                   |
| 3 | Valige Media Setup — Customize Settings —<br>Media Adjust — Manual — Head Alignment.                                    |
| 4 | Vajutage nuppu OK, et printida<br>reguleerimismuster.                                                                   |
|   | Oodake, kuni printimine on lõppenud.                                                                                    |
| 5 | Kontrollige prinditud reguleerimismustrit.                                                                              |

| Olek             | Reguleerimismus-<br>ter |
|------------------|-------------------------|
| 1 peaga režiimis | 4 plokki, A kuni D      |
| 2 peaga režiimis | 12 plokki, A kuni L     |

Valige mõlemal juhul kõige täpsema joondusega muster (kõik jooned kattuvad). Allpool toodud juhtudel valige "-1".

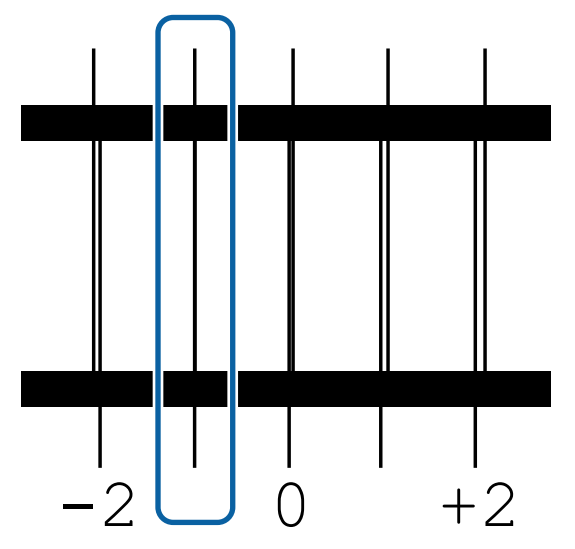

Kuvatakse ekraan väärtuste sisestamiseks.

Kasutage nuppe ▲/▼, et sisestada etapis 5 salvestatud mustri number ning seejärel vajutage nuppu OK.

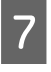

1

5

6

Mitme kontrollmustri printimisel valige arv mustri kohta ja vahutage nupule OK.

Kui te sisestate mustri numbri viimasele värvile, kuvatakse kandja häälestusmenüü.

## Sätete muutmine printimise ajal

## Soojendi temperatuuri muutmine

Alljärgnevates seadistustes kasutatavad nupud

- Vajutage printimise ajal nuppu 4. Kuvatakse menüü **Heating & Drying**.
- 2 Vajutage nuppu ▼/▲, et valida Heater Temperature, ja seejärel vajutage nuppu OK.
- 3 Valige väärtus.

Vajutage temperatuuri määramiseks nuppu ▼/▲.

- Kui vajutate nuppu OK, uuendatakse hetkel valitud kandja sätteid ning kuvatakse menüü Heating & Drying.
  - Vajutades nuppu 5, sulgub menüü ning kuvatakse olekuekraan.

#### Märkus:

Soojenditel määratud temperatuuri saavutamiseks kuluv aeg erineb olenevalt ümbritsevast temperatuurist.

## Triipefekti korrigeerimine

Kui te soovite printimise ajal triipefekti korrigeerida, valige Feed Adjustment.

Alljärgnevates seadistustes kasutatavad nupud

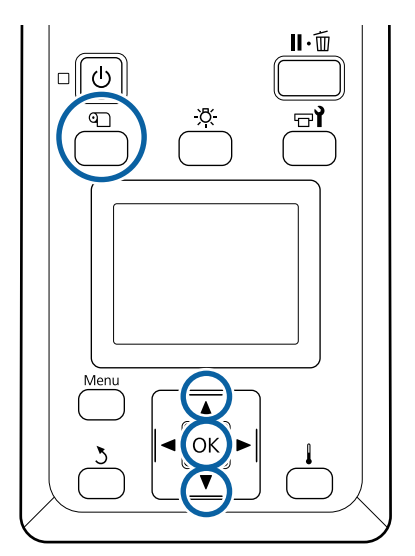

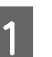

Vajutage printimise ajal nuppu D.

Kuvatakse hetkel valitud reguleerimisväärtus.

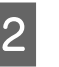

Kasutage nuppe ♥/▲, et hetkel valitud väärtust muuta.

Kui söödetav kogus on liiga väike, ilmuvad mustad (tumedad) triibud; reguleerige söötmise kogust ülespoole.

Kui aga söödetav kogus on liiga suur, ilmuvad valged (heledad) triibud; reguleerige söötmise kogust allapoole.

3

Kontrollige printimistulemust. Kui tulemus ei rahulda teid, kasutage nuppe ▼/▲, et väärtust muuta.

See uuendab hetkel valitud kandja sätetes suvandi F**eed Adjustment** sätteväärtust.

4

Vajutage olekuekraani kuvamiseks nuppu OK.

#### Märkus:

Kui sätet muudetakse, kuvatakse juhtpaneeli ekraanile ikoon, nagu allpool näidatud. Selle ikooni eemaldamiseks viige läbi järgmised toimingud.

- **D** Taaskäivitage **Feed Adjustment**.
- Galactic Käivitage Restore Settings.

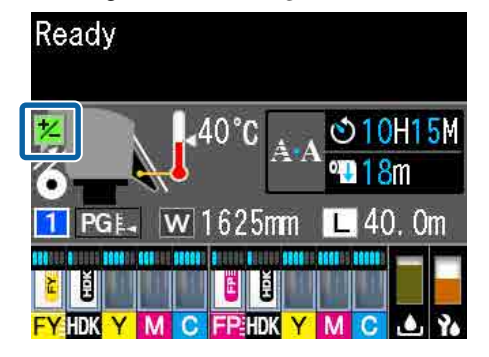

## Prindiala

#### Printeri pool tuvastatud kandja parem ja vasak serv varieeruvad vastavalt allpool näidatud Media Size Check seadistusele.

Media Size Check **On** : Printer tuvastab kasutatava kandja vasaku ja parema serva automaatselt.

Kui kandja servaplaadid on kinnitatud, siis loetakse kandja servaks 5 mm kandja vasakust ja paremast servast.

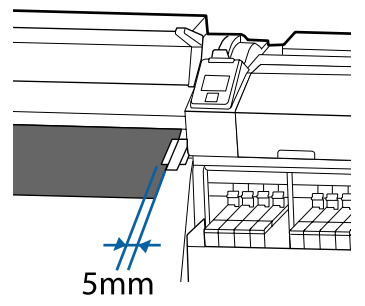

Kui kandjat servaplaadid on valesti kinnitatud, ei tuvastata kandja servi korrektselt.

#### ∠ 🥱 "Kandja laadimine" lk 27

Media Size Check **Off** : Kandja parema serva standardseks asukohaks on soojendi sildil oleva musta nelinurga keskkoht (vt allpool olevat illustratsiooni). Olenemata kasutatava kandja laiusest eeldatakse, et kandja vasak serv on 1626 mm (64 tolli) parema serva standardsest asukohast arvestatuna.

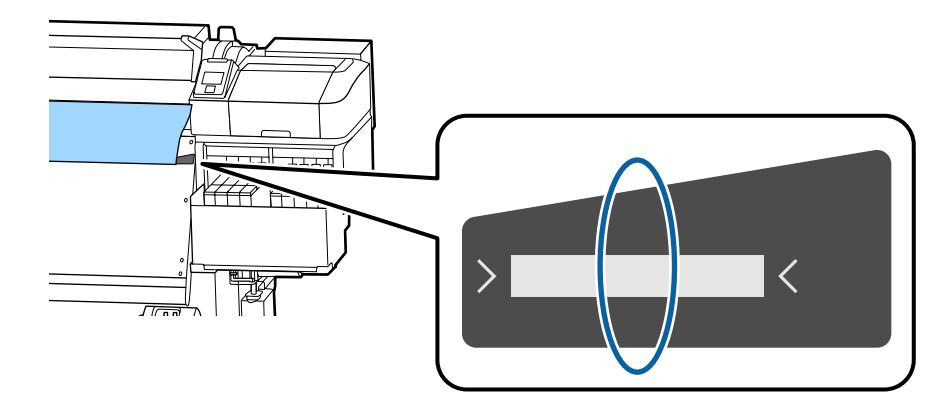

Alljärgneval joonisel kujutatud hall ala tähistab prinditavat ala. Nool viitab söötmise suunale.

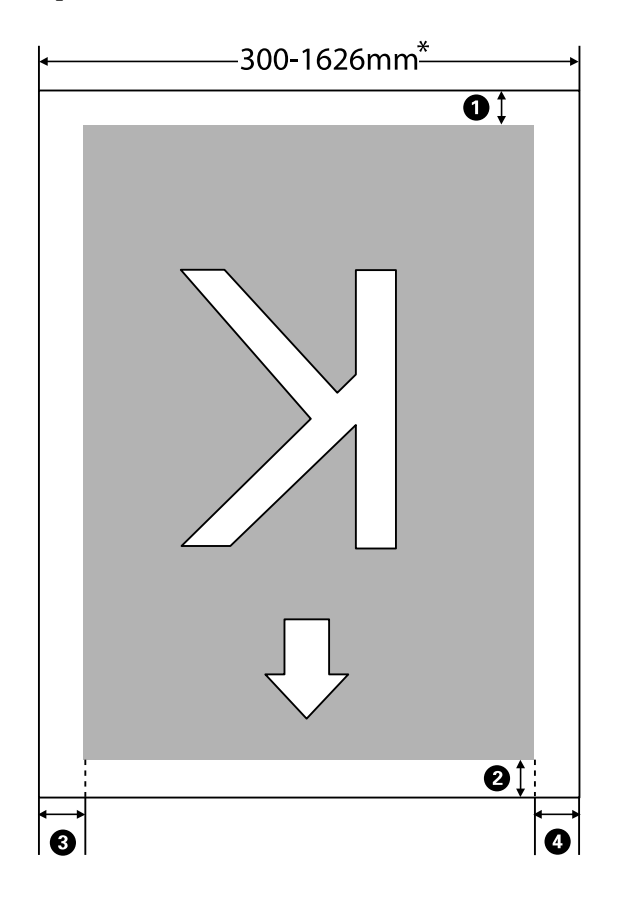

\* Kui suvandi Media Size Check säte on Off, on see 1626 mm (64 tolli), olenemata laaditud kandja laiusest.

**0-0** näitab iga nelja külje veeriseid. Lisateabe saamiseks vaadake järgnevat.

| Veerise<br>asend                         | Selgitus                                                                                                    | Saadaval sea-<br>distuste va-<br>hemik |
|------------------------------------------|----------------------------------------------------------------------------------------------------|----------------------------------------|
| <b>1</b> Tagumi-<br>ne <sup>*1, *2</sup> | See on seadistatav RIPis. Juhul kui seadistused on vähem kui 5 mm või enam kui<br>17 mm, lülitatakse need kandja sisestamise täpsuse tagamiseks vastavalt 5 mm ja 17<br>mm peale.                                                        | 5 kuni 17 mm                           |
| Esiserv <sup>*1</sup>                    | See on seadistatav RIPis. Erineb vastavalt sellele, kui pikalt kandjat laadimisel tõmmati.<br>Järjepideva printimise puhul, isegi kui veerised on määratud RIPis, lülitatakse väiksem,<br>kui 5 mm seadistus täpsuse huvides 5 mm peale. | 5 mm või enam                          |
| <b>3</b> Vasak<br>serv <sup>*3, *4</sup> | Side Margin(Left) jaoks printeri menüüst valitud väärtus. Vaikeväärtus on 5 mm.                                                                                                    | 3 kuni 25 mm                           |
| Parem<br>serv <sup>*3, *4</sup>          | Print Start Position ja Side Margin(Right) jaoks printeri menüüst valitud väärtuste<br>summa. Print Start Position vaikeväärtuseks on 0 mm ja Side Margin(Right)<br>vaikeväärtuseks on 5 mm.                                             | 3 kuni 825 mm                          |

\*1 Sõltuvalt kasutatavast RIPist võivad seadistatud veerised ja reaalne printimise tulemus erineda. Täpsemat teavet saate RIPi tootjalt.

- \*2 Kui printeri sätete menüüs määratakse **No Margin** suvandi **Margin Between Pages** sätteks, saate kohandada veeriseid vahemikus -10 mm kuni +10 mm.
- \*3 See võib olla RIPis saadaval, olenevalt kasutatavast RIPi tarkvarast. Täpsemat teavet saate RIPi tootjalt.
- \*4 Pöörake veeriste seadistamisel tähelepanu järgnevatele punktidele.
  - □ Kandja servaplaatide kasutamisel jätke 10 mm või laiemad veerised. Kitsamate veeristega võib printer üle plaatide printida.
  - □ Kui prindiandmete laiuse ja määratud vasaku ja parema külje veeris kokku on suurem kui prindiala, siis jääb osa andmetest printimata.

#### Märkus:

Kui järgmisi punkte ei arvestata ja suvandi Media Size Check säte on **Off**, võidakse printida üle kandja vasaku ja parema serva. Väljaspool kandja servi kasutatud tint jätab printeri sisse plekid.

- **U** Veenduge, et printimisandmed ei ületa laaditud kandja laiust.
- Kui kandja laaditakse parempoolsest viitekohast vasakule siis joondage sätestus Print Start Position asendiga, mis on seadistatud kandjale.
  "Menüü Printer Setup" lk 102

# Hooldus

## Erinevate hooldustoimingute läbiviimise aeg

## Hoolduskohad ja hooldusaeg

Kui te jätkate printerime kasutamist ilma puhastustoiminguid läbi viimata, võib see viia ummistunud düüside ja tindiplekkide tekkeni.

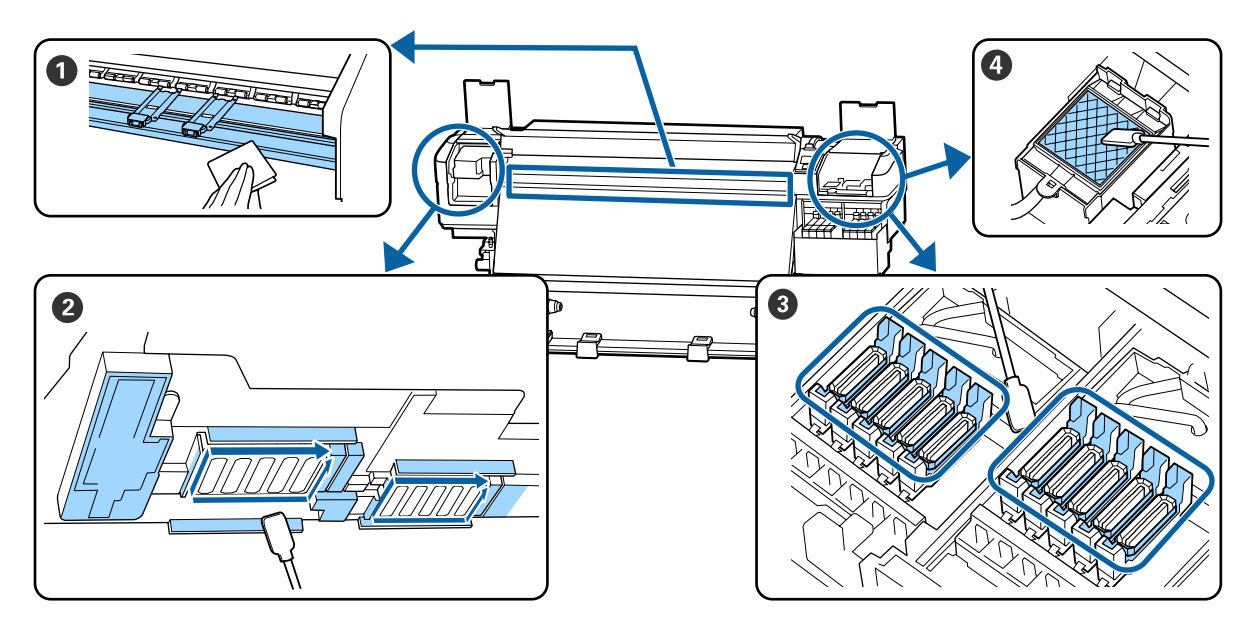

| Tegemise aeg               | Puhastatav komponent                                            |
|----------------------------|-----------------------------------------------------------------|
| lgapäevase töö alustamisel | 1 Trükisilinder ja kandja servaplaadid                          |
|                            | යි "Igapäevane puhastus" Ik 61                                  |
| Vähemalt kord kuus         | 2 Prindipea ümbrus                                              |
|                            | ③ Korgid                                                        |
|                            | 4 Loputuspadi (kui see on määrdunud)                            |
|                            | ∠ Grapärase puhastuse läbiviimine" lk 62                        |
|                            |                                                                 |
|                            | Selle protsessiga saate tutvuda video kaudu veebilehel YouTube. |
|                            | Epson Video Manuals                                             |

#### **Oluline**:

Printer sisaldab täpsusinstrumente. Kui prindipea külge on kleepunud ebemed või tolm, siis vähendab see trükikvaliteeti.

Sõltuvalt keskkonnast ja kasutatavast kandjast tuleb puhastust läbi viia sagedamini, näiteks kord nädalas.

## Kulutarvikute asendamine ja täitmine

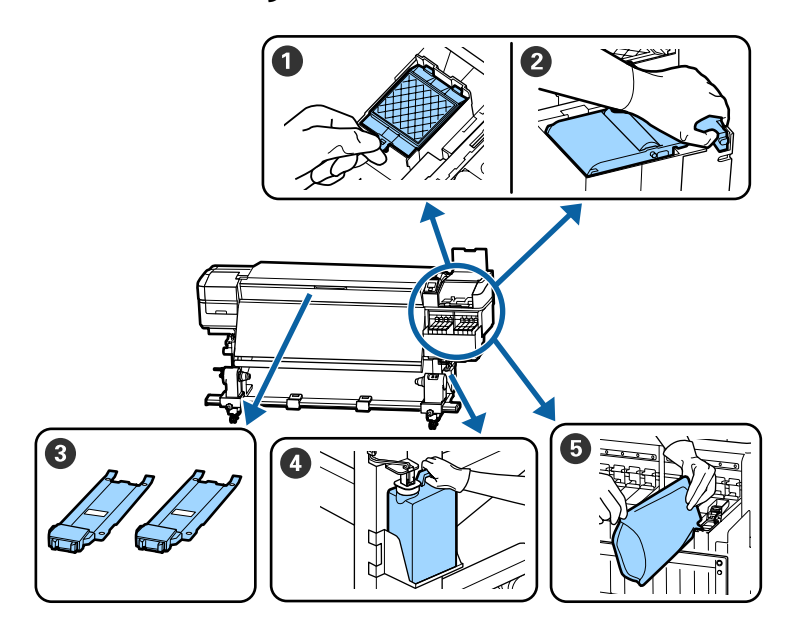

| Tegemise aeg                                                             | Vahetatav komponent                              |
|--------------------------------------------------------------------------|--------------------------------------------------|
| Ettevalmistamise- ja asendamisteate ku-<br>vamisel juhtpaneeli ekraanile | Loputuspadi                                      |
|                                                                          | 2 Puhasti                                        |
|                                                                          | 🖙 "Prindipea puhastuskomplekti vahetamine" lk 78 |
|                                                                          | Waste Ink Bottle (Hoolduskonteiner)              |
|                                                                          | ∠ Tindijääkidest vabanemine" lk 76               |
| Siis, kui juhtpaneelile ilmub madala tindi-<br>taseme hoiatus            | 5 Tindi lisamine                                 |
|                                                                          | ∠ Tindi lisamine" lk 68                          |
| Kui plaadid on deformeerunud või kahjus-                                 | 3 Kandja servaplaadid                            |
| tatud                                                                    | ∠ Grandja servaplaatide vahetamine" lk 81        |

## Regulaarne hooldus

| Tegemise aeg | Toiming                                                                    |
|--------------|----------------------------------------------------------------------------|
| Kord nädalas | Segage kõrge densiteediga musta tinti ja fluorestseeruvat tinti            |
|              | 🖙 "Kõrge densiteediga musta tindi ja fluorestseeruva tindi segamine" lk 74 |

## Muu hooldus

| Tegemise aeg |                                                                     | Toiming                                    |
|--------------|---------------------------------------------------------------------|--------------------------------------------|
|              | Düüside ummistuste kontrollimisel                                   | Ummistunud pihustite kontrollimine         |
|              | Värvide ummistuste kontrollimisel                                   | "Ummistunud pihustite kontrollimine" lk 83 |
|              | Esineb horisontaaljooni või<br>värvitoonide ebaühtlust (triipefekt) |                                            |

| Tegemise aeg                                 | Toiming                                        |
|----------------------------------------------|------------------------------------------------|
| Kui düüsiummistuste otsimisel leitakse       | Prindipea puhastus                             |
| ummistus                                     | Prindipea puhastus" lk 84                      |
| Kui tindimahutite sisse ei ole soojuskaitse- | Puhastage soojuskaitset                        |
| le kogunenud mustuse tõttu näha              | Puhastage soojuskaitse puhastamine" lk 86      |
| Kui juhtpaneelil kuvatakse õlitusteadet      | Kaasas olnud määrdeaine määrimine kelguvardale |

## Mida teil vaja läheb

Pange enne puhastamist ja asendamist valmis järgmised esemed.

Kui lisatud komponendid on täielikult kasutatud, ostke uued kulutarvikud.

Tindipakkide asendamisel või hoolduse tegemisel valmistage ette originaalosad.

#### ∠ Cr "Lisaseadmed ja kulumaterjalid" lk 118

Kui teie kindad on ära kulunud, siis valmistage ette kaubandusvõrgust saadaolevad nitriilkindad.

#### Kaitseprillid (turul müügil)

Kaitsevad teie silmi tindi ja ink cleaner (tindi puhastaja) eest.

#### Mask (turul müügil)

Kaitseb teie nina ja suud tindi ja ink cleaner (tindi puhastaja) eest.

#### Hooldustööriistade komplekt (printeriga kaasas)

Üldiseks puhastamiseks.

Komplekti kuulub alljärgnev.

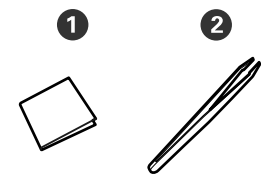

1 Puhastustampoonid (x100)

**2** Pintsetid (x1)

#### Hoolduspakk (printeriga kaasas)

Kasutage tindiplekkide pühkimiseks.

#### Komplekti kuulub alljärgnev.

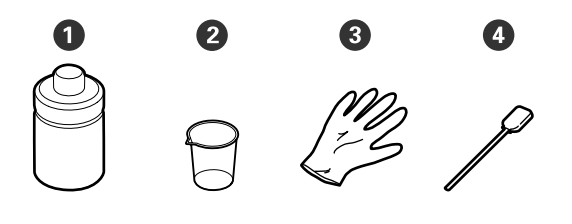

1 Tindi puhastaja (x1)

**2** Tops (x1)

3 Kindad (x12)

• Puhastuspulk (x25)

Kasutamise õpetus CF "Kasutamine: ink cleaner (tindi puhastaja)" lk 63

#### Metallalus (tarnitakse koos printeriga)

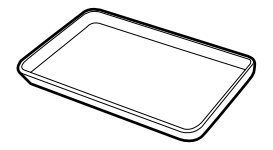

Kasutage eemaldatud kulutarvikute või ink cleaner (tindi puhastaja) printeriga kaasas olevasse anumasse panemisel.

#### Pehme riidelapp (saadaval kaubandusvõrgust)

Kasutage esikaane seest puhastamiseks. Kasutage materjali, mis ei jäta maha kiude ega tekita staatilist elektrit.

#### Määrdekomplekt (printeriga kaasas)

Kasutage kelguvarda määrimisel.

Komplekti kuulub alljärgnev.

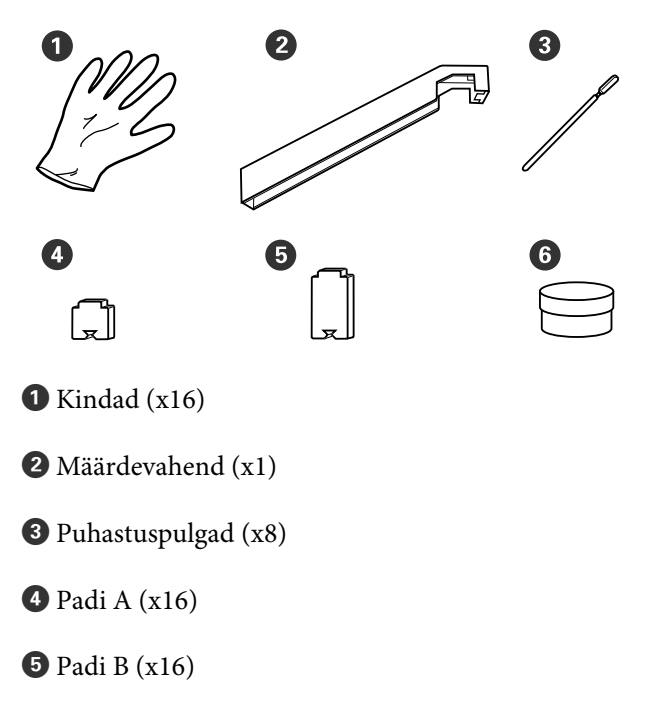

6 Määre (x2)

## Ettevaatusabinõud hooldusel

Osade puhastamisel ja asendamisel pöörake tähelepanu järgmistele punktidele.

#### 🕂 Ettevaatust:

- Hoidke tindipakke, ink cleaner (tindi puhastaja), määrdeainet ja jääktinti lastele kättesaamatus kohas.
- Hoolduse ajal kandke isikukaitsevahendeid, nagu kaitseprillid, kindad ja mask. Kui tint, jääktint, tindi puhastaja ink cleaner (tindi puhastaja) või määre satuvad teie nahale, silmadesse või suhu, tehke toimige järgmiselt.
  - Kui vedelik läheb teie nahale, peske see viivitamatult rohke seebiveega maha. Nahaärrituse või nahavärvi muutuse korral pidage nõu arstiga.
  - Kui vedelik satub silma, loputage silmi kohe veega. Kui te sellest ettevaatusabinõust kinni ei pea, võib silmadesse valguda veri või tekkida kerge põletik. Kui probleem ei kao, pidage nõu arstiga.
  - □ *Kui vedelik satub teile suhu, pidage viivitamatult nõu arstiga.*
  - Vedeliku allaneelamise korral ärge sundige inimest oksendama, vaid pidage viivitamatult nõu arstiga. Kui inimest sunnitakse oksendama, võib vedelik sattuda hingetorru, mis võib olla ohtlik.
- □ Ärge jooge tinti.
- □ Eemaldage kandja printerist, enne kui jätkate puhastamist või prindipea puhastuskomplekti vahetamist.
- Ärge kunagi puudutage rihmasid, montaažiplaate ega detaile, mida ei ole vaja puhastada. Kui te sellest ettevaatusabinõust kinni ei pea, võib see põhjustada printeri rikke või prindikvaliteeti halvendada.

- □ Kasutage ainult tarnitud või hoolduskomplektis olevaid puhastuspulki. Muud tüüpi kiude tekitavad pulgad kahjustavad prindipead.
- □ Kasutage alati värskeid puhastuspulki. Pulkade korduskasutamine võib plekkide eemaldamise muuta veelgi raskemaks.
- □ Ärge puudutage puhastuspulkade otsi. Teie kätelt pärinev õli võib prindipead kahjustada.
- Ärge kasutage prindipea, korkide jne ümbert puhastamiseks ettenähtust erinevat tindi puhastajat. Millegi muu kasutamine võib põhjustada rikke või halvendada prindikvaliteeti.
- Puudutage enne töö alustamist metallist eset, et vabastada võimalik staatiline elekter.

## Igapäevane puhastus

Kui kiud, tolm või tint kleepub trükisilindri või kandja servaplaatide külge, võib see põhjustada düüside ummistumist või tinditilkade moodustumist.

Selleks, et trükkimise kvaliteet säiliks optimaalsena, soovitame igal päeval enne töö alustamist puhastada.

### 🕂 Ettevaatust:

- Soojendi võib olla kuum, järgige kõiki vajalikke ettevaatusabinõusid. Kui te ei pea kinni asjakohastest ettevaatusabinõudest, võite ennast põletada.
- Eesmise kaane avamisel olge ettevaatlik, et teie käed või sõrmed ei jääks selle vahele. Selle nõude eiramine võib põhjustada kehavigastusi.

### **Oluline**:

Ärge kasutage ink cleaner (tindi puhastaja) paberitoe ega kandjat hoidvate plaatide puhastamiseks. Selle nõude eiramine võib põhjustada detailide vigastusi.

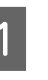

Veenduge, et printer on välja lülitatud ja ekraan kustunud. Eemaldage toitejuhe vooluvõrgust.

Ühendage mõlemad toitekaablid lahti.

Pärast toitekaabli lahutamist oodake üks minut.

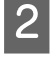

- Avage esikaas.
- 4 Kastke pehme lapp vette, väänake see põhjalikult kuivaks ja pühkige maha trükisilindri külge kleepunud tint, ebemed ja tolm.

Eemaldage hoolikalt aluse õnarusse kogunenud kiud ja tolm.

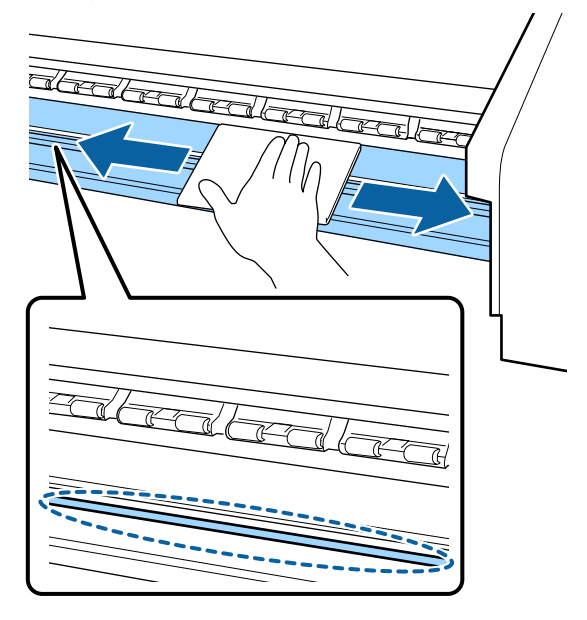

5

Kastke pehme lapp vette, väänake see põhjalikult kuivaks ja pühkige maha kandja servaplaatide külge kleepunud ebemed ja tolm.

#### **Oluline**:

Kui kasutatud on liimiga kandjat, pühkige liim maha lahjendatud neutraalse puhastusvahendiga. Kui jätkate printimist ja tagaosa külge on kleepunud liim, siis võib see vastu prindipead hõõruda.

## Liimiga kandja kasutamisel, kui tint külge kinni jääb

Eemaldage kandja servaplaadid printeri küljest ja puhastage plaatide esi- ja tagakülge.

Kui plekid on eemaldatud, kinnitage plaadid kindlasti tagasi oma algpositsioonidele.

Kandja servaplaatide eemaldamine ja paigaldamine ớ "Kandja servaplaatide vahetamine" lk 81

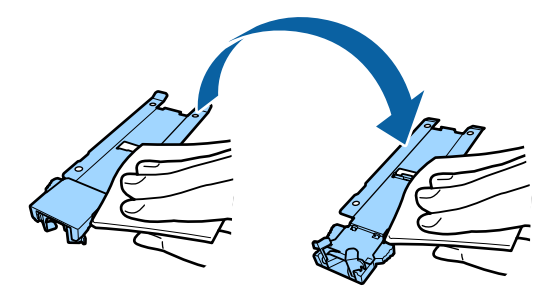

## Korrapärase puhastuse läbiviimine

Puhastage osad etteantud järjekorras.

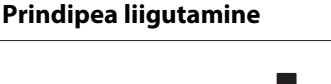

Prindipea ümbruse puhastamine

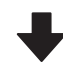

#### Korkide ümbruse puhastamine

### **Oluline**:

Juhtpaneeli ekraanil kuvatakse järgmine teade, kui puhastamist ei ole läbi viidud kuu aega. Kui juhtpaneelil näidatakse sellist teadet, siis viige puhastust läbi nii pea kui võimalik.

*Refer to the manual and perform regular cleaning.* 

Selle protsessiga saate tutvuda video kaudu veebilehel YouTube.

#### Epson Video Manuals

## Kasutamine: ink cleaner (tindi puhastaja)

Kasutage tindi puhastajat ink cleaner (tindi puhastaja) ainult kasutusjuhendis mainitud osade puhastamiseks. Kui te kasutate ink cleaner (tindi puhastaja) muude printeri detailide puhastamiseks, võib see toodet kahjustada.

Enne selle protseduuri alustamist lugege kindlasti järgmist jaotist:

∠ 37 "Ettevaatusabinõud hooldusel" lk 61

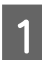

Pange ink cleaner (tindi puhastaja) kaasas olnud tops metallalusele ja kallake ligikaudu 10 ml ink cleaner (tindi puhastaja) topsi.

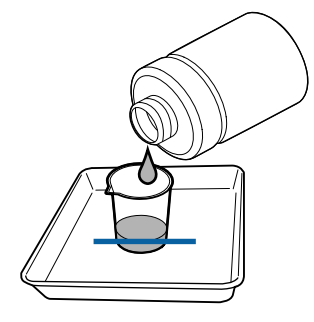

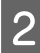

Niisutage puhastuspulka ink cleaner (tindi puhastaja).

Ärge laske ink cleaner (tindi puhastaja) puhastuspulgalt tilkuda.

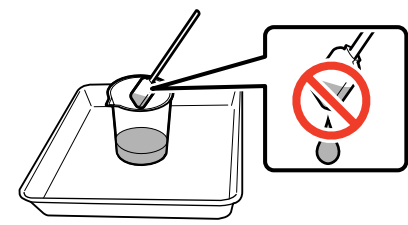

Puhastustampooni niisutamisel ink cleaner (tindi puhastaja) kasutage topsi valatud ink cleaner (tindi puhastaja).

#### **Oluline**:

- Ärge kasutage ink cleaner (tindi puhastaja) mitu korda. Saastunud ink cleaner (tindi puhastaja) kasutamine süvendab määrdumist.
- Sulgege ink cleaner (tindi puhastaja) kaas tihedalt ja hoidke seda toatemperatuuril otsese päikesevalguse ja niiskuse eest eemal.
- Kasutatud ink cleaner (tindi puhastaja), puhastuspulk ja puhastustampoonid on tööstusjäätmed. Vabanege nendest sama moodi, nagu jääktindist.
   "Kasutatud kulutarvikute kõrvaldamine" lk 83

## **Prindipea liigutamine**

Käesolev osa kirjeldab seda, kuidas prindipead puhastusasendisse liigutada.

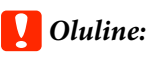

Prindipea paigutamisel järgige kindlasti alltoodud samme. Prindipea käsitsi liigutamine võib põhjustada rikke.

Alljärgnevates seadistustes kasutatavad nupud

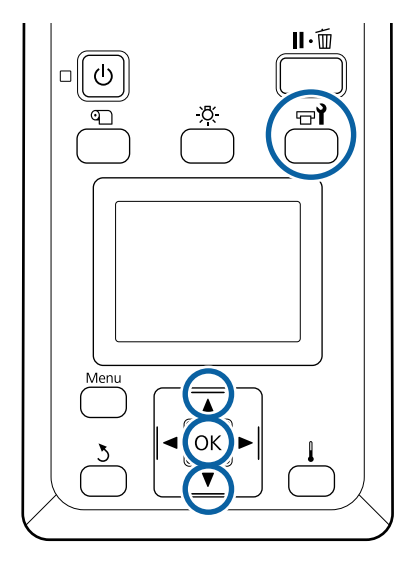

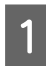

Kontrollige, kas allpool toodud olekuekraan on kuvatud, ja seejärel vajutage nuppu च¶.

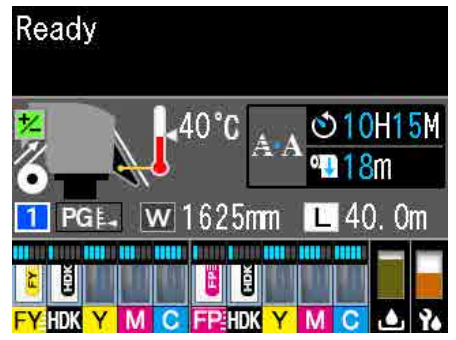

Kuvatakse menüü Maintenance.

- Kasutage nuppe ▼/▲, et valida **Head** Maintenance, ja vajutage nuppu OK.
- Vajutage nuppu ♥/▲, et valida **Regular Cleaning**, ja seejärel vajutage kaks korda nuppu OK.

Prindipea liigub puhastamisasendisse.

#### Märkus:

2

3

Sumisti teeb häält 10 minutit pärast prindipea liigutamist (vaikesäte). Vajutage nuppu OK, et puhastustoimingut jätkata. Pärast 10 minuti möödumist teeb sumisti uuesti häält.

#### 🚹 Notice

10 minutes passed since you started maintenance. Carry out head cleaning after maintenance.

OK OK

## Prindipea ümbruse puhastamine

Kui märkate tindiklompe, kiude või tolmu prindipea ümbruses puhastage ala järgnevalt.

Enne selle protseduuri alustamist lugege kindlasti järgmist jaotist:

∠ 37 "Ettevaatusabinõud hooldusel" lk 61

1

Kontrollige, kas prindipea on liikunud printeri vasakusse otsa, ja seejärel avage vasakpoolne hoolduskaas.

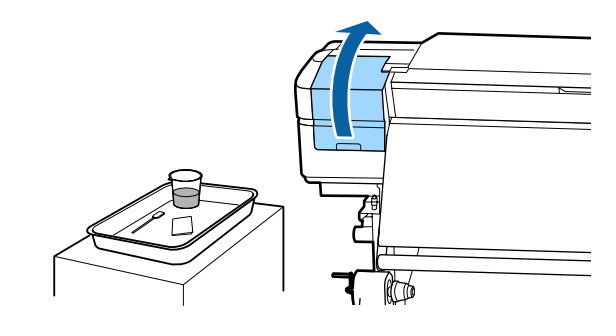

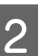

Niisutage puhastuspulka ink cleaner (tindi puhastaja).

Nii puhastuspulk kui ink cleaner (tindi puhastaja) peavad olema uued.

∠ 37 "Kasutamine: ink cleaner (tindi puhastaja)" lk 63

#### **Oluline**:

- Loputage puhastuspulka iga sammu juures ink cleaner (tindi puhastaja).
- Pärast tindiklombi puhastuspulgaga eemaldamist pühkige puhtaks puhastustampooniga.
- 3 Püł

Pühkige nooltega tähistatud osade küljest ära sinna kleepunud tint, ebemed ja tolm.

Pühkige mõlema prindipea ümbert.

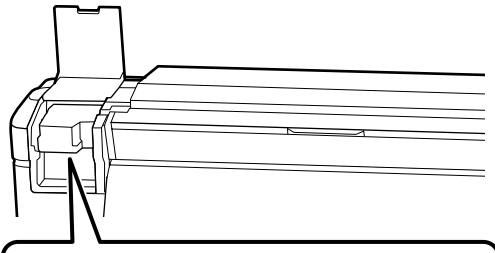

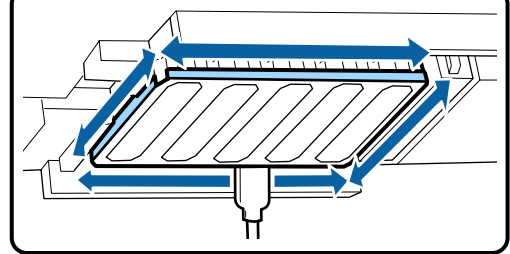

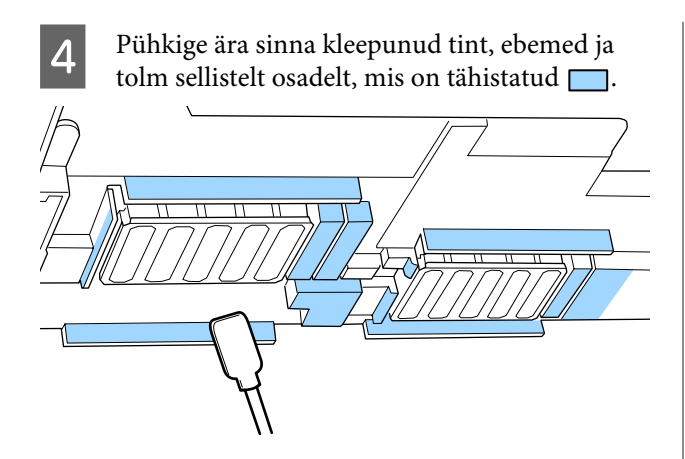

5 Pühkige ära sinna kleepunud tint, ebemed ja tolm sellistelt osadelt, mis on tähistatud .

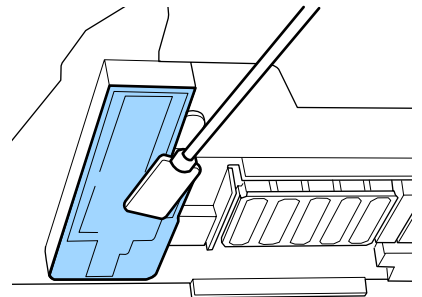

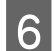

Sulgege vasakpoolne hoolduskaas.

## Korkide ümbruse puhastamine

Enne selle protseduuri alustamist lugege kindlasti järgmist jaotist:

### Korkide puhastamine

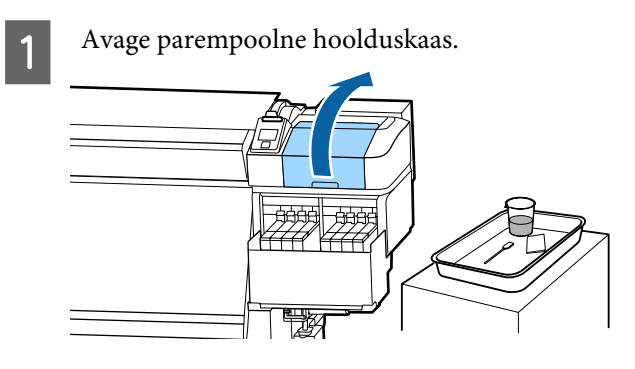

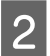

Niisutage puhastuspulka ink cleaner (tindi puhastaja).

3

Hoidke puhastuspulka maaga paralleelselt ja puhastage korkide välisservasid.

Korke on 2 plokki. Puhastage kõik korgid.

### **Oluline**:

Kui kasutate puhastuspulka või näpitsaid, ärge puudutage korgi sisemust ja ärge suruge tugevalt vastu servi ega korkide ümbrust. Nii võite detaili vigastada ning korki ei saa enam korralikult sulgeda.

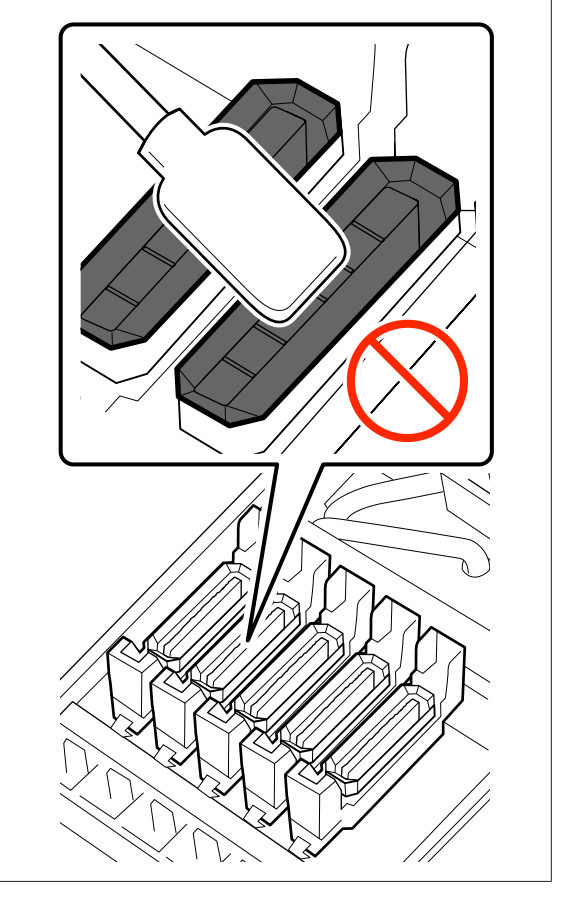

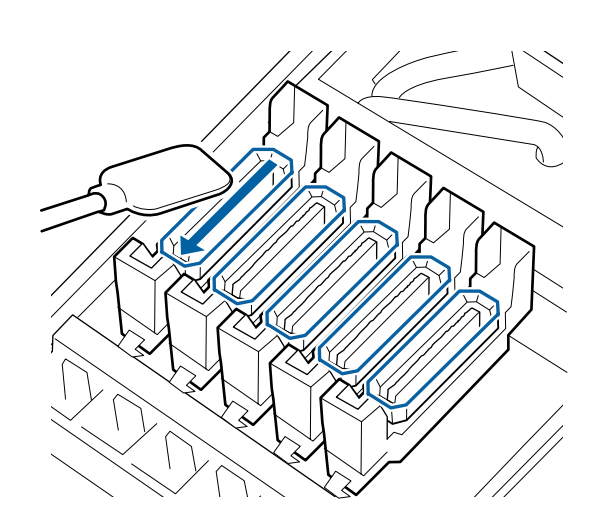

5

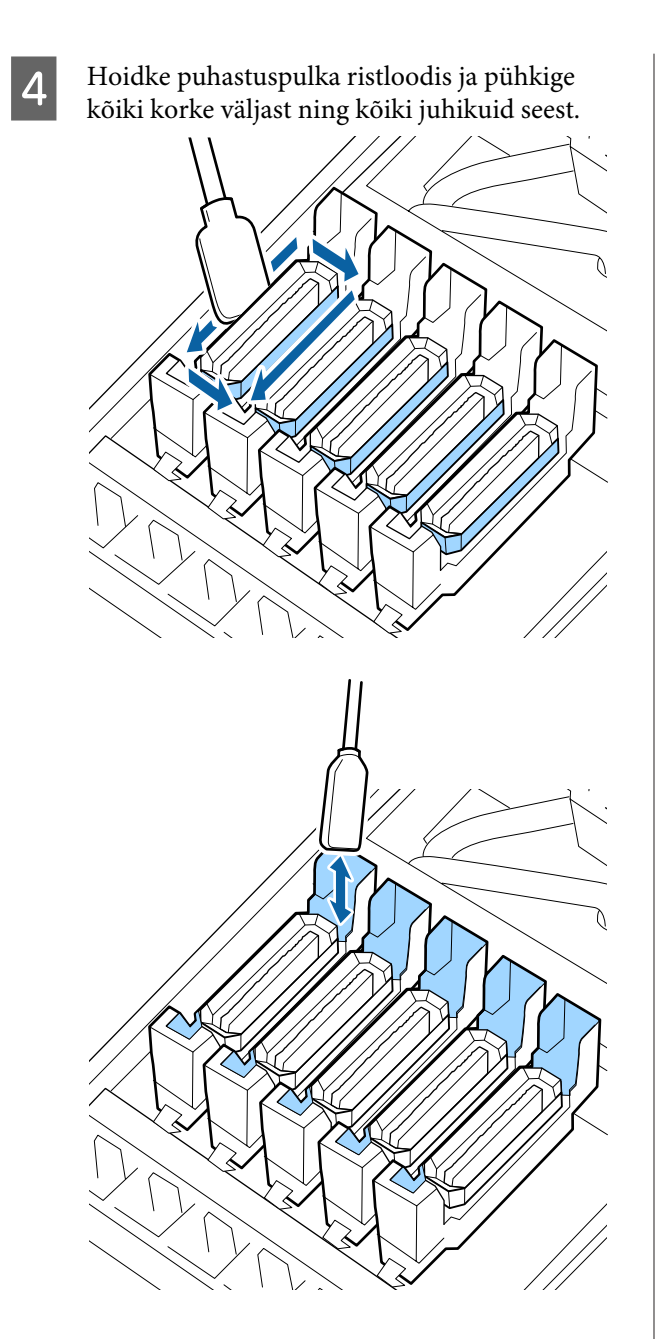

Asendage uue kuiva puhastuspulgaga ja pühkige seejärel korkide servadele, välisküljele ja juhikute sisse jäänud mustus ja ink cleaner (tindi puhastaja) maha.

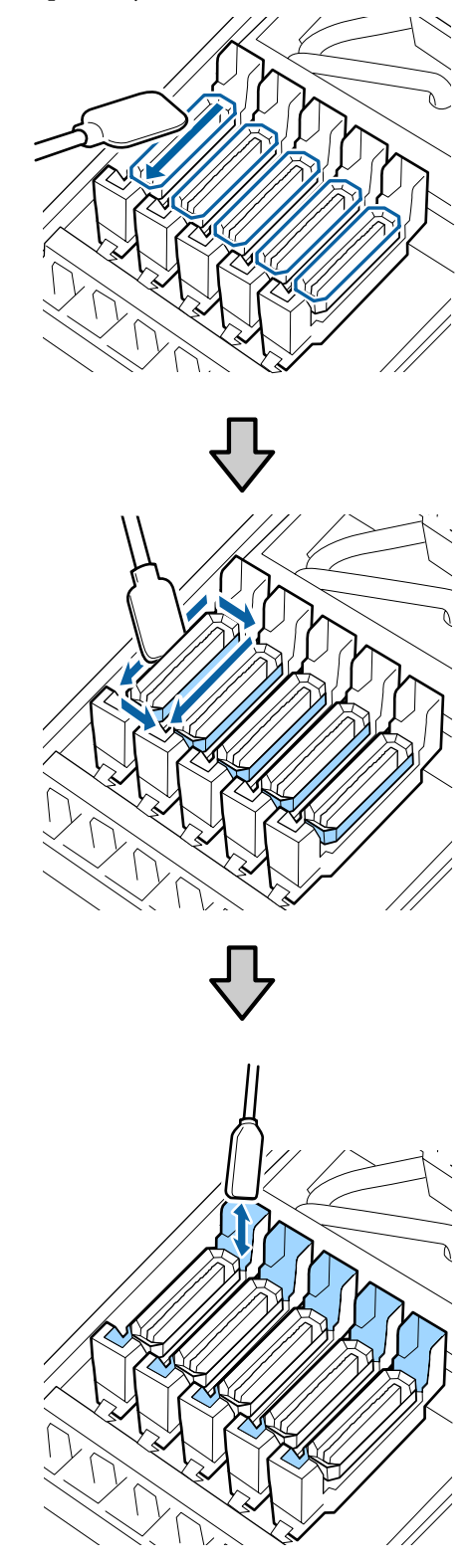

#### Korkide puhastamisel olulised punktid

- □ Kas korgi sisemuse külge on kleepunud ebemeid?
- □ Kas loputuspadja külge on kleepunud ebemeid?

Kui need ei ole määrdunud, on puhastamine lõppenud.

∠ ? "Puhastamise lõpetamine" lk 67

Kui need vajavad puhastamist, siis tutvuge järgnevate osadega ja viige läbi puhastus.

### Kui korgil on kiude või tolmu

Eemaldage puhastuspulga otsa või pintsettide abil.

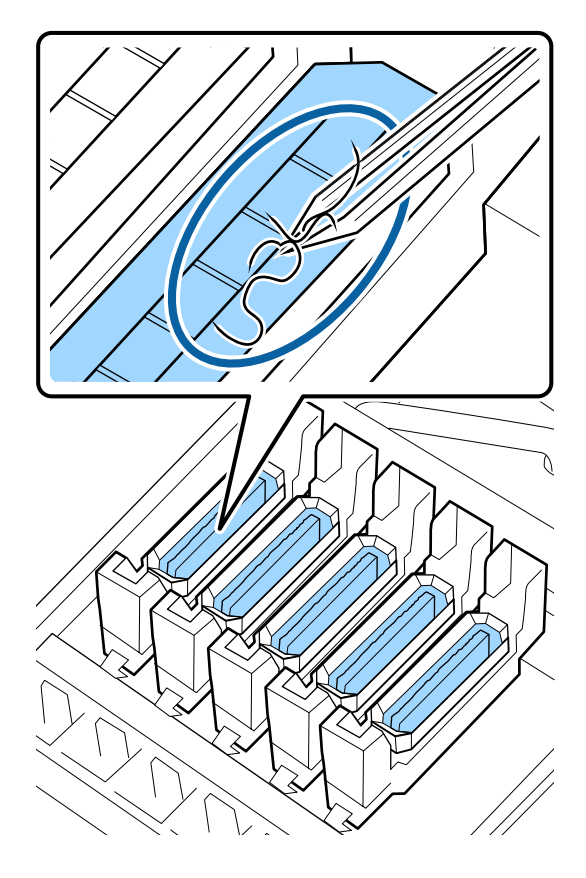

Kui ühtegi teist osa pole vaja puhastada, siis minge edasi järgmise alajaotuse juurde.

∠ ? "Puhastamise lõpetamine" lk 67

### Kui loputuspadja külge on kleepunud ebemed

Pühkige puhastuspulga otsaga ebemed ja tolm ära.

#### **Oluline**:

Ärge vigastage pealispinna metallist osa. Selle vigastamine võib kahjustada prindipead.

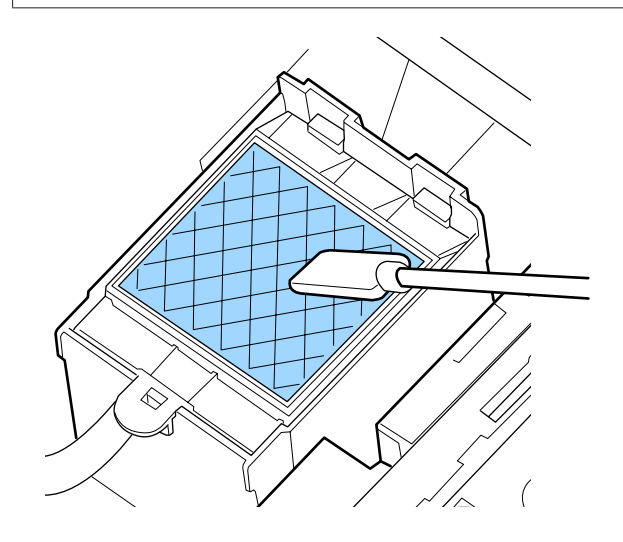

Kui ühtegi teist osa pole vaja puhastada, siis minge edasi järgmise alajaotuse juurde.

∠ ¬ "Puhastamise lõpetamine" lk 67

## Puhastamise lõpetamine

Pärast puhastamise lõpetamist sulgege parempoolne hoolduskaas ja vajutage nuppu OK.

Menüüd suletakse, kui prindipea naaseb oma normaalasendisse.

Väljatrükkide pidevaks tegemiseks viige läbi Nozzle Check.

"Düüside kontrollmustrite printimine" lk 84

## Tindi lisamine

## Tindi lisamise intervall

Kui juhtpaneeli ekraanil kuvatakse teade **Check Ink Levels**, kandke viivitamatult hoolt alljärgneva kahe asja eest.

- □ Pange valmis õige värvi tindipakk.
- Kontrollige tindi taset. Kui tinti on tindimahuti põhjast alles 50 mm või vähem, asendage kiip ja lisage tinti.

Printimine ei ole võimalik, kui kasvõi ühe värvi olek on **Charge Expended** või **Refill Ink Tank**. Kui prinditöö ajal kuvatakse teade **Check Ink Levels**, võite kiibi asendada ja lisada tinti printimise ajal.

Selle printeriga ühilduvad tindipakid 🖅 "Lisaseadmed ja kulumaterjalid" lk 118

#### **Oluline**:

Printeril on allesoleva tindikoguse hoiatussüsteem. Teave ühes pakis oleva tindi koguse kohta salvestatakse uue tindipakiga kaasnevasse kiipi. See teave kirjutatakse printerisse, kui kiip paigaldatakse printerisse.

Allesoleva tindi hoiatussüsteem prognoosib allesoleva tindi koguse vastavalt kasutustingimustele ja printerisse kirjutatud teabele ühes pakis oleva tindi kohta ning kuvab seejärel teate.

Süsteemi täpsuse säilitamiseks asendage kiip ja lisage tinti esimesel võimalusel, kui tinti on tindimahuti põhjast alles 50 mm või vähem.

#### Kiibi laadimine ja vahetamine

Kiibi paigaldamisel ühes tindipakis allesoleva tindikoguse kohta teabe kirjutamist nimetatakse "laadimiseks".

Pärast laadimist ei ole printerisse paigaldatud kiipi rohkem vaja. Kui te asendate selle uue tindipaki külge kinnitatud kiibiga, viiakse laadimine vajaduse korral läbi automaatselt. Automaatseks laadimiseks uue kiibi paigaldamist nimetatakse "reserveerimiseks".

Reserveerimist saab teha ükskõik millal, kui prognoositud allesoleva tindikoguse indikaatori tase on 1 ja 6 vahel.

Pärast reserveerimist ei kuvata aga hoiatust, kui prognoositud tindikogus on madal. Lisage ühe tindipaki jagu tinti, kui tinti on tindimahuti põhjast alles 50 mm või vähem.

Kiibivahetuse protseduuri on kirjeldatud jaotise "Tindi lisamise protseduur" sammudes 2–6.

∠ 3 "Tindi lisamise protseduur" lk 69

Saate kontrollida, kas kiip on reserveeritud, vaadates kiibi oleku ikooni.

∠ <sup>¬</sup> "Kuvari mõistmine" lk 14

## Ettevaatusabinõud tindi lisamisel

Enne protseduuri tegemist lugege läbi ohutussertifikaat.

Laadige see alla oma kohalikult Epsoni veebisaidilt.

### 🕂 Ettevaatust:

Tindi lisamisel arvestage alljärgnevaga.

- Rebige ettevaatlikult küljest tindipaki tila ava.
   Kui lõikate düüsi liiga kiiresti, võib tint laiali pritsida.
- Ärge pigistage tindipakki lahti. Tint võib maha voolata.
- □ Kallutage tindipakki ettevaatlikult, kui valate tinti tindimahutisse.

#### **Oluline**:

**D** Epson soovitab kasutada originaalseid Epsoni tindipakke.

*Epson ei saa tagada mitteoriginaalse tindi* kvaliteeti ega usaldusväärsust. Mitteoriginaalse tindi kasutamine võib põhjustada Epsoni garantiiga katmata kahjustusi ning tingida teatud puhkudel printeri talitlushäireid. Mitteoriginaalse kiibi olekut puudutavat teavet ei pruugita kuvada ning *mitteoriginaalse tindi kasutamine* jäädvustatakse, et seda saaks vajaduse korral teenindustoes kasutada.

- Ara toodutest erinev originaalne Epsoni tint võib põhjustada kahjustusi, mida Epsoni garantiid ei kata. ∠ *S* "Lisaseadmed ja kulumaterjalid" lk 118
- Arge asetage tindimahutile esemeid ega põrutage seda. Tindimahuti võib lahti tulla. Võtke ühendust edasimüüjaga või Epsoni toega.

### Tindi lisamise protseduur

Kui juhtpaneeli ekraanil kuvatakse Check Ink Levels, siis kontrollige tindimahutites oleva tindi taset.

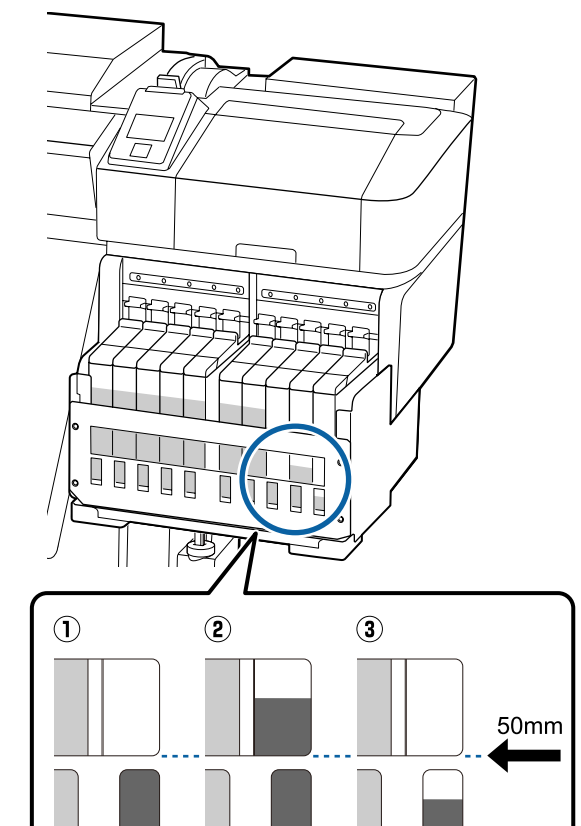

#### 1 Tinti on tindimahuti põhjast alles 50 mm või vähem.

Tinti võib juurde lisada.

Kui kiibi olek juhtpaneelil on "Vahetatud", minge 7. sammu juurde. Kui see ei ole vahetatud, minge 2. sammu juurde.

#### (2) Tinti on tindimahuti põhjast alles rohkem kui 50 mm.

Tindimahutisse ei tohi valada tervet pakitäit uut tinti.

Printige edasi, kuni tinditase on 50 mm.

#### (3) Tinditase on kandiliste süvendite ülaservast madalam.

Täitke viivitamatult tindimahutit.

Kui tinditase langeb augu ülaservast madalamale, võib tinditase olla alammäärast madalam ja printimine võib katkeda.

Kui kiibi olek juhtpaneelil on "Vahetatud", minge 7. sammu juurde. Kui see ei ole vahetatud, minge 2. sammu juurde.

### **Oluline**:

Kui tinti on tindimahuti põhjast alles 50 mm või rohkem ja kuvatakse teade **Refill Ink Tank**, on aeg tindimahuti välja vahetada. Vahetage ära tindimahuti. Vahetamist ja remonti tehakse tasuta.

Vahetamise ja remondi käigus kõrvaldatakse tindimahuti kasutuselt. See on vajalik, kuna tindimahutis tindiga segunenud peen mustus, tolm ja muud võõrkehad võivad põhjustada tindimahuti rikke.

Tindimahuti vahetusvälp oleneb kasutuskeskkonnast ja -tingimustest.

Võtke ühendust edasimüüjaga või Epsoni toega.

Tõstke üles vahetatava kiibi liuguri lukustushoob.

2

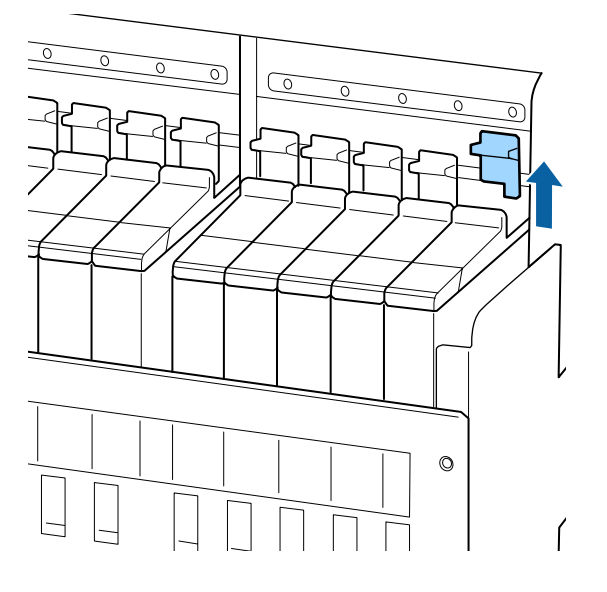

3

Sisestage sõrm liuguril olevasse lohku ja tõmmake seda otse väljapoole.

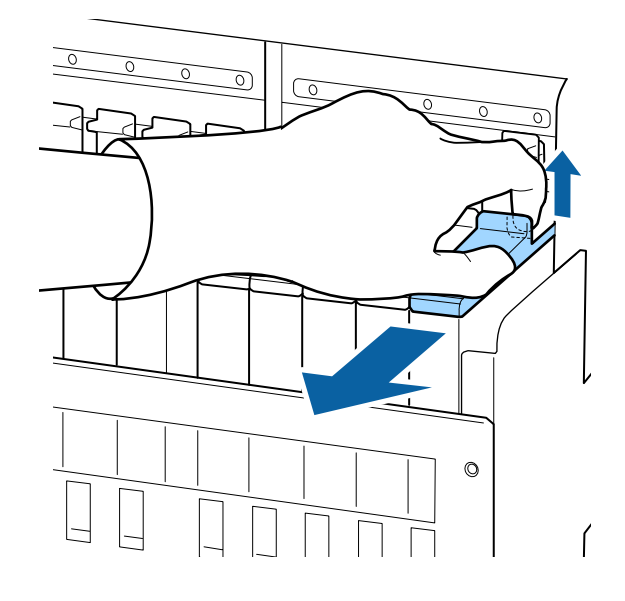

#### **Oluline**:

Ärge kallutage liugurit. Kui kiip kukub maha, võib see katki minna.

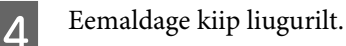

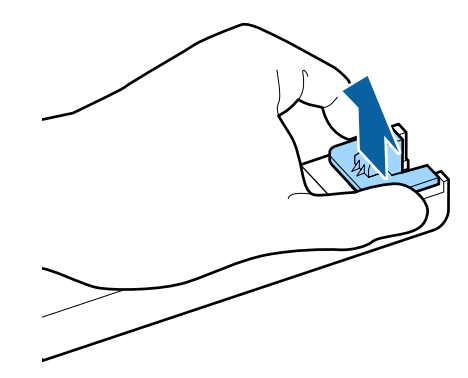

5

Kinnitage uue tindipakiga kaasnev kiip liuguri külge.

Paigaldamisel kontrollige, et liuguril oleva sildi värv oleks sama kiibil oleva sildi värviga.

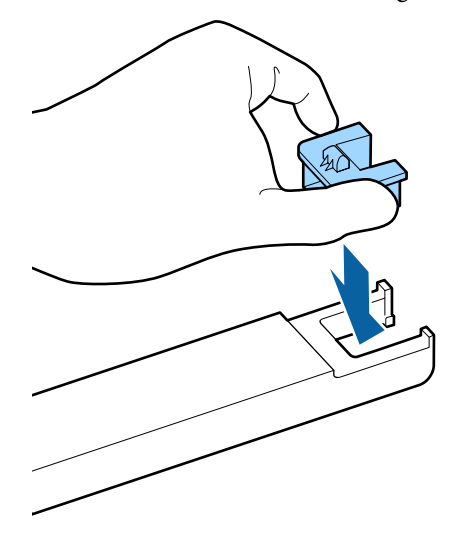

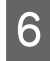

Hoidke liugurit loodis ja sisestage see, seejärel langetage lukustushoob.

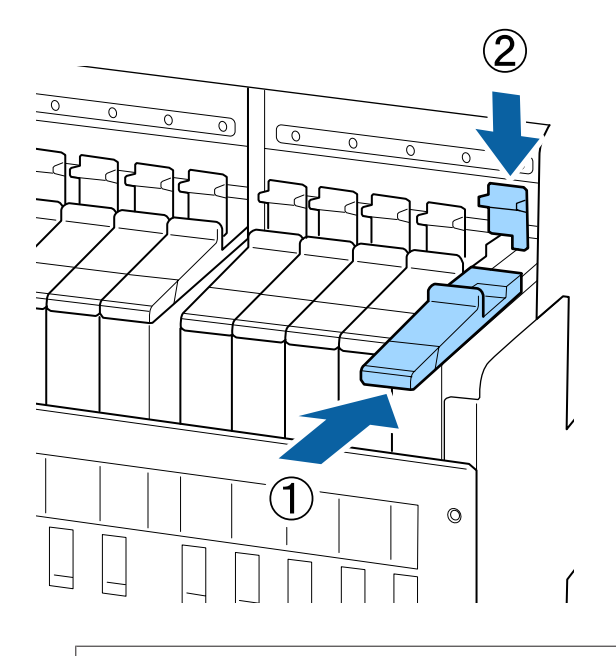

#### **Oluline**:

Ärge lükake liugurit sisse liiga suure jõuga. Vastasel korral võib printer kahjustada saada. 7

Raputage uut tindipakki 5 sekundi jooksul horisontaalis ligikaudu 15 korda umbes 5 cm vasakule ja paremale.

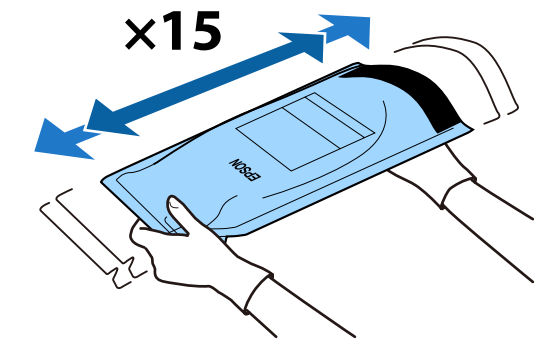

Kontrollige, et juhtpaneeli ekraanil ei oleks kuvatud ühtegi tõrketeadet, ja seejärel avage liuguri tindi sisselaske kaas.

Kui kuvatud on hoiatus või tõrge, lahendage hoiatus/tõrge vastavalt juhistele ning seejärel toimige alljärgnevalt.

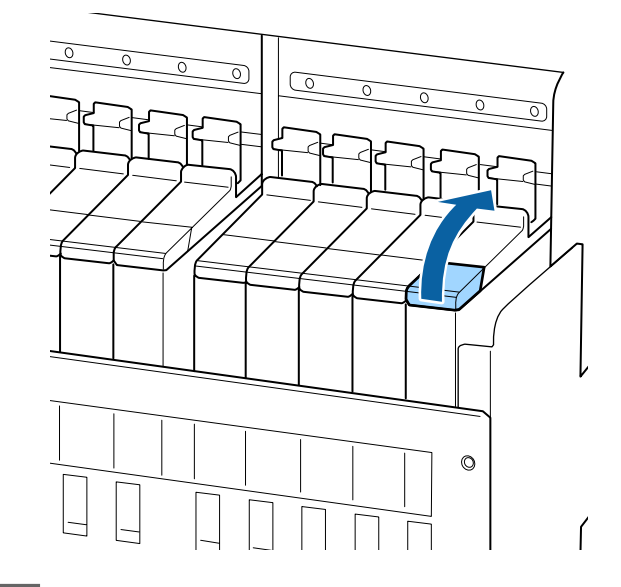

9

Eemaldage tindimahutilt tindi sisselaske kork.

Tindi sisselaske korgi eemaldamise meetod erineb olenevalt lisatava tindi tüübist.

#### **Oluline**:

Eemaldage aeglaselt tindi sisselaske kork. Kui eemaldate korgi liiga kiiresti, võib tint laiali pritsida.

Muu tint peale kõrge densiteediga musta tindi ja fluorestseeruva tindi

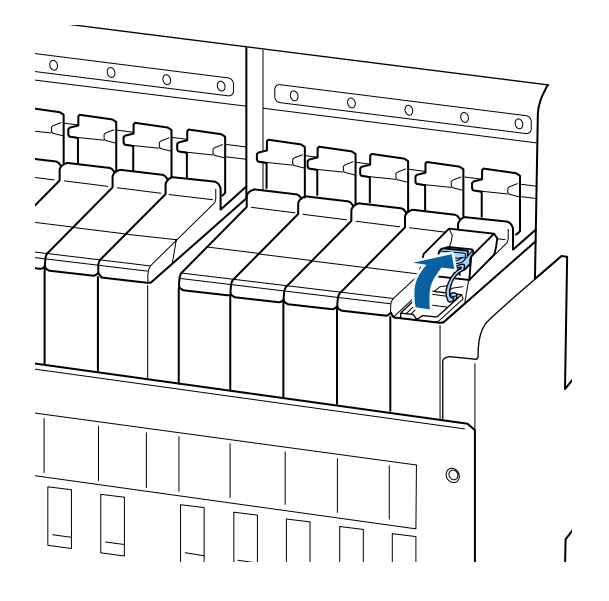

## Kõrge densiteediga must tint ja fluorestseeruv tint

(1) Võtke kinni tindi sisselaske korgi konksust ja tõmmake seda üles. Tint kleepub, kui hoiate tindi sisselaske korgi eemaldamisel kinni muust osast.

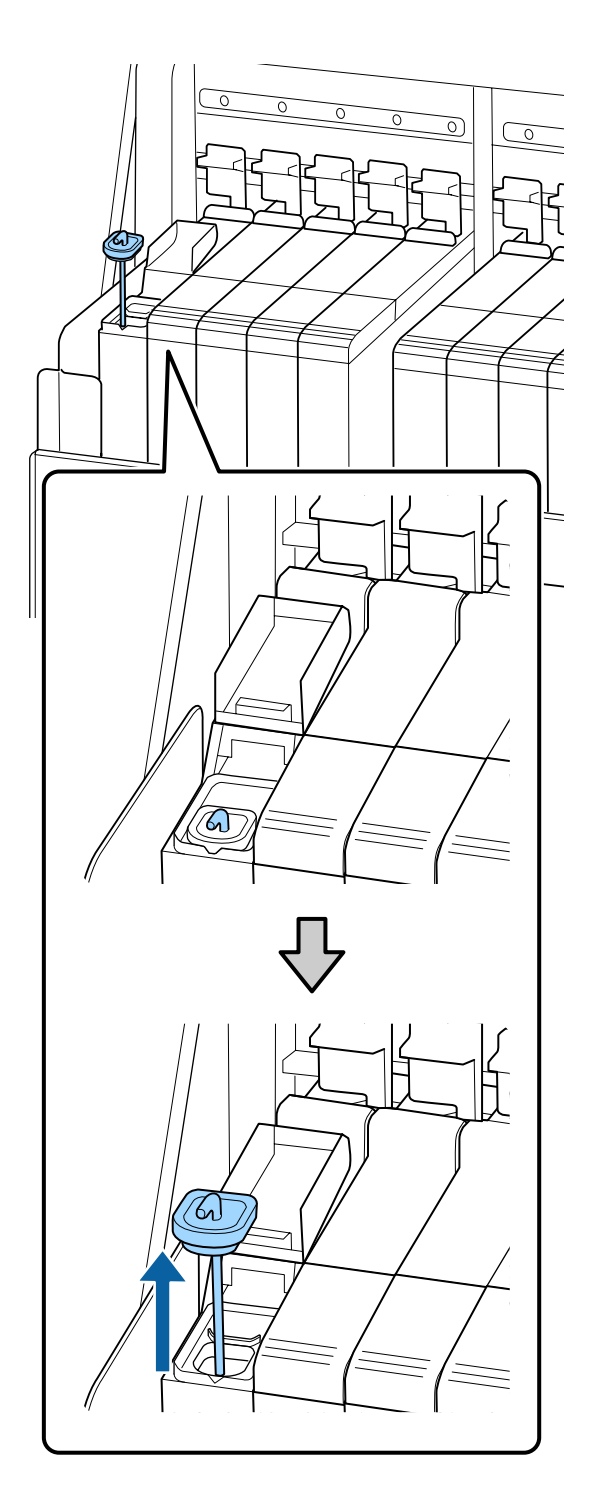

(2) Kinnitage segamispulk tindimahuti väljaulatuva osa külge.
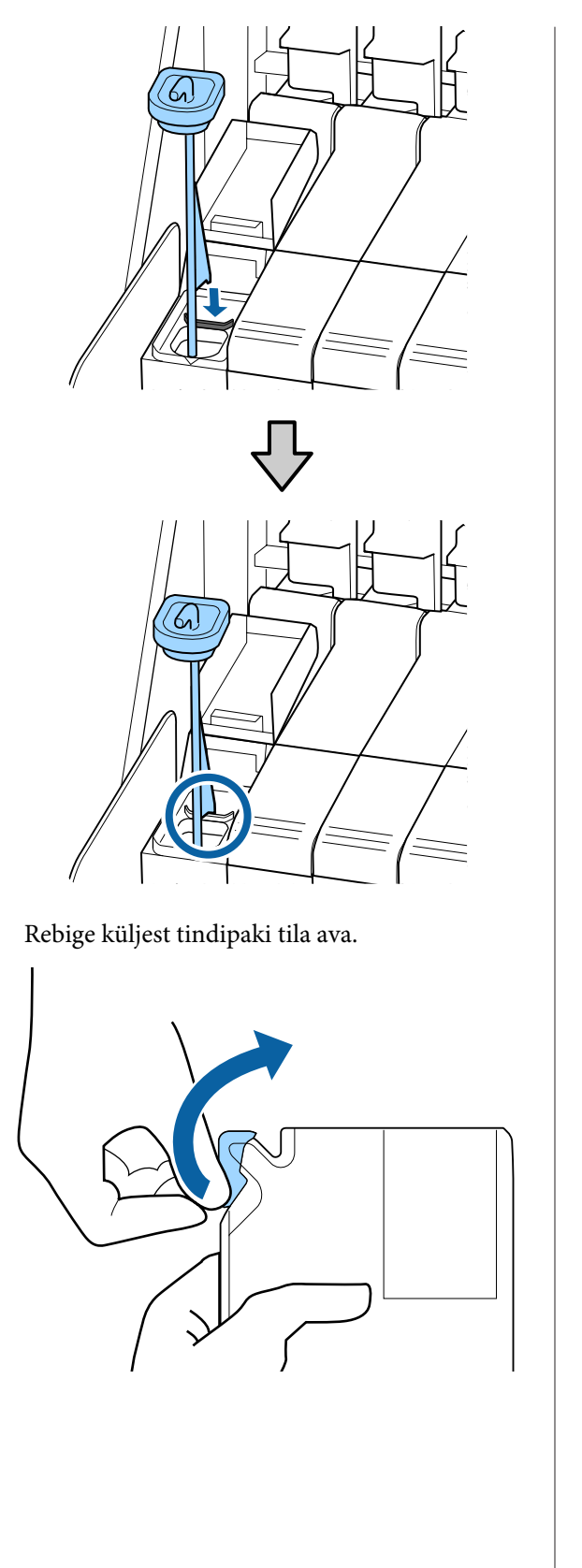

10

11

Täitke tindimahuti tindipakis oleva tindiga.

Sisestage tindipaki tila tindimahuti tindi sisselaske soonde ja kallutage seda aeglaselt, et tint välja valada.

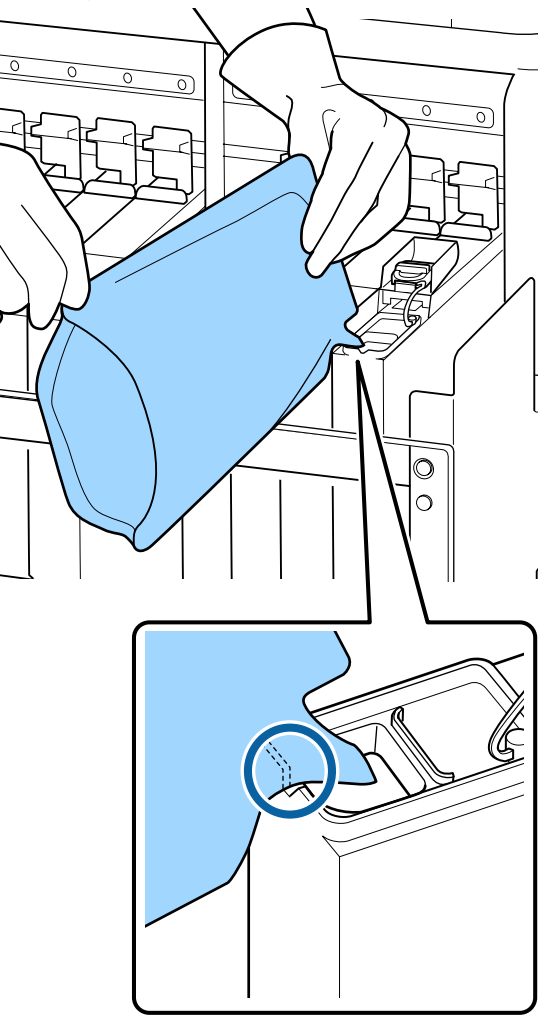

## **Oluline**:

Valage tindipakist välja kogu tint.

Ärge kasutage tindipakis olevat tinti mitme tindimahuti täitmiseks.

Vastasel korral võidakse allesoleva tindikoguse hoiatussüsteemi teateid valesti kuvada.

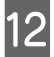

Pange tindi sisselaske kork tagasi tindimahutile.

Tindi sisselaske korgi kinnitamise meetod erineb olenevalt lisatava tindi tüübist.

Muu tint peale kõrge densiteediga musta tindi ja fluorestseeruva tindi

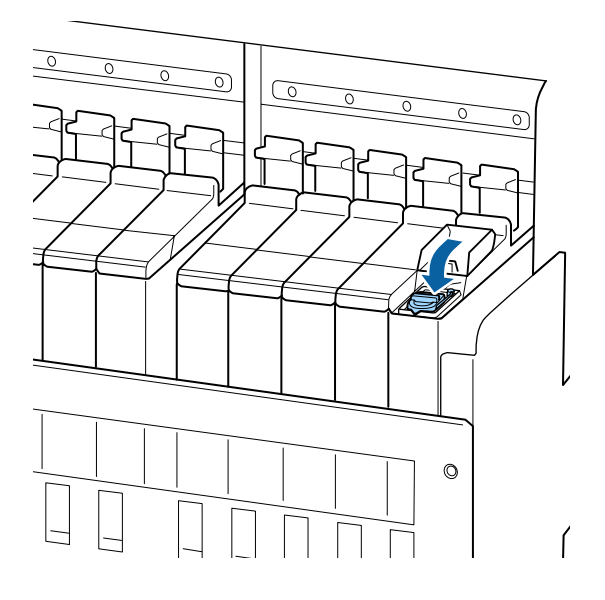

Kõrge densiteediga must tint ja fluorestseeruv tint

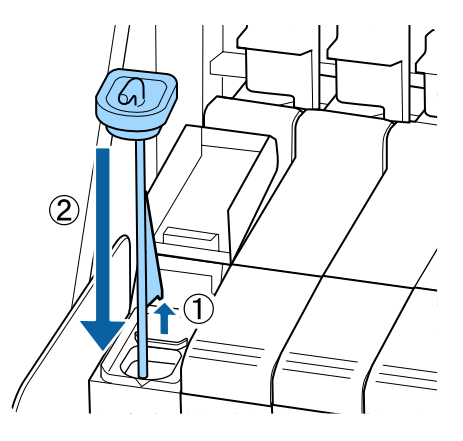

## **Oluline**:

Vajutage tindi sisselaske korki tugevalt alla, et see lahti ei tuleks. Kui tindi sisselaske kork läheb väljatõmbamise käigus vastu liugurit, võib kork kahjustada saada. 13

Sulgege liuguri tindi sisselaske kaas.

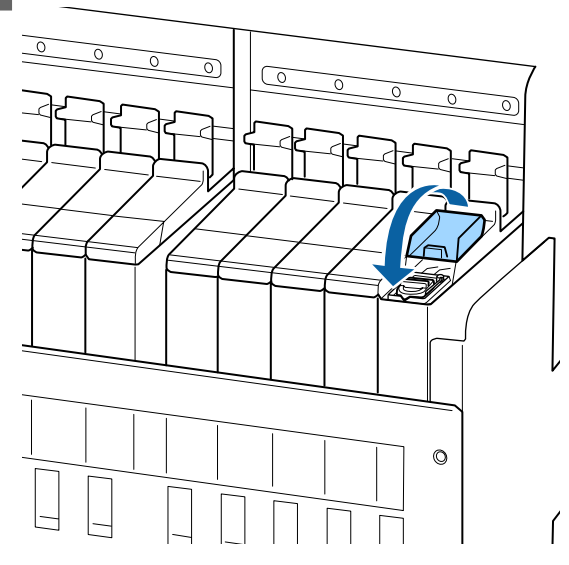

Kui tint kleepub lisamise käigus soojuskaitsele, eemaldage soojuskaitse ja puhastage seda.

∠ Soojuskaitse puhastamine" lk 86

Kasutatud tindimahutite ja kiipide kõrvaldamine

# Kõrge densiteediga musta tindi ja fluorestseeruva tindi segamine

Kõrge densiteediga mustale tindile ja fluorestseeruvale tindile on iseloomulik kiire sademe tekkimine. Segage järgmisi tinte kord nädalas. Kui tekkinud on sade, võivad värvid olla väljaprintidel erinevad.

□ SC-F9400H Series: HDK, FY, FP

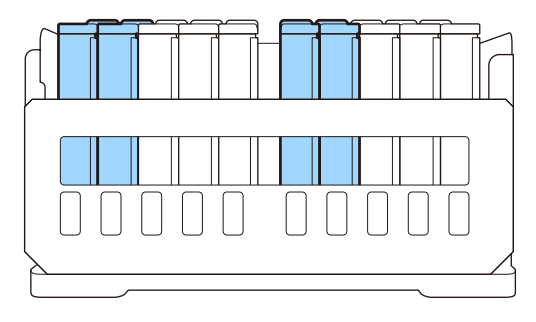

□ SC-F9400 Series: HDK

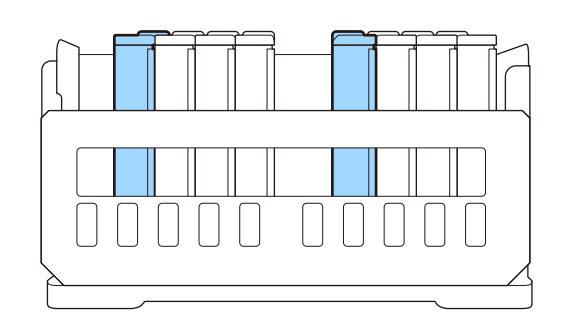

Võite tinti segada millal iganes soovite, olenemata sellest, kas prindite või kas printer on sisse või välja lülitatud.

Enne selle protseduuri alustamist lugege kindlasti järgmist jaotist:

∠ . Ettevaatusabinõud hooldusel" lk 61

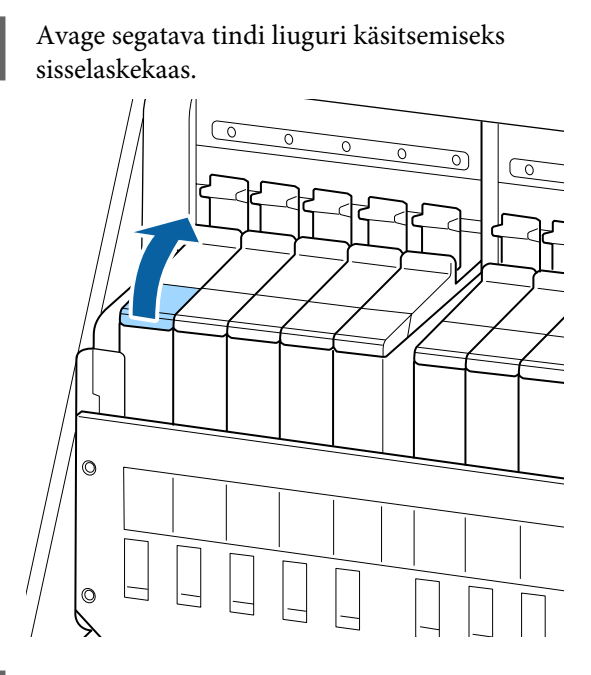

2

1

Eemaldage tindimahutilt tindi sisselaske kork.

Võtke kinni tindi sisselaske korgi konksust ja tõmmake seda üles. Tint kleepub, kui hoiate tindi sisselaske korgi eemaldamisel kinni muust osast.

## **Oluline**:

Eemaldage aeglaselt tindi sisselaske kork. Kui eemaldate korgi liiga kiiresti, võib tint laiali pritsida.

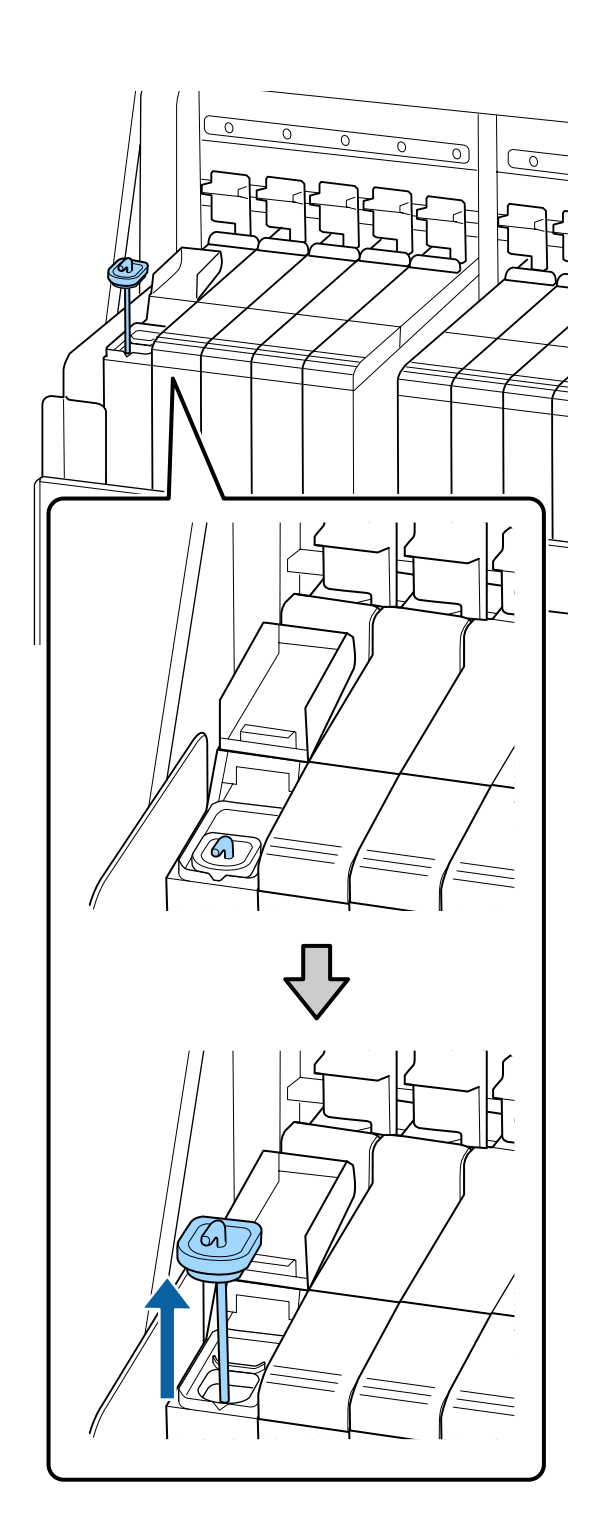

3 Liigutage ühesekundilise intervalliga segamispulka üles ja alla. Korrake ligikaudu 15 korda.

> Kui liigutate segamispulka üles ja alla, puudutage tindi sisselaske korgiga tindimahutit ja tõstke seda üles, kuni näete segamispulgal olevat konksu tervenisti.

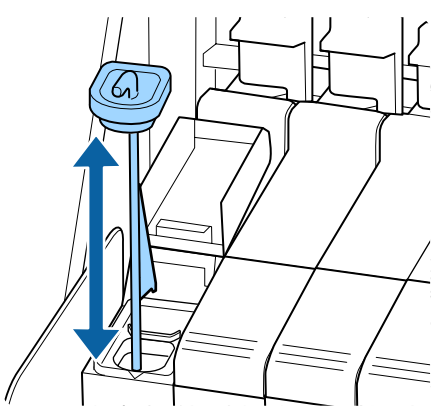

## **Oluline**:

Liigutage segamispulka aeglaselt. Kui liigutate seda liiga kiiresti, võib tint laiali pritsida.

Pange tindi sisselaske kork tagasi tindimahutile.

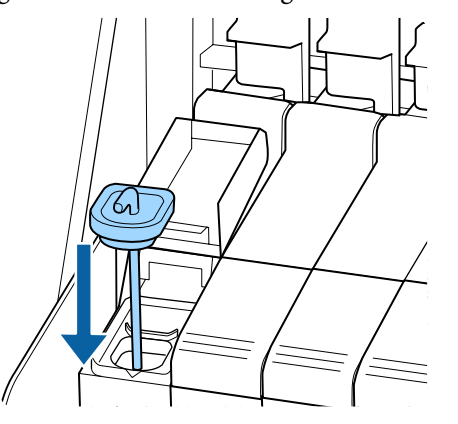

## **Oluline**:

Vajutage tindi sisselaske korki tugevalt alla, et see lahti ei tuleks. Kui tindi sisselaske kork läheb väljatõmbamise käigus vastu liugurit, võib kork kahjustada saada. 5 <sup>Su</sup>

Sulgege tindi sisselaske kaas.

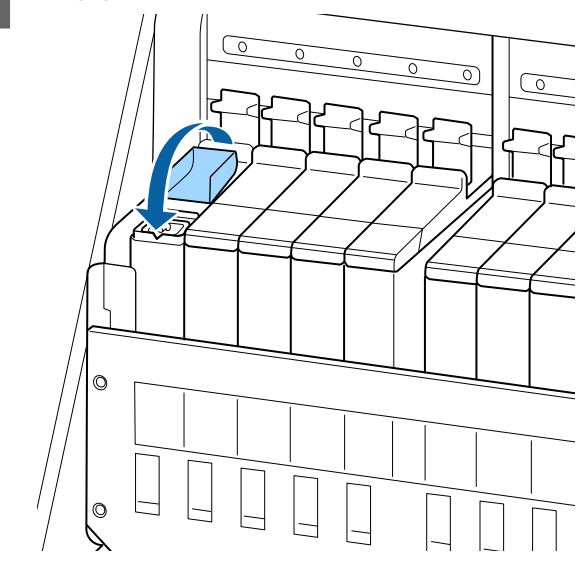

# Tindijääkidest vabanemine

# Ette valmistamise ja vahetamise ajastamine

#### Kuvatakse Prepare empty waste ink bottle.

Valmistage ette uus jääktindipudel Waste Ink Bottle (Hoolduskonteiner) niipea kui võimalik.

Kui soovite jääktindipudeli Waste Ink Bottle (Hoolduskonteiner)selles etapis öösel töötamise pärast või muudel põhjustel ära vahetada, siis valige häälestusmenüüst **Replace Ink Bottle** ja seejärel asendage pudel. Kui vahetate pudeli ilma valikut **Replace Ink Bottle** tegemata, ei hakka jääktindi loendur korralikult tööle.

Kuvatakse hoolduse menüü 🖅 "Menüü Maintenance" lk 106

Jääktindi loendur Æ "Jääktindi loendur" lk 77

## **Oluline**:

Ärge kunagi eemaldage Waste Ink Bottle (Hoolduskonteiner) printimise ega prindipeade puhastamise ajal, kui just ekraanil pole kuvatud juhiseid, mis seda nõuavad. Selle ettevaatusabinõu eiramine võib põhjustada tindilekke.

#### Kuvatakse Replace waste ink bottle and press OK.

Asendage jääktindipudel Waste Ink Bottle (Hoolduskonteiner)kohe uue pudeliga.

Vahetamine 27 "Waste Ink Bottle (Hoolduskonteiner) vahetamine" lk 77

# Jääktindi loendur

Printer jälgib tindijäägi loendurit ja kuvab teate, kui see jõuab hoiatustasemeni. Kui järgite teate juhiseid (**Replace waste ink bottle and press** OK .) ja vahetate tarviku Waste Ink Bottle (Hoolduskonteiner) uue vastu, nullitakse loendur automaatselt.

Kui soovite jääktindipudeli välja vahetada enne teate kuvamist, siis valige häälestusmenüüst funktsioon **Replace Ink Bottle**.

Kuvatakse hoolduse menüü

## **Oluline**:

Kui vahetate jääktindipudeli Waste Ink Bottle (Hoolduskonteiner) välja enne, kui saate sellekohase teate, siis nullige alati jääktindi loendur. Vastasel juhul näidatakse jääktindipudeli Waste Ink Bottle (Hoolduskonteiner) asendusintervalli alates järgmisest teatest valesti.

# Waste Ink Bottle (Hoolduskonteiner) vahetamine

Järgige osade vahetamiseks alljärgnevat protseduuri.

Enne selle protseduuri alustamist lugege kindlasti järgmist jaotist:

∠ . Ettevaatusabinõud hooldusel" lk 61

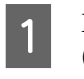

Eemaldage jääktindipudel Waste Ink Bottle (Hoolduskonteiner) jääktindipudeli Waste Ink Bottle (Hoolduskonteiner) hoidikust.

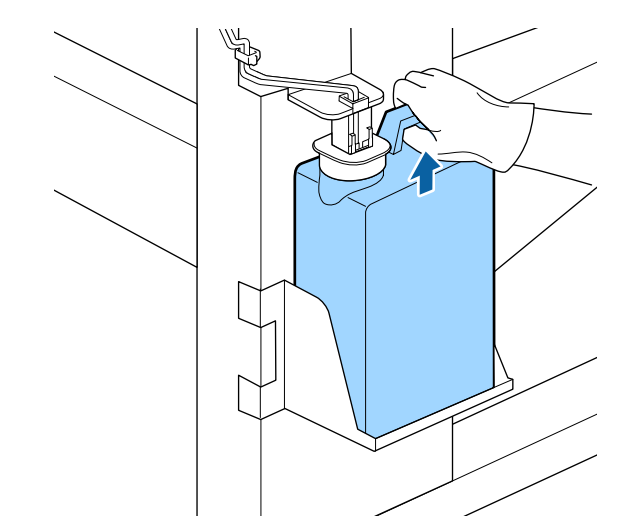

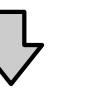

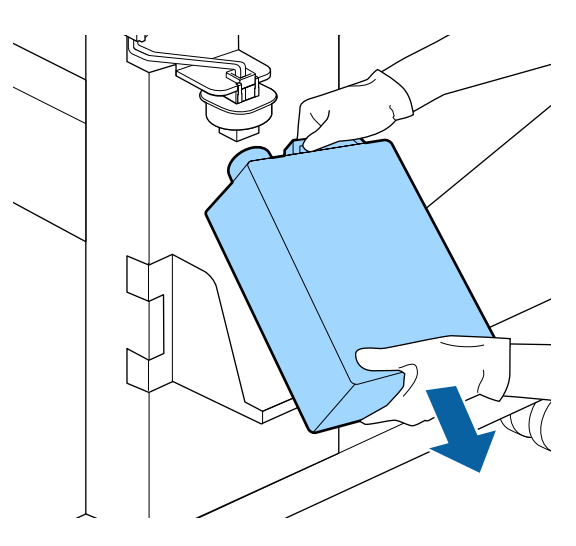

Kui tõkise tagakülg on määrdunud, pühkige see puhtaks.

2 Sisestage jääktindi toru uue jääktindipudeli Waste Ink Bottle (Hoolduskonteiner) avasse ning asetage jääktindipudel Waste Ink Bottle (Hoolduskonteiner) hoidikusse.

> Sulgege kasutatud jääktindipudel Waste Ink Bottle (Hoolduskonteiner) tihedalt.

## **Oluline**:

- Kontrollige kindlasti, et jääktindi toru on sisestatud hoolduskonteineri avasse. Tint voolab ümbritsevale alale, kui toru ei ole pudelisse sisestatud.
- Teil läheb jääktindipudeli Waste Ink Bottle (Hoolduskonteiner) kaant jääktindi äraviskamisel tarvis. Hoidke kaant turvalises kohas; ärge visake seda ära.

#### Langetage tõkis.

3

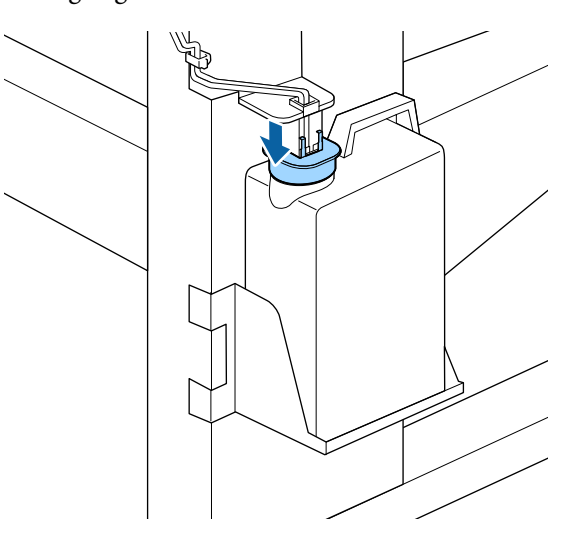

### **Oluline**:

Sulgege pudeli suu tõkisega. Kui pudeliavasse jääb vahe, võib tint välja pritsida ja ümbrust määrida.

Vajutage nuppu OK.

5

Kontrollige uuesti üle, kas uus Waste Ink Bottle (Hoolduskonteiner) on õigesti paigaldatud. Vajutage nuppu OK, et jääktindi loendur nullida.

Jätke jääktint äraviskamiseks jääktindipudelisse Waste Ink Bottle (Hoolduskonteiner); ärge valage seda ümber teise konteinerisse.

#### Märkus:

Jääktindi kallamisel hoolduskonteinerist muusse konteinerisse pidage silmas alljärgnevat.

- □ *Kasutage jääktindi jaoks polüetüleenist konteinerit.*
- Kinnitage printeriga kaasnev tila hoolduskonteineri servale ja kallake jääktint ümber.
- Valage jääktinti ettevaatlikult. Jääktindi liiga kiiresti valamisel võib see maha voolata ja laiali pritsida.
- Hoidke jääktinti hermeetiliselt suletud kaane all konteineris, kuhu selle valasite.

Vabanemine kasutatud jääktindist ja Waste Ink Bottle (Hoolduskonteiner) ∠☞ "Kõrvaldamine" lk 83

# Prindipea puhastuskomplekti vahetamine

# Ette valmistamise ja vahetamise ajastamine

Kui kuvatud on Head cleaning set is nearing end of life.

Pange esimesel võimalusel valmis uus prindipea puhastuskomplekt.

Kui soovite selles etapis näiteks öise töö vms tõttu osi välja vahetada, valige häälestusmenüüs **Head Cleaning Set** ja vahetage osad välja. Kui te ei tee enne nende vahetamist valikut **Head Cleaning Set**, ei funktsioneeri prindipea puhastuskomplekti loendur õigesti.

Kuvatakse hoolduse menüü 🆅 "Menüü Maintenance" lk 106

### **Oluline**:

#### Teave prindipea puhastuskomplekti kohta

Printer peab prindipea puhastuskomplekti loenduri abil arvet tarvikute kulumise üle ja kuvab teate, kui loendur jõuab hoiatustasemeni.

Kui vahetate osi teate " Head Cleaning Set Life" kuvamise ajal, nullitakse loendur automaatselt.

Kui soovite osi vahetada enne teate kuvamist, valige häälestusmenüüs **Head Cleaning Set**.

Kuvatakse hoolduse menüü ∠͡͡͡ "Menüü Maintenance" lk 106

#### Kui kuvatakse 🙆 Head Cleaning Set Life

Lugege järgmist lehekülge ja asendage kõik prindipea puhastuskomplekti osad. Kui osasid ära ei vahetata, siis ei ole võimalik printida.

Prindipea puhastuskomplekti kuuluvad järgmised osad.

- Puhasti (x1)
- Loputuspadi (x1)
- □ Kindad (x2)

Valige asenduseks alati selle printeri jaoks mõeldud prindipea puhastuskomplekt.

∠ Cr "Lisaseadmed ja kulumaterjalid" lk 118

Enne selle protseduuri alustamist lugege kindlasti järgmist jaotist:

∠ Cr "Ettevaatusabinõud hooldusel" lk 61

# Prindipea puhastuskomplekti vahetamise õpetus

1

Vajutage nuppu OK ekraanil <mark>23 Head</mark> Cleaning Set Life screen. Kaks korda kuvatakse kinnitusteade.

Lugege hoolikalt igal ekraanil olevat teavet ja seejärel klõpsake nuppu OK.

3

2

Kui prindipea on liikunud printeri vasakusse otsa, avage parempoolne hoolduskaas.

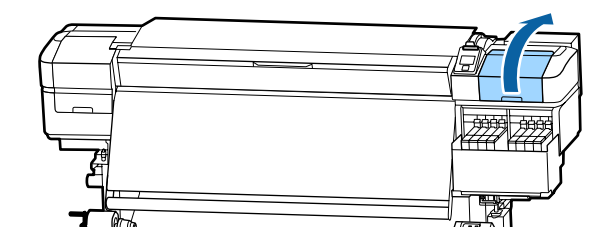

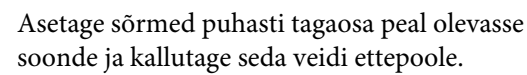

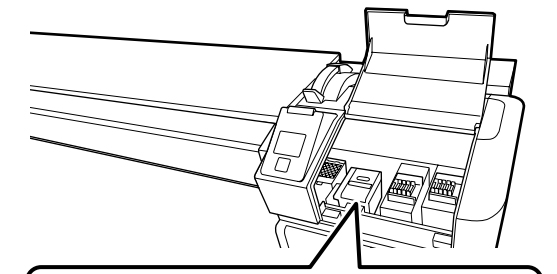

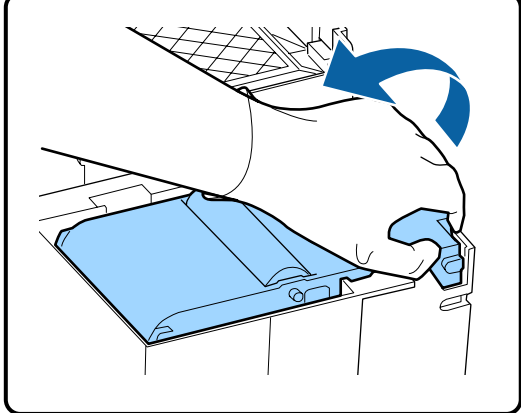

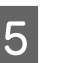

Haarake külgedest ja tõmmake seda välja tõstmiseks otse üles.

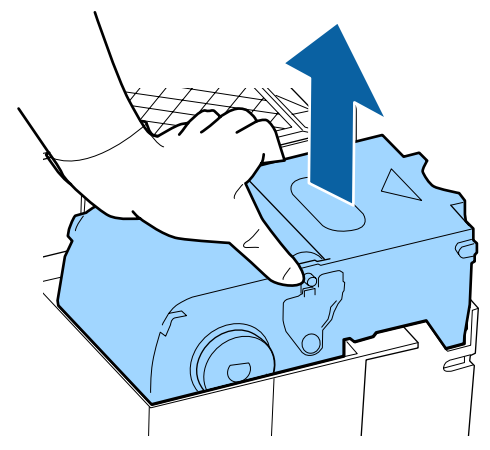

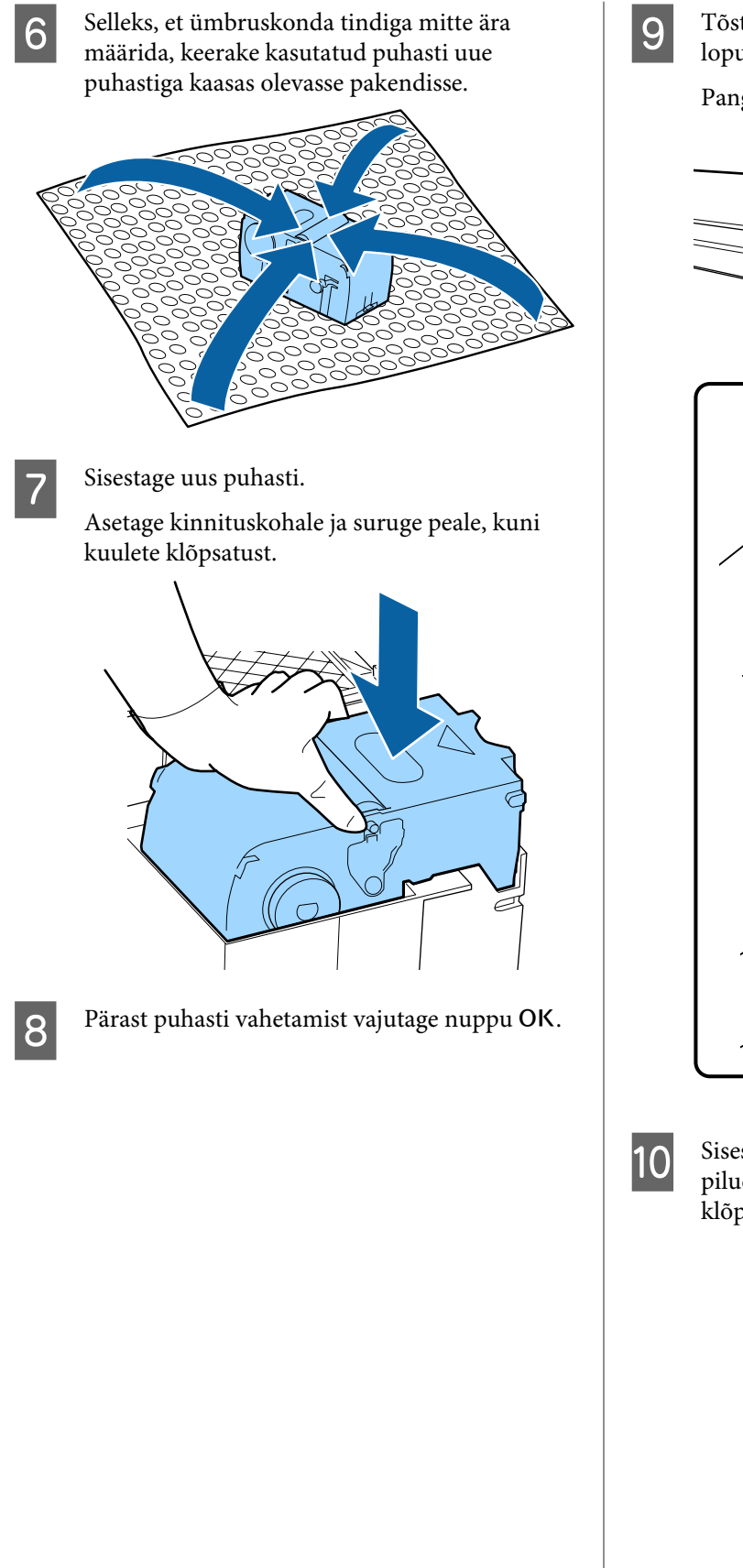

Tõstke loputuspadjal olev lapats üles ja võtke loputuspadi välja.

Pange eemaldatud loputuspadi metallalusele.

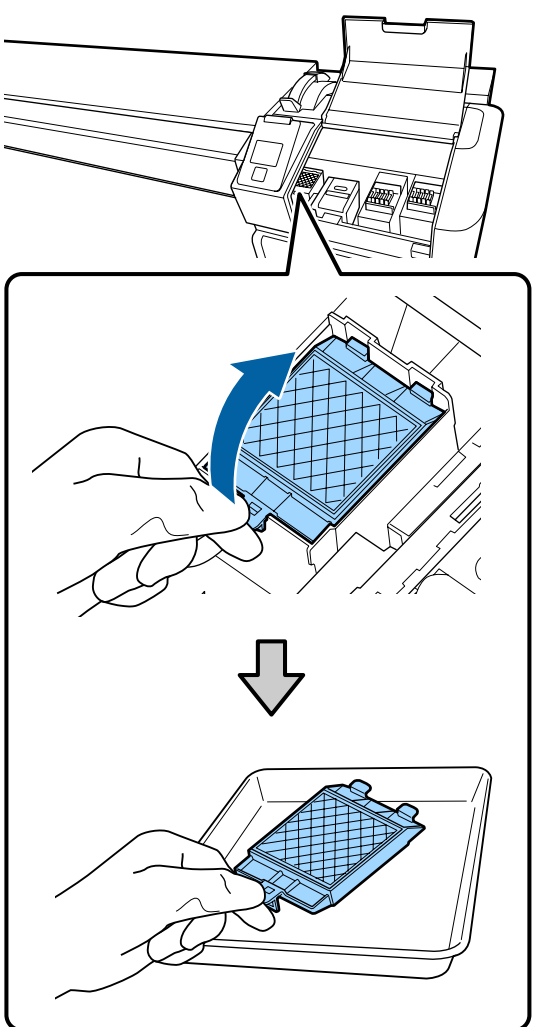

Sisestage loputuspadja kaks konksu printeri piludesse ja suruge lapatsit alla, kuni padi klõpsuga oma kohale kinnitub.

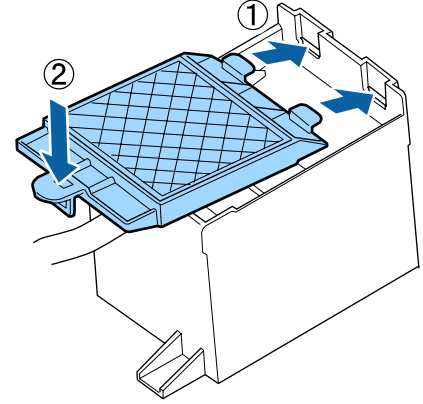

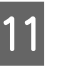

Pärast loputuspadja vahetamist vajutage nuppu OK.

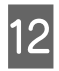

Sulgege hoolduskaas ning vajutage seejärel nuppu OK.

13 Ekraanil kuvatakse kinnitusteade. Kontrollige teate sisu, valige Yes ning vajutage seejärel nuppu OK.

# Kandja servaplaatide vahetamine

Kui printeriga kaasas olevad kandja servaplaadid deformeeruvad või saavad kahjustada, vahetage need tingimata uute vastu välja.

Võtke ühendust edasimüüjaga või Epsoni toega.

## **Oluline**:

Kui deformeerunud või kahjustatud kandja servaplaadi kasutamist jätkatakse, võib see kahjustada prindipead.

# Vahetamine

1 Eemaldage kandja ning lülitage printer välja. Kontrollige, et kuvar oleks välja lülitunud, ning seejärel ühendage toitekaabel seinakontaktist lahti.

∠ ? "Vastuvõturulli eemaldamine" lk 43

Ühendage mõlemad toitekaablid lahti.

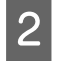

Jätke printer hetkeks seisma ning avage seejärel vasakpoolne hoolduskaas ning esikaas.

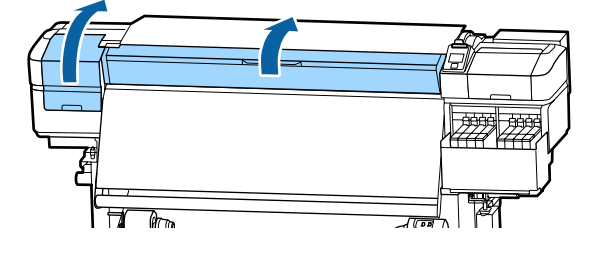

3

Hoidke mõlemalt küljelt kandja servaplaati sakkidest ja liigutage plaat selle eemaldamiseks pressplaadi vasakusse serva.

Kandja parema servaplaadi vahetamisel eemaldage kõigepealt vasak ja seejärel parem pool.

## **Oluline**:

Eemaldage kandja servaplaat kindlasti pressplaadi vasakust äärest. Kui plaat eemaldatakse paremast äärest, kukub see printeri sisse ja põhjustab talitlushäireid.

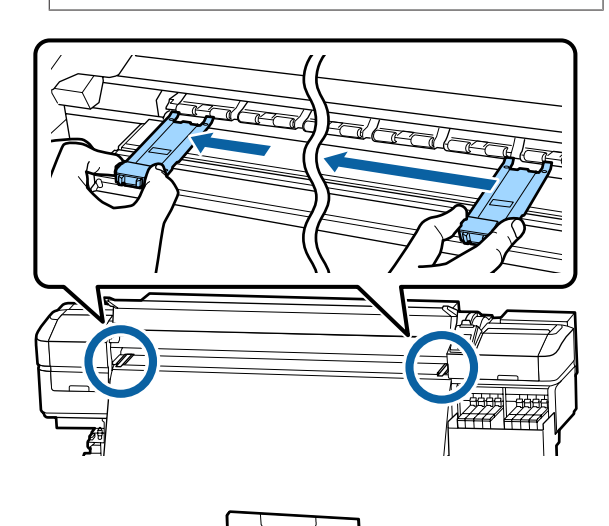

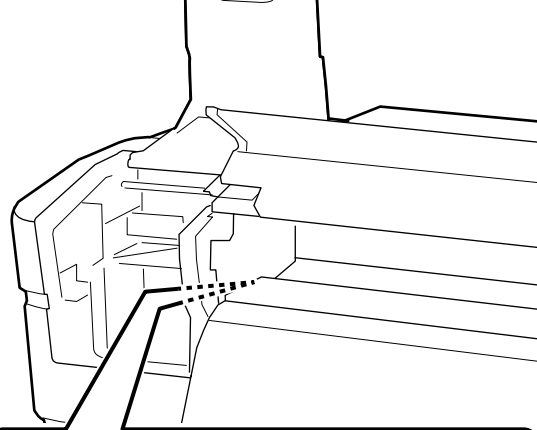

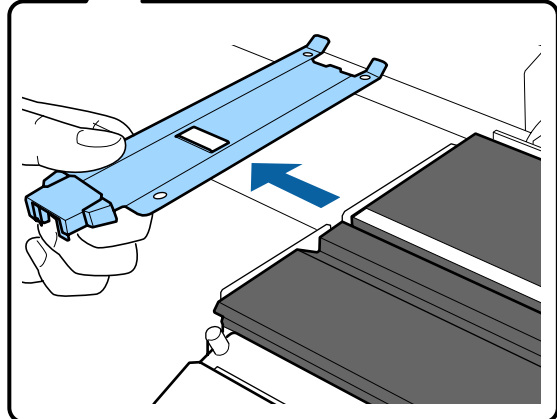

4

Sisestage uus kandja servaplaat pressplaadi vasakusse äärde.

## **Oluline**:

Kandja servaplaate ei ole võimalik kinnitada paremast äärest.

Plaadi sisestamisel pidage silmas kahte alljärgnevat asjaolu.

(1) Joondage pressplaadi valge joon joonega kandja servaplaadil.

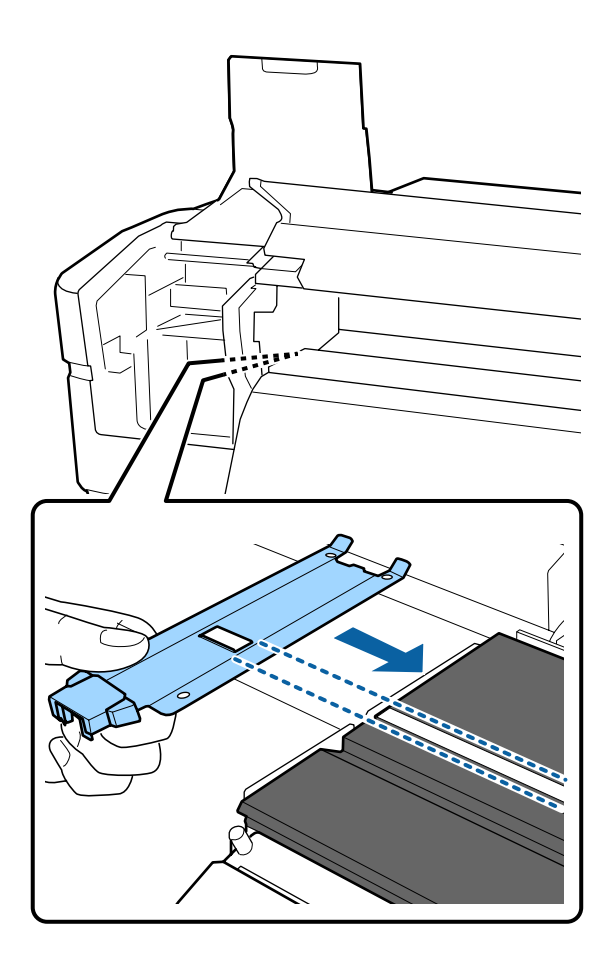

(2) Vajutage metallplaadi ülemist otsa vastu pressplaati ning kinnitage haakuvad osad pressplaadi esinurga külge.

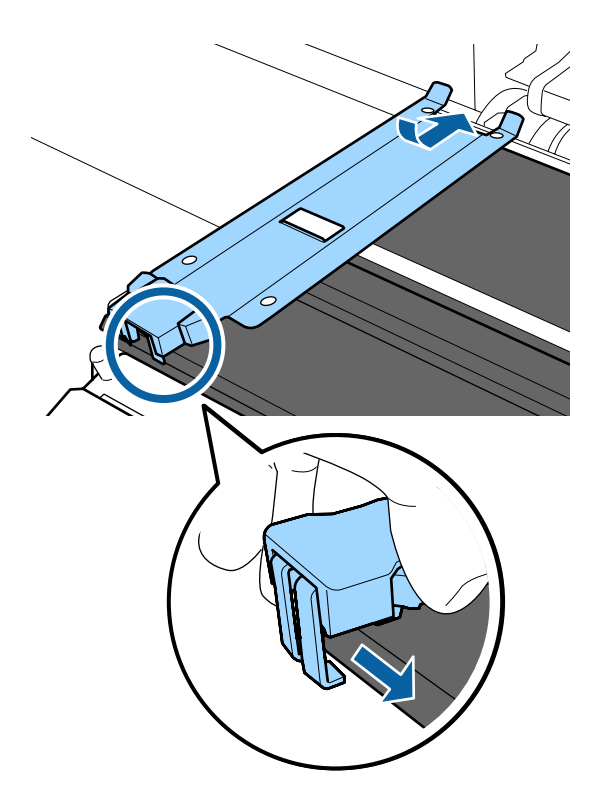

- 5 Kontrollige, et kolm haakuvat osa kandja servaplaadi tagumisel serval oleksid allnäidatud viisil kindlalt kinnitatud, jätmata vahet pressplaadi ja kandja servaplaadi vahele.
  - ① Konks otsa sisse: pressplaadi nurgad
  - (2) Konks kandilise augu tagumise serva külge: soon valge joone ees
  - (3) Konks lapatsi tagumise serva külge: pressplaadi esinurk

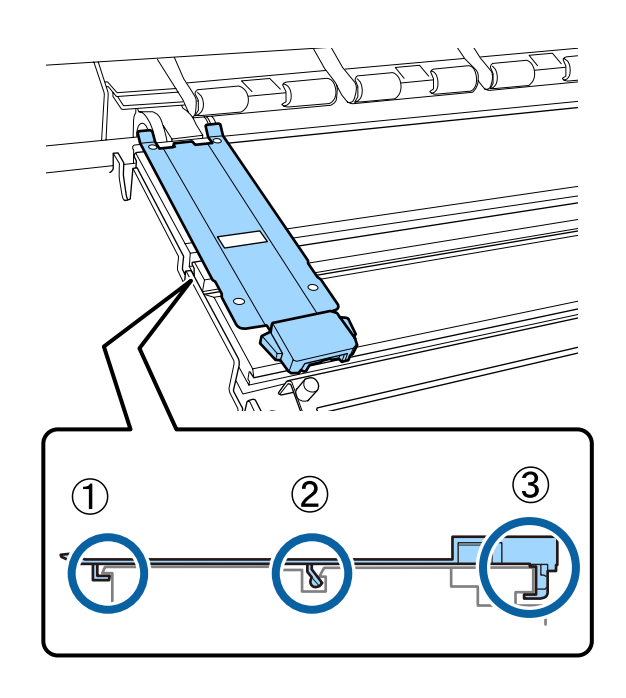

## **Oluline**:

Kui haakuvad osad ei paikne õiges kohas, minge tagasi sammu 3 juurde, et need uuesti kinnitada. Muidu võib prindipea kahjustada saada.

Hoidke mõlemat kandja servaplaati mõlemalt küljelt sakkidest ja liigutage mõlemad plaadid vastavalt pressplaadi vasakusse ja paremasse serva.

Saki lahtilaskmisel fikseerub kandja servaplaat kohale.

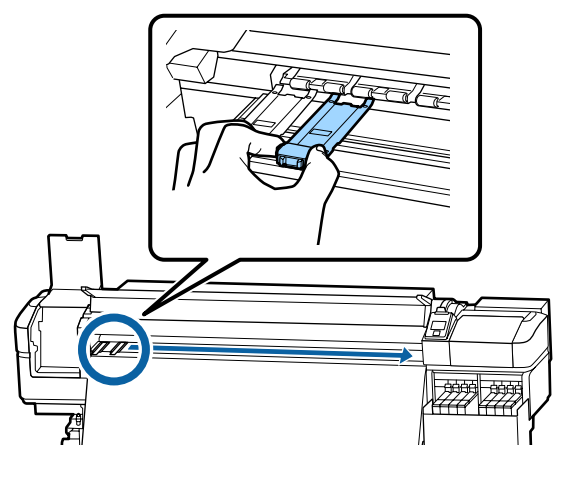

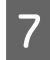

6

Sulgege vasak hoolduskaas ja esikaas.

# Kasutatud kulutarvikute kõrvaldamine

# Kõrvaldamine

Järgmised tindiga määrdunud kasutatud osad liigitatakse tööstuslike jäätmete alla.

- Tindipakid
- 🗅 Kiip
- Puhastuspulk
- Puhastustampoon
- □ Ink cleaner (Tindi puhastaja)
- Jääktint

- □ Waste Ink Bottle (Hoolduskonteiner)
- Puhasti
- Loputuspadi
- Kandja pärast printimist

Kõrvaldage jäätmed vastavalt kohalikele seadustele ja eeskirjadele. Nendest vabanemiseks võite näiteks sõlmida lepingu tööstusjäätmeid käitleva ettevõttega. Sellisel juhul esitage tööstusjäätmeid käitlevale ettevõttele "Ohutussertifikaat".

Laadige see alla oma kohalikult Epsoni veebisaidilt.

# Ummistunud pihustite kontrollimine

Me soovitame teil kvaliteetsete tulemuste tagamiseks kontrollida düüside ummistumist iga kord, kui te prindite.

# Võimalused ummistuste kontrollimiseks

Düüside ummistust saab kontrollida kahel alljärgneval meetodil.

#### Nõudel düüsimuster

Kui soovite enne printimist kontrollida, et ei oleks ummistusi või triipe ega ebaühtlusi printimisel, printige välja düüside kontrollmuster. Vaadelge trükitud düüside kontrollmustrit, et veenduda, kas düüsid on ummistunud.

Lisateabe saamiseks vaadake järgnevat.

"Düüside kontrollmustrite printimine" lk 84

Olenevalt kasutatava kandja laiusest, saate kandjat kokku hoida, kui prindite uusi kontrollmustreid juba prinditud kontrollmustri kõrvale.

Kui laius on 51 tolli või rohkem, aga vähem kui 64 tolli, saab kõrvuti printida kuni kolm mustrit (vasakule, keskele ja paremale).

- Kui laius on 34 tolli või rohkem, aga vähem kui 51 tolli, saab kõrvuti printida kuni kaks mustrit (vasakule ja paremale).
- Mustreid ei ole võimalik kõrvuti printida, kui kandja laius on väiksem kui 34 tolli või kui suvandi Media Size Check säte on Off.

#### **Btw Pages Nozzle Check - Print Pattern**

Kui prinditud on soovitud arv lehekülgi, prinditakse järgmine lehekülg prinditud kontrollmustri peale. Kui printimine on lõpetatud, saate mustrit visuaalselt kontrollida, et otsustada, kas eelneval või järgneval väljatrükil on ähmaseid või puuduvaid värve.

∠ menüü Printer Setup" lk 102

# Düüside kontrollmustrite printimine

Alljärgnevates seadistustes kasutatavad nupud

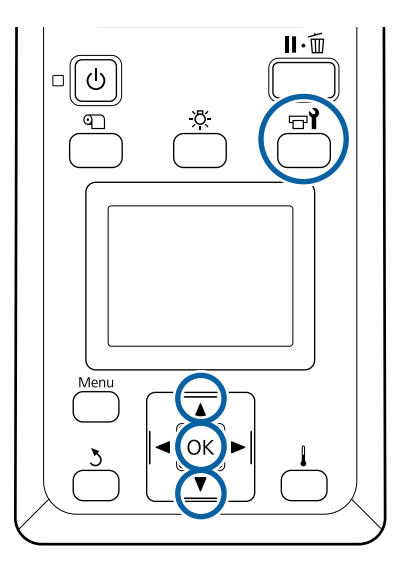

Kui olete kontrollinud, kas printer on valmis, vajutage nuppu न्य**ी**.

Kuvatakse menüü Maintenance.

2 Valige Nozzle Check, valige asukoht ja vajutage nuppu OK.

Prinditakse düüsimuster.

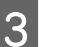

Lõigake kandjat vastavalt vajadusele ja kontrollige seejärel prinditud mustreid.

#### Puhaste pihustite näide

| <br>         |          |
|--------------|----------|
| <br>         |          |
|              |          |
|              |          |
| <br>         |          |
| <br>         | <u> </u> |
| <br>         | <u>+</u> |
| <br>         | <u> </u> |
| <br>         |          |
| <br>         |          |
|              |          |
|              |          |
|              |          |
| <br>         |          |
| <br>         | <u> </u> |
| <br><u> </u> | <u> </u> |
| <br>         | +        |
| <br>         |          |
|              |          |

Mustris ei ole vahesid.

Ummistunud pihustite näide

| <br> |              |
|------|--------------|
| <br> | <br>         |
| <br> | <br>         |
| <br> | <br>         |
| <br> | <br>         |
| <br> |              |
| <br> | <br>         |
| <br> | <br>         |
| <br> | <br>         |
| <br> | <br><u> </u> |
| <br> | <br>         |
| <br> | <br>         |
| <br> | <br>         |
| <br> | <br>         |
| <br> | <br>         |

Kui mustris on puuduvaid osasid, puhastage prindipea.

∠ ¬ "Prindipea puhastus" lk 84

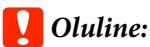

Enne uuesti kasutamist eemaldage alati ummistused kõigi värvide düüsidest. Kui uuesti printima hakkamisel on düüsid endiselt ummistunud (sh nende värvide, mida ei kasutata), siis ei ole enam võimalik ummistust eemaldada.

1

Kui printimine on lõppenud, menüüd suletakse.

# Prindipea puhastus

# Prindipea puhastuse liigid

Prindipea puhastus jaguneb järgnevasse kahte liiki.

#### Teostage prindipea puhastust vastavalt vajadusele

Trükkige kontrollmuster uuesti välja ning veenduge, et ei oleks ähmaseid või puuduvaid kohti, et teha kindlaks, kas pärast prindipea puhastust esineb veel ummistusi.

Prindipeade puhastust on võimalik ka printimise ajal läbi viia, kui panete töö pausile. Arvestage siiski, et väljatrüki värvitoonid võivad printimise jätkamisel olla muutunud.

Lisateabe saamiseks vaadake järgnevat.

∠ ? "Prindipea puhastamine" lk 85

#### Prindipea regulaarne puhastus

Puhastage ennetava meetmena prindipead regulaarselt, et düüsides ei saaks tekkida ummistusi. Määrake Media Usage ja intervall suvandis Printing Time.

# Prindipea puhastamine

Alljärgnevates seadistustes kasutatavad nupud

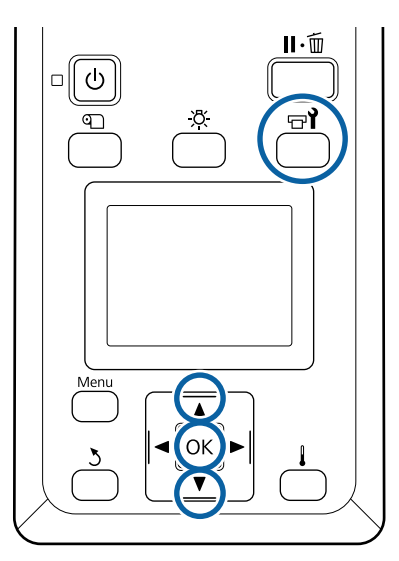

1 Kui olete kontrollinud, kas printer on valmis, vajutage nuppu न्य**े**.

Kuvatakse menüü Maintenance.

Printimise ajal puhastuse läbiviimiseks vajutage nuppu II·m.

2 Kasutage nuppe ▼/▲, et valida **Cleaning**, ja vajutage nuppu **OK**.

3

Valige puhastuse tase ning vajutage seejärel nuppu OK.

Peade puhastuseks on saadaval kaks taset.

Viige esmalt läbi taseme **Cleaning (Light)** puhastus. Viige läbi **Cleaning (Heavy)**, kui prinditud kontrollmustritel on ka pärast funktsiooni Cleaning (Light) kasutamist ähmaseid või puuduvaid segmente.

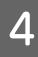

Valige iga düüside rea jaoks puhastusmeetod, mida soovite kasutada.

#### All Nozzles

Valige see suvand, kui kõik prinditud düüside kontrollmustrid sisaldavad ähmaseid või puuduvaid kohti. Pärast valiku tegemist siirduge sammu 6.

#### Selected Nozzles

Valige see suvand, kui ähmased või puuduvad segmendid esinevad vaid mõnedes kontrollmustri nummerdatud mustrites (düüside ridades). Te võite valida mitu düüside rida.

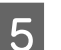

Valige düüside read, mida puhastada.

- Kasutage nuppe ▼/▲, et valida düüside read, millel esineb ähmaseid või puuduvaid kohti, ning vajutage seejärel nuppu OK.
- (2) Pärast seda, kui olete valinud read, mida soovite puhastada, valige Execute With Selection ning vajutage nuppu OK.

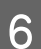

Prindipea puhastamine algab.

Kui puhastamine on lõppenud, siis kuvatakse kinnitusteade.

Kui te printeri sammus 1 tegite pausi, jätkub printimine pärast prindipea puhastamise lõppemist; kontrollige väljaprinti, et kontrollida, kas probleem on lahenenud.

Märkus:

Kui toatemperatuur on madal, võib sellega aega minna.

7 Kontrollmustri printimiseks ning ummistuse oleku kontrollimiseks kasutage nuppe ▼/▲, et valida Nozzle Check, ning vajutage seejärel nuppu OK.

Kui prindite kontrollmustri kandja veerisele, millele kontrollmuster on juba prinditud, siis vajutage nuppu  $\blacktriangle$ , et viia printimise lähtekoht surverullide asukohale.

Häälestusmenüü sulgub, kui valite **Exit** ning vajutate nuppu **OK**.

# Prindipead on pärast korduvat prindipeade puhastust ikkagi ummistunud

Prindipeade ümber olevad alad võivad olla määrdunud.

Tegutsege järgnevalt.

(1) Valige häälestusmenüüst Auto Head Maintenance.

∠ Menüü Maintenance" lk 106 ي

Kui (1) ei kõrvalda ummistust, viige läbi (2).

(2) Teostage korrapärane puhastus.

# Soojuskaitse puhastamine

Kui tindimahuti sisse on soojuskaitsele kleepunud tindi tõttu raske näha, eemaldage soojuskaitse ja puhastage seda.

Alljärgneva töö jaoks on vajalik ristpeakruvits. Pange see enne töö alustamist kindlasti valmis.

Enne selle protseduuri alustamist lugege kindlasti järgmist jaotist:

∠ 3 "Ettevaatusabinõud hooldusel" lk 61

1

Eemaldage soojuskaitse.

Soojuskaitse eemaldamiseks keerake seda paigas hoidvad viis kruvi täiesti lahti.

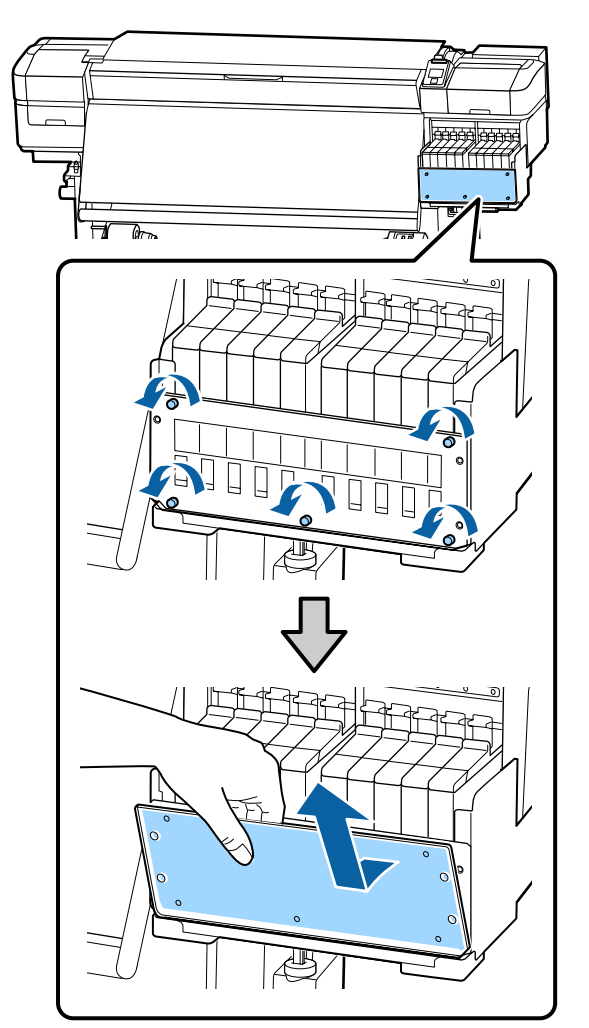

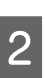

Kastke pehme lapp vette, väänake see põhjalikult kuivaks ja pühkige maha kogu soojuskaitsele kleepunud tint.

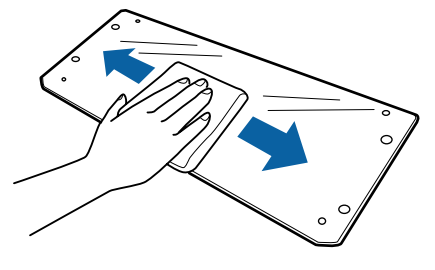

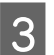

Paigaldage soojuskaitse tagasi.

Joondage soojuskaitse augud aukudega tindimahuti hoidjas ning kruvige kruvid tugevalt kinni.

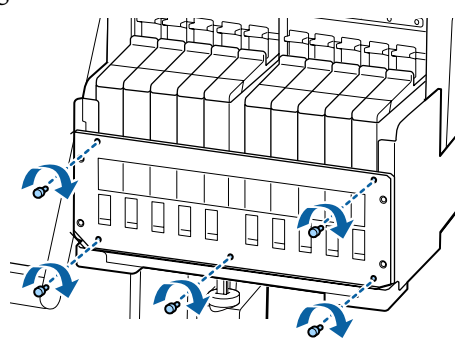

# Kelguvardale määrde kandmine

Kui kuvatakse teade **Apply secondary carriage rod grease. See manual.**, siis järgige alltoodud samme, et kanda kelguvardale määret niipea kui võimalik.

# Kelguvarda ja kasutatud padja asukoht

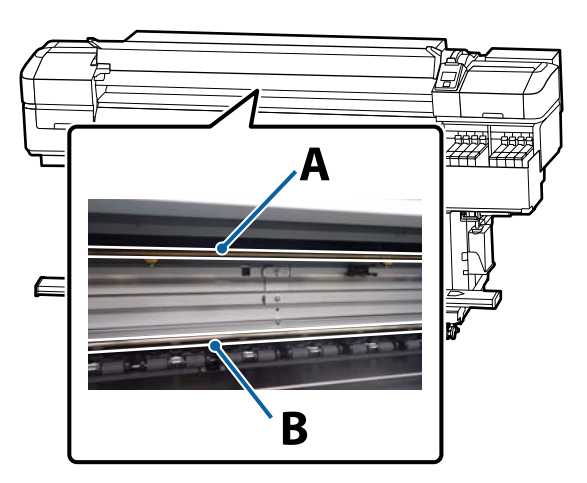

Printeril on kaks kelguvarrast: varras A ja varras B. Määrige mõlemat varrast, kasutades selleks printeriga kaasas olevat määrimiskomplekti.

Määrimiseks kasutatav tööriist erineb vastavalt vardale, nagu on näidatud allpool.

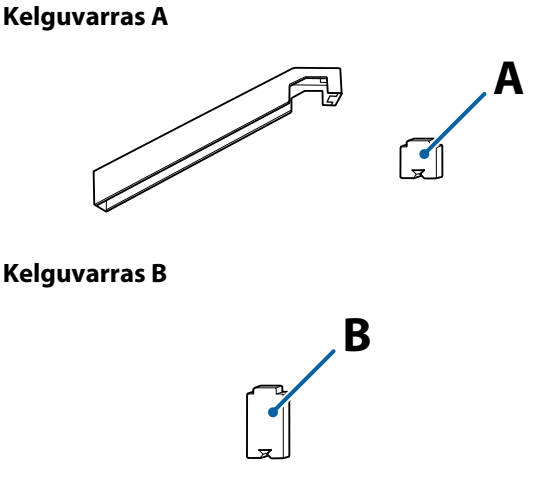

Enne selle protseduuri alustamist lugege kindlasti järgmist jaotist:

∠ . Ettevaatusabinõud hooldusel" lk 61

# Kelguvarda A määrimisprotseduur

Alljärgnevates seadistustes kasutatavad nupud

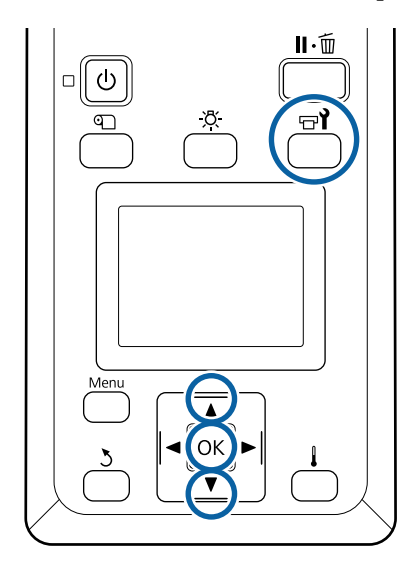

1

2

Kui olete kontrollinud, kas printer on valmis, vajutage nuppu चि**रे**.

Kuvatakse hooldusmenüü.

Kasutage nuppu ▲, et valida **Other maintenance**, ning vajutage seejärel nuppu OK.

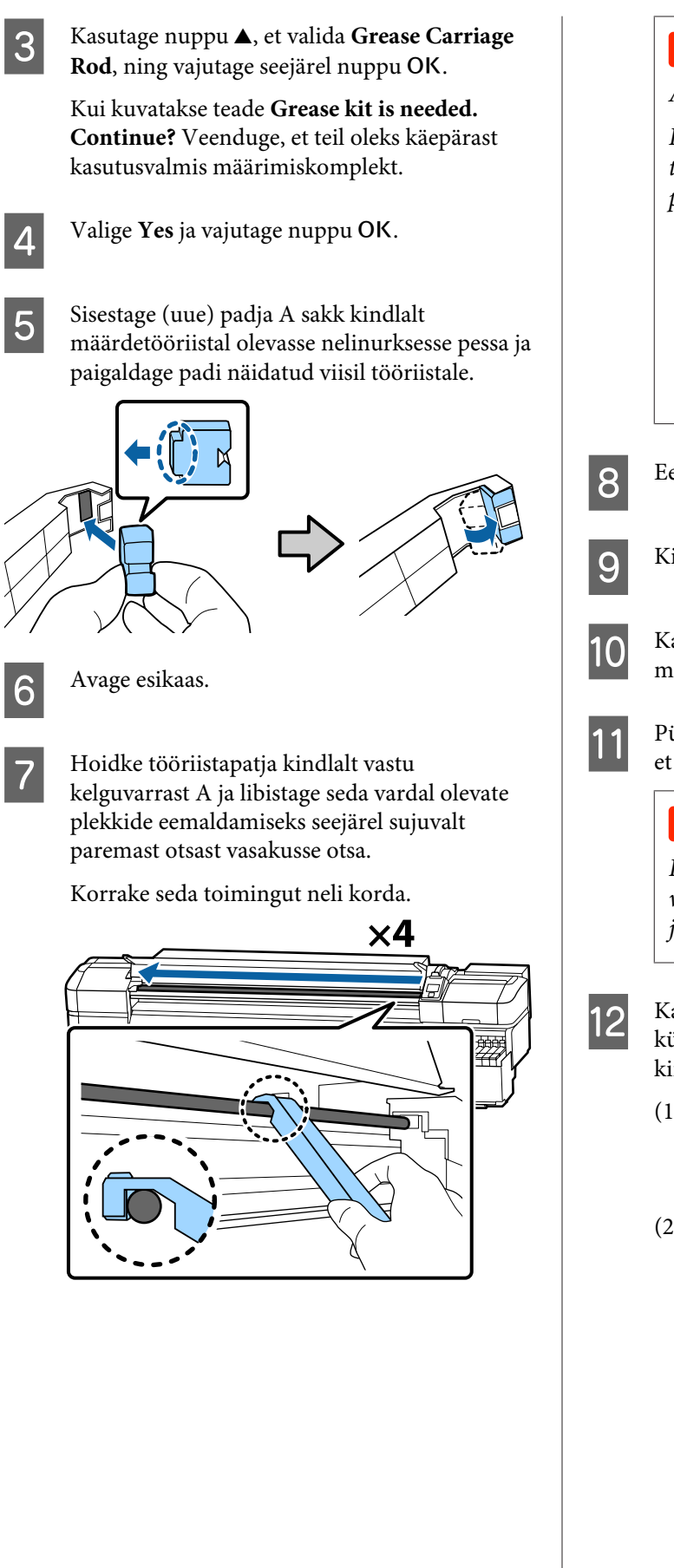

## **Oluline**:

Ärge libistage tööriista edasi ja tagasi.

Kui libistate tööriista edasi ja tagasi, liigub tolm prindipea ooteasendisse ja see võib põhjustada printeri rikke.

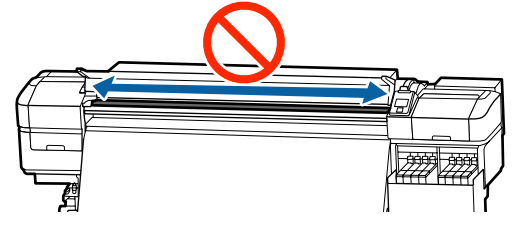

Eemaldage määrdunud padi tööriistalt.

Kinnitage määrdetööriista külge värske padi A.

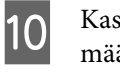

Kasutage uut puhastuspulka ja segage anumas määrdeainet umbes kümme korda.

Pühkige puhastuspulga ots vastu anuma serva, et eemaldada sellelt üleliigne määrdeaine.

## **Oluline:**

Kui üleliigset määrdeainet ei eemaldata, võib see maha tilkuda ja määrida pressplaati ja kandjat.

Kandke puhastuspulgaga määrdeainet tööriista külge kinnitatud padjale, nagu allpool kirjeldatud.

- (1) Sisestage puhastuspulga ots täielikult konteinerisse ning pöörake seda 2 kuni 3 korda, et pulgal olev määrdeaine kogus oleks piisav.
- (2) Kandke määrdeaine tööriista küljes olevale padjale.

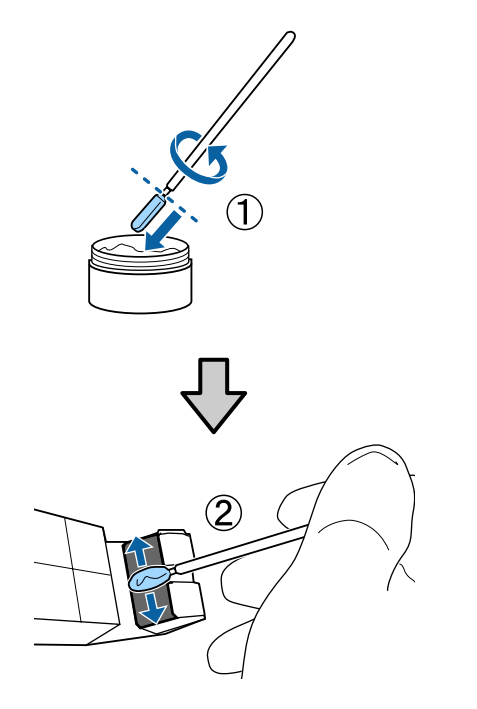

13

Hoidke tööriistapatja nii, nagu on kirjeldatud 7. sammus, ning libistage määrdetööriista kaks korda edasi ja tagasi.

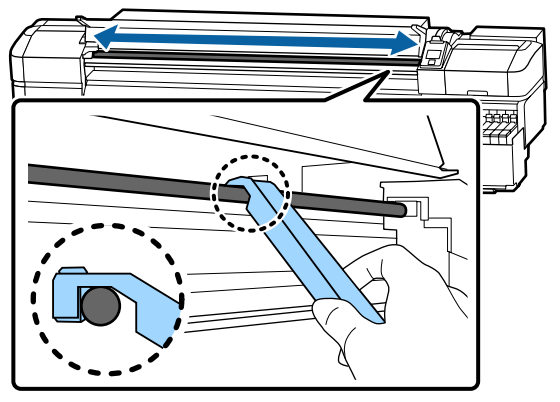

Järgmiseks kandke määrdeinet kelguvardale B.

# Kelguvarda B määrimisprotseduur

Hoidke uut patja B kindlalt varda halli osa vastas, nii nagu on näidatud joonisel, ja libistage seda vardal olevate plekkide eemaldamiseks paremast otsast vasakusse otsa.

Korrake seda toimingut neli korda.

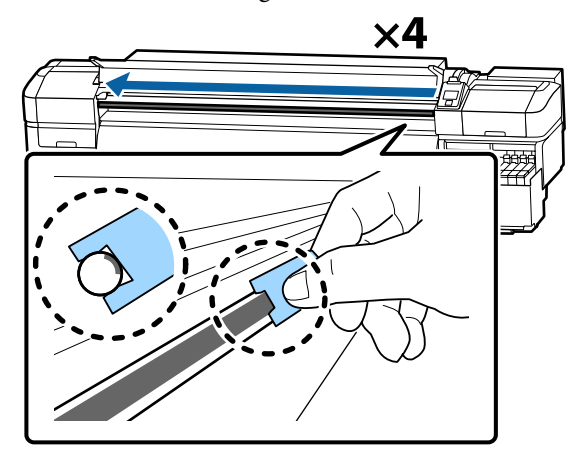

### **Oluline**:

Ärge libistage patja B edasi ja tagasi.

Kui libistate tööriista edasi ja tagasi, liigub tolm prindipea ooteasendisse ja see võib põhjustada printeri rikke.

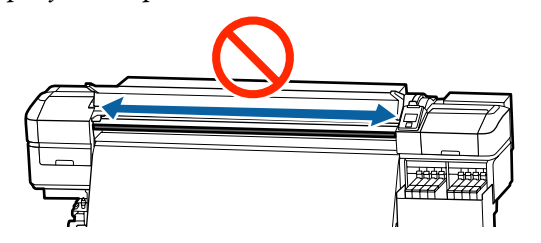

2

Kandke värskele padjale B määret nii, nagu on kirjeldatud allpool.

Vahetage välja sammu 1 juures kasutatud padi B. Neid ei tohiks korduvalt kasutada.

- (1) Sisestage puhastuspulga ots täielikult konteinerisse ning pöörake seda 2 kuni 3 korda, et pulgal olev määrdeaine kogus oleks piisav.
- (2) Kandke värskele padjale B määret.

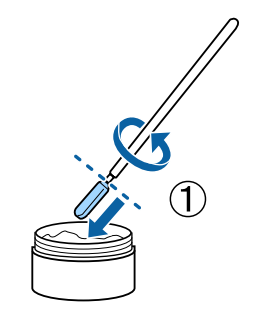

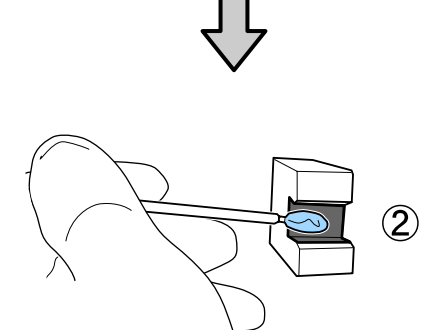

3

Hoidke patja B nii, nagu on kirjeldatud 1. sammus, ning libistage patja kaks korda edasi ja tagasi.

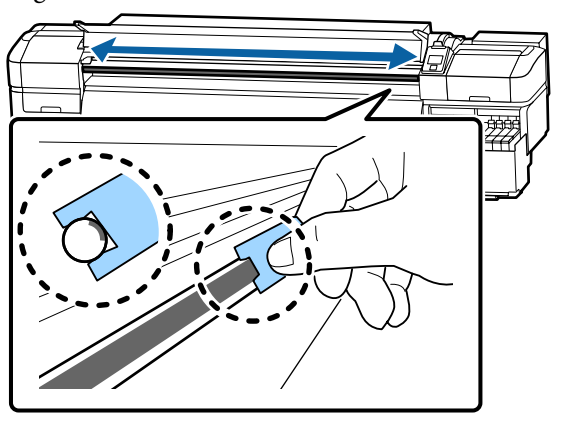

4

Sulgege esikaas ning vajutage seejärel nuppu OK.

Kelk liigub tagasi ja edasi.

5 Eemaldage määrdunud padi määrdetööriista küljest ja hoidke määrdetööriista koos määrdeainega.

Vabanemine kasutatud patjadest, puhastuspulkadest ja muudest määrdeaine pealekandmiseks kasutatud esemetest

# Määrdeaine hoiustamine

- Pange kork uuesti peale, et võõrkehad ei kukuks määrdeainesse.
- □ Hoiundage anumat kork üleval toatemperatuuril asukohas, kus ei ole otsest päikesevalgust.

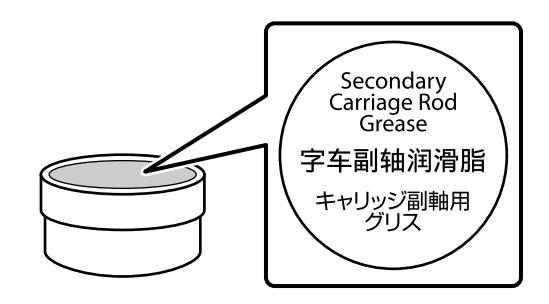

# Menüü toimingud

Menüüsid kasutatakse allnäidatud viisil.

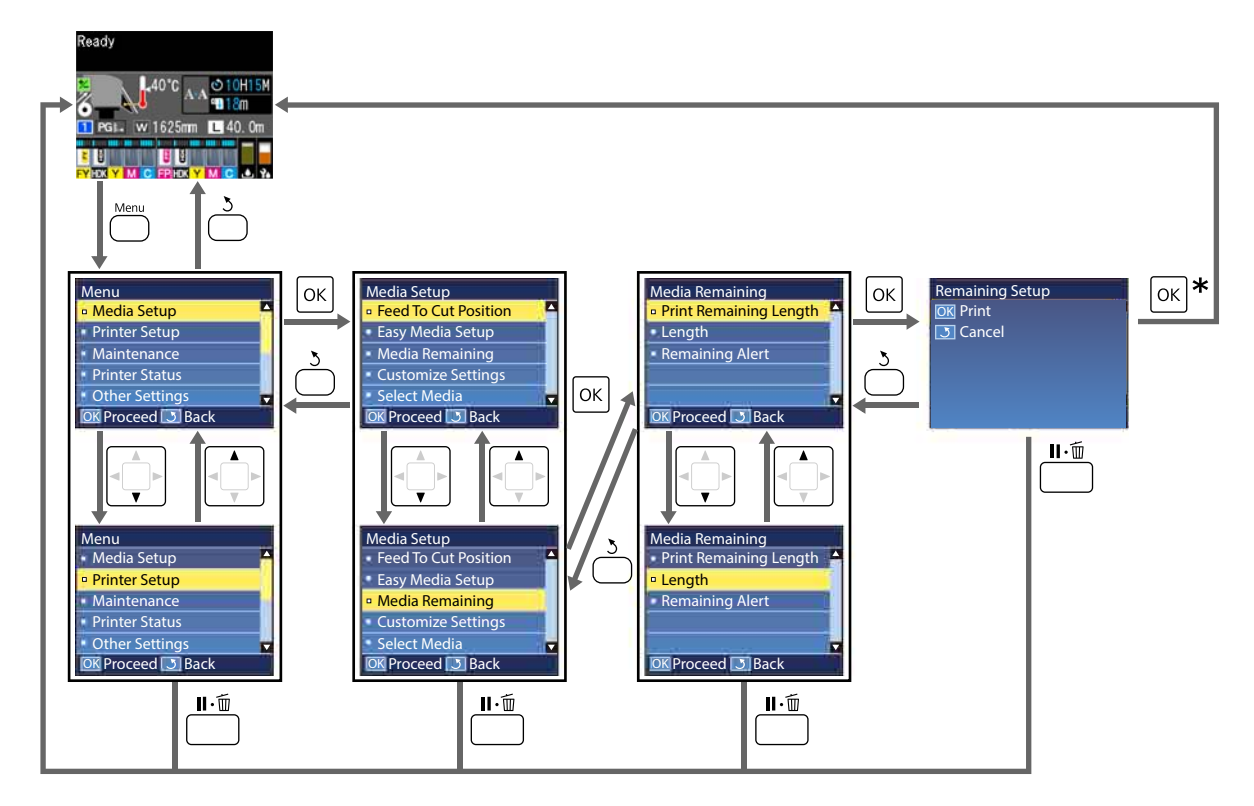

\* Printimisel või kohandamisel pärast valiku tegemist ning nupu OK vajutamist kuvatakse olekuaken, kui protsess on lõppenud.

Kui valite kirje ning vajutate nuppu OK, kinnitatakse tavaliselt valik ning teid viiakse tagasi eelmisele kuvale.

# Menüüloend

Menüüst saab määrata ja käivitada järgnevaid kirjeid ja parameetreid. Üksikasjade vaatamiseks iga kirje kohta vaadake viidatud lehekülgi.

### Media Setup

Lisateavet nende kirjete kohta saate 🖅 "Menüü Media Setup" lk 97.

| Üksus                           | Parameeter                                            |
|---------------------------------|-------------------------------------------------------|
| Feed To Cut Position            | Saadab trükise lõpu lõikaja soonde                    |
| Easy Media Setup                | Registreerib uusi kandjaseadistusi hõlpsalt           |
| Screen Display                  | Media Remaining, Print Length                         |
| Media Remaining                 |                                                       |
| Print Remaining Length          | Print                                                 |
| Length                          | Off, 1,0 kuni 600,0 m                                 |
| Remaining Alert                 | 1 kuni 15 m                                           |
| Reset Print Length              |                                                       |
| Manual Reset                    | Execute                                               |
| Auto Reset                      | Off, Per Job                                          |
| Customize Settings              |                                                       |
| Current Settings                |                                                       |
| 1 kuni 30 (kandja sätte number) |                                                       |
| Setting Name                    | Kuni 22 poolsuurt märki                               |
| Media Type                      | Thinnest, Thin, Thick, Thickest, Adhesive             |
| Media Adjust                    |                                                       |
| Auto Feed Adjustment            | Print                                                 |
| Manual                          |                                                       |
| Feed Adjustment                 | Standard, 100mm Pattern, 250mm Pattern, 500mm Pattern |
| Head Alignment                  | Print                                                 |
| Advanced Settings               |                                                       |
| Platen Gap                      | 1.6, 2.0, 2.5                                         |

| Üksus                 | Parameeter                                                               |
|-----------------------|--------------------------------------------------------------------------|
| Heating & Drying      |                                                                          |
| Heater Temperature    | Off, 30 ℃ kuni 55 ℃                                                      |
| Drying Time Per Pass  | 0 kuni 10 s                                                              |
| Blank Area Feed       | Quick, Standard, Slow, Slowest                                           |
| After Heater Feed     | Short, Rewind, Short, No Rewind, Long, Rewind, Long, No Re-<br>wind, Off |
| Feeding Tension       | Lv1 kuni Lv8                                                             |
| Take-up Tension       | Auto, Lv1 kuni Lv9                                                       |
| Media Suction         | Lv0 kuni Lv10                                                            |
| Head Movement         | Data Width, Printer Full Width, Media Width                              |
| Multi Strike Printing | Off, 2 kuni 8                                                            |
| Feed Speed Limiter    | On, Off                                                                  |
| Pressure Roller Load  | Low, Medium, High                                                        |
| Remove Skew           | On, Off                                                                  |
| Periodic CL Cycle     |                                                                          |
| Auto                  |                                                                          |
| Manual                |                                                                          |
| Printing Time         |                                                                          |
| Enter Time            | 1 kuni 240 tundi                                                         |
| When To Clean         | Between Pages, Middle Of Page                                            |
| Cleaning Level        | Light, Heavy                                                             |
| Media Usage           |                                                                          |
| Enter Value           | 1 kuni 999                                                               |
| When To Clean         | Between Pages, Middle Of Page                                            |
| Cleaning Level        | Light, Heavy                                                             |
| Off                   |                                                                          |
| Prevent Sticking      | On, Off                                                                  |
| Reduce Print Streak   | Off, Light, Medium, Heavy                                                |
| Restore Settings      | Yes, No                                                                  |
| Select Media          | 1 kuni 30 (kandja sätte number)                                          |

SC-F9400H Series/SC-F9400 Series Kasutusjuhend

## Juhtpaneeli menüü kasutamine

## **Printer Setup**

Lisateavet nende kirjete kohta saate 🖉 "Menüü Printer Setup" lk 102

| Üksus                              | Parameeter                 |
|------------------------------------|----------------------------|
| Margin Setting                     |                            |
| Side Margin(Right)                 | 3 kuni 25 mm               |
| Side Margin(Left)                  | 3 kuni 25 mm               |
| Print Start Position               | 0 kuni 800 mm              |
| Margin Between Pages               | Normal, -10 mm kuni +10 mm |
| Skip Wrinkled Media                | On, Off                    |
| Media Check                        |                            |
| Media Size Check                   | On, Off                    |
| Media End Check                    | On, Off                    |
| Media Skew Check                   | On, Off                    |
| Media End Option                   | Continue, Stop Printing    |
| Btw Pages Nozzle Check             |                            |
| Off                                | -                          |
| Print Pattern                      | 1 kuni 10                  |
| Lamp Setting                       | Auto, Manual               |
| Head Mode                          | 2 Heads Mode, Head1, Head2 |
| Sleep Mode                         | 15 kuni 240 minutit        |
| Charge Setting                     |                            |
| Extend Charge Timing               |                            |
| Valige sihtkohaks olev tindimahuti | On, Off                    |
| Forced Charge                      |                            |
| Valige sihtkohaks olev tindimahuti | Execute, Cancel            |
| Cleaning During Standby            |                            |
| When To Clean                      | Off, 1 kuni 240 h          |
| Cleaning Level                     | Light, Heavy               |
| Head Maint. Interval               | 20 kuni 400 m              |
| Restore Settings                   | Yes, No                    |

SC-F9400H Series/SC-F9400 Series Kasutusjuhend

#### Juhtpaneeli menüü kasutamine

#### Maintenance

Lisateavet nende kirjete kohta saate <br/> <br/> "Menüü Maintenance" lk 106

| Üksus                 | Parameeter                                                                                                    |
|-----------------------|----------------------------------------------------------------------------------------------------|
| Nozzle Check          |                                                                                                    |
| Print At Right        | Print                                                                                                    |
| Print At Center       | (Saadaolevad sätted erinevad olenevalt suvandi <b>Media Size</b><br><b>Check</b> sättest ja kasutatava kandia lajusest.) |
| Print At Left         | · · · · · · · · · · · · · · · · · · ·                                                                                    |
| Cleaning              |                                                                                                    |
| Cleaning (Light)      | All Nozzles                                                                                                    |
| Cleaning (Heavy)      | Selected Nozzles                                                                                                    |
| Preventive Cleaning   | Execute, Cancel                                                                                                    |
| Head Maintenance      |                                                                                                    |
| Auto Head Maintenance | Execute                                                                                                    |
| Regular Cleaning      | Move Head                                                                                                    |
| Replace Ink Bottle    | -                                                                                                    |
| Head Cleaning Set     | -                                                                                                    |
| Other maintenance     |                                                                                                    |
| Grease Carriage Rod   | Yes, No                                                                                                    |

#### **Printer Status**

Menüü üksikasjad Z "Menüü Printer Status" lk 107

| Üksus            | Parameeter        |
|------------------|-------------------|
| Firmware Version | XXXXXXX,X_XX,XXXX |
| Carriage passes  | XXXXXXXXX passes  |

#### Preference

Menüü üksikasjad 🖉 "Menüü Preference" lk 107

| Üksus         | Parameeter |
|---------------|------------|
| Network Setup |            |

| Üksus                  | Parameeter                                                                                                    |
|------------------------|----------------------------------------------------------------------------------------------------|
| IP Address Setting     |                                                                                                    |
| Auto                   | -                                                                                                    |
| Panel                  | IP: 000.000.000 – 255.255.255.255                                                                                            |
|                        | SM: 000.000.000 – 255.255.255.255                                                                                            |
|                        | DG: 000.000.000 – 255.255.255.255                                                                                            |
| Print Status Sheet     | Print                                                                                                    |
| Restore Settings       | Yes, No                                                                                                    |
| Preferences            |                                                                                                    |
| Date And Time          | КК/РР/АА ТТ:ММ                                                                                                    |
| Language               | Jaapani, Inglise, Prantsuse, Itaalia, Saksa, Portugali, Hispaania, Hol-<br>landi, Vene, Korea, Hiina, Türgi, Indoneesia, Tai |
| Units                  |                                                                                                    |
| Unit: Length           | m, ft/in                                                                                                    |
| Unit: Temperature      | °C, °F                                                                                                    |
| Alert Sound Setting    | On, Off                                                                                                    |
| Print Completion Sound | On, Off                                                                                                    |
| Alert Lamp Setting     | On, Off                                                                                                    |
| Reset All Settings     | Yes, No                                                                                                    |

# Menüü üksikasjad

# Menüü Media Setup

Menüüsse Media Setup pääsemiseks vajutage nuppu D.

\* Märgib vaikimisi seadeid.

| Üksus                  | Parameeter                                   | Selgitus                                                                                                    |
|------------------------|----------------------------------------------|----------------------------------------------------------------------------------------------------|
| Feed To Cut Position   |                                              | Saadab trükise lõpu lõikaja süvendisse.                                                                                                    |
| Easy Media Setup       |                                              | Viisardi abil saate kiirelt ja hõlpsalt registreerida kandja sätteid, et nende<br>abil muuta printimine optimaalseks vastavalt kasutatava kandja suuru-<br>sele ja tüübile.                                                                                          |
|                        |                                              | ∠ <sup>¬</sup> "Uue kandja sätete salvestamine" lk 46                                                                                                    |
| Screen Display         |                                              |                                                                                                    |
| Media Remaining        |                                              | Valige üksus, et kuvada olekuekraanil kandja teave.                                                                                                    |
| Print Length           |                                              | Kui valitud on <b>Media Remaining</b> , kuvatakse järelejäänud rullkandja pik-<br>kust ikooni 🔃 järel sammu pikkusega 0,1 m.                                                                                                    |
|                        |                                              | Kui valitud on <b>Print Length</b> , kuvatakse töö kohta prinditavat pikkust<br>ikooni L järel sammu pikkusega 1 m. Sellesse ei ole arvestatud kandja<br>söötmisnupu või järelsoojendi söödetud kogust.                                                              |
|                        |                                              | Kui valite suvandi <b>Length</b> sätteks menüüs <b>Media Remaining</b> sätte <b>Off</b> ,<br>ei kuvata järelejäänud kandja pikkust olekuekraanil.                                                                                                    |
|                        |                                              | Kui suvandi <b>Auto Reset</b> sätteks määratakse <b>Off</b> järgmise jaotise suvan-<br>dis <b>Reset Print Length</b> , kuvatakse printimise pikkuse kumulatiivset väär-<br>tust seni, kuni viite läbi toimingu <b>Manual Reset</b> .                                 |
| Media Remaining        |                                              |                                                                                                    |
| Print Remaining Length | Print                                        | Kasutage suvandit <b>Print Remaining Length</b> , et printida printeris oleva<br>rullkandja järelejäänud kogus, enne kui te asendate selle muud tüüpi<br>kandjaga. Te saate sisestada selle arvu kandja pikkusena, kui te järgmi-<br>sel korral sama rulli kasutate. |
| Length                 | Off, 1,0 kuni<br>600,0 m (120 <sup>*</sup> ) | Sisestage rulli kogupikkuseks väärtus vahemikus 1,0 ja 600,0 m. Seadis-<br>tada saab 0,5 m sammudena. Kui teete valiku <b>Off</b> , ei arvutata järgnevat<br>allesolevat kogust.                                                                                     |
|                        |                                              | Järelejäänud kandja koguse kuvamine olekuekraanil                                                                                                    |
|                        |                                              | Kuvatakse hoiatus allesoleva kandja koguse kohta                                                                                                    |
| Remaining Alert        | 1 kuni 15 m (5 <sup>*</sup> )                | Hoiatus kuvatakse siis, kui kandja järelejäänud kogus selle pikkuseni<br>jõuab. Sisestage väärtus vahemikus 1 ja 15 m. Seadistada saab 1 m sam-<br>mudena.                                                                                                    |
| Reset Print Length     |                                              |                                                                                                    |

| Üksus                                                               | Parameeter                                                                                                    | Selgitus                                                                                                    |
|---------------------------------------------------------------------|----------------------------------------------------------------------------------------------------|----------------------------------------------------------------------------------------------------|
| Manual Reset                                                        |                                                                                                    | Nupu OK vajutamisel taastatakse printimise pikkuse väärtuseks 0.                                                                                                    |
| Auto Reset                                                          | Off                                                                                                    | Valige kas <b>Off</b> (printimise pikkuse väärtust ei lähtestata automaatselt)                                                                                                    |
|                                                                     | Per Job <sup>*</sup>                                                                                                    | Voi <b>Per Job</b> (lantestatakse järgmise too printimise alustamisel).<br>Kui valitud on <b>Off</b> , ei lähtestata väärtust enne, kui viite läbi toimingu<br><b>Manual Reset</b> . Kui aga väärtus jõuab arvuni 9999, lähtestub see auto-<br>maatselt väärtusele 0. |
|                                                                     |                                                                                                    | Kui valitud on <b>Per Job</b> , taastatakse väärtuseks 0, kui algab järgmise töö<br>printimine, et saaksite kontrollida printimise pikkust töö kohta. Samuti<br>saate printimise ajal kontrollida, kui kaugel prinditöö on.                                           |
| Customize Settings                                                  |                                                                                                    |                                                                                                    |
| Current Settings                                                    |                                                                                                    | Hetkel valitud sätte muutmiseks valige <b>Current Settings</b> . Spetsiifiliste kandjasätete muutmisel valige sätte number sihtkandja jaoks.                                                                                                    |
| 1 kuni 30 (kandja sätte num<br>XXXXXXXXXXXXXXXXXXXXXXXXXXXXXXXXXXXX | ber)<br>treeritud kohanda-                                                                                                    | Vaadake sätte sisu üksikasju allpool toodud tabelist.                                                                                                    |
| tud paberi nime)                                                    |                                                                                                    | ∠ 🥱 "Kandja sätteüksus" lk 98                                                                                                    |
| Select Media                                                        |                                                                                                    |                                                                                                    |
| 1 kuni 30 (kandja sätte num                                         | ber)                                                                                                    | Valige printimisel kasutatavad kandja sätted.                                                                                                    |
| XXXXXXXXXXXXXXXXXXXXXXXXXXXXXXXXXXXXXX                              | Uute sätete registreerimiseks kasutage funktsiooni <b>Easy Media Setup</b><br>või registreerige kandja sätted printeris rakendusega Epson Edge Dash-<br>board. |                                                                                                    |
|                                                                     |                                                                                                    | ∠𝔅 "Uue kandja sätete salvestamine" lk 46                                                                                                    |
|                                                                     |                                                                                                    | Muutke seadistuste sisu suvandi <b>Customize Settings</b> alt.                                                                                                    |

## Kandja sätteüksus

Optimaalsed kandja sätteväärtused määratakse kas funktsiooniga **Easy Media Setup** või registreerides kandja sätted printeris rakendusega Epson Edge Dashboard. Üldjuhul kasutage seda olemasoleval kujul. Kui kasutate erikandjat või väljaprintidel on tuvastatavad probleemid, nagu prindipea vastukäimine või triipefekt, siis muutke vaikesätet.

Kõigi alljärgnevate üksuste vaikesätted erinevad olenevalt suvandis **Media Type** määratud sätetest. Täpsem teave igale kandjatüübile määratud vaikesätete kohta on toodud allpool.

∠ "Kandjasätete nimekiri vastavalt igale kandjatüübile" lk 130

| Üksus        | Parameeter | Selgitus                                                                                                    |
|--------------|------------|----------------------------------------------------------------------------------------------------|
| Setting Name |            | Andke kandja sättepangale kuni 22 poolsuurest märgist koosnev nimi.<br>Selgelt eristuva nime kasutamine muudab õige panga valimise lihtsa-<br>maks. |

| Üksus                | Parameeter | Selgitus                                                                                                    |
|----------------------|------------|----------------------------------------------------------------------------------------------------|
| Media Type           | Thinnest   | Valige kandja tüüp vastavalt laaditud kandjale.                                                                                                    |
|                      | Thin       | Printer salvestab optimaalsed kandjasätted vastavalt kandja tüübile.<br>Kandiatüübi muutmisel muutuvad kõik valitud kandiasätte numbriga re-                    |
|                      | Thick      | gistreeritud kandjasätted vastavalt meediatüübi väärtustes tehtud muu-<br>datustele.                                                                            |
|                      | Thickest   | Allpool on toodud suunised iga kandjatüübi paberi kaalu kohta (g/m²).                                                                                           |
|                      | Adhesive   | Thinnest: 60 või alla selle                                                                                                    |
|                      |            | Thin: 61 kuni 80                                                                                                    |
|                      |            | Thick: 81 kuni 120                                                                                                    |
|                      |            | Thickest: 121 või üle selle                                                                                                    |
|                      |            | Adhesive: liimuva kandja korral valige paberi kaalust olenemata <b>Adhesi- ve</b> .                                                                             |
| Media Adjust         |            |                                                                                                    |
| Auto Feed Adjustment | Print      | Määrake need allpool toodud juhtudel.                                                                                                    |
| Manual               |            | Kui kandja sätteväärtusi alla laaditud EMX-failidele registreeritakse<br>printerisse rakendusega Epson Edge Dashboard.                                          |
| Feed Adjustment      |            | Kui pärast kandja reguleerimist esinevad järgmised tingimused.                                                                                                  |
| Standard             | Print      | Väljaprintidel on triibud pärast seda, kui on kasutatud<br>funktsiooni Auto Feed Adjustment.                                                                    |
| 100mm Pattern        | Print      | Kui kandja tüüp on sama, aga laius on erinev.                                                                                                    |
| 250mm Pattern        | Print      | Kui sätteid Advanced Settings pärast kandja sätete salvestamist muudetakse                                                                                      |
| 500mm Pattern        | Print      | Reguleerimise tüübid ja läbiviimine                                                                                                    |
| Head Alignment       | Print      | ے "Media Adjust" Ik 49                                                                                                    |
| Advanced Settings    |            |                                                                                                    |
| Platen Gap           | 1.6        | Valige paberitoe vahe (prindipea ja kandja vaheline kaugus).                                                                                                    |
|                      | 2.0*       | Vaikesäte <b>2.0</b> on soovituslik enamiku olukordade korral. Kui väljaprindid<br>on kriimulised või määrdunud, võib säte <b>2.5</b> nende kvaliteeti paranda- |
|                      | 2.5        | da. Vajalikust suurema vahe valimise korral võivad aga printeri sisse tek-<br>kida tindiplekid, prindikvaliteet võib langeda või võib väheneda toote<br>eluiga. |

| Ü | <b>csus</b>                                    | Parameeter                                  | Selgitus                                                                                                    |
|---|------------------------------------------------|---------------------------------------------|----------------------------------------------------------------------------------------------------|
|   | Heating & Drying                               |                                             |                                                                                                    |
|   | Heater Temperature                             | Off, 30 °C kuni<br>55 °C (50 <sup>*</sup> ) | Saate määrata soojendi temperatuuri.                                                                                                    |
|   | Drying Time Per Pass 0 kuni 10 s               | 0 kuni 10 s (0 <sup>*</sup> )               | Valige aeg, millal prindipea pärast iga käiku kuivamiseks peatuse teeb.<br>Valige väärtus vahemikus 0,0 kuni 10,0 sekundit. Tindi kuivamiseks ku-<br>luv aeg erineb olenevalt tindi tihedusest ja kasutatavast kandjast. Kui<br>tint kandjal hägustub, seadke tindi kuivamise aeg pikemaks. |
|   |                                                |                                             | Kuivamisaja pikendamine suurendab printimiseks kuluvat aega.                                                                                                    |
|   |                                                |                                             | Kui tahate, et kuivamisaeg püsiks muutumatuna isegi kandja laiuse muut-<br>misel, määrake vastavalt laaditud kandja laiusele alljärgnevad väärtused.                                                                                                    |
|   |                                                |                                             | 64 tolli: 2,3 sekundit                                                                                                    |
|   |                                                |                                             | 52 tolli: 2,0 sekundit                                                                                                    |
|   |                                                |                                             | 44 tolli: 1,8 sekundit                                                                                                    |
|   |                                                |                                             | 42 tolli: 1,7 sekundit                                                                                                    |
|   |                                                |                                             | 36 tolli: 1,6 sekundit                                                                                                    |
|   |                                                |                                             | 24 tolli: 1,3 sekundit                                                                                                    |
|   | Blank Area Feed                                | Quick                                       | Kandjat söödetakse andmete puudumise korral (tühjad alad) prinditöö<br>ajal kiiresti.                                                                                                    |
|   | Standard<br>Slow<br>Slowest                    | Standard <sup>*</sup>                       | Tühjad alad jäetakse vahele sättega <b>Quick</b> . Kui tint ei kuiva selle sättega                                                                                                    |
|   |                                                | Slow                                        | piisavalt, soovitame kasutada alljärgnevaid sätteväärtusi vastavalt printi-<br>mise töökäikude arvule.                                                                                                    |
|   |                                                | Slowest                                     | 1–3 käiku: <b>Standard</b>                                                                                                    |
|   |                                                |                                             | 4 käiku: <b>Slow</b>                                                                                                    |
|   |                                                |                                             | 6 või rohkem käiku: <b>Slowest</b>                                                                                                    |
|   | After Heater Feed Short, Rewind                | Short, Rewind                               | Valige, kas sööta väljaprindi lõpp pärast printimist soojendisse või mitte<br>( <b>Off</b> ).                                                                                                    |
|   |                                                | Short, No Rewind                            | Nagu all kirjeldatud, on kaks mustrit kuivatamiseks sisestatava kandja ja                                                                                                    |
|   | Long, Rewin<br>Long, No Re<br>Off <sup>*</sup> | Long, Rewind                                | selle töötlemise viisi jaoks; see võimaldab valida toiminguks neli mustri<br>kombinatsiooni.                                                                                                    |
|   |                                                | Long, No Rewind                             | Väljaprindi lõpuks söötmise pikkus: saate valida, kas sööta positsioonile                                                                                                    |
|   |                                                | Off <sup>*</sup>                            | muretsete kuivamisajast põhjustatud ebaühtlaste värvide tõttu, siis vali-<br>ge Long, Rewind või Long, No Rewind.                                                                                                    |
|   |                                                |                                             | Rewind/No Rewind: saate valida, kas söödetud kandja keritakse järgmi-<br>se töö vastuvõtmisel kuivatamiseks tagasi või mitte.                                                                                                    |
|   |                                                |                                             | Kui soovite trükkida viivitamatult pärast kandja lõikamist, siis soovitame<br>valida Short, No Rewind või Long, No Rewind.                                                                                                    |
|   |                                                |                                             | Kui määratud on Short, Rewind või Long, Rewind, siis keritakse kandja<br>enne järgmise vastuvõetud töö trükkimist automaatselt tagasi, et välti-<br>da üleliigsete ääriste teket. See sobib pidevaks printimiseks.                                                                          |
|   |                                                |                                             | Mui määratud on Short, Rewind või Long, Rewind ja peate kandjat lõika-<br>ma, siis hoidke all nuppu ▲, et kerida väljatrüki lõpp enne lõikamist taga-<br>si lõikuri soone juurde.                                                                                                    |
|   |                                                |                                             | Kui lõikate kandja ilma käsitsi tagasi kerimata, siis ei teostata järgmist<br>trükkimist õigesti.                                                                                                    |

| Üksus Parameeter      |                                  | Selgitus                                                                                                    |  |
|-----------------------|----------------------------------|----------------------------------------------------------------------------------------------------|--|
| Feeding Tension       | Lv1 kuni Lv8 (Lv6 <sup>*</sup> ) | Suurendage pinget, kui kandjasse tekivad printimisel kortsud. Mida kõr-<br>gem on väärtus, seda suurem on pinge.                                                                                                    |  |
| Take-up Tension       |                                  |                                                                                                    |  |
| Auto*                 | -                                | Tavaliselt on kasutusel <b>Auto</b> . Kui printimise käigus tekkivad kandjasse<br>kortsud, soovitame teha valiku <b>Manual</b> ja muuta sätte väärtust väikse-                                                                              |  |
| Manual                | Lv1 kuni Lv9                     | maks.<br>Määrake samad sätted, kui tint kleepub vastuvõturulli tagaküljele. Kui<br>paksu kandjat ei kerita õigesti, soovitame teha valiku <b>Manual</b> ja muuta<br>sätte väärtust suuremaks. Mida kõrgem on väärtus, seda suurem on pinge. |  |
| Media Suction         | 0 kuni 10(8 <sup>*</sup> )       | Kui kandja on pressplaadil kooldus, suurendage suvandi <b>Media Suction</b><br>väärtust. Mida kõrgem on väärtus, seda suurem on imemisrõhk.                                                                                                 |  |
|                       |                                  | Kui väljaprindid õhukesel või pehme kandjal on teralised või fookusest<br>väljas või kandjat ei söödeta õigesti, vähendage suvandi <b>Media Suction</b><br>väärtust.                                                                        |  |
| Head Movement         | Data Width <sup>*</sup>          | Valige vahemik, milles prindipea printimise ajal liigub.                                                                                                    |  |
|                       | Printer Full Width               | <b>Data Width</b> : prindipead liiguvad prindiandmete laiuse ulatuses. Prindipeade liikumisulatuse piiramine suurendab printimiskiirust.                                                                                                    |  |
|                       | Media width                      | <b>Printer Full Width</b> : prindipead liiguvad printeri maksimaalse suurusega kandja laiuse ulatuses. Valige see suvand, et väljaprindid oleksid ühtlasema kvaliteediga.                                                                   |  |
|                       |                                  | Media Width: prindipead liiguvad laaditud kandja laiuse ulatuses.                                                                                                    |  |
| Multi Strike Printing | Off*                             | Valige, mitu korda igat joont prinditakse.                                                                                                    |  |
|                       | 2 kuni 8                         | Suure tihedusega printimiseks suvandiga Backlit Film suurendage sage-<br>dust.                                                                                                    |  |
| Feed Speed Limiter    | On                               | Off on tavatingimustes soovitatav säte.                                                                                                    |  |
|                       | Off*                             | Valige säte <b>On</b> , kui kandja kleepub, kortsub või rebeneb kergelt õhuke-<br>sele kandjale printimise korral.                                                                                                    |  |
|                       |                                  | Kui see säte on <b>On</b> , muutub printimiskiirus aeglasemaks.                                                                                                    |  |
| Pressure Roller Load  | Low                              | Kui printimisel juhtub alljärgnev, võib olla võimalik seda vältida, muutes<br>laaditud kandiat nii, et see avaldaks rullidele vähem survet (näiteks: <b>Me-</b>                                                                             |  |
|                       | Medium <sup>*</sup>              | dium $\rightarrow$ Low).                                                                                                    |  |
|                       | High                             | Kui surverullide ümber on märgata kortsumist.                                                                                                    |  |
|                       |                                  | Kui peade löögid põhjustavad plekkide teket.                                                                                                    |  |
|                       |                                  | Rullidel olevad plekid jäävad kandjale.                                                                                                    |  |
| Remove Skew           | On*                              | Valige, kas printerisse laaditud kandja kallet korrigeeritakse või mitte<br>( <b>On</b> või <b>Off</b> ). Vaikesäte <b>On</b> on soovitatav enamiku olukordade korral. Va-                                                                  |  |
|                       | Off                              | lige säte <b>Off</b> , kui kandjal on näha kalde korrigeerimisest tulenevaid rulli-<br>de jälgi.                                                                                                    |  |

| Üksus               | Parameeter       | Selgitus                                                                                                    |
|---------------------|------------------|----------------------------------------------------------------------------------------------------|
| Periodic CL Cycle   |                  |                                                                                                    |
| Auto                |                  | Teostab prindipeade puhastuse kõige sobivamal ajal vastavalt kandja<br>sätetele.                                                                                                    |
|                     |                  | Kui puhastamiseks määratud aeg jõuab kätte printimise ajal, puhastatak-<br>se prindipead pärast printimise lõpetamist.                                                                                                    |
| Manual              |                  | Määrake regulaarse puhastuse intervall suvandis Printing Time või Me-                                                                                                    |
| Printing Time       |                  | Kui valitud on <b>Printing Time</b> , määrake suvandis <b>Enter Time</b> , kui pikk                                                                                                    |
| Enter Time          | 1 kuni 240 tundi | peab olema liidetud printimisaeg, et viia läbi prindipea puhastus.                                                                                                    |
| When To Clean       | Between Pages    | Kui valitud on <b>Media Usage</b> , määrake suvandis <b>Enter Value</b> , mitu mee-<br>trit kandjat peab olema söödetud (nt printimiseks või kuivatuseks sööt-<br>misel), et vija läbi prindipea puhastus.                                                                                                    |
|                     | Middle Of Page   | Suvandiga <b>When To Clean</b> määrake, kas regulaarne prindipea puhastus                                                                                                    |
| Cleaning Level      | Light            | viiakse läbi, isegi kui lehekülje printimine on pooleli, või sellega oodatak-<br>se lehe printimise lõpuni ja puhastus viiakse läbi enne järgmise lehe prin-                                                                                                    |
|                     | Heavy            | timist. Kuna sättega <b>Middle Of Page</b> viiakse puhastus läbi printimise<br>ajal, võib prindikvaliteet langeda või võivad prindipead lohiseda.                                                                                                    |
| Media Usage         |                  | <b>Cleaning Level</b> määrab peade puhastuse tugevusastme.                                                                                                    |
| Enter Value         | 1 kuni 999       |                                                                                                    |
| When To Clean       | Between Pages    |                                                                                                    |
|                     | Middle Of Page   |                                                                                                    |
| Cleaning Level      | Light            |                                                                                                    |
|                     | High             |                                                                                                    |
| Off*                |                  | Ei tehta automaatset ega manuaalset regulaarset puhastust.                                                                                                    |
| Prevent Sticking    | On               | Valige, kas läbi viiakse kleepumisvastased toimingud ( <b>On</b> ) või mitte                                                                                                    |
|                     | Off*             | (Off), kui printer sisse lulitatakse, kui alustatakse printimist jne.<br>Off on tavatingimustes soovitatav säte. Olenevalt kandja tüübist võib<br>see kleepuda paberitoele. Kui toiminguid alustatakse paberitoele klee-<br>punud kandjaga, ei pruugita kandjat õigesti sööta ja tekkida võib pabe-<br>riummistus. Kui see juhtub, valige <b>On</b> . Toimingutele kulub rohkem ae-<br>ga, kui valitud on <b>On</b> . |
| Reduce Print Streak | Off*             | Tavatingimustes soovitame kasutada sätet Off.                                                                                                    |
|                     | Light            | Kui väljaprindile tekkivad vertikaalsed või diagonaalsed triibud, valige triipude vähem nähtavaks tegemiseks see säte.                                                                                                    |
|                     | Medium           |                                                                                                    |
|                     | High             |                                                                                                    |
| Restore Settings    | Yes              | Kui valitakse <b>Yes</b> , siis läheb valitud kandja seadistuste sisu tagasi vaikimi-                                                                                                    |
| No                  |                  | si säteteks.                                                                                                    |

# Menüü Printer Setup

\* Märgib vaikimisi seadeid.

| Üksus                  | Parameeter                      | Selgitus                                                                                                    |
|------------------------|---------------------------------|----------------------------------------------------------------------------------------------------|
| Margin Setting         |                                 |                                                                                                    |
| Side Margin(Right)     | 3 kuni 25 mm (5 <sup>*</sup> )  | Valige parema veerise laius, kui kandja on printerisse laaditud. Lisateabe<br>saamiseks vaadake järgnevat.                                                                                                    |
|                        |                                 | යි "Prindiala" lk 54                                                                                                    |
| Side Margin(Left)      | 3 kuni 25 mm (5 <sup>*</sup> )  | Valige vasaku veerise laius, kui kandja on printerisse laaditud. Lisateabe<br>saamiseks vaadake järgnevat.                                                                                                    |
|                        |                                 | G "Prindiala" lk 54                                                                                                    |
| Print Start Position   | 0 kuni 800 mm (0 <sup>*</sup> ) | Reguleerige seda parameetrit, kui te soovite printida kandja keskkoha<br>lähedalt või nihutada prinditava ala sättest <b>Side Margin(Right)</b> vasaku-<br>le. Ala, mis jääb kandja parema serva ja suvandi <b>Print Start Position</b><br>sätte vahele, jäetakse tühjaks. Kui suvandile <b>Side Margin(Right)</b> valitak-<br>se väärtus, jäetakse lisaala tühjaks, mis vastab suvandile <b>Side Mar-<br/>gin(Right)</b> valitud laiusele. Lisateabe saamiseks vaadake järgnevat. |
|                        |                                 | "Prindiala" lk 54                                                                                                    |
| Margin Between Pages   |                                 |                                                                                                    |
| Normal*                | -                               | Saate reguleerida lehekülgede vahele jäävat veerist. Veerise suurus võib<br>olenevalt kandjast ja kasutuskeskkonnast muutuda ka pärast kohandus-<br>ta tagamist                                                                                                    |
| No Margin              | No Margin -10 mm kuni +10<br>mm | te tegemist.<br>Veeris suureneb, kui numbrit liigutatakse suunas +, veeris väheneb, kui<br>numbrit liigutatakse suunas                                                                                                    |
|                        |                                 | ∠͡͡͡ઝ "Prindiala" lk 54                                                                                                    |
| Skip Wrinkled Media On |                                 | Off on tavatingimustes soovitatav säte.                                                                                                    |
|                        | Off <sup>*</sup>                | Kui kandjale on soojendile jätmise tõttu tekkinud kortsud ja prindipea<br>hõõrub nende vastu, määrake selle suvandi sätteks <b>On</b> .                                                                                                    |
|                        |                                 | Valige säte <b>On</b> , et sööta kandjat enne printimist kortsude vältimiseks<br>200 mm, kui prinditöö ei ole pidev. Allpool toodud olukordades kandjat<br>ei söödeta, isegi kui sätteks on määratud <b>On</b> .                                                                                                    |
|                        |                                 | Pidevate prinditööde korral.                                                                                                    |
|                        |                                 | Kui suvandi Margin Between Pages säte on No Margin.                                                                                                    |
| Media Check            |                                 |                                                                                                    |
| Media Size Check       | On*                             | Valige, kas printer tuvastab automaatselt ( <b>On</b> ) või ei tuvasta automaat-                                                                                                    |
|                        | Off                             | Size Error siis, kui kandja on õigesti paigutatud. Arvestage, et printer<br>võib printida üle kandja servade, kui valitud on <b>Off</b> . Väljaspool kandja<br>servi kasutatud tint jätab printeri sisse plekid. Üldiselt soovitame kasuta-<br>da sätet <b>On</b> .                                                                                                    |
|                        |                                 | Muudetud sätted võetakse kasutusele, kui kandja uuesti laaditakse.                                                                                                    |
| Media End Check        | On*                             | Valige, kas printer tuvastab automaatselt ( <b>On</b> ) või ei tuvasta automaat-                                                                                                    |
|                        | Off                             | Out siis, kui kandja on õigesti paigutatud. Üldiselt soovitame kasutada sätet <b>On</b> .                                                                                                    |
| Media Skew Check       | On*                             | Kandja kalde tuvastamisel printer kas lõpetab printimise ning kuvab vea-                                                                                                    |
|                        | Off                             | dade korral, sest viltune kandja võib printerisse kinni jääda.                                                                                                    |

| Üksus                  | Parameeter                                | Selgitus                                                                                                    |
|------------------------|-------------------------------------------|----------------------------------------------------------------------------------------------------|
| Media End Option       | Continue <sup>*</sup>                     | Kui vahetate kandjat printimise ajal, valige kas <b>Continue</b> (ülejäänud and-                                                                                                    |
|                        | Stop Printing                             | med prinditakse parast vahetust) voi <b>Stop Printing</b> (printimist ei Jatkata).                                                                                                    |
| Btw Pages Nozzle Check |                                           |                                                                                                    |
| Off                    | -                                         | Seadke düüside kontroll toimuma regulaarselt.                                                                                                    |
| Print Pattern          | 1 kuni 10 (1 <sup>*</sup> )               | Kui see säte on <b>Off</b> , toimingut Btw Pages Nozzle Check läbi ei viida.                                                                                                    |
|                        |                                           | <b>Print Pattern</b> prindib kontrollmustri prinditöö keskel, kui prinditud on<br>määratud lehekülgede arv. Kui printimine on lõpetatud, saate kontroll-<br>mustrit visuaalselt kontrollida, et otsustada, kas eelneval või järgneval<br>väljatrükil on ähmaseid või puuduvaid värve.                                                                                                    |
| Lamp Setting           | Auto <sup>*</sup>                         | Valige, kas esikaane sees olev valgus lülitatakse sisse/välja automaatselt                                                                                                    |
|                        | Manual                                    | (Auto) voi selleks tuleb vajadusel kasutada paneelii olevat huppu (Ma-<br>nual).                                                                                                    |
|                        |                                           | Seadistuse <b>Auto</b> korral lülitub tuli printimisel automaatselt sisse ning toi-<br>mingu lõpetamisel automaatselt välja.                                                                                                    |
|                        |                                           | Kui valitud on <b>Manual</b> , peate lambi sisse-/väljalülitamiseks vajutama<br>juhtpaneelil nuppu                                                                                                    |
| Head Mode              | 2 Heads Mode*                             | Kasutage enamasti <b>2 Heads Mode</b> .                                                                                                    |
|                        | Head1                                     | Nt kui ühes prindipeas on ummistunud düüs ja seda ei õnnestu pea kor-<br>duva puhastamisega eemaldada, siis võite printimist jätkata ummistuse-                                                                                                    |
|                        | Head2                                     | vaba prindipeaga. See on mugav funktsioon, kuna võimaldab tööajal<br>printida ning kasutada hooldusfunktsioone nagu <b>Auto Head Mainte-</b><br>nance jmt pärast tööd.                                                                                                    |
|                        |                                           | Kontrollige mustrit, mis on trükitud toimingus <b>Nozzle Check</b> , ja valige seejärel ummistunud prindipea.                                                                                                    |
| Sleep Mode             | 15 kuni 240 minutit<br>(15 <sup>*</sup> ) | Printer läheb režiimile Sleep Mode, kui ühtegi viga ei ole tuvastatud<br>ning kindla ajaperioodi vältel ei ole printer vastu võtnud ühtegi printi-<br>mistööd. Režiimil Sleep Mode lülituvad välja kõik soojendid ja juhtpa-<br>neel ning sisemised mootorid ja muud komponendid tarbivad vähem<br>elektrienergiat.                                                                                                    |
|                        |                                           | Juhtpaneeli ekraani aktiveerimiseks vajutage juhtpaneelil ükskõik millist<br>nuppu, välja arvatud ひ. Juhtpaneeli ekraan lülitub aga uuesti välja, kui<br>nendel tingimustel ei tehta järgneva 30 sekundi jooksul ühtegi toimin-<br>gut. Printer ja soojendid aktiveeritakse täielikult alles siis, kui printer võ-<br>tab vastu printimistöö, kui kasutatakse kandja laadimise hooba või te-<br>hakse printeri riistvaraga mõni muu toiming. |
|                        |                                           | Unerežiimist väljumiseks ja soojendi eelsoojenduse kohe käivitamiseks<br>vajutage nuppu <b>∫</b> ja valige <b>Start Preheat</b> .                                                                                                    |
| Charge Settings        |                                           |                                                                                                    |

| Üksus                                                                            | Parameeter               | Selgitus                                                                                                    |
|----------------------------------------------------------------------------------|--------------------------|----------------------------------------------------------------------------------------------------|
| Üksus         Extend Charge Timing         Valige sihtkohaks<br>olev tindimahuti | Parameeter<br>On<br>Off* | Selgitus<br>Kui olete kiibi reserveerinud ja jätkate selle kasutamist ning ekraanil ole-<br>va hinnangulise tinditaseme näidu ja tindi lisamise aja (aeg, mil tinti on<br>tindimahuti põhjast 50 mm) vahel on erinevus, toimige erinevuse korri-<br>geerimiseks alljärgnevalt.<br>Määrake selleks sätteks <b>On</b> , kui näidik on tindi lisamise ajaks liikunud<br>alla 2 või enam taset (vt allpool olevat joonist).<br>Näidik<br>Tindimahuti<br>50mm 50mm 50mm                          |
|                                                                                  |                          | Määrake selleks sätteks <b>Off</b> , kui näidik on täis või on tindi lisamise ajaks<br>liikunud alla 1 taseme (vt allpool olevat joonist).<br>Näidik<br>Tindimahuti<br>50mm 50mm 50mm 9<br>Printeri kasutamise jätkamine, kui valitud on <b>On</b> võib nõuda funktsiooni<br><b>Forced Charge</b> kasutamist.<br>Te ei saa seda sätet reguleerida, kui näidikul on tindi lisamise ajaks alles<br>vaid 1 tase. Viige läbi <b>Forced Charge</b> , nagu on kirjeldatud järgmises jao-<br>ticas |
| Forced Charge<br>Valige sihtkohaks olev                                          | tindimahuti              | Kasutage seda, kui esineb erinevus näidiku suhtes ja näidikul on alles<br>ainult 1 tase (vt allpool olevat joonist), kui on aeg lisada tinti ja jätkatak-<br>se reserveeritud kiibi kasutamist.<br>Näidik<br>Tindimahuti<br>50mm – – – – – – – – – – – – – – – – – –                                                                                                    |
| Cleaning During Standby                                                          |                          | jutate nuppu OK, tühistatakse laadimine ning printer laaditakse uuesti<br>kiibist, mis eelnevalt printerisse paigaldati. Tühistatud laadimist ei saa<br>uuesti kasutada ega algolekusse tagasi viia.<br>Seda sätet ei saa kasutada olekus, kus näidikul on rohkem kui 2 taset.                                                                                                    |

| Üksus                | Parameeter                              | Selgitus                                                                                                    |
|----------------------|-----------------------------------------|----------------------------------------------------------------------------------------------------|
| When To Clean        | Off, 1 kuni 240 h<br>(72 <sup>*</sup> ) | Määrake aeg, millal viiakse läbi prindipeade regulaarne puhastus, kui<br>printerit ei kasutata.                                                                                                    |
| Cleaning Level       | Liaht                                   | Prindipeade puhastust ei toimu, kui see säte on <b>Off</b> .                                                                                                    |
|                      |                                         | Cleaning Level määrab peade puhastuse tugevusastme.                                                                                                    |
|                      | Heavy <sup>*</sup>                      |                                                                                                    |
| Head Maint. Interval | 20 kuni 400 m (400 <sup>*</sup> )       | Automaatne prindipeade hooldus viiakse läbi, kui prinditud kandja ko-<br>gupikkus jõuab selle sättega määratud väärtuseni. Automaatne prindi-<br>peade hooldus viiakse läbi enne, kui algab järgmine prinditöö, kui selle<br>sättega määratud kogupikkus jõuab kätte printimise ajal. |
| Restore Settings     | Yes                                     | Valige <b>Yes</b> , et taastada kõigi menüü <b>Printer Setup</b> kirjete vaikesätted.                                                                                                    |
|                      | No                                      |                                                                                                    |

# Menüü Maintenance

Otse menüüsse Maintenance pääsemiseks vajutage nuppu 🖙 l.

| Üksus               | Parameeter                                                                         | Selgitus                                                                                                    |
|---------------------|------------------------------------------------------------------------------------|----------------------------------------------------------------------------------------------------|
| Nozzle Check        |                                                                                    |                                                                                                    |
| Print At Right      | Print                                                                              | Prinditakse düüsimuster. Kontrollige mustrit visuaalselt ja kui te tuvasta-<br>te ähmaseid või puuduvaid värve, puhastage prindipea                                                                                                    |
| Print At Center     |                                                                                    | $\square$ "Düüside kontrollmustrite printimine" lk 84                                                                                                    |
| Print At Left       |                                                                                    | Saadaolevad sätted erinevad olenevalt suvandi <b>Media Size Check</b> sät-<br>test ja kasutatava kandja laiusest.                                                                                                    |
| Cleaning            |                                                                                    |                                                                                                    |
| Cleaning (Light)    |                                                                                    | Valida on võimalik kahte tüüpi peade puhastuse vahel.                                                                                                    |
| All Nozzles         |                                                                                    | Esmalt viige läbi <b>Cleaning (Light)</b> . Kui ummistusi ei kõrvaldata pärast<br>funktsiooni <b>Cleaning (Light)</b> kasutamist, viige läbi <b>Cleaning (Heavy)</b> .                                                                                                    |
| Cleaning (Heavy)    |                                                                                    | Kui teete valiku <b>Cleaning (Heavy)</b> , märkige üles ähmaste või puuduva-                                                                                                    |
| Selected Nozzles    | Pea1 XX/XX                                                                         | te varvidega mustrite humbrid ning puhastage kolki vol valitud pro-<br>bleemseid düüse.                                                                                                    |
|                     | Pea2 XX/XX                                                                         | ∠ Prindipea puhastus" lk 84                                                                                                    |
|                     | Tehke valik ja viige<br>läbi peade puhastus<br>(XX tähistab tindi<br>värvi koodi). |                                                                                                    |
| Preventive Cleaning | Execute                                                                            | Kui teatis juhtpaneeli ekraanil hoiatab teid eelseisva regulaarse/auto-<br>maatse prindipeade puhastuse eest ja te arvate, et see võib aset leida<br>ajal, mil teil on pooleli prinditöö, saate töökatkestuse vältimiseks prindi-<br>pea puhastuse juba eelnevalt ära teha. |
|                     |                                                                                    | See kustutab ka juhtpaneeli ekraanilt teatise regulaarse/automaatse prin-<br>dipeade puhastuse läbiviimise kohta.                                                                                                    |
|                     |                                                                                    | Teatis regulaarse/automaatse prindipeade puhastuse läbiviimise kohta<br>võidakse kustutada ka siis, kui kasutate funktsiooni <b>Cleaning (Heavy)</b> .                                                                                                    |
| Head Maintenance    |                                                                                    |                                                                                                    |

| Üksus Parameeter   |                            | Parameeter | Selgitus                                                                                                    |  |
|--------------------|----------------------------|------------|----------------------------------------------------------------------------------------------------|--|
|                    | Auto Head Maintenan-<br>ce | Execute    | Tehke seda, kui pärast peade puhastust esineb endiselt düüside ummis-<br>tust või tindi tilkumist.                                                                                                    |  |
|                    | Regular Cleaning           | Move Head  | Tehke seda sagedamini kui kord kuus või siis, kui juhtpaneeli ekraanil<br>kuvatakse <b>Refer to manual and perform regular cleaning.</b>                                                                 |  |
| Replace Ink Bottle |                            |            | Kui vahetate Waste Ink Bottle (Hoolduskonteiner) välja enne, kui juhtpa-<br>neeli ekraanil kuvatakse teade, et on aeg vahetada ära Waste Ink Bottle<br>(Hoolduskonteiner), kasutage selleks seda menüüd. |  |
| Head Cleaning Set  |                            |            | Kui vahetate prindipea puhastuskomplekti välja enne, kui juhtpaneeli<br>ekraanil kuvatakse teade, et on aeg vahetada ära prindipea puhastus-<br>komplekt, kasutage selleks seda menüüd.                  |  |
| Other maintenance  |                            |            |                                                                                                    |  |
|                    | Grease Carriage Rod        | Yes        | Kui kuvatakse teade <b>Apply secondary carriage rod grease. See ma</b> -                                                                                                    |  |
|                    |                            | No         | Mai, siis valige Yes, et kanda keiguvardale lisamaaret. Status Kelguvardale määrde kandmine" lk 87                                                                                                    |  |

# Menüü Printer Status

| Üksus            | Parameeter        | Selgitus                                |
|------------------|-------------------|-----------------------------------------|
| Firmware Version | xxxxxxx,x_xx,xxxx | Printeris kasutatav Firmware Version.   |
| Carriage passes  | XXXXXXXXXX passes | Kulab valitud Carriage passes väärtuse. |

# Menüü Preference

\* Märgib vaikimisi seadeid.

| ĺ | Jksus              | Parameeter          | Selgitus                                                                                                    |
|---|--------------------|---------------------|----------------------------------------------------------------------------------------------------|
| 1 | Network Setup      |                     |                                                                                                    |
|   | IP-aadressi säte   |                     |                                                                                                    |
|   | Auto               | -                   | Valige kas IP-aadressid määratakse automaatselt, kasutades                                                                                                    |
|   | Panel              | IP: XXX.XXX.XXX.XXX | bhCPd ( <b>Auto</b> ) voi manuaaiselt ( <b>Panei</b> ). Kui on valitud <b>Panei</b> , sise-<br>stage IP-aadress, alamvõrgumask ja vaikelüüsi aadress. Pöörduge |
|   |                    | SM: XXX.XXX.XXX.XXX | oma süsteemihalduri poole üksikasjaliku teabe saamiseks.                                                                                                    |
|   |                    | DG: XXX.XXX.XXX.XXX |                                                                                                    |
|   | Print Status Sheet | Print               | Valige, et printida praegune häälestuse Network Setup olek. Kasu-<br>tage seda teavet, et omada täielikku ülevaadet võrgusätetest.                             |
|   | Restore Settings   | Yes                 | Valige <b>Yes</b> , et taastada kõigi menüü Network Setup kirjete vaike-                                                                                       |
|   |                    | No                  | satted.                                                                                                    |

| Üksus                  | Parameeter                                                                                  | Selgitus                                                                                                    |
|------------------------|---------------------------------------------------------------------------------------------|----------------------------------------------------------------------------------------------------|
| Preferences            |                                                                                             |                                                                                                    |
| Date And Time          | KK/PP/AA TT:MM                                                                              | Seadistage printeri sisemine kell. Siin määratud aega kasutatakse<br>printeri oleku kuvamiseks töölogides ja rakenduses Epson Edge<br>Dashboard. |
| Language               | Jaapani                                                                                     | Valige juhtpaneeli ekraanil kasutatav keel.                                                                                                    |
|                        | Inglise*                                                                                    |                                                                                                    |
|                        | Prantsuse                                                                                   |                                                                                                    |
|                        | Itaalia                                                                                     |                                                                                                    |
|                        | Saksa                                                                                       |                                                                                                    |
|                        | Portugali                                                                                   |                                                                                                    |
|                        | Hispaania                                                                                   |                                                                                                    |
|                        | Hollandi                                                                                    |                                                                                                    |
|                        | Vene                                                                                        |                                                                                                    |
|                        | Korea                                                                                       |                                                                                                    |
|                        | Hiina                                                                                       |                                                                                                    |
|                        | Türgi                                                                                       |                                                                                                    |
|                        | Indoneesia                                                                                  |                                                                                                    |
|                        | Tai                                                                                         |                                                                                                    |
| Units                  |                                                                                             |                                                                                                    |
| Unit: Length           | m*                                                                                          | Valige pikkusühikud, mida kasutatakse juhtpaneeli ekraanil ja<br>kontrollmustrite printimisel.                                                   |
|                        | ft/in                                                                                       |                                                                                                    |
| Unit: Temperature      | °C*                                                                                         | Valige juhtpaneeli ekraanil kasutatavad temperatuuriühikud.                                                                                      |
|                        | °F                                                                                          |                                                                                                    |
| Alert Sound Setting    | ng On* Lülitage sisse ( <b>On</b> ) või välja ( <b>Off</b> ) helisignaal, mis kõlab vea esi | Lülitage sisse ( <b>On</b> ) või välja ( <b>Off</b> ) helisignaal, mis kõlab vea esine-                                                          |
|                        | Off                                                                                         | mise korrai.                                                                                                    |
| Print Completion Sound | On                                                                                          | Lülitage sisse ( <b>On</b> ) või välja ( <b>Off</b> ) helisignaal, mis kõlab trükkimise<br>lõpus.                                                |
|                        | Off*                                                                                        |                                                                                                    |
| Alert Lamp Setting     | On*                                                                                         | Lülitage sisse ( <b>On</b> ) või välja ( <b>Off</b> ) märgulamp, mis süttib vea esine-<br>mise korral.                                           |
|                        | Off                                                                                         |                                                                                                    |
| Reset All Settings     | Yes                                                                                         | Kui valite <b>Yes</b> , taastatakse kõigi seadistuste menüüs olevate sea-<br>distuste, välja arvatud jaotuse <b>Preferences</b> , vaikeseaded.   |
|                        | No                                                                                          |                                                                                                    |
## Kui kuvatakse teade

Kui kuvatakse mõni järgnevatest teadetest, lugege ja järgige alltoodud juhiseid.

| Teated                                                                                                    | Tegevus                                                                                                    |
|----------------------------------------------------------------------------------------------------|----------------------------------------------------------------------------------------------------|
| Prepare empty waste ink bottle.                                                                                                    | Waste Ink Bottle (Hoolduskonteiner) hakkab täis saama. Pange valmis uus<br>Waste Ink Bottle (Hoolduskonteiner).<br>Im Lisaseadmed ja kulumaterjalid" lk 118                                                                                                    |
| Chip unit error<br>Chip unit not recognized.<br>Replace chip unit.<br>Chip unit error<br>Cannot be recognized.<br>Remove or replace chip unit.                 | <ul> <li>See viitab ühele alljärgnevatest olekutest. Paigaldage kiip uuesti või vahetage see õige kiibi vastu.</li> <li>Kiip on valesti paigaldatud.</li> <li>Paigaldatud kiip on ette nähtud tindimahutist erinevat värvi tindipaki jaoks.</li> <li>Paigaldatud on tindipaki kiip, mis pole selle printeriga ühilduv.</li> </ul>                                                       |
| Chip unit error<br>Chip unit not recognized. Is this ink sup-<br>ported by this printer model?<br>Chip unit error<br>Replace with chip unit that supports this | <ul> <li>Kiibile võib olla kogunenud kondensatsioon. Hoidke kiipi vähemalt neli<br/>tundi toatemperatuuril, enne kui selle paigaldate.</li> <li>"Märkused tindipakkide ja tindimahutite käsitsemise kohta" lk 20</li> </ul>                                                                                                    |
| printer.<br>Check lnk Levels<br>Printing will pause if chip unit is not repla-<br>ced.                                                                         | <ul> <li>Tint on otsa lõppemas. Kandke viivitamatult hoolt alljärgneva kahe asja eest.</li> <li>Pange valmis õige värvi tindipakk.</li> <li> <i>C</i> "Lisaseadmed ja kulumaterjalid" lk 118 </li> <li>Kontrollige tindi taset. Kui tinti on tindimahuti põhjast alles 50 mm või vähem, asendage kiip ja lisage tinti.</li> <li> <i>C</i> "Tindi lisamise protseduur" lk 69 </li> </ul> |
| Warming Up<br>OK Force to start printing                                                                                                    | Ühte või mitut soojendit alles soojendatakse määratud temperatuurini. Kui te soovite hakata printima enne soojendi soojenemist, vajutage nuppu OK.                                                                                                    |
| Clogged nozzles detected.<br>Cleaning recommended.                                                                                                    | Lõpetage printimine ja puhastage prindipea, kui te väljaprinte kontrollides<br>leiate, et see on vajalik.<br>37 "Prindipea puhastus" lk 84                                                                                                    |
| F/W Install Error<br>Firmware update failed.<br>Restart the printer.                                                                                           | Lülitage printer välja, oodake mõni minut ning lülitage seejärel printer uuesti<br>sisse.<br>Kasutage rakendust Epson Edge Dashboard, et püsivara uuesti värskendada.<br>Kui see teade ilmub uuesti juhtpaneelile, pöörduge palun oma edasimüüja või<br>Epsoni toe poole.                                                                                                    |
| Print head is nearing end of service life.                                                                                                    | Praeguse prindipea kasutusiga hakkab lõppema.<br>Võtke ühendust edasimüüjaga või Epsoni toega.                                                                                                    |

| Teated                                                                                                    | Tegevus                                                                                                    |
|----------------------------------------------------------------------------------------------------|----------------------------------------------------------------------------------------------------|
| Auto Take-up Reel Unit stopped.                                                                                                    | Kandja ei ole automaatsesse vastuvõtuseadmesse Auto Take-up Reel Unit (Auto pinguti) korrektselt kinnitatud.                                                                                                    |
|                                                                                                    | Vajutage nuppu <b>II</b> · í ja valige printimise tühistamiseks <b>Job Cancel</b> .                                                                                                    |
|                                                                                                    | Pöörake automaatse vasutvõtuseadme Auto Take-up Reel Unit (Auto<br>pinguti)Auto lülitit asendisse Off ning seejärel tagasi ja kinnitage kandja uuesti<br>automaatsesse vastuvõtuseadmesse Auto Take-up Reel Unit (Auto pinguti).                        |
|                                                                                                    | 🖙 "Vastuvõtmine prinditud külg ülespidi" lk 40                                                                                                    |
|                                                                                                    | ঞ্জি "Vastuvõtmine prinditud külg allpool" lk 38                                                                                                    |
| Internal Temp. High<br>Lower room temperature.                                                                                                | Langetage ruumi temperatuuri, kuni see on vahemikus, mis on toodud<br>"Tehniliste andmete tabelis".                                                                                                    |
|                                                                                                    |                                                                                                    |
| Internal Temp. High<br>Turn printer off. Wait for printer to cool                                                                             | Lülitage printeri toide välja ja langetage ruumi temperatuuri, kuni see on vahemikus, mis on toodud "Tehniliste andmete tabelis".                                                                                                    |
| and then turn on again.                                                                                                    | Kui ruumi temperatuur on langenud, lülitage printeri toide sisse.                                                                                                    |
|                                                                                                    | Kui temperatuur ei ole piisavalt langenud, esineb sama viga uuesti, isegi kui<br>toide on sisse lülitatud.                                                                                                    |
|                                                                                                    | ∠ Tehniliste andmete tabel " lk 133                                                                                                    |
| Media Size Error<br>Load correct size media.                                                                                                  | Praegu laaditud kandja ei ole õige laiusega. Tõstke kandja laadimise hoob üles<br>ja eemaldage kandja.                                                                                                    |
|                                                                                                    | Printeri poolt toetatav minimaalne laius on 300 mm. Veenduge, et kandja oleks<br>vähemalt 300 mm lai.                                                                                                    |
|                                                                                                    | Kui seda teadet kuvatakse ka siis, kui kandja on õige laiusega, võib printer<br>printida, kui suvandi <b>Media Size Check</b> sätteks määrata <b>Off</b> .                                                                                              |
|                                                                                                    | "     Menüü Printer Setup" lk 102                                                                                                    |
| Media Sensor Error                                                                                                    | Vajutage nuppu Ⅱ·፹, et teade ekraanilt kustutada.                                                                                                    |
| Loaded media or sensor has a problem.<br>Refer to manual for details of error.<br>Media Sensor Error<br>Refer to manual for details of error. | Auto Feed Adjustment menüüs <b>Media Adjust</b> ja Auto Feed Adjustment<br>menüüs Easy Media Setup ei ole kasutatavad allpool toodud kandja, sätete ega<br>keskkondade korral.                                                                          |
|                                                                                                    | Ebaühtlase pinnaga kandja.                                                                                                    |
| Adjust manually?                                                                                                    | Kandja, millest tint imendub kergelt läbi.                                                                                                    |
|                                                                                                    | Kandja sätetest on suvandi Platen Gap sätteks valitud 2.5.                                                                                                    |
|                                                                                                    | Printerit kasutatakse otsese päikesevalguse käes või segavad seda muud<br>ümbritsevad valgusallikad.                                                                                                    |
|                                                                                                    | Nendel juhtudel kasutage manuaalset menüüd                                                                                                    |
|                                                                                                    | → "Media Adiust"  k 49                                                                                                    |
|                                                                                                    |                                                                                                    |
|                                                                                                    | Kui printerit segavad ümbritsevad valgusallikad, varjake printerit nende eest ja<br>proovige funktsiooni uuesti kasutada; see võib nüüd õnnestuda. Kui<br>funktsiooni kasutamine nurjub ka pärast printeri varjestamist, kasutage<br>manuaalset menüüd. |
|                                                                                                    | Kui ülalpool toodu ei kehti toimingu Auto Feed Adjustment kasutamise korral<br>funktsiooni Easy Media Setup ja Media Adjust jaoks, lugege võrgujuhendit<br>Veaotsing & nõuanded.                                                                        |

| Teated                                                                                                    | Tegevus                                                                                                    |
|----------------------------------------------------------------------------------------------------|----------------------------------------------------------------------------------------------------|
| Roll Type Error<br>Release and then reset the media loading<br>lever, then match Roll Type setting to ac-<br>tual media. | Kas suvandi Roll Type säte, mis valiti kandjat laadides vastab tegelikule<br>rulli tüübile?<br>Tõstke kandja laadimise hoob üles, et tõrge lahendada. Langetage kandja<br>laadimise hoob uuesti ja järgige printeri ekraanile ilmuvaid juhiseid, et<br>suvand Roll Type õigesti määrata. |
| Refer to manual and perform regular clea-<br>ning.                                                                       | Seda teadet kuvatakse, kui regulaarset hooldust ei ole läbi viidud enam kui ühe<br>kuu jooksul. Kui jätkate printeri kasutamist regulaarset puhastust tegemata,<br>võib printeris esineda tinditilku, düüsiummistusi või prindipea kahjustusi.                                           |
|                                                                                                    | لا المعنى المعنى المعنى المعنى المعنى المعنى المعنى المعنى المعنى المعنى المعنى المعنى المعنى المعنى المعنى ال                                                                                                    |

## Hoolduse vajaduse/teeninduse vajaduse korral

| Tõrketeated                                                                                                    | Tegevus                                                                                                    |
|----------------------------------------------------------------------------------------------------|----------------------------------------------------------------------------------------------------|
| Maintenance Request<br>Replace Part Now/Replace Part Soon<br>XXXXXXXX                                                      | Mõne printeriosa kasutusiga läheneb oma tööea lõpule.<br>Pöörduge oma edasimüüja või Epsoni toe poole ning rääkige neile<br>hooldenõude koodist.<br>Hooldenõuet ei ole teil võimalik kustutada seni, kuni detail on vahetatud.<br>Printeri kasutamise jätkamisel tekib teeninduse vajadus.                                                                                                    |
| Call For Service<br>XXXX Error XXXX<br>Power off and then on. If this doesn't<br>work, note the code and call for service. | <ul> <li>Teeninduse küsimine toimub, kui:</li> <li>Toitekaabel ei ole kindlalt ühendatud.</li> <li>Aset leiab tõrge, mida ei saa kustutada.</li> <li>Kui tekib teenindusvajadus, lõpetab printer automaatselt printimise. Lülitage printer välja, ühendage toitekaabel seinakontaktist ning printeri vahelduvvoolupistmikust välja ning ühendage seejärel tagasi kokku. Lülitage printer uuesti mitu korda sisse.</li> <li>Kui vedelkristallekraanile kuvatakse uuesti sama teeninduskutsung, pöörduge abi saamiseks edasimüüja või Epsoni toe poole. Öelge neile teeninduse vajaduse kood "XXXX".</li> </ul> |

## Tõrkeotsing

### Te ei saa printida (sest printer ei tööta)

### Printer ei lülitu sisse

Kas toitekaabel on ühendatud elektrivõrguga ja printeriga?

Kontrollige, et toitekaabel on kindlalt printeriga ühendatud.

#### Kas elektrivõrgus on mingi probleem?

Kontrollige, et teie vooluvõrk on töökorras, ühendades sellega mõne teise elektriseadme toitejuhtme.

### Printer ei suhtle arvutiga

#### Kas kaabel on korralikult ühendatud?

Veenduge, et printeri liidesekaabel on korralikult arvuti õigesse terminali ühendatud. Ühtlasi kontrollige, et kaabel pole katki ega väändunud. Kui teil on olemas varukaabel, proovige sellega ühendada.

## Kas liidesekaabli tehnilised andmed vastavad arvuti spetsifikatsioonidele?

Veenduge, et liidesekaabli tehnilised andmed vastavad printeri ja arvuti spetsifikatsioonidele.

∠ Tehniliste andmete tabel" lk 133

## Kui te kasutate USB-jaoturit — kas selle kasutus vastab nõuetele?

USB spetsifikatsioonis on võimalik kuni viis USB-jaoturi pärgühendust. Sellegipoolest soovitame me teil ühendada printer esimese jaoturiga, mis on arvutiga otseühenduses. Olenevalt kasutatavast jaoturist, võib printeri kasutamine muutuda ebastabiilseks. Kui nii peaks juhtuma, ühendage USB-pistik otse oma arvuti USB-porti.

#### Kas USB-jaotur on nõuetekohaselt tuvastatud?

Veenduge, et USB-jaotur on arvutis nõuetekohaselt tuvastatud. Kui arvuti külge on ühendatud USB-jaotur, lahutage see ja ühendage arvuti otse printeriga. Küsige USB-jaoturi töö kohta infot USB-jaoturi tootja käest.

### Te ei saa võrgukeskkonnas printida

#### Kas võrguseaded on õiged?

Küsige oma võrguadministraatorilt võrguseaded.

## Ühendage printer USB-kaabliga otse arvutiga ja proovige printida.

Kui te saate USB kaudu printida, on probleemid võrgukeskkonnas. Küsige oma süsteemiadministraatorilt või vaadake võrgusüsteemi kasutusjuhendit. Kui te ei saa USB kaudu printida, vaadake kasutusjuhendi vastavat jaotist.

### Printeris on tõrge

- Kinnitage, kas printeris on tekkinud tõrked, kontrollides indikaatoreid ja teateid printeri juhtpaneelilt.
  - ∠ Juhtpaneel" lk 12
  - ∠ <sup>¬</sup> "Kui kuvatakse teade" lk 109

### Printerist kostab printimisele iseloomulikku heli, kuid printer ei prindi

### Prindipea liigub, kuid midagi ei prindita

#### Kontrollige, kas printer töötab.

Printige kontrollmuster. Kontrollmustreid saab printida printerit arvutiga ühendamata ja nende abil saab kontrollida printeri tööd ja olekut.

Vaadake järgmist jaotist, et saada teavet, kuidas käituda siis, kui mustrit ei prindita korrektselt.

### Kontrollmustrit ei prindita korrektselt

#### Puhastage prindipea.

Pihustid võivad olla ummistunud. Pärast prindipea puhastamist printige kontrollmuster uuesti.

∠ Prindipea puhastus" lk 84

## Kas printer on pikemat aega kasutamata seisnud?

### Väljaprindid pole ootuspärased

### Prindikvaliteet on kehv, ebaühtlane, liiga hele, liiga tume, selgelt teraline või toonierisustega

#### Kas prindipea düüsid on ummistunud?

Kui pihustid on ummistunud, siis osad pihustid tinti enam ei pritsi ning prindi kvaliteet langeb. Proovige printida kontrollmuster.

"Düüside kontrollmustrite printimine" lk 84

#### Viige läbi Head Alignment.

Kuna prindipea ja kandja vahel on väike vahe, võivad erinevat värvi tintide maandumiskohad olla mõjutatud niiskusest, temperatuurist, prindipea tekitatud inertsist või prindipea suunast, kui see liigub paremalt vasakule või vasakult paremale või kui kasutatakse kahte prindipead. Selle tulemusel võivad väljaprindid paista selgelt teralised või fookusest väljas.

Valige kandja sätetest **Media Adjust — Head Alignment**, et reguleerida printimise ajal esinevat prindipea vale joondust.

∠ 3 "Head Alignment" lk 51

#### Viige läbi Feed Adjustment.

Suured erinevused söödetavas koguses põhjustavad triipefekti (horisontaalsed triibud, värvitoonide ebaühtlus, jooned). Valige kandja sätetest **Media Adjust — Feed Adjustment**, et reguleerida vastavalt sihtkandjale.

∠ Feed Adjustment" lk 50

#### Kas kasutate originaalset Epsoni tindipakki?

See printer on mõeldud kasutamiseks Epsoni tindipakkidega. Kui te ei kasuta Epsoni tindipakke, võivad väljaprindid olla ähmased või prinditud kujutise värv võib muutuda, sest järelejäänud tindi kogust ei tuvastata õigesti. Kasutage kindlasti õiget tindipakki.

#### Kas kasutate vana tindipakki?

Vana tindipaki kasutamise korral prindikvaliteet langeb. Kasutage kogu tint ära kas tindipakile märgitud aegumiskuupäevaks või 25 päeva jooksul tindimahuti täitmise kuupäevast.

#### Kas soojendid on õige temperatuuriga?

Tõstke temperatuuri, kui väljaprindid on hägused, määrdunud või kui tint läheb klompi. Arvestage, et temperatuuri liiga kõrgeks tõstes võib kandja kokku tõmbuda, kortsuda või kaotada oma kvaliteedi.

Samuti võib soojenditel soovitud temperatuuri saavutamiseks kuluda pisut aega, kui töökeskkonna temperatuur on madal. Soojendid ei pruugi pärast valitud temperatuuri saavutamist avaldada soovitud mõju, kui kandja on liiga külm. Laske kandjal enne kasutamist soojeneda kuni toatemperatuurini.

#### Kas kandja sätted on õiged?

Kontrollige, et kandja sätted vastaksid reaalselt tarkvaralises rasterprotsessoris või printeris kasutatavale kandjale.

#### Kas Data Width on valitud suvandi Head Movement sätteks?

Kui te määrate häälestusmenüüst **Data Width** suvandi **Head Movement** sätteks, siis suureneb printimiskiirus, aga prindikvaliteet võib pisut halveneda. Parema kvaliteedi jaoks valige **Printer Full Width** suvandi **Head Movement** sätteks.

∠ ? "Menüü Printer Setup" lk 102

## Kas te olete võrrelnud prinditud tulemusi kujutisega ekraanil?

Kuna kuvarid ja printerid edastavad värve erinevalt, ei sarnane prinditud värvid alati täielikult ekraanil kuvatavate värvidega.

#### Kas printeri kaas oli printimise ajal lahti?

Kaante avamine printimise ajal põhjustab prindipea äkilise peatumise, mille tulemusel jäävad värvid ebaühtlaseks. Ärge avage kaasi, kui printimine on pooleli.

#### Segage kõrge densiteediga musta tinti ja fluorestseeruvat tinti.

Võimalik, et kõrge densiteediga must tint ja fluorestseeruv tint on settinud (komponendid vajuvad vedelikus põhja). Segage tindimahutites tinti.

"Kõrge densiteediga musta tindi ja fluorestseeruva tindi segamine" lk 74

#### Prindiala ei ole kandjal õigesti paigutatud

Kas kandja on õigesti laaditud ja veerised on õiged?

Kui kandja ei ole nõuetekohaselt laaditud, võib printer printimisel keskkohast kõrvale kalduda ja osa andmeid võivad jääda printimata. Kontrollige, kas häälestusmenüü suvandite **Side Margin** ja **Print Start Position** sätted on õiged.

∠͡͡͡͡͡͡͡͡͡͡͡͡͡͡͡͡͡͡͡͡͡͡ː / 🖅 🖉 🖉 🖉 🖉 🖉

∠ℑ "Menüü Printer Setup" lk 102

#### Kas kandja on viltu?

Kui häälestusmenüüs on suvandi **Media Skew Check** sätteks valitud **Off**, jätkub printimine ka siis, kui kandja on kaldu ja andmed jäävad väljapoole prindiala. Määrake menüüs suvandi **Media Skew Check** sätteks **On**.

∠ 3 "Menüü Printer Setup" lk 102

#### Kas kandja on prindiandmete jaoks piisavalt lai?

Ehkki printimine peatub tavaliselt, kui prinditav kujutis on laiem kui kandja, prinditakse andmed väljapoole kandja servi, kui häälestusmenüüs on suvandi **Media Size Check** sätteks valitud **Off**. Valige häälestusmenüüs suvandi **Media Size Check** sätteks **On**.

∠ ? "Menüü Printer Setup" lk 102

### Vertikaalsed jooned on valesti joondatud

#### Kas kandja on laineline?

Teatud tüüpi kandjatesse võivad printerisse paigaldatuna tekkida mõnedel tingimustel (niiskus ja temperatuur) lained. Laine tekkimisel vajutage juhtpaneelil nuppu ▼, et kandjat sööta ja mõjutatud ala vältida. Me soovitame lainete tekkimise ennetamiseks langetada temperatuuri ja õhuniiskust.

#### Kas prindipea on valesti joondatud?

Kui prindipea on valesti joondatud, võivad korrapärased jooned olla valesti joondatult. Valige sel juhul kandja sätetest **Media Adjust** — **Head Alignment**, et reguleerida printimise ajal esinevat prindipea vale joondust.

∠ 3 "Head Alignment" lk 51

### Kandja

### Kandja kinnijäämine

Kas kandja on kooldus, volditud, kõver, kortsus või laineline?

Lõigake küljest osa, mis on kooldus, volditud, kõver, kortsus või laineline.

∠ 3 "Kandja lõikamine" lk 44

#### Kas kandja laaditi vahetult enne printimist?

Surverullid võivad printerisse jäetud kandjat kortsutada või võib kandja koolduda.

#### Kas kandja on liiga paks või liiga õhuke?

- Kontrollige kandja andmeid, et teha kindlaks, kas seda tohib printeris kasutada. ∠ Toetatud kandjad" lk 120
- Et saada teavet printerisätete konfigureerimise kohta tarkvaralisest rasterprotsessorist, võtke ühendust rasterprotsessori tootjaga.

#### Kas suvandi Media Suction väärtus on liiga kõrge?

Vähendage kandja sätetes suvandi Media Suction (jõud, mis tõmbab kandjat selle rajal alla) väärtust.

∠ 3 "Kandja sätteüksus" lk 98

#### Printimine ei lõppe, kui rull tühjaks saab

Kas suvand, millega printer tuvastab kandja lõppu, on seatud sättele Off?

Kui suvandi Media End Check sätteks on menüüs Printer Setup määratud Off, ei tuvasta printer kandja lõppu.

∠ 7 "Menüü Printer Setup" lk 102

### Kinnijäänud kandja eemaldamine

Järgige alltoodud samme, et kinni jäänud kandja eemaldada.

#### *Ettevaatust*:

*Eesmise kaane avamisel olge ettevaatlik, et teie* käed või sõrmed ei jääks selle vahele. Selle nõude eiramine võib põhjustada kehavigastusi.

Lülitage printer välja.

Kui kuvatakse teade ja printer ei lülitu välja, lahutage mõlemad toitekaablid.

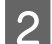

1

Avage esikaas.

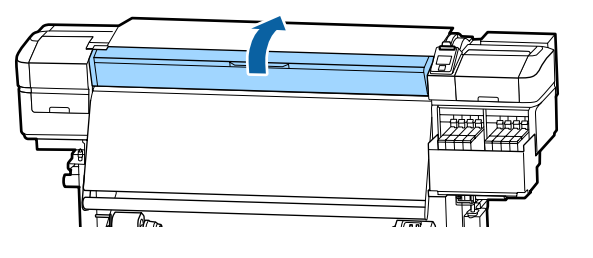

3

Liigutage kandja servaplaate pressplaadi paremal ja vasakul küljel. Kandja servaplaatide liigutamiseks hoidke nende mõlemat lapatsit.

#### Oluline:

Lõpetage printeri kasutamine, kui kandja servaplaadid on deformeerunud. Jätkuv printeri kasutamine võib kahjustada surverulle või prindipead.

Võtke ühendust edasimüüjaga või Epsoni toega.

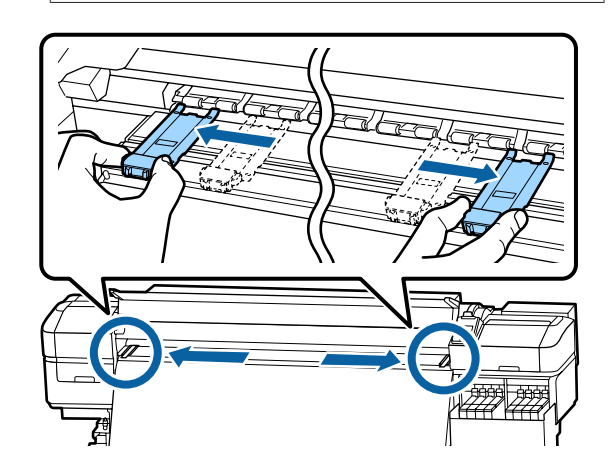

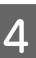

Kui prindipea on kandja kohal, liigutage see ummistusest eemale.

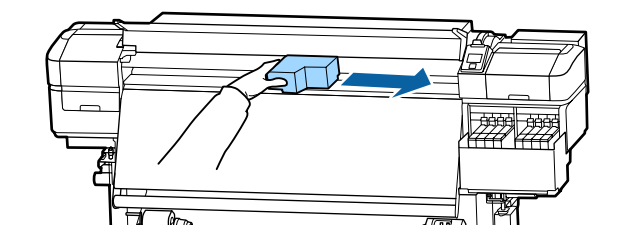

#### **Oluline:**

Liigutage prindipead ainult pärast seda, kui olete kandja servaplaadid eest võtnud. Kontakt deformeerunud kandja servaplaatidega võib kahjustada prindipead.

Tõstke kandja laadimise hoob.

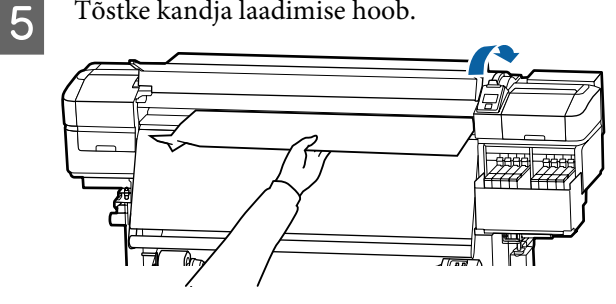

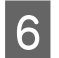

Tõmmake kandja lõikuri sooneni ja kasutage lõikurit, et eemaldada rebenenud või kortsus alad.

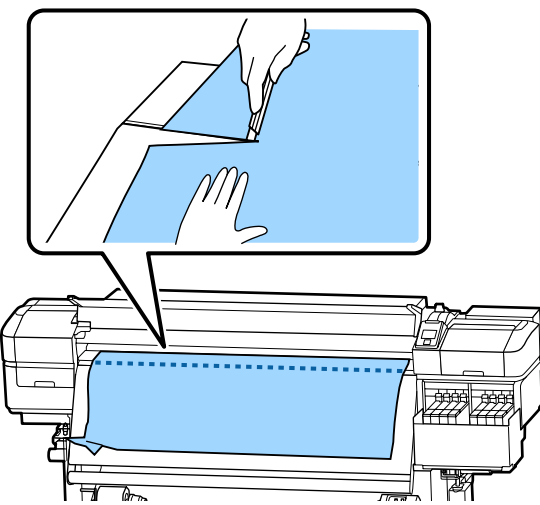

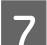

Kerige lõigatud kandja käsitsi tagasi.

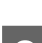

9

Eemaldage printeri sisse jäänud kandja.

Lülitage printer sisse.

#### **Oluline**:

Kui printer jääb pikemaks ajaks väljalülitatuks, seisab prindipea ilma korgita ja kuivab ära ning ei suuda printimise jätkudes enam korralikult printida.

Printeri automaatne sisselülitamine katab prindipea korgiga.

Laadige kandja uuesti ning jätkake printimist.

∠͡͡͡͡͡͡͡͡͡͡͡͡͡͡͡͡͡͡͡͡͡͡ː "Kandja laadimine" lk 27

### Kandja libiseb pärast printimise alustamist

#### Kas te lõikate kandjat suvandi After Heater Feed sättega Short, Rewind või Long, Rewind?

Kui kandjat lõigatakse kohe pärast printimise lõppemist ning keritakse tagasi järgmise prinditöö alguses, võib kandja surverullilt maha libiseda ja printimine ei õnnestu.

Kui lõikate pärast printimist, vajutage nuppu ▲, et kerida prinditöö ots lõikuri soonde ja lõigake kandjat seejärel.

### Muud

### Erinevused tindi täitmisperioodi ja laadimisoleku kuva vahel

# Erinevused võivad olla tingitud kasutusolekust ja kasutuskeskkonnast.

Tei võib õnnestuda erinevused kõrvaldada, kasutades funktsiooni **Charge Setting** menüüs **Printer Setup**. Lisateabe saamiseks vaadake järgnevat.

∠ menüü Printer Setup" lk 102

Kui erinevus ei kao ka pärast funktsiooni **Charge Setting** kasutamist, kõrvaldage erinevused, jätkates kiibi kasutamist ilma reserveerimiseta.

### Soojendi lülitub automaatselt välja

Soojendid aktiveeritakse uuesti, kui printer võtab vastu printimistöö, kasutatakse kandja laadimise hooba või tehakse printeri riistvaraga mõni muu toiming.

### Juhtpaneel jätkab väljalülitamist

#### Kas printer on unerežiimis?

Kui printeriga ei tehta ühtegi toimingud ajaperioodil, mis on määratud häälestusmenüü valiku **Sleep Mode** all, siseneb printer unerežiimi. Ooteperioodi, mille möödumisel printer unerežiimi lülitub, on võimalik muuta menüüst Printer Setup.

∠ ? "Menüü Printer Setup" lk 102

Soojendid aktiveeritakse ja printer tuleb puhkerežiimist välja, kui võetakse vastu printimistöö, kasutatakse kandja laadimise hooba või tehakse printeri riistvaraga mõni muu toiming.

## Olete unustanud võrgu seadistamise kaitseparooli

Võtke ühendust edasimüüjaga või Epsoni toega.

#### Punane tuli printeri sees põleb

■ See ei ole tõrge.

Punane tuli on lamp printeri sees.

## Lisa

Uusima teabe saamiseks vt Epsoni veebilehte (alates novembrist 2019).

## Lisaseadmed ja kulumaterjalid

| Printeri mudel                   | Toode     |                                                   | Detaili number |
|----------------------------------|-----------|---------------------------------------------------|----------------|
| SC-F9400H Tindipakk<br>SC-F9460H | Tindipakk | Cyan (Tsüaan)                                     | T46D2          |
|                                  |           | Magenta                                           | T46D3          |
|                                  |           | Yellow (Kollane)                                  | T46D4          |
|                                  |           | Fluorescent Pink                                  | T46D5          |
|                                  |           | Fluorescent Yellow                                | T46D6          |
|                                  |           | High Density Black (Kõrge densi-<br>teediga must) | T46D8          |
| SC-F9430H                        | Tindipakk | Cyan (Tsüaan)                                     | T46H2          |
|                                  |           | Magenta                                           | T46H3          |
|                                  |           | Yellow (Kollane)                                  | T46H4          |
|                                  |           | Fluorescent Pink                                  | T46H5          |
|                                  |           | Fluorescent Yellow                                | T46H6          |
|                                  |           | High Density Black (Kõrge densi-<br>teediga must) | T46H8          |
| SC-F9480H                        | Tindipakk | Cyan (Tsüaan)                                     | T46F2          |
|                                  |           | Magenta                                           | T46F3          |
|                                  |           | Yellow (Kollane)                                  | T46F4          |
|                                  |           | Fluorescent Pink                                  | T46F5          |
|                                  |           | Fluorescent Yellow                                | T46F6          |
|                                  |           | High Density Black (Kõrge densi-<br>teediga must) | T46F8          |
| SC-F9400                         | Tindipakk | Cyan (Tsüaan)                                     | T46D2          |
| SC-F9460                         |           | Magenta                                           | T46D3          |
|                                  |           | Yellow (Kollane)                                  | T46D4          |
|                                  |           | High Density Black (Kõrge densi-<br>teediga must) | T46D8          |

| Printeri mudel | Toode     |                                                   | Detaili number |
|----------------|-----------|---------------------------------------------------|----------------|
| SC-F9430       | Tindipakk | Cyan (Tsüaan)                                     | T46H2          |
|                |           | Magenta                                           | T46H3          |
|                |           | Yellow (Kollane)                                  | T46H4          |
|                |           | High Density Black (Kõrge densi-<br>teediga must) | T46H8          |
| SC-F9480       | Tindipakk | Cyan (Tsüaan)                                     | T46F2          |
|                |           | Magenta                                           | T46F3          |
|                |           | Yellow (Kollane)                                  | T46F4          |
|                |           | High Density Black (Kõrge densi-<br>teediga must) | T46F8          |

Epson soovitab kasutada originaalseid Epsoni tindipakke. Epson ei saa tagada teise tootja tindi kvaliteeti ega usaldusväärsust. Mitteoriginaalse tindi kasutamine võib põhjustada Epsoni garantiiga katmata kahjustusi ning tingida teatud puhkudel printeri ebaühtlast toimimist.

Mitteoriginaalse tindi taset puudutavat teavet ei pruugita kuvada ning mitteoriginaalse tindi kasutamine jäädvustatakse teenindustoes võimaliku kasutamise jaoks.

| Toode                                                                                                    | Detaili number           | Selgitus                                                                                                    |
|----------------------------------------------------------------------------------------------------|--------------------------|----------------------------------------------------------------------------------------------------|
| Head Cleaning Set (Prindipea pu-<br>hastuskomplekt)<br>(v.a SC-F9480H/SC-F9480)                              | C13S210051               | Üks kulutarvikute komplekt sisaldab järgnevaid kuluarti-<br>kleid.<br>Puhasti (x1)                                                                       |
| Head Cleaning Set (Prindipea pu-<br>hastuskomplekt)<br>(tootele SC-F9480H/SC-F9480)                          | C13S210052               | <ul> <li>Loputuspadi (x1)</li> <li>Kindad (x2)</li> </ul>                                                                                                |
| Maintenance Kit (Hoolduskom-<br>plekt)<br>(v.a SC-F9480H/SC-F9480)<br>Maintenance Kit (Hoolduskom-<br>plekt) | C135210063<br>C135210064 | <ul> <li>Üks kulutarvikute komplekt sisaldab järgnevaid kuluartikleid.</li> <li>Tindi puhastaja (x1)</li> <li>Tops (x1)</li> <li>Kinnas (x12)</li> </ul> |
| (tootele SC-F9480H/SC-F9480)                                                                                 |                          | <ul> <li>Puhastuspulk (x25)</li> </ul>                                                                                                    |
| Waste Ink Bottle (Hoolduskontei-<br>ner)                                                                     | T7240                    | ldentne printeriga kaasas olevale jääktindipudelile Was-<br>te Ink Bottle (Hoolduskonteiner).                                                            |
| Cleaning Stick (Puhastuspulk)                                                                                | C13S090013               | ldentne printeriga kaasas oleva tootega.                                                                                                    |
| Clean Room Wiper (Puhastustam-<br>poon) <sup>*1</sup>                                                        | C13S090016               |                                                                                                    |

\*1 Osades riikides ja piirkondades ei müüda. Soovitame tarvikute ostmiseks Asahi Kasei Corporationi BEMCOT M-3II.

## Toetatud kandjad

Printeriga saab kasutada järgnevaid kandjaid.

Kasutatava kandja tüüp ja kvaliteet mõjutab tugevalt prindikvaliteeti. Valige kandja, mis sobib tehtava tööga. Kasutuse kohta vaadake teavet kandjaga kaasa pandud dokumentatsioonist või võtke ühendust tootjaga. Enne suure koguse kandja ostmist proovige printida väiksemale näidisele ja kontrollige tulemusi.

### 🕂 Ettevaatust:

Kuna kandja on raske, ei tohiks seda kanda vaid üks inimene.

Soovitame kasutada üle 40 kg kaaluva kandja jaoks tõstjat.

### **Oluline**:

Ärge kasutage kortsus, kulunud, rebenenud või määrdunud kandjat.

#### Rullkandja

põrandast.

| Rullisüdamiku suu-<br>rus   | 2 või 3 tolli                    |
|-----------------------------|----------------------------------|
| Rulli väline dia-<br>meeter | Kuni 250 mm                      |
| Kandja laius                | 300 kuni 1626 mm (64 tolli)      |
| Kandja paksus               | 0,04 mm kuni 1,00 mm             |
| Rulli kaal                  | Maksimaalselt 45 kg <sup>*</sup> |

 \* Enam kui 40 kg kaaluva kandja laadimiseks kasutatava tõstuki tehnilised adnmed on järgmised.
 Kahvli ja laua paksus: vähem kui 28 mm.
 Kahvli ja laua saab langetada ligikaudu 190 mm kõrgusele

## Printeri liigutamine ja transportimine

Käesolevas jaotises on kirjeldatud, kuidas toodet liigutada ja transportida.

### Printeri liigutamine

Selles jaotises eeldatakse, et toodet liigutatakse teise asukohta samal korrusel ilma treppe, kaldteid või lifte kasutamata. Teavet printeri liigutamise kohta korruste vahel või teise hoonesse leiate altpoolt.

#### ∠ 3 "Transportimine" lk 121

### 🕂 Ettevaatust:

Ärge kallutage toodet liigutamise ajal rohkem kui 10 kraadi ette- või tahapoole. Kui seda ettevaatusabinõu eiratakse, võib printer ümber kukkuda ja õnnetuse põhjustada.

### Ettevalmistamine

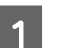

Kontrollige, et printer on välja lülitatud.

2

3

Eemaldage Waste Ink Bottle (Hoolduskonteiner).

∠ 3 "Waste Ink Bottle (Hoolduskonteiner) vahetamine" lk 77

- Ühendage voolujuhtmed ja muud kaablid lahti.
- 4 Eemaldage kandja söötmisüksusest Media Feeding Unit (Paberi söötja) ning automaatsest vastuvõtuseadmest Auto Take-up Reel Unit (Auto pinguti).

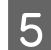

Vabastage kaks rullikut printeri eesosas.

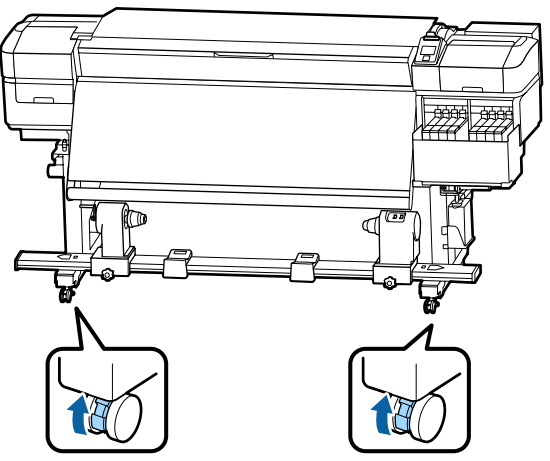

#### **Oluline**:

Regulaatorite abil tasapinnalisust kohendades veenduge, et tõstaksite kohandajad rullikutest kõrgemale enne, kui printerit liigutada püüate. Printeri tõstmine ilma regulaatoreid tõstmata võib põhjustada tõrkeid. Regulaatorite kohandamiseks vajate printeriga kaasas olevat mutrivõtit.

- 1. Keerake regulaatori peal olev mutter lahti.
- 2. Keerake alumist mutrit vastupäeva.
- 3. Kontrollige, et see oleks rullikust kõrgemal.

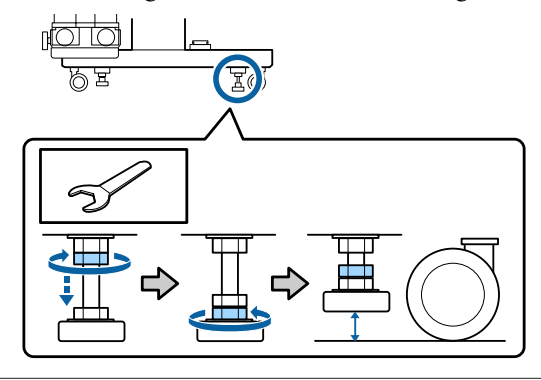

Liigutage printerit.

6

#### **Oluline**:

Kasutage spetsiaalse printeristendi rattaid, et liigutada printerit sisetingimustes tasasel põrandal lühikese vahemaa kaugusele. Neid ei saa kasutada transportimiseks.

#### Liigutamisjärgne häälestamine

Pärast printeri liigutamist järgige alltoodud samme, et see kasutamiseks ette valmistada.

Kontrollige, kas asukoht on paigaldamiseks sobilik ja seadke printer üles.

∠ Seadistusjuhend (voldik)

Kui teil puudub Seadistusjuhend, võtke ühendust Epsoni toega.

∠ ¬ "Kust saada abi" lk 135

Tehke paralleelsed kohandused Auto pingutile. 2

Paralleelsed kohandused Auto pingutile" lk 122

- Ühendage toitekaablid ja lülitage printer sisse. 3 ∠ Seadistusjuhend (voldik)
- Kontrollige düüse, et tuvastada ummistunud 4 düüsid.

∠ 3 "Düüside kontrollmustrite printimine" lk 84

Teostage seadistusmenüüs toiming Media 5 Adjust ning kontrollige väljatrüki kvaliteeti.

∠ media Adjust" lk 49

### **Transportimine**

Enne printeri transportimist võtke ühendust edasimüüja või Epsoni toega.

∠ \_ "Kust saada abi" lk 135

## Paralleelsed kohandused Auto pingutile

Alljpool toodud olukordades tehke paralleelsed kohandused Auto Take-up Reel Unit (Auto pinguti).

- □ Kui vastuvõtuga on probleeme, näiteks põhjustab see rulli suhtes olulist joondamatust
- Printerit on liigutatud

Paralleelseid kohandusi peavad tegema kaks inimest, sest printeri esi- ja tagaküljel tuleb töid teha samal ajal

### Paralleelse kohanduse ettevalmistamine

Kasutage paralleelse kohanduse jaoks lisatud lühemat rullisüdamikku ja reguleerimistööriistu. Enne reguleerimise alustamist pange avlmis alljärgnevad vahendid.

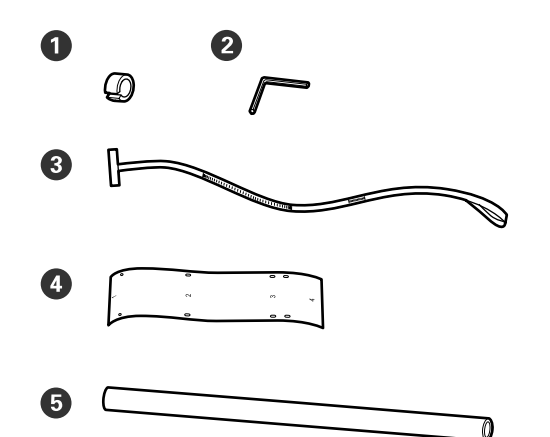

| 0 | Vastukaalud               |
|---|---------------------------|
| 2 | Kuuskantvõti              |
| 3 | Kile a                    |
| 4 | Kile b (x2)               |
| 6 | Rullisüdamik (lühem rull) |

#### Märkus:

Liimuv külg võib olla määrdunud, kui kasutate uuesti kilet, mida on korra juba kasutatud. Niisutage kiuvaba lappi vees, väänake see välja ja pühkige siis sellega maha tolm ja ebemed, mis on kleepunud vastasküljele.

### Reguleerimine

### Paralleelsuse kontrollimine

1

2

- Kontrollige, et printer on välja lülitatud.
- Lõdvendage mõlemad rullisüdamiku lukustuskruvid ja viige rullisüdamiku hoidjad sissepoole.

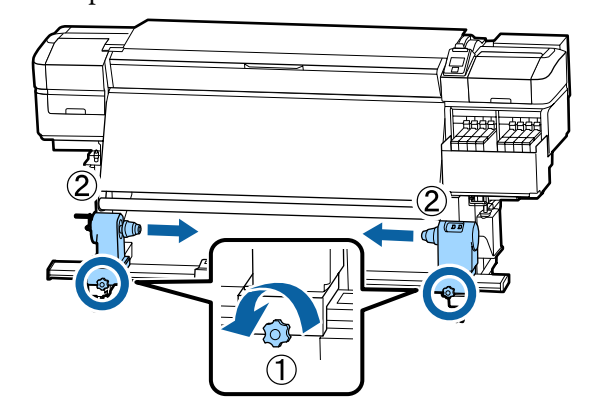

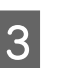

Eemaldage allpool oleval joonisel näidatud kruvid ja pöörake kaant, et see avada.

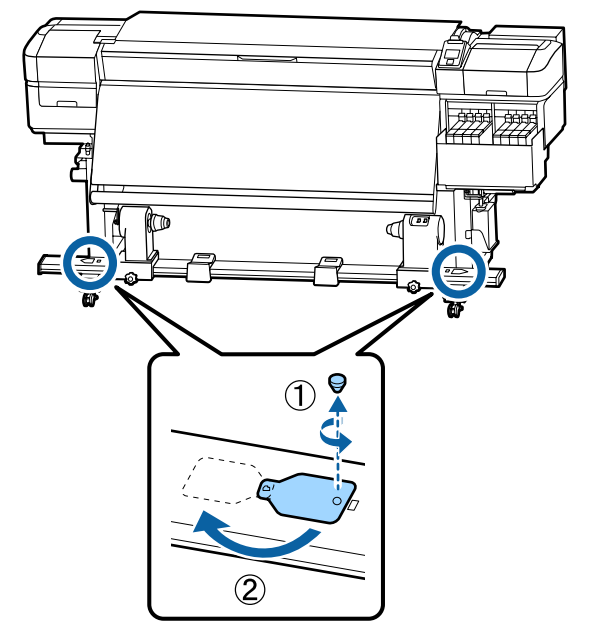

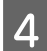

5

Avage esikaas ja tõstke üles kandja laadimise hoob.

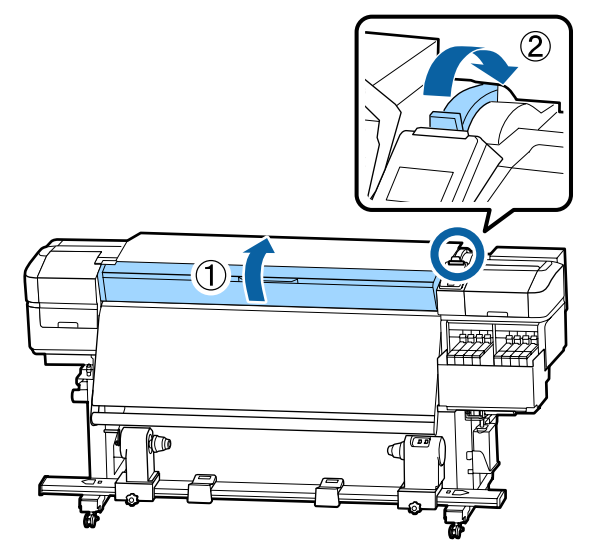

Nagu on näidatud joonisel, joondage kile b auk 1 kruviga soojendi ülaosas ja kleepige see siis peale.

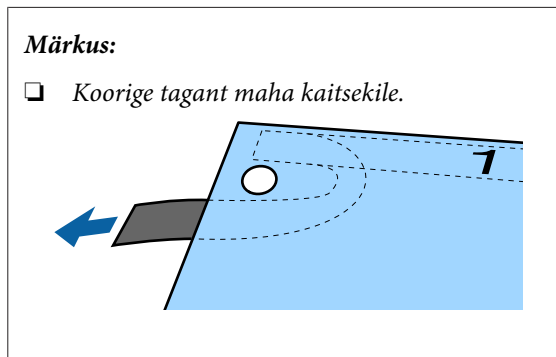

Liimuv külg võib olla määrdunud, kui kasutate uuesti kilet, mida on korra juba kasutatud. Niisutage kiuvaba lappi vees, väänake see välja ja pühkige siis sellega maha tolm ja ebemed, mis on kleepunud vastasküljele.

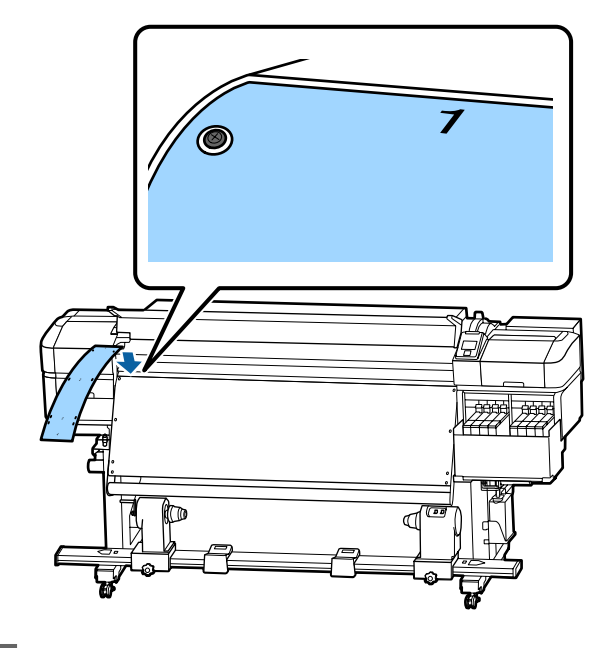

6

Nagu on näidatud joonisel, joondage kile b auk 2, auk 3 ja auk 4 kruvidega soojendi vasakul serval ja kleepige need siis peale.

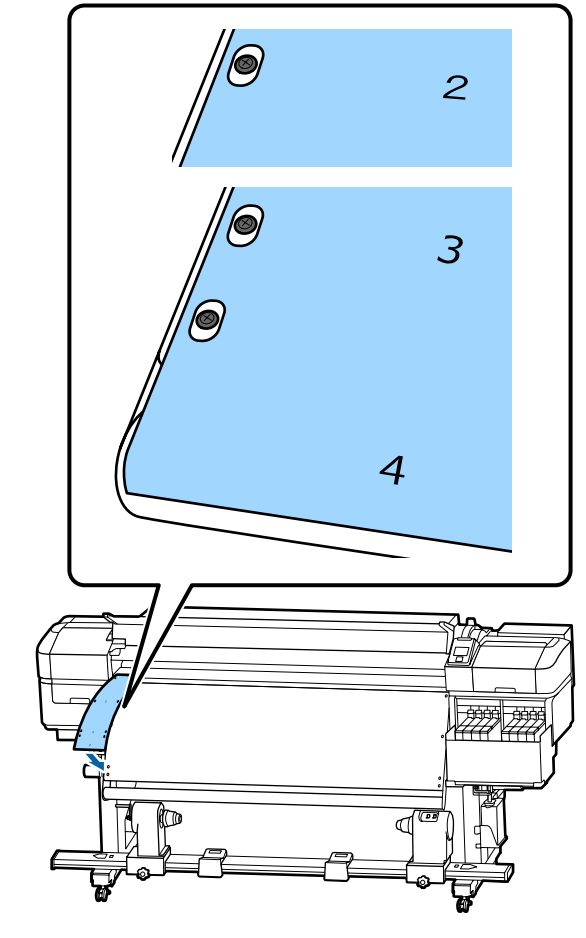

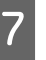

Korrake samme 5 ja 6, et kinnitada teine kile b soojendi paremale küljele.

111 111

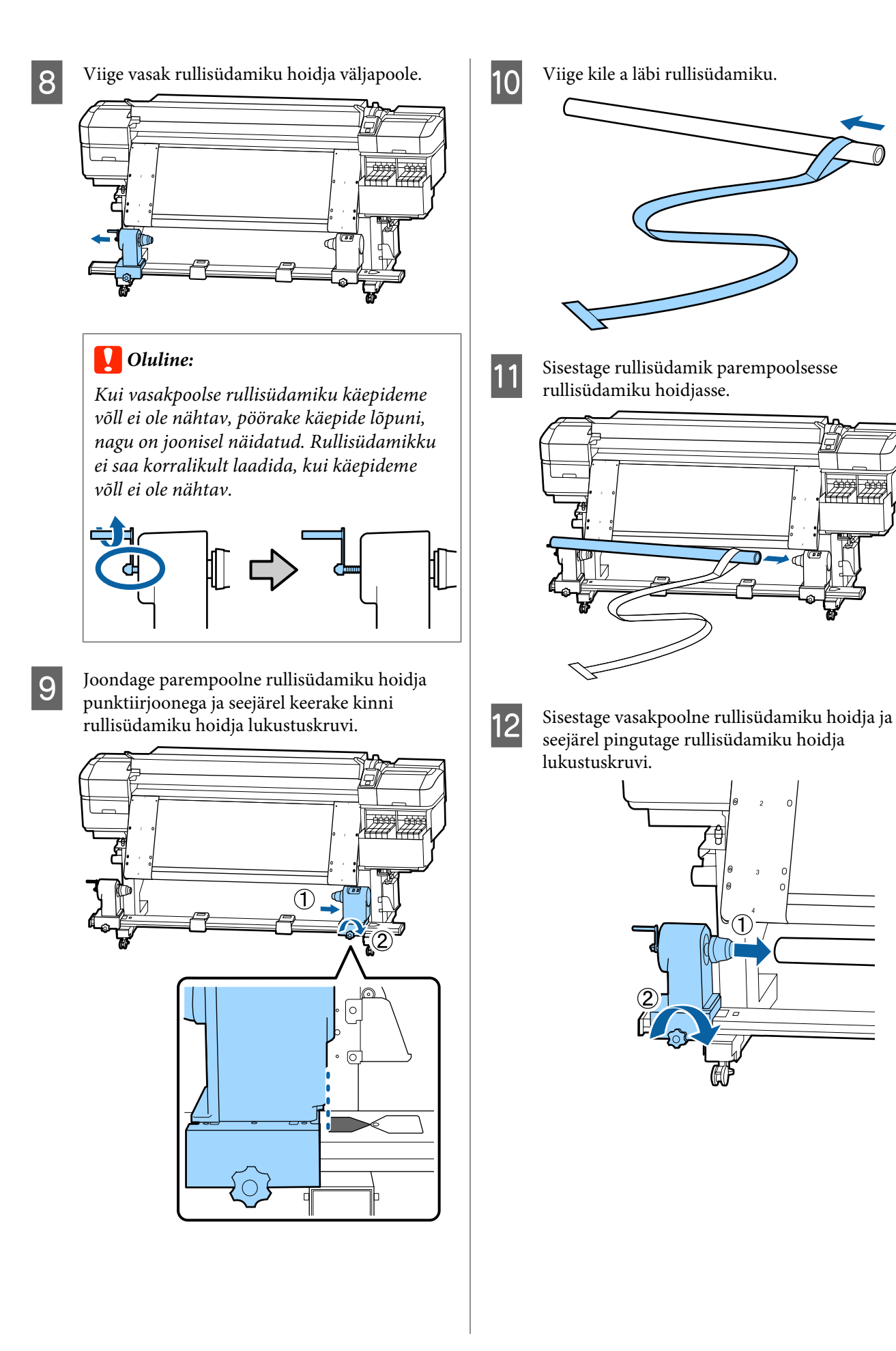

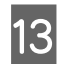

Pöörake käepidet, kuni allpool toodud joonisel näidatud detail A on täielikult sisestatud.

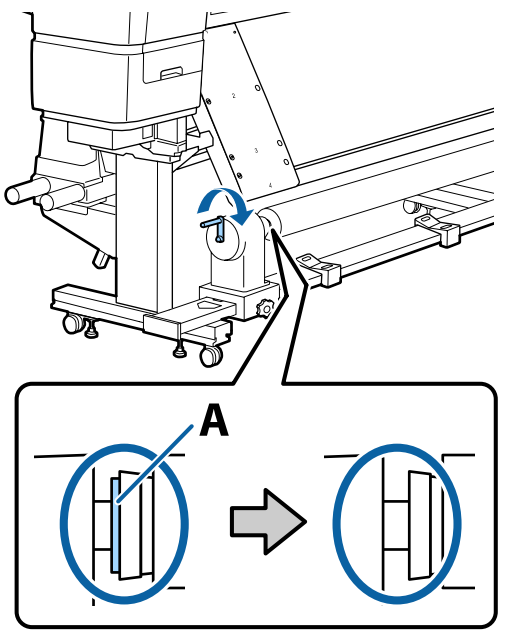

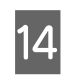

Liigutage kilet a kile b vasaku külje poole ja seejärel sisestage kile a eesmine serv printerisse.

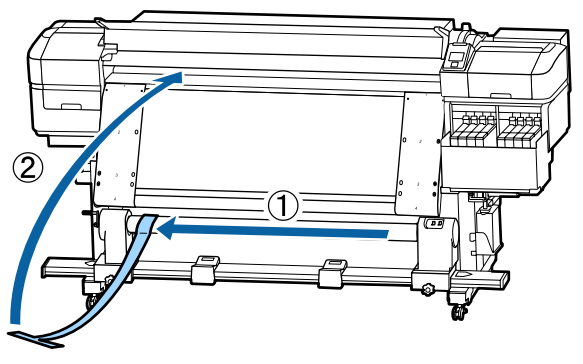

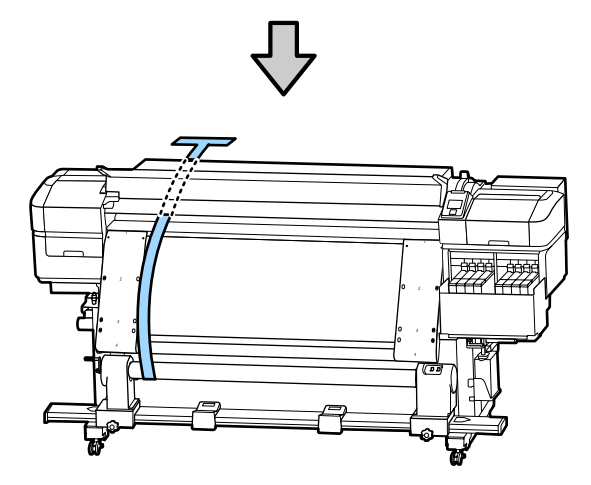

Liigutage kile a vasakul täpselt kile b kõrvale.

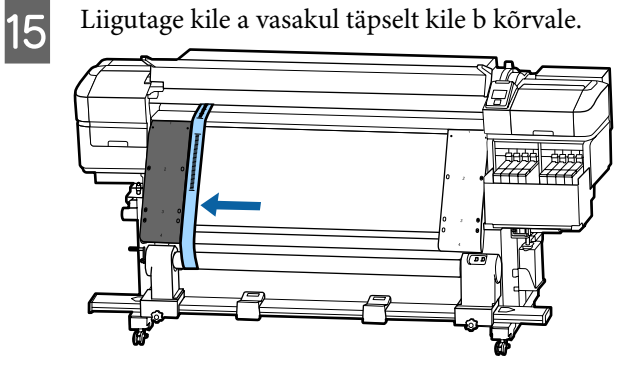

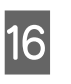

Kinnitage vastukaal printeri tagaküljel kile a külge, lastes sellel rippuda, nagu on näidatud allpool toodud joonisel.

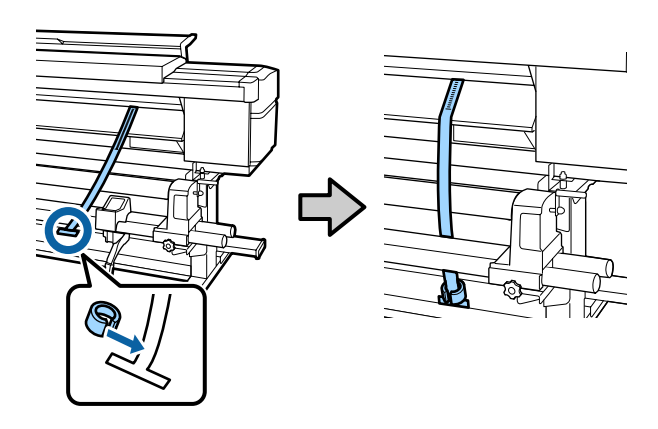

- 17
- Kui kile a enam ei kiigu, märkige üles skaala väärtus, kus kile a katab paberitoe valge joone esiserva.

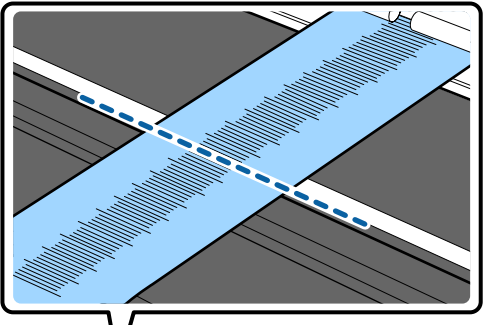

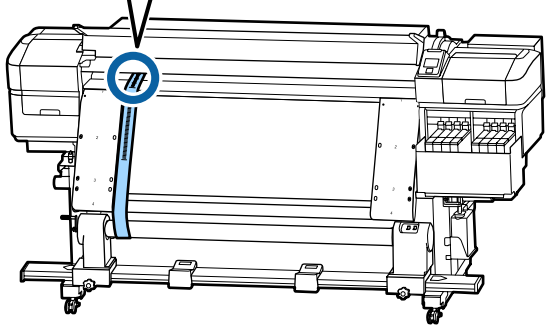

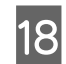

Tõstke kilet a printeri eest ja tagant. Liigutage seda nii, et see joonduks täpselt paremal kilega b.

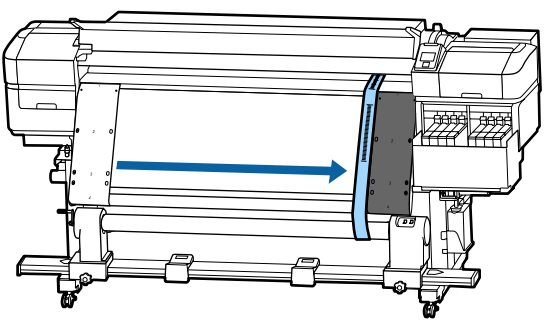

19

Kui kile a jääb paigale, märkige üles skaala väärtus paberitoe valge joone esiserval.

Kui külgede väärtuste vahe on suurem kui 0,5 mm, jätkake kohandustega järgmises jaotises.

Kui erinevus on väiksem kui 0,5 mm, pole kohandusi vaja teha. Kilede eemaldamiseks järgige allpool toodud juhiseid.

#### ∠ Cr "Kohanduste lõpuleviimine" lk 128

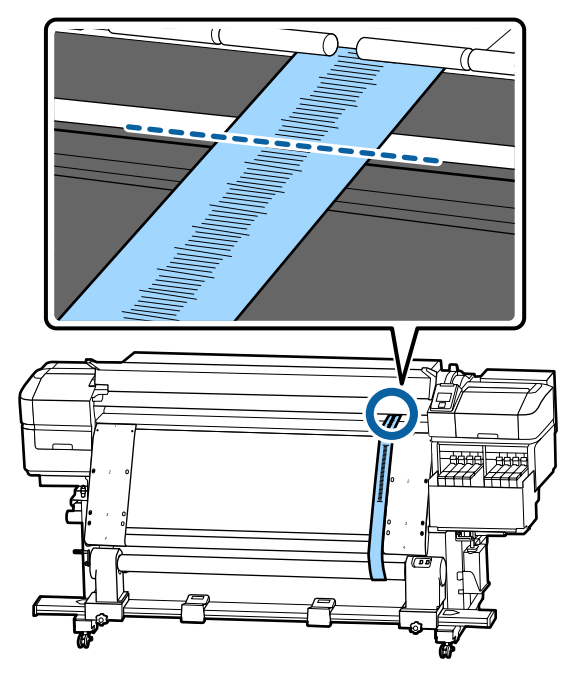

#### Kohandused

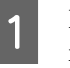

Lõdvendage kõik allpool joonisel toodud metallist kinnituskruvid.

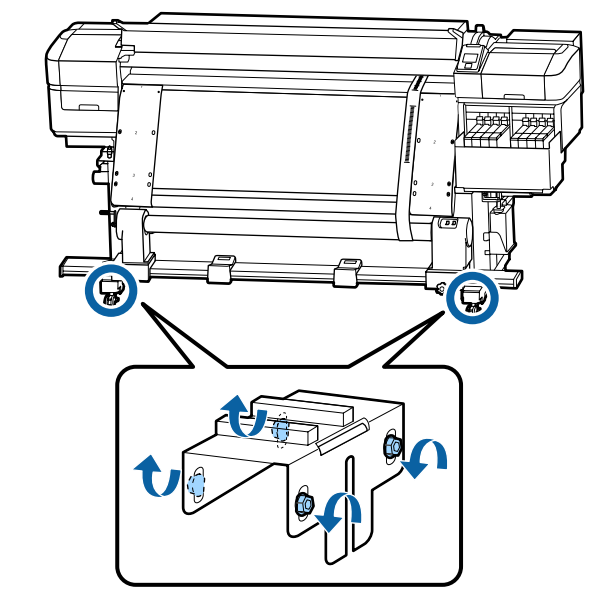

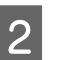

Lõdvendage täielikult allpool joonisel toodud mõlemal küljel asuvad reguleerimiskruvid.

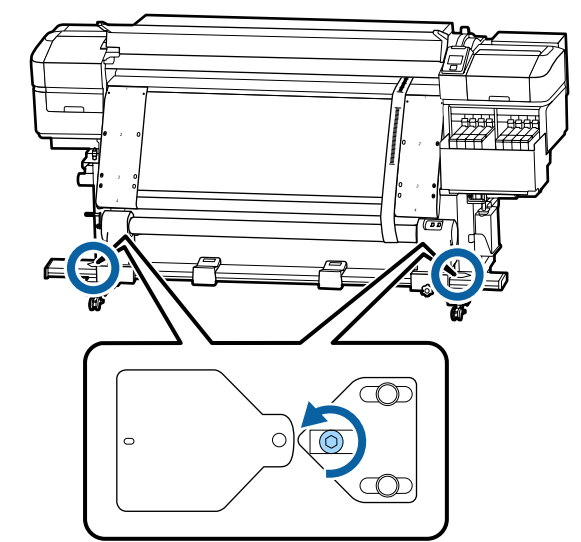

Kontrollige, et kile a oleks täpselt joondatud kilega b, ja seejärel märkige üles skaala väärtus, kus kile a katab paberitoe valge joone esiserva.

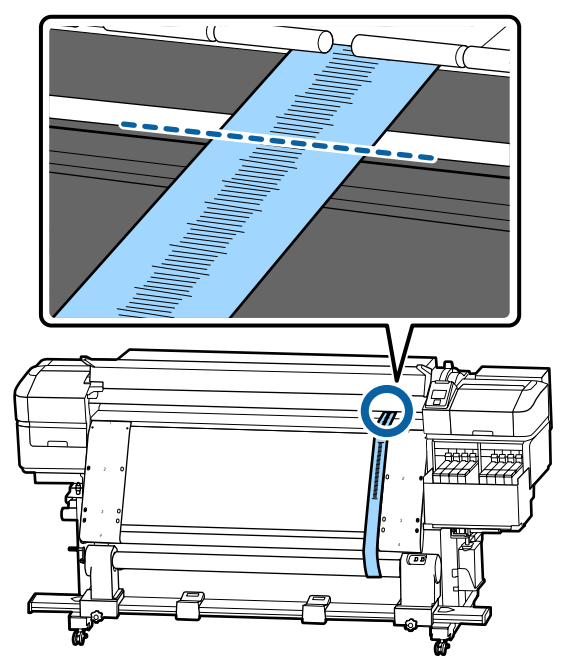

4 Liigutage kilet a nii, et see joonduks täpselt vasakul kilega b.

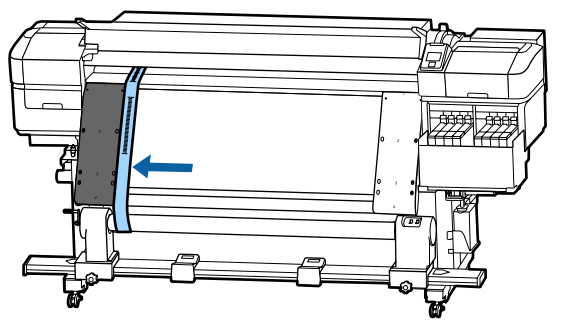

5

3

Kui kile a jääb paigale, märkige üles skaala väärtus paberitoe valge joone esiserval.

Kui külgede väärtuste vahe on suurem kui 0,5 mm, jätkake sammust 6, et kohandada kõrgema väärtusega kruvi. Kui erinevus on väiksem kui 0,5 mm, jätkake sammust 7.

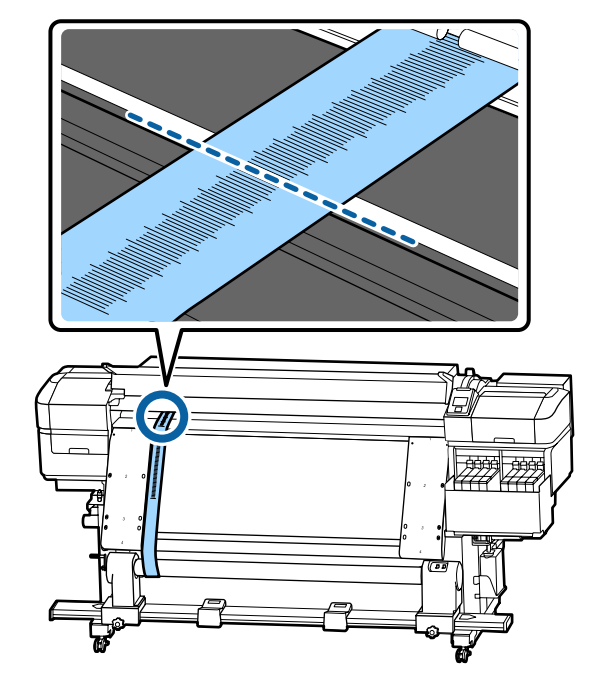

6

Joondage kile a täpselt kilega b küljel, mida tuleb reguleerida.

Pöörake skaala kontrollimise ajal reguleerimiskruvi päripäeva, kuni erinevus külgede väärtuste vahel on väiksem kui 0,5 mm.

Skaala liigub kruvi keeramisel ära pinges kohast.

Kruvi üks täispööre muudab väärtuse umbes 0,6 mm väiksemaks.

#### Näide, kui parema külje väärtus on kõrge

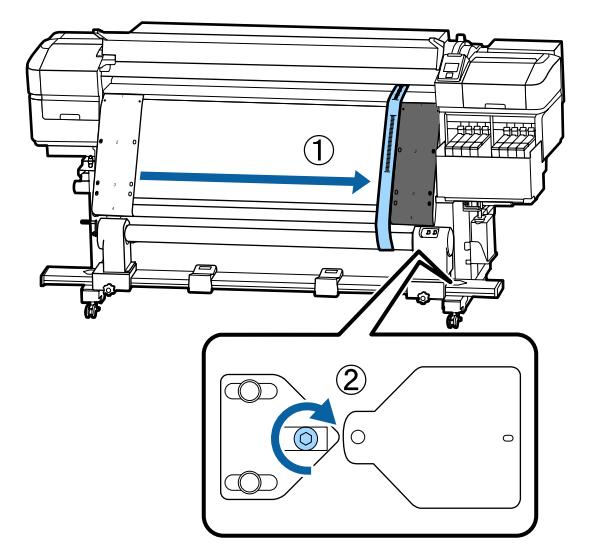

3

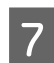

Pingutage kindlalt kõiki kruvisid allpool toodud joonisel.

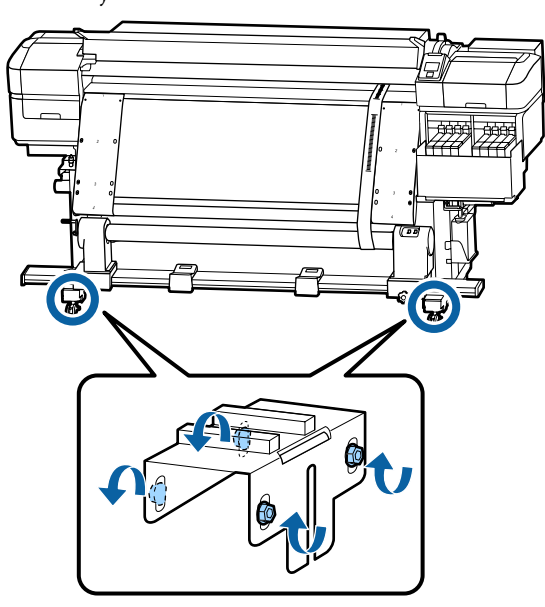

Seejärel minge järgmisse jaotisse "Kohanduste lõpuleviimine"

### Kohanduste lõpuleviimine

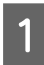

Eemaldage printeri tagaküljel kile külge kinnitatud vastukaal.

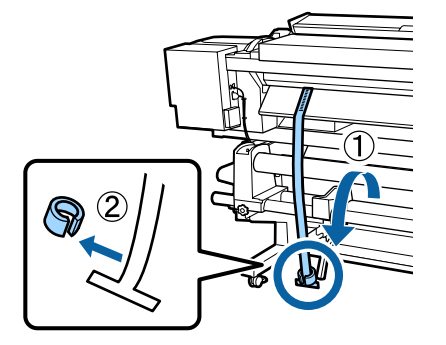

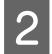

Tõmmake kile a printeri eest välja.

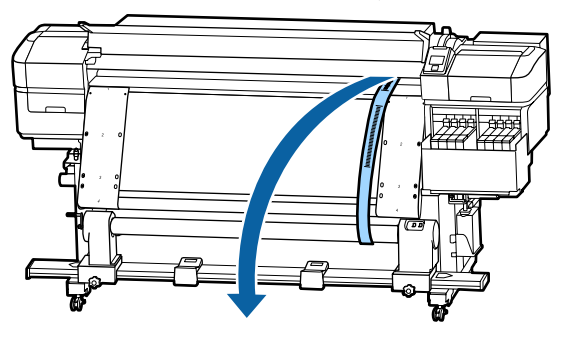

Lõdvendage paremal küljel olevad rullisüdamiku hoidja lukustuskruvid ja eemaldage rullisüdamiku hoidja.

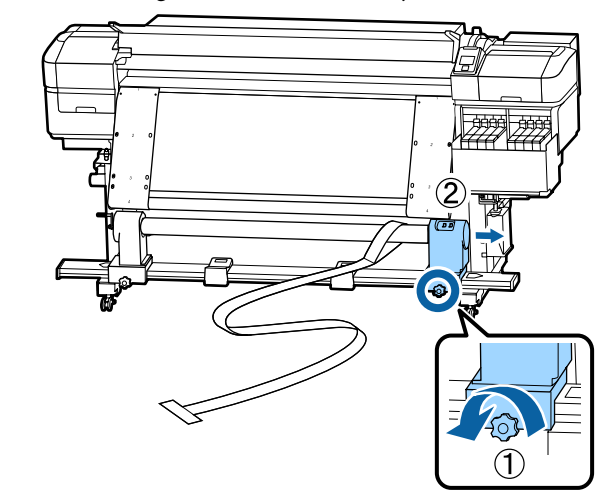

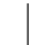

Eemaldage rullisüdamik.

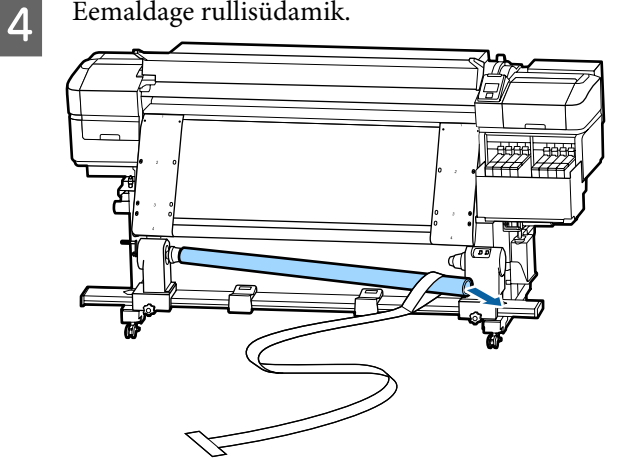

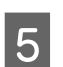

Eemaldage kile a rullisüdamikust.

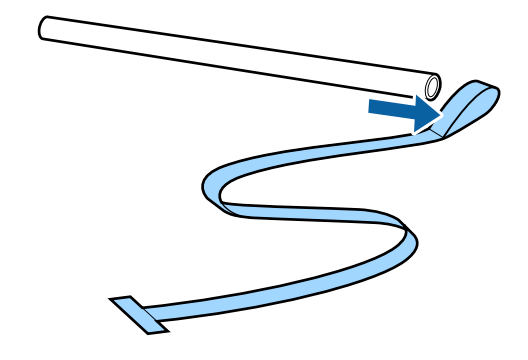

8

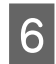

7

Eemaldage kile b printerist.

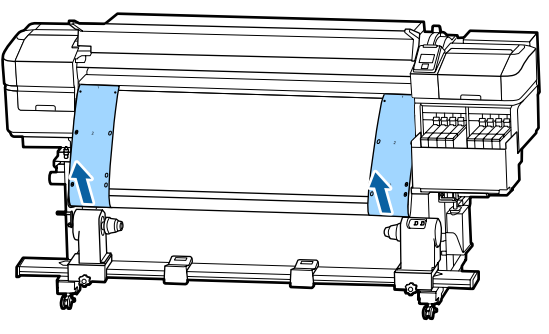

#### Märkus:

Hoidke kilesid a ja b koos vastukaaluga, murdmata neid kokku. Kui plaanite kilesid uuesti kasutada, eemaldage neilt tolm jmt ning venitage neid enne kasutamist.

Lõdvendage vasakul küljel olev rullisüdamiku hoidja lukustuskruvi ja viige mõlemad rullisüdamiku hoidjad sissepoole.

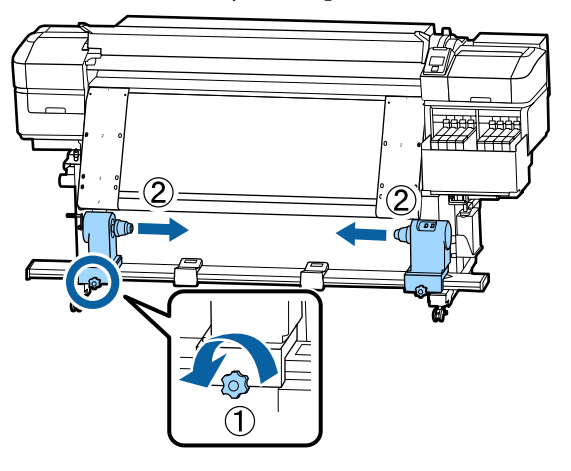

Pöörake allpool toodud joonisel olevat kaant, et see sulgeda, ja keerake kruvi kinni.

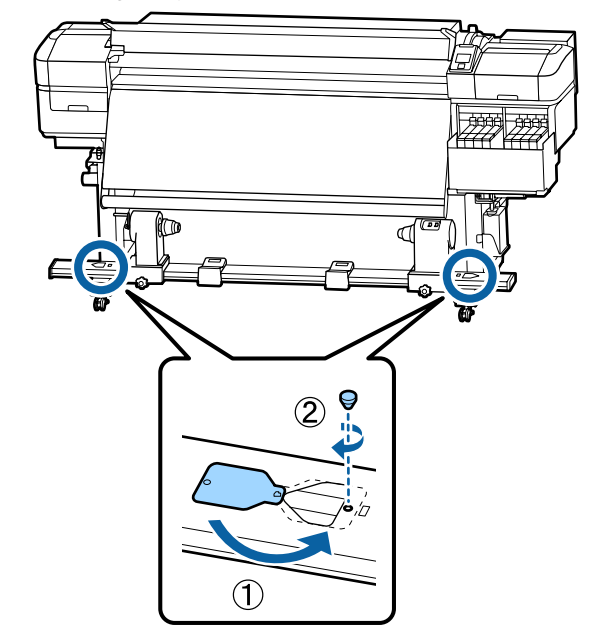

## Kandjasätete nimekiri vastavalt igale kandjatüübile

| a.                    | Kandjatüüp |            |            |            |            |
|-----------------------|------------|------------|------------|------------|------------|
| Uksus                 | Thinnest   | Thin       | Thick      | Thickest   | Adhesive   |
| Platen Gap            | 2.0        | 2.0        | 2.0        | 2.0        | 2.0        |
| Heater Temperature    | 50 °C      | 50 °C      | 50 °C      | 50 °C      | 50 °C      |
| Drying Time Per Pass  | 0 sec      | 0 sec      | 0 sec      | 0 sec      | 0 sec      |
| After Heater Feed     | Off        | Off        | Off        | Off        | Off        |
| Blank Area Feed       | Standard   | Standard   | Standard   | Standard   | Standard   |
| Feeding Tension       | Lv6        | Lv6        | Lv6        | Lv6        | Lv6        |
| Take-up Tension       | Lv4        | Lv8        | Lv8        | Lv8        | Lv8        |
| Media Suction         | Lv2        | Lv8        | Lv8        | Lv8        | Lv8        |
| Head Movement         | Data Width | Data Width | Data Width | Data Width | Data Width |
| Multi Strike Printing | Off        | Off        | Off        | Off        | Off        |
| Feed Speed Limiter    | Off        | Off        | Off        | Off        | Off        |
| Pressure Roller Load  | Medium     | Medium     | Medium     | Medium     | Medium     |
| Remove Skew           | On         | On         | On         | On         | On         |
| Periodic CL Cycle     | Off        | Off        | Off        | Off        | Off        |
| Prevent Sticking      | On         | Off        | Off        | Off        | Off        |
| Reduce Print Streak   | Off        | Off        | Off        | Off        | Off        |

Järgnev tabel näitab kandjasätteid, mis registreeritakse kandjatüübi valimisel.

## Süsteeminõuded

Igat tarkvara saab kasutada alljärgnevates keskkondades (alates novembrist 2019).

Toetatud operatsioonisüsteemid võivad muutuda.

Uusima teabe saamiseks vt Epsoni veebilehte

### **Epson Edge Dashboard**

Rakendus Epson Edge Dashboard on kasutatav järgmistes keskkondades.

#### **Oluline**:

Veenduge, et arvuti, millele Epson Edge Dashboard installeeritakse, vastaks järgmistele tingimustele. Kui neid nõudeid ei täideta, ei suuda tarkvara printerit korrektselt jälgida.

Lülitage välja oma arvuti uinakufunktsioon.

Lülitage välja unerežiim, et arvuti ei saaks unerežiimile minna.

#### Windows

| Operatsioonisüsteemid                            | Windows 7 SP1/Windows 7 x64 SP1<br>Windows 8/Windows 8 x64<br>Windows 8.1/Windows 8.1 x64<br>Windows 10/Windows 10 x64 |
|--------------------------------------------------|----------------------------------------------------------------------------------------------------|
| Protsessor                                       | Mitmetuumaline protsessor (soovitatavalt 3,0 Ghz või kiirem)                                                           |
| Vaba mälu                                        | 4 GB või rohkem                                                                                                    |
| Kõvaketas<br>(vaba ruumi installeerimise hetkel) | 2 GB või rohkem                                                                                                    |
| Kuvari eraldusvõime                              | 1280 × 1024 või rohkem                                                                                                 |
| Suhtlusliides                                    | Kiire USB<br>Ethernet 1000Base-T                                                                                       |
| Veebilehitseja                                   | Internet Explorer 11<br>Microsoft Edge                                                                                 |

#### Mac

| Operatsioonisüsteemid                            | Mac OS X 10.7 Lion                                           |
|--------------------------------------------------|--------------------------------------------------------------|
| Protsessor                                       | Mitmetuumaline protsessor (soovitatavalt 3,0 Ghz või kiirem) |
| Vaba mälu                                        | 4 GB või rohkem                                              |
| Kõvaketas<br>(vaba ruumi installeerimise hetkel) | 2 GB või rohkem                                              |

| Kuvari eraldusvõime | 1280 × 1024 või rohkem |  |
|---------------------|------------------------|--|
| Suhtlusliides       | Kiire USB              |  |
|                     | Ethernet 1000Base-T    |  |
| Veebilehitseja      | Safari 6 või hilisem   |  |

#### Linux

| Distributsioon                                   | Debian 8.6 64bit (MATE desktop environment only) või uuem    |
|--------------------------------------------------|--------------------------------------------------------------|
| Protsessor                                       | Mitmetuumaline protsessor (soovitatavalt 3,0 Ghz või kiirem) |
| Vaba mälu                                        | 4 GB või rohkem                                              |
| Kõvaketas<br>(vaba ruumi installeerimise hetkel) | 2 GB või rohkem                                              |
| Kuvari eraldusvõime                              | 1280 × 1024 või rohkem                                       |
| Suhtlusliides                                    | Kiire USB<br>Ethernet 1000Base-T                             |
| Veebilehitseja                                   | Mozilla Firefox 45 (ESR) või uuem                            |

### **Epson Edge Print**

| Operatsioonisüsteem (OS)                             | Windows 7 SP1/Windows 7 SP1 x64                              |
|------------------------------------------------------|--------------------------------------------------------------|
|                                                      | Windows 8/Windows 8 x64                                      |
|                                                      | Windows 8.1/Windows 8.1 x64                                  |
|                                                      | Windows 10/Windows 10 x64                                    |
|                                                      | * Soovitatavalt 64 bitti                                     |
| Protsessor                                           | Mitmetuumaline protsessor (soovitatavalt 3,0 Ghz või kiirem) |
| Vaba mälu                                            | 4 GB või rohkem                                              |
| Kõvakettaruum<br>(vaba ruumi installeerimise hetkel) | 50 GB või enam                                               |
| Kuvari eraldusvõime                                  | 1280 × 1024 või rohkem                                       |
| Suhtlusliides                                        | Hi-Speed USB                                                 |
|                                                      | Ethernet 100Base-TX/1000Base-T                               |

Soovitame paigaldada tarkvara kõrgete näitajatega arvutisse, kuna tarkvara kasutatakse koos teiste tarkvararakendustega, nagu näiteks Adobe Illustrator.

Lisaks töötleb tarkvara tavaliselt andmeid, mille maht on mitu gigabaiti ja mõnel juhul isegi kümneid gigabaite, eriti kui teostatakse kõrgvaliteetseid ribareklaami printimistöid.

Seepärast soovitame kasutada arvutit, millel oleks piisavalt kõvaketta ruumi.

## Tehniliste andmete tabel

| Printeri tehnilised andmed   |                                                                                                    |  |
|------------------------------|----------------------------------------------------------------------------------------------------|--|
| Printimisviis                | Nõudel tindiprits                                                                                                    |  |
| Düüside konfiguratsi-<br>oon | SC-F9400H Series:<br>360 düüsi × 2 × 2 rida × 4 värvi<br>(High Density Black (Kõrge den-<br>siteediga must), Cyan (Tsüaan),<br>Magenta, Yellow (Kollane))<br>360 düüsi × 2 rida × 2 värvi<br>(Fluorescent Yellow, Fluores-<br>cent Pink) |  |
|                              | SC-F9400 Series:<br>360 düüsi × 2 × 2 rida × 4 värvi<br>(High Density Black (Kõrge den-<br>siteediga must), Cyan (Tsüaan),<br>Magenta, Yellow (Kollane))                                                                                 |  |
| Resolutsioon (maksi-<br>mum) | 720 × 1440 punkt/toll                                                                                                    |  |
| Juhtkood                     | ESC/P raster (avalikustamata<br>käsk)                                                                                                    |  |
| Kandja söötmise mee-<br>tod  | Hõõrdsöötmine                                                                                                    |  |
| Sisseehitatud mälu           | 512 MB põhiseadmele<br>128 MB võrgule                                                                                                    |  |
| Liides                       | Hi-Speed USB-ühilduv koos<br>USB 2.0 spetsifikatsiooniga.<br>100Base-TX/1000Base-T <sup>*1</sup><br>(10Base-T ei ole toetatud)                                                                                                    |  |
| Nimipinge<br>(#1, #2)        | Vahelduvvool 100 kuni 120 V<br>Vahelduvvool 200 kuni 240 V                                                                                                    |  |
| Nimisagedus (#1 ja #2)       | 50/60 Hz                                                                                                    |  |
| Nimivool (#1, #2)            | 10 A (vahelduvvool 100 kuni<br>120 V)<br>5 A (vahelduvvool 200 kuni                                                                                                    |  |
|                              | 240 V)                                                                                                    |  |

#### Printeri tehnilised andmed

| Voolutarve                     |                                             | SC-F9400H Series:                                                                                                    |  |
|--------------------------------|---------------------------------------------|----------------------------------------------------------------------------------------------------|--|
| (kokku numbritele #1<br>ja #2) |                                             | Trükkimine: ligikaudu 600 W<br>Töörežiimis: ligikaudu 380 W<br>Puhkerežiimis: ligikaudu 14 W<br>Toide väljas: ligikaudu 0,9 W                                 |  |
|                                |                                             | SC-F9400 Series:<br>Printimine: ligikaudu 570 W<br>Valmisoleku režiimis: ligikaudu<br>340 W<br>Puhkerežiimis: ligikaudu 14 W<br>Toide väljas: ligikaudu 1,0 W |  |
| Te                             | emperatuur ja niiskus (l                    | kondensatsioonita)                                                                                                    |  |
|                                | Printimisel                                 | 15–25 °C, 40–60%                                                                                                    |  |
|                                | Kandja laadimisel<br>või<br>hooldamisel jne | 15–35 °C, 20–80%                                                                                                    |  |
| Hoiundamisel                   |                                             | -20–60 °C, 5–85%                                                                                                    |  |
|                                | (enne pakendist<br>eemaldamist)             | (120 tunni jooksul 60 °C, kuu<br>jooksul 40 °C)                                                                                                    |  |
|                                | Hoiundamisel<br>(enne tindi laadi-<br>mist) | -20–40 °C, 5–85%<br>(kuu jooksul 40 °C)                                                                                                    |  |

Temperatuur ja niiskusvahemik

Hall ala: kandja laadimine või hooldus jne.

Triibutatud ala: printimisel

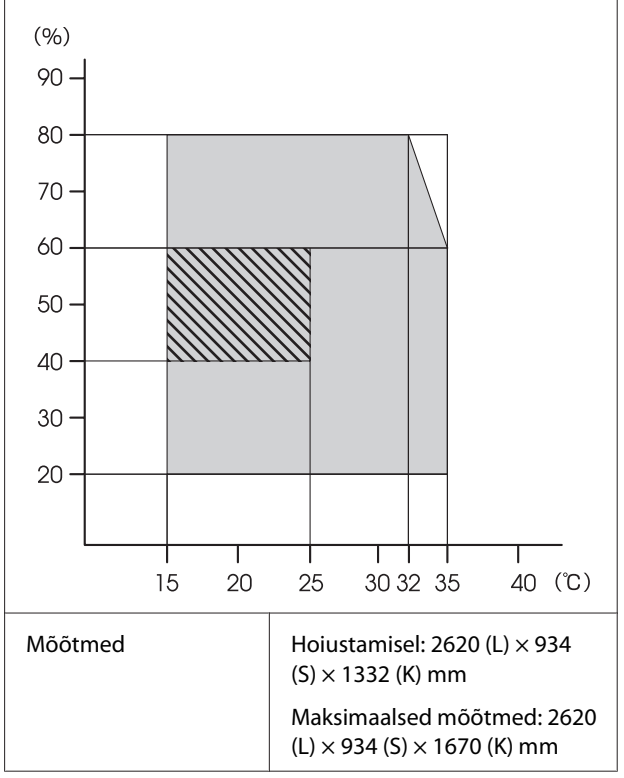

#### Printeri tehnilised andmed

Kaal<sup>\*2</sup>

\*1. Kasutage varjestatud bifilaarkaablit (kategooria 5e või parem).

Ligikaudu 290 kg

\*2. Ei sisalda tinti.

#### **Oluline**:

Kasutage seda printerit merepinnast kuni 2000 m kõrgusel.

#### A Hoiatus:

Tegemist on A-klassi tootega. Kodustes tingimustes võib toode põhjustada raadiohäireid, mis puhul peab kasutaja võtma tarvitusele vastavad meetmed.

| Tindi andmed                           |                                                                                                    |
|----------------------------------------|----------------------------------------------------------------------------------------------------|
| Tüüp                                   | Sihtotstarbeline tindipakk                                                                                                    |
| Sublimatsioontint                      | SC-F9400H Series:<br>Fluorescent Yellow, Fluorescent<br>Pink, High Density Black (Kõrge<br>densiteediga must), Cyan<br>(Tsüaan), Magenta, Yellow (Kollane)                                                                 |
|                                        | SC-F9400 Series:<br>High Density Black (Kõrge densitee-<br>diga must), Cyan (Tsüaan), Magen-<br>ta, Yellow (Kollane)                                                                                                    |
| Kasuta kuni kuu-<br>päevani            | Tindipakile trükitud kuupäev (nor-<br>maaltemperatuuril hoidmisel)                                                                                                    |
| Prindi kvaliteedi<br>garantii aegumine | 25 päeva (alates tindipakist tindi-<br>mahuti täitmise kuupäevast)                                                                                                    |
| Hoiundamistem-<br>peratuur             | 5 kuni 35 °C                                                                                                    |
| Maht                                   | Esialgne täide: 1000 ml (kõik värvid)<br>Täitmine:<br>1100 ml (High Density Black (Kõr-<br>ge densiteediga must), Cyan<br>(Tsüaan), Magenta, Yellow (Kolla-<br>ne))<br>1000 ml (Fluorescent Yellow, Fluo-<br>rescent Pink) |

#### Märkus:

Soovitud värvide tagamiseks peab ruumitemperatuur olema ühtlaselt vahemikus 15–25 °C.

#### Euroopa Liidu vastavusdeklaratsiooni teave

Selle seadme Euroopa Liidu vastavusdeklaratsiooni terviklik tekst on saadaval järgmisel veebiaadressil.

http://www.epson.eu/conformity

## Kust saada abi

## Tehnilise toe veebisait

Epsoni tehnilise toe veebisait pakub lahendust neile probleemidele, mida ei õnnestu lahendada toote kasutusjuhendis leiduva tõrkeotsingu teabe abil. Kui teil on veebibrauser ja internetiühendus, avage lehekülg:

#### https://support.epson.net/

Kui teil on tarvis uusimaid draivereid, KKK-d või teisi allalaaditavaid üksusi, minge veebilehele:

#### https://www.epson.com

Seejärel valige oma kohaliku Epsoni veebilehe sektsioon Tugi.

## Epsoni toe poole pöördumine

### Enne pöördumist Epsonisse

Kui teie ostetud Epsoni toode ei tööta korralikult ja teil ei õnnestu probleemi lahendada toote dokumentatsioonis sisalduva tõrkeotsingu teabe abil, pöörduge abi saamiseks Epsoni klienditoe poole. Kui allpool olevas loendis ei ole teie piirkonna Epsoni kliendituge välja toodud, pöörduge teile toote müünud edasimüüja poole.

Epsoni klienditoe teenindajal on teid hõlpsam aidata, kui oskate omalt poolt anda järgmist teavet:

- Toote seerianumber (Seerianumbri silt on harilikult toote tagaküljel.)
- Toote mudel
- Toote tarkvaraversioon (Klõpsake About, Version Info või sarnast nuppu toote tarkvaras.)
- **D** Teie arvuti tootemark ja mudel
- □ Teie arvuti opsüsteemi nimi ja versioon
- Nende tarkvararakenduste nimed ja versioonid, mida te tavaliselt koos printeriga kasutate

### Spikker Põhja-Ameerika kasutajatele

Epson pakub järgnevaid tehnilise toe teenuseid.

### Interneti tugi

Külastage Epsoni toe veebilehte aadressil https://epson.com/support ja valige oma toode, et leida lahendusi enamlevinud probleemidele. Saate alla laadida draivereid ja dokumente, hankida KKK ja tõrketeadete nõuandeid või saata oma küsimustega e-kirja Epsonile.

### Võtke ühendust klienditoe esindajaga

Valige: (562) 276-1300 (USA) või (905) 709-9475 (Kanada), 06.00–18.00, Vaikse ookeani aeg, esmaspäevast reedeni. Klienditoe töötunnid võivad muutuda ette teatamata. Kohalduda võivad eritasud või kaugekõne tasud.

Enne, kui helistate Epson, olge valmis esitama järgmisi andmeid:

- Toote nimi
- □ Toote seerianumber
- Otsutšekk ja ostukuupäev
- Arvuti konfiguratsioon
- Probleemi kirjeldus

#### Märkus:

Teiste tarkvarade kasutamiseks oma süsteemis vaadake nende tarkvarade tehnilise teabe dokumente.

### Ostke tagavaratooteid ja tarvikuid

Epsoni volitatud edasimüüjalt saate osta endale originaaltarvikuid — tindikassette, lintkassette, paberit jne. Lähima edasimüüja leidmiseks helistage numbril 800-GO-EPSON (800 463 7766). Samuti saate ostelda internetis aadressil https://www.epsonstore.com (USA veebipood) või https://www.epson.ca (Kanada veebipood).

### Spikker Euroopa kasutajatele

Vaadake oma **Üle-Euroopaliselt** garantiidokumendilt, kuidas Epsoni klienditoe poole pöörduda.

### Spikker Taiwani kasutajatele

Informatsiooni, teenuste ja hoolduse kontaktandmed on:

### Internetiaadress

#### (https://www.epson.com.tw)

Pakume informatsiooni tootespetsifikatsioonide kohta, draivereid allalaadimiseks ja tootepäringuid.

### Epsoni konsultatsioonipunkt (Telefon: +0800212873)

Meie konsultatsioonipunkti meeskond aitab teid telefoni teel järgnevas:

- □ Müügiuuringud ja tooteteave
- □ Küsimused või probleemid toote kasutamisel
- Järelepäringud parandusteenuste ja garantii kohta

### Teeninduskeskus:

| Telefoni-<br>number | Faksinum-<br>ber | Aadress                                                                                  |
|---------------------|------------------|------------------------------------------------------------------------------------------|
| 02-23416969         | 02-23417070      | No.20, Beiping E. Rd.,<br>Zhongzheng Dist., Tai-<br>pei City 100, Taiwan                 |
| 02-27491234         | 02-27495955      | 1F., No.16, Sec. 5, Nan-<br>jing E. Rd., Songshan<br>Dist., Taipei City 105,<br>Taiwan   |
| 02-32340688         | 02-32340699      | No.1, Ln. 359, Sec. 2,<br>Zhongshan Rd., Zhong-<br>he City, Taipei County<br>235, Taiwan |
| 039-605007          | 039-600969       | No.342-1, Guangrong<br>Rd., Luodong Towns-<br>hip, Yilan County 265,<br>Taiwan           |

| Telefoni-<br>number | Faksinum-<br>ber | Aadress                                                                                          |
|---------------------|------------------|--------------------------------------------------------------------------------------------------|
| 038-312966          | 038-312977       | No.87, Guolian 2nd Rd.,<br>Hualien City, Hualien<br>County 970, Taiwan                           |
| 03-4393119          | 03-4396589       | 5F., No.2, Nandong Rd.,<br>Pingzhen City,<br>Taoyuan County<br>32455, Taiwan (Hiina<br>Vabariik) |
| 03-5325077          | 03-5320092       | 1F., No.9, Ln. 379, Sec.<br>1, Jingguo Rd., North<br>Dist., Hsinchu City 300,<br>Taiwan          |
| 04-23011502         | 04-23011503      | 3F., No.30, Dahe Rd.,<br>West Dist., Taichung Ci-<br>ty 40341, Taiwan (Hiina<br>Vabariik)        |
| 04-23805000         | 04-23806000      | No.530, Sec. 4, Henan<br>Rd., Nantun Dist., Taic-<br>hung City 408, Taiwan                       |
| 05-2784222          | 05-2784555       | No.463, Zhongxiao Rd.,<br>East Dist., Chiayi City<br>600, Taiwan                                 |
| 06-2221666          | 06-2112555       | No.141, Gongyuan N.<br>Rd., North Dist., Tainan<br>City 704, Taiwan                              |
| 07-5520918          | 07-5540926       | 1F., No.337, Minghua<br>Rd., Gushan Dist., Kaoh-<br>siung City 804, Taiwan                       |
| 07-3222445          | 07-3218085       | No.51, Shandong St.,<br>Sanmin Dist., Kaoh-<br>siung City 807, Taiwan                            |
| 08-7344771          | 08-7344802       | 1F., No.113, Shengli<br>Rd., Pingtung City,<br>Pingtung County 900,<br>Taiwan                    |

### Spikker Austraalia/ Uus-Meremaa kasutajatele

Epsoni Austraalia/Uus-Meremaa esindus soovib teile pakkuda kõrgetasemelist kliendituge. Lisaks teie toote dokumentidele pakume teabe saamiseks järgmisi allikaid:

### Teie müügiagent

Ärge unustage, et teie müügiagent oskab tihti tuvastada ja lahendada probleeme. Alati helistage esmalt oma müügiagendile, et leida probleemidele lahendusi; nad oskavad tihtipeale lahendada probleeme kiiresti ja lihtsalt ning oskavad nõu anda, mida edasi teha.

### Interneti-URL

Austraalia https://www.epson.com.au

#### Uus-Meremaa https://www.epson.co.nz

Avage Epsoni Austraalia/Uus-Meremaa veebileht. Pakume sellel veebilehel draiverite allalaadimisvõimalusi, Epsoni kontaktpunkte, informatsiooni uute toodete kohta ning ka tehnilist tuge (e-posti teel).

### Epsoni konsultatsioonipunkt

Epsoni konsultatsioonipunkti pakutakse viimase abiväena, mida kasutame, et meie klientidel oleks juurdepääs nõuannetele. Konsultatsioonipunkti operaatorid saavad teid aidata installimises, konfigureerimises ja Epsoni tootega töötamisel. Meie müügieelne konsultatsioonipunkt pakub uute Epsoni toodete kohta kirjandust ja annab teada, kus asub lähim müügiagent või hooldusagent. Siin vastatakse paljudele küsimustele.

Konsultatsioonipunkti numbrid on:

| Austraalia  | Telefon: | 1300 361 054   |
|-------------|----------|----------------|
|             | Faks:    | (02) 8899 3789 |
| Uus-Meremaa | Telefon: | 0800 237 766   |

Soovitame enne helistamist koguda kokku asjakohase informatsiooni. Mida rohkem informatsiooni on teil olemas, seda siiremini saame lahendada probleemi. See informatsioon hõlmab Epsoni toote dokumente, arvutitüüpi, opsüsteemi, tarkvararakendusprogramme ja teisi andmeid, mis tunduvad teile tähtsad.

### Spikker Singapuri kasutajatele

Epson Singapore poolt pakutavad informatsiooni-, teenuste- ja hooldusvõimalused on:

### Internetiaadress

#### (https://www.epson.com.sg)

E-kirjade kaudu saab informatsiooni tootespetsifikatsioonide, draiverite allalaadimiste, sagedaste küsimuste, müügiuuringute ja ka tehnilise toe kohta.

### Epsoni konsultatsioonipunkt (Telefon: (65) 6586 3111)

Meie konsultatsioonipunkti meeskond aitab teid telefoni teel järgnevas:

- □ Müügiuuringud ja tooteteave
- □ Küsimused või probleemid toote kasutamisel
- Järelepäringud parandusteenuste ja garantii kohta

### Spikker Tai kasutajatele

Informatsiooni, teenuste ja hoolduse kontaktandmed on:

#### Internetiaadress (https://www.epson.co.th)

E-kirjade kaudu saab informatsiooni tootespetsifikatsioonide, draiverite allalaadimiste ja sagedaste küsimuste kohta.

### Epsoni kuum liin (Telefon: (66) 2685-9899)

Meie kuuma liini meeskond aitab teid telefoni teel järgnevas:

- □ Müügiuuringud ja tooteteave
- □ Küsimused või probleemid toote kasutamisel
- □ Järelepäringud parandusteenuste ja garantii kohta

### Spikker Vietnami kasutajatele

Informatsiooni, teenuste ja hoolduse kontaktandmed on:

Epsoni kuum liin (Tele- 84-8-823-9239 fon):

Teeninduskeskus:

80 Truong Dinh Street, District 1, Hochiminh City Vietnam

### Spikker Indoneesia kasutajatele

Informatsiooni, teenuste ja hoolduse kontaktandmed on:

#### Internetiaadress (https://www.epson.co.id)

- Informatsioon tootespetsifikatsioonide kohta, draiverid allalaadimiseks
- Sagedased küsimused, müügiuuringud, küsimused e-posti teel

### Epsoni kuum liin

- □ Müügiuuringud ja tooteteave
- Tehniline tugi Telefon: (62) 21-572 4350
   Faks: (62) 21-572 4357

## Epsoni teeninduskeskus

| Jakarta | Mangga Dua Mall 3rd floor No. 3A/B<br>Jl. Arteri Mangga Dua,<br>Jakarta |
|---------|-------------------------------------------------------------------------|
|         | Telefon/faks: (62) 21-62301104                                          |
| Bandung | Lippo Center 8th floor<br>Jl. Gatot Subroto No.2<br>Bandung             |
|         | Telefon/faks: (62) 22-7303766                                           |

#### Kust saada abi

| Surabaya   | Hitech Mall lt IIB No. 12                                 | Telefon: (a                                     | 852) 2827-8911           |
|------------|-----------------------------------------------------------|-------------------------------------------------|--------------------------|
|            | Surabaya                                                  | Faks: (a                                        | 852) 2827-4383           |
|            | Telefon: (62) 31-5355035                                  |                                                 |                          |
|            | Faks: (62) 31-54/7837                                     | Spikker Malaisi                                 | a kasutaj                |
| Yogyakarta | Hotel Natour Garuda<br>Jl. Malioboro No. 60<br>Yogyakarta | Informatsiooni, teenuste j<br>kontaktandmed on: | ja hoolduse              |
|            | Telefon: (62) 274-565478                                  | Internetiaadress                                |                          |
| Medan      | Wisma HSBC 4th floor<br>Jl. Diponegoro No. 11             | (https://www.eps                                | on.com.m                 |
|            | Medan                                                     | Informatsioon tootes<br>draiverid allalaadimis  | petsifikatsiooni<br>seks |
|            | Telefon/faks: (62) 61-4516173                             | 🗖 Sagedased küsimused                           | müügiuuring              |
| Makassar   | MTC Karebosi Lt. Ill Kav. P7-8<br>JI. Ahmad Yani No.49    | küsimused e-posti tee                           |                          |
|            | Makassar                                                  | Epson Trading (M                                | ) Sdn. Bhd               |
|            | Telefon: (62) 411-350147/411-350148                       | -                                               |                          |

### Spikker Hongkongi kasutajatele

Tehnilise toe ja ka teiste müügijärgsete teenuste saamiseks võivad kasutajad võtta ühendust Epson Hong Kong Limited'iga.

### Interneti koduleht

Epson Hong Kong on loonud oma kodulehe internetis nii hiina kui ka inglise keeles, et pakkuda kasutajatele järgnevat informatsiooni:

- Tooteteave
- Vastused sagedastele küsimustele
- Viimased Epsoni tootedraiverite versioonid

Meie kodulehe aadress on:

https://www.epson.com.hk

### Tehnilise toe kuum liin

Võite võtta ühendust ka meie insenertehnilise personaliga:

| elefon: | (852) 2827-8911 |
|---------|-----------------|
| ıks:    | (852) 2827-4383 |

### atele

#### y)

- ide kohta,
- ud,

Peakontor.

| Telefon: | 603-56288288 |  |
|----------|--------------|--|
|          | 000 00200200 |  |

Faks: 603-56288388/399

#### Epsoni konsultatsioonipunkt

- □ Müügiuuringud ja tooteteave (infoliin) Telefon: 603-56288222
- Järelepäringud parandusteenuste ja garantii, toote kasutamise ja tehnilise toe kohta (Techline) Telefon: 603-56288333

### Spikker India kasutajatele

Informatsiooni, teenuste ja hoolduse kontaktandmed on:

### Internetiaadress (https://www.epson.co.in)

Pakume informatsiooni tootespetsifikatsioonide kohta, draivereid allalaadimiseks ja tootepäringuid.

#### Epson India Peakontor — Bangalore

Telefon: 080-30515000

Faks: 30515005

#### Epson India piirkonna kontorid:

| Asukoht    | Telefoninumber                         | Faksinumber  |
|------------|----------------------------------------|--------------|
| Mumbai     | 022-28261515/<br>16/17                 | 022-28257287 |
| Delhi      | 011-30615000                           | 011-30615005 |
| Chennai    | 044-30277500                           | 044-30277575 |
| Kolkata    | 033-22831589/90                        | 033-22831591 |
| Hyderabad  | 040-66331738/39                        | 040-66328633 |
| Cochin     | 0484-2357950                           | 0484-2357950 |
| Coimbatore | 0422-2380002                           | NA           |
| Pune       | 020-30286000/<br>30286001/<br>30286002 | 020-30286000 |
| Ahmedabad  | 079-26407176/77                        | 079-26407347 |

### Abiliin

Teeninduse, tooteteabe või kassettide tellimiseks helistage tasuta numbrile — 18004250011 (09.00–21.00).

Teenindus (CDMA ja mobiilikasutajad) — 3900 1600 (09.00–18.00) prefiks kohalik STD-kood

### Spikker Filipiinide kasutajatele

Tehnilise toe ja ka teiste müügijärgsete teenuste saamiseks võivad kasutajad võtta ühendust Epson Philippines Corporationiga järgnevate telefoni- või faksinumbrite ja e-posti aadressi kaudu:

Pealiin: (63-2) 706 2609

Faks: (63-2) 706 2665

Konsultatsioo- (63-2) 706 2625 nipunkti otseliin: E-post: epchelpdesk@epc.epson.com.ph

#### Internetiaadress

(https://www.epson.com.ph)

Pakume informatsiooni tootespetsifikatsioonide, draiverite allalaadimiste ja sagedaste küsimuste kohta ja e-posti teel vastame päringutele.

#### Maksuvaba nr. 1800-1069-EPSON(37766)

Meie kuuma liini meeskond aitab teid telefoni teel järgnevas:

- □ Müügiuuringud ja tooteteave
- □ Küsimused või probleemid toote kasutamisel
- □ Järelepäringud parandusteenuste ja garantii kohta

## Vabavara litsentsid

### Bonjour

This printer product includes the open source software programs which apply the Apple Public Source License Version1.2 or its latest version ("Bonjour Programs").

We provide the source code of the Bonjour Programs pursuant to the Apple Public Source License Version1.2 or its latest version until five (5) years after the discontinuation of same model of this printer product. If you desire to receive the source code of the Bonjour Programs, please see the "Contacting Customer Support" in Appendix or Printing Guide of this User's Guide, and contact the customer support of your region.

You can redistribute Bonjour Programs and/or modify it under the terms of the Apple Public Source License Version1.2 or its latest version.

These Bonjour Programs are WITHOUT ANY WARRANTY; without even the implied warranty of MERCHANTABILITY AND FITNESS FOR A PARTICULAR PURPOSE.

The Apple Public Source License Version1.2 is as follows. You also can see the Apple Public Source License Version1.2 at http://www.opensource.apple.com/apsl/. APPLE PUBLIC SOURCE LICENSE Version 2.0 - August 6, 2003

1. General; Definitions. This License applies to any program or other work which Apple Computer, Inc. ("Apple") makes publicly available and which contains a notice placed by Apple identifying such program or work as "Original Code" and stating that it is subject to the terms of this Apple Public Source License version 2.0 ("License"). As used in this License:

1.1 "Applicable Patent Rights" mean: (a) in the case where Apple is the grantor of rights, (i) claims of patents that are now or hereafter acquired, owned by or assigned to Apple and (ii) that cover subject matter contained in the Original Code, but only to the extent necessary to use, reproduce and/or distribute the Original Code without infringement; and (b) in the case where You are the grantor of rights, (i) claims of patents that are now or hereafter acquired, owned by or assigned to You and (ii) that cover subject matter in Your Modifications, taken alone or in combination with Original Code.

1.2 "Contributor" means any person or entity that creates or contributes to the creation of Modifications.

1.3 "Covered Code" means the Original Code, Modifications, the combination of Original Code and any Modifications, and/or any respective portions thereof.

1.4 "Externally Deploy" means: (a) to sublicense, distribute or otherwise make Covered Code available, directly or indirectly, to anyone other than You; and/or (b) to use Covered Code, alone or as part of a Larger Work, in any way to provide a service, including but not limited to delivery of content, through electronic communication with a client other than You.

1.5 "Larger Work" means a work which combines Covered Code or portions thereof with code not governed by the terms of this License.

1.6 "Modifications" mean any addition to, deletion from, and/or change to, the substance and/or structure of the Original Code, any previous Modifications, the combination of Original Code and any previous Modifications, and/ or any respective portions thereof. When code is released as a series of files, a Modification is: (a) any addition to or deletion from the contents of a file containing Covered Code; and/or (b) any new file or other representation of computer program statements that contains any part of Covered Code.

1.7 "Original Code" means (a) the Source Code of a program or other work as originally made available by Apple under this License, including the Source Code of any updates or upgrades to such programs or works made available by Apple under this License, and that has been expressly identified by Apple as such in the header file(s) of such work; and (b) the object code compiled from such Source Code and originally made available by Apple under this License.

1.8 "Source Code" means the human readable form of a program or other work that is suitable for making modifications to it, including all modules it contains, plus any associated interface definition files, scripts used to control compilation and installation of an executable (object code).

1.9 "You" or "Your" means an individual or a legal entity exercising rights under this License. For legal entities, "You" or "Your" includes any entity which controls, is controlled by, or is under common control with, You, where "control" means (a) the power, direct or indirect, to cause the direction or management of such entity, whether by contract or otherwise, or (b) ownership of fifty percent (50%) or more of the outstanding shares or beneficial ownership of such entity.

2. Permitted Uses; Conditions & Restrictions. Subject to the terms and conditions of this License, Apple hereby grants You, effective on the date You accept this License and download the Original Code, a world-wide, royalty-free, non-exclusive license, to the extent of Apple's Applicable Patent Rights and copyrights covering the Original Code, to do the following:

2.1 Unmodified Code. You may use, reproduce, display, perform, internally distribute within Your organization, and Externally Deploy verbatim, unmodified copies of the Original Code, for commercial or non-commercial purposes, provided that in each instance:

(a) You must retain and reproduce in all copies of Original Code the copyright and other proprietary notices and disclaimers of Apple as they appear in the Original Code, and keep intact all notices in the Original Code that refer to this License; and

(b) You must include a copy of this License with every copy of Source Code of Covered Code and documentation You distribute or Externally Deploy, and You may not offer or impose any terms on such Source Code that alter or restrict this License or the recipients' rights hereunder, except as permitted under Section 6.

2.2 Modified Code. You may modify Covered Code and use, reproduce, display, perform, internally distribute within Your organization, and Externally Deploy Your Modifications and Covered Code, for commercial or non-commercial purposes, provided that in each instance You also meet all of these conditions:

(a) You must satisfy all the conditions of Section 2.1 with respect to the Source Code of the Covered Code;

(b) You must duplicate, to the extent it does not already exist, the notice in Exhibit A in each file of the Source Code of all Your Modifications, and cause the modified files to carry prominent notices stating that You changed the files and the date of any change; and

(c) If You Externally Deploy Your Modifications, You must make Source Code of all Your Externally Deployed Modifications either available to those to whom You have Externally Deployed Your Modifications, or publicly available. Source Code of Your Externally Deployed Modifications must be released under the terms set forth in this License, including the license grants set forth in Section 3 below, for as long as you Externally Deploy the Covered Code or twelve (12) months from the date of initial External Deployment, whichever is longer. You should preferably distribute the Source Code of Your Externally Deployed Modifications electronically (e.g. download from a web site).

2.3 Distribution of Executable Versions. In addition, if You Externally Deploy Covered Code (Original Code and/ or Modifications) in object code, executable form only, You must include a prominent notice, in the code itself as well as in related documentation, stating that Source Code of the Covered Code is available under the terms of this License with information on how and where to obtain such Source Code.

2.4 Third Party Rights. You expressly acknowledge and agree that although Apple and each Contributor grants the licenses to their respective portions of the Covered Code set forth herein, no assurances are provided by Apple or any Contributor that the Covered Code does not infringe the patent or other intellectual property rights of any other entity. Apple and each Contributor disclaim any liability to You for claims brought by any other entity based on infringement of intellectual property rights or otherwise. As a condition to exercising the rights and licenses granted hereunder, You hereby assume sole responsibility to secure any other intellectual property rights needed, if any. For example, if a third party patent license is required to allow You to distribute the Covered Code, it is Your responsibility to acquire that license before distributing the Covered Code.

3. Your Grants. In consideration of, and as a condition to, the licenses granted to You under this License, You hereby grant to any person or entity receiving or distributing Covered Code under this License a non-exclusive, royalty-free, perpetual, irrevocable license, under Your Applicable Patent Rights and other intellectual property rights (other than patent) owned or controlled by You, to use, reproduce, display, perform, modify, sublicense, distribute and Externally Deploy Your Modifications of the same scope and extent as Apple's licenses under Sections 2.1 and 2.2 above.

4. Larger Works. You may create a Larger Work by combining Covered Code with other code not governed by the terms of this License and distribute the Larger Work as a single product. In each such instance, You must make sure the requirements of this License are fulfilled for the Covered Code or any portion thereof.

5. Limitations on Patent License. Except as expressly stated in Section 2, no other patent rights, express or implied, are granted by Apple herein. Modifications and/or Larger Works may require additional patent licenses from Apple which Apple may grant in its sole discretion.

6. Additional Terms. You may choose to offer, and to charge a fee for, warranty, support, indemnity or liability obligations and/or other rights consistent with the scope of the license granted herein ("Additional Terms") to one or more recipients of Covered Code. However, You may do so only on Your own behalf and as Your sole responsibility, and not on behalf of Apple or any Contributor. You must obtain the recipient's agreement that any such Additional Terms are offered by You alone, and You hereby agree to indemnify, defend and hold Apple and every Contributor harmless for any liability incurred by or claims asserted against Apple or such Contributor by reason of any such Additional Terms.

7. Versions of the License. Apple may publish revised and/or new versions of this License from time to time. Each version will be given a distinguishing version number. Once Original Code has been published under a particular version of this License, You may continue to use it under the terms of that version. You may also choose to use such Original Code under the terms of any subsequent version of this License published by Apple. No one other than Apple has the right to modify the terms applicable to Covered Code created under this License.

8. NO WARRANTY OR SUPPORT. The Covered Code may contain in whole or in part pre-release, untested, or not fully tested works. The Covered Code may contain errors that could cause failures or loss of data, and may be incomplete or contain inaccuracies. You expressly acknowledge and agree that use of the Covered Code, or any portion thereof, is at Your sole and entire risk. THE COVERED CODE IS PROVIDED "AS IS" AND WITHOUT WARRANTY, UPGRADES OR SUPPORT OF ANY KIND AND APPLE AND APPLE'S LICENSOR(S) (COLLECTIVELY REFERRED TO AS "APPLE" FOR THE PURPOSES OF SECTIONS 8 AND 9) AND ALL CONTRIBUTORS EXPRESSLY DISCLAIM ALL WARRANTIES AND/OR CONDITIONS, EXPRESS OR IMPLIED, INCLUDING, BUT NOT LIMITED TO, THE IMPLIED WARRANTIES AND/OR CONDITIONS OF MERCHANTABILITY, OF SATISFACTORY QUALITY, OF FITNESS FOR A PARTICULAR PURPOSE, OF ACCURACY, OF QUIET ENJOYMENT, AND NONINFRINGEMENT OF THIRD PARTY RIGHTS. APPLE AND EACH CONTRIBUTOR DOES NOT WARRANT AGAINST INTERFERENCE WITH YOUR ENJOYMENT OF THE COVERED CODE, THAT THE FUNCTIONS CONTAINED IN THE COVERED CODE WILL MEET YOUR REQUIREMENTS, THAT THE OPERATION OF THE COVERED CODE WILL BE UNINTERRUPTED OR ERROR-FREE, OR THAT DEFECTS IN THE COVERED CODE WILL BE CORRECTED. NO ORAL OR WRITTEN INFORMATION OR ADVICE GIVEN BY APPLE, AN APPLE AUTHORIZED REPRESENTATIVE OR ANY CONTRIBUTOR SHALL CREATE A WARRANTY. You acknowledge that the Covered Code is not intended for use in the operation of nuclear facilities, aircraft navigation, communication systems, or air traffic control machines in which case the failure of the Covered Code could lead to death, personal injury, or severe physical or environmental damage.

9. LIMITATION OF LIABILITY. TO THE EXTENT NOT PROHIBITED BY LAW, IN NO EVENT SHALL APPLE OR ANY CONTRIBUTOR BE LIABLE FOR ANY INCIDENTAL, SPECIAL, INDIRECT OR CONSEQUENTIAL DAMAGES ARISING OUT OF OR RELATING TO THIS LICENSE OR YOUR USE OR INABILITY TO USE THE COVERED CODE, OR ANY PORTION THEREOF, WHETHER UNDER A THEORY OF CONTRACT, WARRANTY, TORT (INCLUDING NEGLIGENCE), PRODUCTS LIABILITY OR OTHERWISE, EVEN IF APPLE OR SUCH CONTRIBUTOR HAS BEEN ADVISED OF THE POSSIBILITY OF SUCH DAMAGES AND NOTWITHSTANDING THE FAILURE OF ESSENTIAL PURPOSE OF ANY REMEDY. SOME JURISDICTIONS DO NOT ALLOW THE LIMITATION OF LIABILITY OF INCIDENTAL OR CONSEQUENTIAL DAMAGES, SO THIS LIMITATION MAY NOT APPLY TO YOU. In no event shall Apple's total liability to You for all damages (other than as may be required by applicable law) under this License exceed the amount of fifty dollars (\$50.00).

10. Trademarks. This License does not grant any rights to use the trademarks or trade names "Apple", "Apple Computer", "Mac", "Mac OS", "QuickTime", "QuickTime Streaming Server" or any other trademarks, service marks, logos or trade names belonging to Apple (collectively "Apple Marks") or to any trademark, service mark, logo or trade name belonging to any Contributor. You agree not to use any Apple Marks in or as part of the name of products derived from the Original Code or to endorse or promote products derived from the Original Code or to endorse at all times with Apple's third party trademark usage guidelines which are posted at http://www.apple.com/legal/guidelinesfor3rdparties.html.

11. Ownership. Subject to the licenses granted under this License, each Contributor retains all rights, title and interest in and to any Modifications made by such Contributor. Apple retains all rights, title and interest in and to the Original Code and any Modifications made by or on behalf of Apple ("Apple Modifications"), and such Apple Modifications will not be automatically subject to this License. Apple may, at its sole discretion, choose to license such Apple Modifications under this License, or on different terms from those contained in this License or may choose not to license them at all.

12. Termination.

12.1 Termination. This License and the rights granted hereunder will terminate:

(a) automatically without notice from Apple if You fail to comply with any term(s) of this License and fail to cure such breach within 30 days of becoming aware of such breach;

(b) immediately in the event of the circumstances described in Section 13.5(b); or
(c) automatically without notice from Apple if You, at any time during the term of this License, commence an action for patent infringement against Apple; provided that Apple did not first commence an action for patent infringement against You in that instance.

12.2 Effect of Termination. Upon termination, You agree to immediately stop any further use, reproduction, modification, sublicensing and distribution of the Covered Code. All sublicenses to the Covered Code which have been properly granted prior to termination shall survive any termination of this License. Provisions which, by their nature, should remain in effect beyond the termination of this License shall survive, including but not limited to Sections 3, 5, 8, 9, 10, 11, 12.2 and 13. No party will be liable to any other for compensation, indemnity or damages of any sort solely as a result of terminating this License in accordance with its terms, and termination of this License will be without prejudice to any other right or remedy of any party.

#### 13. Miscellaneous.

13.1 Government End Users. The Covered Code is a "commercial item" as defined in FAR 2.101. Government software and technical data rights in the Covered Code include only those rights customarily provided to the public as defined in this License. This customary commercial license in technical data and software is provided in accordance with FAR 12.211 (Technical Data) and 12.212 (Computer Software) and, for Department of Defense purchases, DFAR 252.227-7015 (Technical Data -- Commercial Items) and 227.7202-3 (Rights in Commercial Computer Software or Computer Software Documentation). Accordingly, all U.S. Government End Users acquire Covered Code with only those rights set forth herein.

13.2 Relationship of Parties. This License will not be construed as creating an agency, partnership, joint venture or any other form of legal association between or among You, Apple or any Contributor, and You will not represent to the contrary, whether expressly, by implication, appearance or otherwise.

13.3 Independent Development. Nothing in this License will impair Apple's right to acquire, license, develop, have others develop for it, market and/or distribute technology or products that perform the same or similar functions as, or otherwise compete with, Modifications, Larger Works, technology or products that You may develop, produce, market or distribute.

13.4 Waiver; Construction. Failure by Apple or any Contributor to enforce any provision of this License will not be deemed a waiver of future enforcement of that or any other provision. Any law or regulation which provides that the language of a contract shall be construed against the drafter will not apply to this License.

13.5 Severability. (a) If for any reason a court of competent jurisdiction finds any provision of this License, or portion thereof, to be unenforceable, that provision of the License will be enforced to the maximum extent permissible so as to effect the economic benefits and intent of the parties, and the remainder of this License will continue in full force and effect. (b) Notwithstanding the foregoing, if applicable law prohibits or restricts You from fully and/or specifically complying with Sections 2 and/or 3 or prevents the enforceability of either of those Sections, this License will immediately terminate and You must immediately discontinue any use of the Covered Code and destroy all copies of it that are in your possession or control.

13.6 Dispute Resolution. Any litigation or other dispute resolution between You and Apple relating to this License shall take place in the Northern District of California, and You and Apple hereby consent to the personal jurisdiction of, and venue in, the state and federal courts within that District with respect to this License. The application of the United Nations Convention on Contracts for the International Sale of Goods is expressly excluded.

13.7 Entire Agreement; Governing Law. This License constitutes the entire agreement between the parties with respect to the subject matter hereof. This License shall be governed by the laws of the United States and the State of California, except that body of California law concerning conflicts of law.

Where You are located in the province of Quebec, Canada, the following clause applies: The parties hereby confirm that they have requested that this License and all related documents be drafted in English.

Les parties ont exigé que le présent contrat et tous les documents connexes soient rédigés en anglais.

EXHIBIT A.

"Portions Copyright (c) 1999-2003 Apple Computer, Inc. All Rights Reserved.

This file contains Original Code and/or Modifications of Original Code as defined in and that are subject to the Apple Public Source License Version 2.0 (the 'License'). You may not use this file except in compliance with the License. Please obtain a copy of the License at http://www.opensource.apple.com/apsl/ and read it before using this file.

The Original Code and all software distributed under the License are distributed on an 'AS IS' basis, WITHOUT WARRANTY OF ANY KIND, EITHER EXPRESS OR IMPLIED, AND APPLE HEREBY DISCLAIMS ALL SUCH WARRANTIES, INCLUDING WITHOUT LIMITATION, ANY WARRANTIES OF MERCHANTABILITY, FITNESS FOR A PARTICULAR PURPOSE, QUIET ENJOYMENT OR NON-INFRINGEMENT. Please see the License for the specific language governing rights and limitations under the License."

## **OpenSSL License/Original SSLeay License**

LICENSE ISSUES

\_\_\_\_\_

The OpenSSL toolkit stays under a double license, i.e. both the conditions of

the OpenSSL License and the original SSLeav license apply to the toolkit.

See below for the actual license texts.

**OpenSSL** License

-----

\* Copyright (c) 1998-2017 The OpenSSL Project. All rights reserved.

\*

- \* Redistribution and use in source and binary forms, with or without
- \* modification, are permitted provided that the following conditions
- \* are met:
- \* 1. Redistributions of source code must retain the above copyright
- \* notice, this list of conditions and the following disclaimer.

| * |    |                                                                       |
|---|----|-----------------------------------------------------------------------|
| * | 2. | Redistributions in binary form must reproduce the above copyright     |
| * |    | notice, this list of conditions and the following disclaimer in       |
| * |    | the documentation and/or other materials provided with the            |
| * |    | distribution.                                                         |
| * |    |                                                                       |
| * | 3. | All advertising materials mentioning features or use of this          |
| * |    | software must display the following acknowledgment:                   |
| * |    | "This product includes software developed by the OpenSSL Project      |
| * |    | for use in the OpenSSL Toolkit. (http://www.openssl.org/)"            |
| * |    |                                                                       |
| * | 4. | The names "OpenSSL Toolkit" and "OpenSSL Project" must not be used to |
| * |    | endorse or promote products derived from this software without        |
| * |    | prior written permission. For written permission, please contact      |
| * |    | openssl-core@openssl.org.                                             |
| * |    |                                                                       |
| * | 5. | Products derived from this software may not be called "OpenSSL"       |
| * |    | nor may "OpenSSL" appear in their names without prior written         |
| * |    | permission of the OpenSSL Project.                                    |
| * |    |                                                                       |
| * | 6. | Redistributions of any form whatsoever must retain the following      |
| * |    | acknowledgment:                                                       |
| * |    | "This product includes software developed by the OpenSSL Project      |
| * |    | for use in the OpenSSL Toolkit (http://www.openssl.org/)"             |
| * | ΤH | IS SOFTWARE IS PROVIDED BY THE OpenSSL PROJECT "AS IS" AND ANY        |
| * | EX | PRESSED OR IMPLIED WARRANTIES, INCLUDING, BUT NOT LIMITED TO, THE     |
| * | IM | PLIED WARRANTIES OF MERCHANTABILITY AND FITNESS FOR A PARTICULAR      |
| * | PU | RPOSE ARE DISCLAIMED. IN NO EVENT SHALL THE OpenSSL PROJECT OR        |

- \* ITS CONTRIBUTORS BE LIABLE FOR ANY DIRECT, INDIRECT, INCIDENTAL,
- \* SPECIAL, EXEMPLARY, OR CONSEQUENTIAL DAMAGES (INCLUDING, BUT
- \* NOT LIMITED TO, PROCUREMENT OF SUBSTITUTE GOODS OR SERVICES;
- \* LOSS OF USE, DATA, OR PROFITS; OR BUSINESS INTERRUPTION)
- \* HOWEVER CAUSED AND ON ANY THEORY OF LIABILITY, WHETHER IN CONTRACT,
- \* STRICT LIABILITY, OR TORT (INCLUDING NEGLIGENCE OR OTHERWISE)
- \* ARISING IN ANY WAY OUT OF THE USE OF THIS SOFTWARE, EVEN IF ADVISED
- \* OF THE POSSIBILITY OF SUCH DAMAGE.
- \* \_\_\_\_\_
- \*
- \* This product includes cryptographic software written by Eric Young
- \* (eay@cryptsoft.com). This product includes software written by Tim
- \* Hudson (tjh@cryptsoft.com).
- \*
- \* /

#### Original SSLeay License

-----

- /\* Copyright (C) 1995-1998 Eric Young (eay@cryptsoft.com)
  - \* All rights reserved.
- \*
- \* This package is an SSL implementation written
- \* by Eric Young (eay@cryptsoft.com).
- \* The implementation was written so as to conform with Netscapes SSL.

\*

- \* This library is free for commercial and non-commercial use as long as
- \* the following conditions are aheared to. The following conditions
- \* apply to all code found in this distribution, be it the RC4, RSA,

- \* lhash, DES, etc., code; not just the SSL code. The SSL documentation
- \* included with this distribution is covered by the same copyright terms
- \* except that the holder is Tim Hudson (tjh@cryptsoft.com).
- ×
- \* Copyright remains Eric Young's, and as such any Copyright notices in
- \* the code are not to be removed.
- \* If this package is used in a product, Eric Young should be given attribution
- \* as the author of the parts of the library used.
- \* This can be in the form of a textual message at program startup or
- \* in documentation (online or textual) provided with the package.
- \*
- \* Redistribution and use in source and binary forms, with or without
- \* modification, are permitted provided that the following conditions
- \* are met:
- \* 1. Redistributions of source code must retain the copyright
- \* notice, this list of conditions and the following disclaimer.
- \* 2. Redistributions in binary form must reproduce the above copyright
- \* notice, this list of conditions and the following disclaimer in the
- \* documentation and/or other materials provided with the distribution.
- \* 3. All advertising materials mentioning features or use of this software
- \* must display the following acknowledgement:
- \* "This product includes cryptographic software written by
- \* Eric Young (eay@cryptsoft.com)"
- \* The word 'cryptographic' can be left out if the rouines from the library
- \* being used are not cryptographic related :-).
- \* 4. If you include any Windows specific code (or a derivative thereof) from
- \* the apps directory (application code) you must include an acknowledgement:
- \* "This product includes software written by Tim Hudson (tjh@cryptsoft.com)"

- \*
- \* THIS SOFTWARE IS PROVIDED BY ERIC YOUNG "AS IS" AND
- \* ANY EXPRESS OR IMPLIED WARRANTIES, INCLUDING, BUT NOT LIMITED TO, THE
- \* IMPLIED WARRANTIES OF MERCHANTABILITY AND FITNESS FOR A PARTICULAR PURPOSE
- \* ARE DISCLAIMED. IN NO EVENT SHALL THE AUTHOR OR CONTRIBUTORS BE LIABLE
- \* FOR ANY DIRECT, INDIRECT, INCIDENTAL, SPECIAL, EXEMPLARY, OR CONSEQUENTIAL
- \* DAMAGES (INCLUDING, BUT NOT LIMITED TO, PROCUREMENT OF SUBSTITUTE GOODS
- \* OR SERVICES; LOSS OF USE, DATA, OR PROFITS; OR BUSINESS INTERRUPTION)
- \* HOWEVER CAUSED AND ON ANY THEORY OF LIABILITY, WHETHER IN CONTRACT, STRICT
- \* LIABILITY, OR TORT (INCLUDING NEGLIGENCE OR OTHERWISE) ARISING IN ANY WAY
- \* OUT OF THE USE OF THIS SOFTWARE, EVEN IF ADVISED OF THE POSSIBILITY OF
- \* SUCH DAMAGE.
- \*
- \* The licence and distribution terms for any publically available version or
- \* derivative of this code cannot be changed. i.e. this code cannot simply be
- \* copied and put under another distribution licence
- \* [including the GNU Public Licence.]
- \* /

# **Teised tarkvaralitsentsid**

## Info-ZIP copyright and license

This is version 2007-Mar-4 of the Info-ZIP license. The definitive version of this document should be available at ftp://ftp.info-zip.org/pub/infozip/license.html indefinitely and a copy at http://www.info-zip.org/pub/infozip/license.html.

Copyright © 1990-2007 Info-ZIP. All rights reserved.

For the purposes of this copyright and license, "Info-ZIP" is defined as the following set of individuals:

Mark Adler, John Bush, Karl Davis, Harald Denker, Jean-Michel Dubois, Jean-loup Gailly, Hunter Goatley, Ed Gordon, Ian Gorman, Chris Herborth, Dirk Haase, Greg Hartwig, Robert Heath, Jonathan Hudson, Paul Kienitz, David Kirschbaum, Johnny Lee, Onno van der Linden, Igor Mandrichenko, Steve P. Miller, Sergio Monesi, Keith Owens, George Petrov, Greg Roelofs, Kai Uwe Rommel, Steve Salisbury, Dave Smith, Steven M. Schweda, Christian Spieler, Cosmin Truta, Antoine Verheijen, Paul von Behren, Rich Wales, Mike White.

This software is provided "as is," without warranty of any kind, express or implied. In no event shall Info-ZIP or its contributors be held liable for any direct, indirect, incidental, special or consequential damages arising out of the use of or inability to use this software.

Permission is granted to anyone to use this software for any purpose, including commercial applications, and to alter it and redistribute it freely, subject to the above disclaimer and the following restrictions:

- 1. Redistributions of source code (in whole or in part) must retain the above copyright notice, definition, disclaimer, and this list of conditions.
- 2. Redistributions in binary form (compiled executables and libraries) must reproduce the above copyright notice, definition, disclaimer, and this list of conditions in documentation and/or other materials provided with the distribution. The sole exception to this condition is redistribution of a standard UnZipSFX binary (including SFXWiz) as part of a self-extracting archive; that is permitted without inclusion of this license, as long as the normal SFX banner has not been removed from the binary or disabled.
- 3. Altered versions--including, but not limited to, ports to new operating systems, existing ports with new graphical interfaces, versions with modified or added functionality, and dynamic, shared, or static library versions not from Info-ZIP--must be plainly marked as such and must not be misrepresented as being the original source or, if binaries, compiled from the original source. Such altered versions also must not be misrepresented as being Info-ZIP releases--including, but not limited to, labeling of the altered versions with the names "Info-ZIP" (or any variation thereof, including, but not limited to, different capitalizations), "Pocket UnZip", "WiZ" or "MacZip" without the explicit permission of Info-ZIP. Such altered versions are further prohibited from misrepresentative use of the Zip-Bugs or Info-ZIP e-mail addresses or the Info-ZIP URL(s), such as to imply Info-ZIP will provide support for the altered versions.
- 4. Info-ZIP retains the right to use the names "Info-ZIP", "Zip", "UnZip", "UnZipSFX", "WiZ", "Pocket UnZip", "Pocket Zip", and "MacZip" for its own source and binary releases.